# Modicon X80 Zählmodul BMXEHC0200 Benutzerhandbuch

Übersetzung der Originalbetriebsanleitung

10/2019

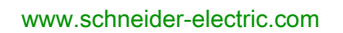

Schneider Gelectric Die Informationen in der vorliegenden Dokumentation enthalten allgemeine Beschreibungen und/oder technische Leistungsmerkmale der hier erwähnten Produkte. Diese Dokumentation dient keinesfalls als Ersatz für die Ermittlung der Eignung oder Verlässlichkeit dieser Produkte für bestimmte Verwendungsbereiche des Benutzers und darf nicht zu diesem Zweck verwendet werden. Jeder Benutzer oder Integrator ist verpflichtet, angemessene und vollständige Risikoanalysen, Bewertungen und Tests der Produkte im Hinblick auf deren jeweils spezifischen Verwendungszweck vorzunehmen. Weder Schneider Electric noch deren Tochtergesellschaften oder verbundene Unternehmen sind für einen Missbrauch der Informationen in der vorliegenden Dokumentation verantwortlich oder können diesbezüglich haftbar gemacht werden. Verbesserungs- und Änderungsvorschlage sowie Hinweise auf angetroffene Fehler werden jederzeit gern entgegengenommen.

Sie erklären, dass Sie ohne schriftliche Genehmigung von Schneider Electric dieses Dokument weder ganz noch teilweise auf beliebigen Medien reproduzieren werden, ausgenommen zur Verwendung für persönliche nichtkommerzielle Zwecke. Darüber hinaus erklären Sie, dass Sie keine Hypertext-Links zu diesem Dokument oder seinem Inhalt einrichten werden. Schneider Electric gewährt keine Berechtigung oder Lizenz für die persönliche und nichtkommerzielle Verwendung dieses Dokument oder seines Inhalts, ausgenommen die nichtexklusive Lizenz zur Nutzung als Referenz. Das Handbuch wird hierfür "wie besehen" bereitgestellt, die Nutzung erfolgt auf eigene Gefahr. Alle weiteren Rechte sind vorbehalten.

Bei der Montage und Verwendung dieses Produkts sind alle zutreffenden staatlichen, landesspezifischen, regionalen und lokalen Sicherheitsbestimmungen zu beachten. Aus Sicherheitsgründen und um die Übereinstimmung mit dokumentierten Systemdaten besser zu gewährleisten, sollten Reparaturen an Komponenten nur vom Hersteller vorgenommen werden.

Beim Einsatz von Geräten für Anwendungen mit technischen Sicherheitsanforderungen sind die relevanten Anweisungen zu beachten.

Die Verwendung anderer Software als der Schneider Electric-eigenen bzw. einer von Schneider Electric genehmigten Software in Verbindung mit den Hardwareprodukten von Schneider Electric kann Körperverletzung, Schäden oder einen fehlerhaften Betrieb zur Folge haben.

Die Nichtbeachtung dieser Informationen kann Verletzungen oder Materialschäden zur Folge haben!

© 2019 Schneider Electric. Alle Rechte vorbehalten.

# Inhaltsverzeichnis

|           | Sicherheitshinweise                                               | 7    |
|-----------|-------------------------------------------------------------------|------|
|           | Über dieses Buch                                                  | 11   |
| Teil I    | Beschreibung der Zählfunktion                                     | 13   |
| Kapitel 1 | Allgemeine Informationen zur Zählfunktion                         | 15   |
| -         | Allgemeine Informationen zu Zählfunktionen                        | 15   |
| Kapitel 2 | Beschreibung des Zählmoduls                                       | 17   |
|           | Allgemeine Informationen über Zählmodule                          | 18   |
|           | Allgemeine Informationen über die Funktionsweise der Zählmodule . | 19   |
|           | Beschreibung des Zählmoduls BMX EHC 0200                          | 20   |
| Kapitel 3 | Beschreibung der Arbeitsweise des Zählmoduls                      | 21   |
|           | Übersicht der Funktionen des Moduls BMX EHC 0200                  | 21   |
| Teil II   | Installation der Hardware des Zählmoduls BMX EHC                  |      |
|           | 0200                                                              | 23   |
| Kapitel 4 | Allgemeine Regeln zum Installieren des Zählmoduls                 |      |
|           | BMX EHC 0200                                                      | 25   |
|           | Physikalische Beschreibung der Zählermodule.                      | 26   |
|           | Implementierung von Zählmodulen                                   | 28   |
|           | Anpassen einer 10- und 16-Pin-Klemmenleiste an ein Zählmodul vom  |      |
|           | Тур ВМХ ЕНС 0200                                                  | 30   |
|           | Anschließen des Moduls BMX EHC 0200: Verbinden von 16-Pin- und    | ~~   |
|           | 10-Pin-Klemmenleisten                                             | 32   |
| Kapitel 5 | Installation der Hardware des Zahlmoduls                          | ~~   |
|           | BMX EHC 0200                                                      | - 33 |
|           |                                                                   | 34   |
|           | Lechnische Daten des Zählmoduls BMX EHC 0200 und der              | 25   |
|           | Anzeige und Diagnose des Zählermoduls RMX EHC 0200                | 20   |
|           | Modul BMX EHC 0200 Verdrahtung                                    | 30   |
|           |                                                                   | 40   |
|           |                                                                   | 41   |
|           |                                                                   | 51   |
|           |                                                                   | 53   |
| 6.1       |                                                                   | 54   |
|           |                                                                   | 55   |
|           |                                                                   | 56   |
|           | Vergleich                                                         | -57  |

|           | Funktionen des Ausgangsbausteins                              | 60  |
|-----------|---------------------------------------------------------------|-----|
|           | Diagnose                                                      | 65  |
|           | Funktionen zum Synchronisieren, Referenzieren, Aktivieren,    |     |
|           | Rücksetzen auf 0 und Erfassen                                 | 67  |
|           | Modulo- und Synchronisierungs-Flags.                          | 75  |
|           | Senden von Zähleignissen an die Anwendung                     | 77  |
| 6.2       | Modul BMX EHC 0200 – Betriebsarten                            | 80  |
|           | Modul BMX EHC 0200 – Betrieb im Frequenzmodus                 | 81  |
|           | Modul BMX EHC 0200 – Betrieb im Ereigniszählmodus             | 82  |
|           | Modul BMX EHC 0200 - Betrieb im Dauermessmodus                | 84  |
|           | Modul BMX EHC 0200 – Betrieb im Verhältnismodus               | 87  |
|           | BMX EHC 0200 - Modulbetrieb im monostabilen Zählmodus         | 90  |
|           | Modul BMX EHC 0200 - Betrieb im Modulo-Schleifenzählmodus     | 94  |
|           | BMX EHC 0200 - Modulbetrieb im freien großen Zählmodus        | 99  |
|           | Modul BMX EHC 0200 – Betrieb im Impulsbreitenmodulationsmodus | 107 |
| Teil IV   | Installation der Software des Zählmoduls BMX EHC              |     |
|           | 0200                                                          | 111 |
| Kapitel 7 | Methode der Softwareimplementierung für die                   |     |
| -         | Zählermodule BMX EHC xxxx                                     | 113 |
|           | Installationsverfahren                                        | 113 |
| Kapitel 8 | Zugriff auf die Funktionsfenster der Zählmodule des Typs      |     |
|           | BMX EHC xxxx                                                  | 115 |
|           | Zugriff auf die Funktionsfenster der Zählmodule des Typs      |     |
|           | BMX EHC 0200                                                  | 116 |
|           | Beschreibung der Zählmodulfenster                             | 118 |
| Kapitel 9 | Konfiguration des Zählmoduls BMX EHC 0200                     | 121 |
| 9.1       | Konfigurationsfenster für Zählmodule des Typs BMX EHC xxxx    | 122 |
|           | Konfigurationsfenster für Zählmodule des Typs BMX EHC 0200 in | 400 |
| 0.2       | einem lokalen Modicon M340-Rack.                              | 122 |
| 9.2       |                                                               | 125 |
|           | Konfigurieren des Frequenzmodus                               | 126 |
|           | Konfigurieren des Ereigniszanimodus                           | 128 |
|           |                                                               | 130 |
|           |                                                               | 133 |
|           |                                                               | 136 |
|           | Konfigurieren des Modulo-Schleifenzählmodus                   | 139 |
|           | Konfigurieren des freien großen Zählmodus                     | 142 |
|           | Konfiguration des Impulsbreitenmodulationsmodus               | 146 |

| Kapitel 10 | Einstellungen der Zählmodule des Typs BMX EHC xxxx<br>Einstellungsfenster für Zählmodule des Typs BMX EHC 0200 |
|------------|----------------------------------------------------------------------------------------------------|
|            | Einstellen des Preset-Werts                                                                                    |
|            | Einstellen des Kalibrierfaktors                                                                                |
|            | Einstellen des Modulo-Werts                                                                                    |
|            | Einstellen des Hysteresewerts                                                                                  |
| Kapitel 11 | Debuggen des Zählmoduls BMX EHC 0200                                                                           |
| 11.1       | Debug-Fenster für die Zählermodule BMX EHC xxxx                                                                |
|            | Debug-Fenster für die Zählermodule BMX EHC xxxx                                                                |
| 11.2       | Modul BMX EHC 0200 – Debuggen                                                                                  |
|            | Debuggen des Frequenzmodus                                                                                     |
|            | Debuggen des Ereigniszählmodus                                                                                 |
|            | Debuggen des Dauermessmodus                                                                                    |
|            | Debuggen des Verhältnismodus                                                                                   |
|            | Debuggen des monostabilen Zählmodus                                                                            |
|            | Debuggen des Modulo-Schleifenzählmodus                                                                         |
|            | Debuggen des freien großen Zählmodus                                                                           |
|            | Debuggen des Impulsbreitenmodulationsmodus                                                                     |
| Kapitel 12 | Anzeige eines Fehlers im Zählmodul BMX EHC xxxx                                                                |
|            | Fehlerdiagnoseanzeige                                                                                          |
|            | Fehlerliste                                                                                                    |
| Kanital 13 | Die Sprachobiekte der Zählfunktion                                                                             |
|            |                                                                                                    |
| 10.1       | Beschreibung der Sprachobiekte der applikationsspezifischen                                                    |
|            | Zählfunktion                                                                                                   |
|            | Implizite Austauschsprachobjekte der anwendungsspezifischen Funktion                                           |
|            | Explizite Austauschsprachobjekte der anwendungsspezifischen                                                    |
|            | Funktion                                                                                                    |
|            | Verwaltung der Austauschvorgänge und Rückmeldungen anhand                                                      |
| 13.2       | expliziter Objekte                                                                                             |
| 10.2       | BMX EHC xxxx.                                                                                                  |
|            | Beschreibung der impliziten Austauschobjekte für IODDTs des Typs                                               |
|            | T_Unsigned_CPT_BMX und T_Signed_CPT_BMX                                                                        |
|            | Detaillierte Informationen zu den expliziten Austauschobjekten für                                             |
| 10.0       | IODD Is des Typs T_CPT_BMX                                                                                     |
| 13.3       |                                                                                                    |
|            | Descriteibung der Sprachobjekte des IODDT vom Typ T_GEN_MOD                                                    |

| 13.4              | Gerätespezifische DDTs der Zählfunktion der Module BMX EHC xxxx |            |
|-------------------|-----------------------------------------------------------------|------------|
|                   |                                                                 | 202        |
| <b>T</b> = 11 \ / | Beschreibung des Bytes MOD_FLT                                  | 211        |
|                   | Kurzanieitung: Beispiei für die Implementierung                 |            |
|                   | eines Zählmoduls                                                | 213        |
| Kapitel 14        | Beschreibung der Anwendung                                      | 215<br>215 |
| Kapitel 15        | Installieren der Anwendung mittels Control Expert               | 217        |
| 15.1              | Beschreibung der verwendeten Lösung                             | 218        |
|                   | Ausgewählte technische Lösungen                                 | 219        |
|                   | Prozess mit Control Expert                                      | 220        |
| 15.2              | Entwickeln der Anwendung                                        | 221        |
|                   | Erstellen des Projekts                                          | 222        |
|                   | Konfiguration des Zählermoduls                                  | 223        |
|                   | Variablendeklaration                                            | 226        |
|                   | Erstellung des Programms für die Verwaltung des Zählermoduls    | 228        |
|                   | Erstellung des Etikettierungsprogramms in ST                    | 230        |
|                   | Erstellen der E/A-Ereignis-Section in ST                        | 232        |
|                   | Erstellung eines Programms in LD zur Anwendungsausführung       | 233        |
|                   | Erstellen einer Animationstabelle                               | 236        |
|                   | Erstellen des Bedienerfensters                                  | 237        |
| Kapitel 16        | Starten der Anwendung                                           | 239        |
| المراجب           |                                                                 | 209        |
| index             | ••••••••••••••••                                                | 243        |

# Sicherheitshinweise

### Wichtige Informationen

### **HINWEISE**

Lesen Sie sich diese Anweisungen sorgfältig durch und machen Sie sich vor Installation, Betrieb, Bedienung und Wartung mit dem Gerät vertraut. Die nachstehend aufgeführten Warnhinweise sind in der gesamten Dokumentation sowie auf dem Gerät selbst zu finden und weisen auf potenzielle Risiken und Gefahren oder bestimmte Informationen hin, die eine Vorgehensweise verdeutlichen oder vereinfachen.

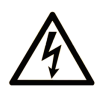

Wird dieses Symbol zusätzlich zu einem Sicherheitshinweis des Typs "Gefahr" oder "Warnung" angezeigt, bedeutet das, dass die Gefahr eines elektrischen Schlags besteht und die Nichtbeachtung der Anweisungen unweigerlich Verletzung zur Folge hat.

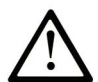

Dies ist ein allgemeines Warnsymbol. Es macht Sie auf mögliche Verletzungsgefahren aufmerksam. Beachten Sie alle unter diesem Symbol aufgeführten Hinweise, um Verletzungen oder Unfälle mit Todesfälle zu vermeiden.

# ▲ GEFAHR

**GEFAHR** macht auf eine gefährliche Situation aufmerksam, die, wenn sie nicht vermieden wird, Tod oder schwere Verletzungen **zur Folge hat.** 

# A WARNUNG

**WARNUNG** macht auf eine gefährliche Situation aufmerksam, die, wenn sie nicht vermieden wird, Tod oder schwere Verletzungen **zur Folge haben kann.** 

# 

**VORSICHT** macht auf eine gefährliche Situation aufmerksam, die, wenn sie nicht vermieden wird, leichte Verletzungen **zur Folge haben kann.** 

# HINWEIS

HINWEIS gibt Auskunft über Vorgehensweisen, bei denen keine Verletzungen drohen.

#### BITTE BEACHTEN

Elektrische Geräte dürfen nur von Fachpersonal installiert, betrieben, bedient und gewartet werden. Schneider Electric haftet nicht für Schäden, die durch die Verwendung dieses Materials entstehen.

Als qualifiziertes Fachpersonal gelten Mitarbeiter, die über Fähigkeiten und Kenntnisse hinsichtlich der Konstruktion und des Betriebs elektrischer Geräte und deren Installation verfügen und eine Schulung zur Erkennung und Vermeidung möglicher Gefahren absolviert haben.

#### **BEVOR SIE BEGINNEN**

Dieses Produkt nicht mit Maschinen ohne effektive Sicherheitseinrichtungen im Arbeitsraum verwenden. Das Fehlen effektiver Sicherheitseinrichtungen im Arbeitsraum einer Maschine kann schwere Verletzungen des Bedienpersonals zur Folge haben.

## **WARNUNG**

#### UNBEAUFSICHTIGTE GERÄTE

- Diese Software und zugehörige Automatisierungsgeräte nicht an Maschinen verwenden, die nicht über Sicherheitseinrichtungen im Arbeitsraum verfügen.
- Greifen Sie bei laufendem Betrieb nicht in das Gerät.

# Die Nichtbeachtung dieser Anweisungen kann Tod, schwere Verletzungen oder Sachschäden zur Folge haben.

Dieses Automatisierungsgerät und die zugehörige Software dienen zur Steuerung verschiedener industrieller Prozesse. Der Typ bzw. das Modell des für die jeweilige Anwendung geeigneten Automatisierungsgeräts ist von mehreren Faktoren abhängig, z. B. von der benötigten Steuerungsfunktion, der erforderlichen Schutzklasse, den Produktionsverfahren, außergewöhnlichen Bedingungen, behördlichen Vorschriften usw. Für einige Anwendungen werden möglicherweise mehrere Prozessoren benötigt, z. B. für ein Backup-/Redundanzsystem.

Nur Sie als Benutzer, Maschinenbauer oder -integrator sind mit allen Bedingungen und Faktoren vertraut, die bei der Installation, der Einrichtung, dem Betrieb und der Wartung der Maschine bzw. des Prozesses zum Tragen kommen. Demzufolge sind allein Sie in der Lage, die Automatisierungskomponenten und zugehörigen Sicherheitsvorkehrungen und Verriegelungen zu identifizieren, die einen ordnungsgemäßen Betrieb gewährleisten. Bei der Auswahl der Automatisiesierungs- und Steuerungsgeräte sowie der zugehörigen Software für eine bestimmte Anwendung sind die einschlägigen örtlichen und landesspezifischen Richtlinien und Vorschriften zu beachten. Das National Safety Council's Accident Prevention Manual (Handbuch zur Unfallverhütung; in den USA landesweit anerkannt) enthält ebenfalls zahlreiche nützliche Hinweise. Für einige Anwendungen, z. B. Verpackungsmaschinen, sind zusätzliche Vorrichtungen zum Schutz des Bedienpersonals wie beispielsweise Sicherheitseinrichtungen im Arbeitsraum erforderlich. Diese Vorrichtungen werden benötigt, wenn das Bedienpersonal mit den Händen oder anderen Körperteilen in den Quetschbereich oder andere Gefahrenbereiche gelangen kann und somit einer potenziellen schweren Verletzungsgefahr ausgesetzt ist. Software-Produkte allein können das Bedienpersonal nicht vor Verletzungen schützen. Die Software kann daher nicht als Ersatz für Sicherheitseinrichtungen im Arbeitsraum verwendet werden.

Vor Inbetriebnahme der Anlage sicherstellen, dass alle zum Schutz des Arbeitsraums vorgesehenen mechanischen/elektronischen Sicherheitseinrichtungen und Verriegelungen installiert und funktionsfähig sind. Alle zum Schutz des Arbeitsraums vorgesehenen Sicherheitseinrichtungen und Verriegelungen müssen mit dem zugehörigen Automatisierungsgerät und der Softwareprogrammierung koordiniert werden.

**HINWEIS:** Die Koordinierung der zum Schutz des Arbeitsraums vorgesehenen mechanischen/elektronischen Sicherheitseinrichtungen und Verriegelungen geht über den Umfang der Funktionsbaustein-Bibliothek, des System-Benutzerhandbuchs oder andere in dieser Dokumentation genannten Implementierungen hinaus.

### START UND TEST

Vor der Verwendung elektrischer Steuerungs- und Automatisierungsgeräte ist das System zur Überprüfung der einwandfreien Funktionsbereitschaft einem Anlauftest zu unterziehen. Dieser Test muss von qualifiziertem Personal durchgeführt werden. Um einen vollständigen und erfolgreichen Test zu gewährleisten, müssen die entsprechenden Vorkehrungen getroffen und genügend Zeit eingeplant werden.

# A WARNUNG

### GEFAHR BEIM GERÄTEBETRIEB

- Überprüfen Sie, ob alle Installations- und Einrichtungsverfahren vollständig durchgeführt wurden.
- Vor der Durchführung von Funktionstests sämtliche Blöcke oder andere vorübergehende Transportsicherungen von den Anlagekomponenten entfernen.
- Entfernen Sie Werkzeuge, Messgeräte und Verschmutzungen vom Gerät.

Die Nichtbeachtung dieser Anweisungen kann Tod, schwere Verletzungen oder Sachschäden zur Folge haben.

Führen Sie alle in der Dokumentation des Geräts empfohlenen Anlauftests durch. Die gesamte Dokumentation zur späteren Verwendung aufbewahren.

Softwaretests müssen sowohl in simulierten als auch in realen Umgebungen stattfinden.

Sicherstellen, dass in dem komplett installierten System keine Kurzschlüsse anliegen und nur solche Erdungen installiert sind, die den örtlichen Vorschriften entsprechen (z. B. gemäß dem National Electrical Code in den USA). Wenn Hochspannungsprüfungen erforderlich sind, beachten Sie die Empfehlungen in der Gerätedokumentation, um eine versehentliche Beschädigung zu verhindern.

Vor dem Einschalten der Anlage:

- Entfernen Sie Werkzeuge, Messgeräte und Verschmutzungen vom Gerät.
- Schließen Sie die Gehäusetür des Geräts.
- Alle temporären Erdungen der eingehenden Stromleitungen entfernen.
- Führen Sie alle vom Hersteller empfohlenen Anlauftests durch.

### BETRIEB UND EINSTELLUNGEN

Die folgenden Sicherheitshinweise sind der NEMA Standards Publication ICS 7.1-1995 entnommen (die Englische Version ist maßgebend):

- Ungeachtet der bei der Entwicklung und Fabrikation von Anlagen oder bei der Auswahl und Bemessung von Komponenten angewandten Sorgfalt, kann der unsachgemäße Betrieb solcher Anlagen Gefahren mit sich bringen.
- Gelegentlich kann es zu fehlerhaften Einstellungen kommen, die zu einem unbefriedigenden oder unsicheren Betrieb führen. Für Funktionseinstellungen stets die Herstelleranweisungen zu Rate ziehen. Das Personal, das Zugang zu diesen Einstellungen hat, muss mit den Anweisungen des Anlagenherstellers und den mit der elektrischen Anlage verwendeten Maschinen vertraut sein.
- Bediener sollten nur über Zugang zu den Einstellungen verfügen, die tatsächlich für ihre Arbeit erforderlich sind. Der Zugriff auf andere Steuerungsfunktionen sollte eingeschränkt sein, um unbefugte Änderungen der Betriebskenngrößen zu vermeiden.

# Über dieses Buch

### **Ziel dieses Dokuments**

In diesem Handbuch wird die Hardware- und Softwareimplementierung des Zählmoduls BMXEHC0200 der Baureihe Modicon X80 beschrieben.

#### Gültigkeitsbereich

Diese Dokumentation ist gültig ab EcoStruxure™ Control Expert 14.1.

Die technischen Merkmale der hier beschriebenen Geräte sind auch online abrufbar. So greifen Sie auf diese Informationen online zu:

| Schritt | Aktion                                                                                                    |
|---------|----------------------------------------------------------------------------------------------------|
| 1       | Gehen Sie zur Homepage von Schneider Electric www.schneider-electric.com.                                                                                                    |
| 2       | <ul> <li>Geben Sie im Feld Search die Referenz eines Produkts oder den Namen einer Produktreihe ein.</li> <li>Die Referenz bzw. der Name der Produktreihe darf keine Leerstellen enthalten.</li> <li>Wenn Sie nach Informationen zu verschiedenen vergleichbaren Modulen suchen, können Sie Sternchen (*) verwenden.</li> </ul>                                                                                |
| 3       | Wenn Sie eine Referenz eingegeben haben, gehen Sie zu den Suchergebnissen für technische<br>Produktdatenblätter ( <b>Product Datasheets</b> ) und klicken Sie auf die Referenz, über die Sie mehr<br>erfahren möchten.<br>Wenn Sie den Namen einer Produktreihe eingegeben haben, gehen Sie zu den Suchergebnissen<br><b>Product Ranges</b> und klicken Sie auf die Reihe, über die Sie mehr erfahren möchten. |
| 4       | Wenn mehrere Referenzen in den Suchergebnissen unter <b>Products</b> angezeigt werden, klicken Sie auf die gewünschte Referenz.                                                                                                    |
| 5       | Je nach der Größe der Anzeige müssen Sie ggf. durch die technischen Daten scrollen, um sie vollständig einzusehen.                                                                                                    |
| 6       | Um ein Datenblatt als PDF-Datei zu speichern oder zu drucken, klicken Sie auf <b>Download XXX</b> product datasheet.                                                                                                    |

Die in diesem Dokument vorgestellten Merkmale sollten denen entsprechen, die online angezeigt werden. Im Rahmen unserer Bemühungen um eine ständige Verbesserung werden Inhalte im Laufe der Zeit möglicherweise überarbeitet, um deren Verständlichkeit und Genauigkeit zu verbessern. Sollten Sie einen Unterschied zwischen den Informationen im Dokument und denen online feststellen, nutzen Sie die Online-Informationen als Referenz.

### Verwandte Dokumente

| Titel der Dokumentation                                                           | Referenznummer                                                                                                    |
|-----------------------------------------------------------------------------------|----------------------------------------------------------------------------------------------------|
| Electrical installation guide                                                     | EIGED306001EN (English)                                                                                                    |
| Modicon M580, M340 und X80 I/O-Plattformen,<br>Normen und Zertifizierungen        | EIO000002726 (Englisch),<br>EIO000002727 (Französisch),<br>EIO000002728 (Deutsch),<br>EIO000002730 (Italienisch),<br>EIO000002729 (Spanisch),<br>EIO0000002731 (Chinesisch) |
| EcoStruxure™ Control Expert Programmiersprachen<br>und Struktur, Referenzhandbuch | 35006144 (Englisch), 35006145 (Französisch),<br>35006146 (Deutsch), 35013361 (Italienisch),<br>35006147 (Spanisch), 35013362 (Chinesisch)                                   |
| EcoStruxure™ Control Expert, Betriebsarten                                        | 33003101 (Englisch), 33003102 (Französisch),<br>33003103 (Deutsch), 33003104 (Spanisch),<br>33003696 (Italienisch), 33003697 (Chinesisch)                                   |
| EcoStruxure™ Control Expert, E/A-Verwaltung,<br>Block-Bibliothek                  | 33002531 (Englisch), 33002532 (Französisch),<br>33002533 (Deutsch), 33003684 (Italienisch),<br>33002534 (Spanisch), 33003685 (Chinesisch)                                   |
| EcoStruxure™ Control Expert Kommunikation,<br>Bausteinbibliothek                  | 33002527 (Englisch), 33002528 (Französisch),<br>33002529 (Deutsch), 33003682 (Italienisch),<br>33002530 (Spanisch), 33003683 (Chinesisch)                                   |

Sie können diese technischen Veröffentlichungen sowie andere technische Informationen von unserer Website herunterladen: <u>www.schneider-electric.com/en/download</u>.

#### Produktbezogene Informationen

# **WARNUNG**

### UNBEABSICHTIGTER GERÄTEBETRIEB

Die Anwendung dieses Produkts erfordert Fachkenntnisse bezüglich der Entwicklung und Programmierung von Steuerungssystemen. Nur Personen mit solchen Fachkenntnissen sollten dieses Produkt programmieren, installieren, ändern und anwenden.

Befolgen Sie alle landesspezifischen und örtlichen Sicherheitsnormen und -vorschriften.

Die Nichtbeachtung dieser Anweisungen kann Tod, schwere Verletzungen oder Sachschäden zur Folge haben.

## Teil I Beschreibung der Zählfunktion

### Inhalt dieses Teils

Dieser Teil enthält eine allgemeine Beschreibung der Funktion Zählen sowie des Funktionsprinzips des Moduls BMX EHC 0200.

#### Inhalt dieses Teils

Dieser Teil enthält die folgenden Kapitel:

| Kapitel | KapiteIname                                  | Seite |
|---------|----------------------------------------------|-------|
| 1       | Allgemeine Informationen zur Zählfunktion    | 15    |
| 2       | Beschreibung des Zählmoduls                  | 17    |
| 3       | Beschreibung der Arbeitsweise des Zählmoduls | 21    |

### Kapitel 1 Allgemeine Informationen zur Zählfunktion

### Allgemeine Informationen zu Zählfunktionen

### Einführung

Die Zählfunktion ermöglicht eine schnelle Zählung unter Verwendung von Kopplern, Control Expert-Fenstern und speziellen Sprachobjekten. Der allgemeine Betrieb der Expertenmodule, die auch als Koppler bezeichnet werden, wird im Abschnitt über den Betrieb des Zählmoduls BMX EHC 0200 beschrieben.

Für die Implementierung der Zählung muss der physikalische Kontext beschrieben werden, in dem diese erfolgt (Rack, Stromversorgung, Prozessor, Module usw.). So wird die Softwareimplementierung *(siehe Seite 111)* sichergestellt.

Dieser letzte Aspekt wird über verschiedene Control Expert-Editoren realisiert:

- im Offline-Modus
- im Online-Modus

### Kapitel 2 Beschreibung des Zählmoduls

### Inhalt dieses Kapitels

In diesem Kapitel wird das Modicon X80-Zählmodul BMX EHC 0200 behandelt.

### Inhalt dieses Kapitels

Dieses Kapitel enthält die folgenden Themen:

| Thema                                                           | Seite |
|-----------------------------------------------------------------|-------|
| Allgemeine Informationen über Zählmodule                        | 18    |
| Allgemeine Informationen über die Funktionsweise der Zählmodule |       |
| Beschreibung des Zählmoduls BMX EHC 0200                        | 20    |

### Allgemeine Informationen über Zählmodule

### Einführung

Ein Zählmodul ist ein Modul im Standardformat, mit dem die Impulse von einem Sensor mit einer maximalen Frequenz von 60 KHz gezählt werden können (BMX EHC 0200).

Das Zählmodul BMX EHC 0200 verfügt über 2 Kanäle.

### Verwendete Sensoren

Auf allen Kanälen können folgende Sensoren eingesetzt werden:

- 24-VDC-Näherungssensoren mit 2 Leitern
- Inkrementalgeber mit 10/30-VDC-Ausgang und Gegentaktausgängen

### Abbildung

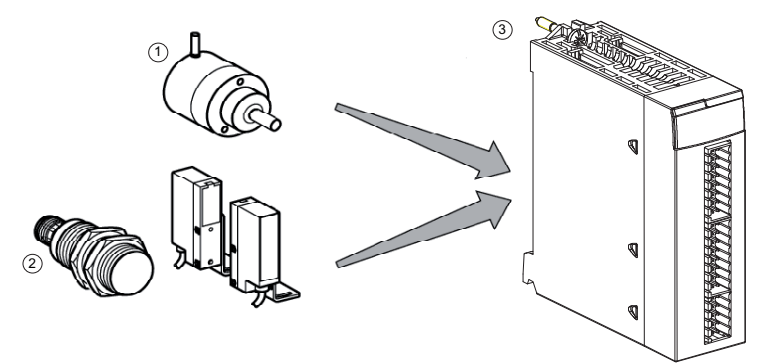

- 1 Inkrementalgeber
- 2 Näherungssensoren
- 3 Zählmodul BMX EHC 0200

### Allgemeine Informationen über die Funktionsweise der Zählmodule

### Einführung

Das Modul BMX EHC 0200 bietet folgende Funktinen und Merkmale:

- Zählfunktionen (Vergleichen, Erfassen, Referenzieren, Rücksetzen auf 0)
- Ereigniserzeugungsfunktionen für das Anwendungsprogramm
- Ausgänge für die Verwendung von Stellgliedern (Kontakte, Alarme, Relais)

#### Merkmale

Das Zählmodul BMX EHC 0200 weist folgende Hauptmerkmale auf:

| Anwendung                                                                                                    | Anzahl der<br>Kanäle pro<br>Modul | Anzahl der<br>physischen<br>Eingänge pro<br>Kanal | Anzahl der<br>physischen<br>Ausgänge pro<br>Kanal | Maximale<br>Frequenz |
|----------------------------------------------------------------------------------------------------|-----------------------------------|---------------------------------------------------|---------------------------------------------------|----------------------|
| <ul> <li>Zählen</li> <li>Abwärtszählen</li> <li>Aufwärts-/Abwärtszählen</li> <li>Messung</li> <li>Frequenzmesser</li> <li>Frequenzgenerator</li> <li>Achsüberwachung</li> </ul> | 2                                 | 6                                                 | 2                                                 | 60 KHz               |

### Beschreibung des Zählmoduls BMX EHC 0200

### Auf einen Blick

Das Zählmodul BMX EHC 0200 realisiert das Auf- und Abwärtszählen von Impulsen. Es bietet folgende Funktionen:

- Aktivierung
- Erfassung
- Vergleich
- Referenzierung oder Rücksetzen auf 0
- 2 physikalische Ausgänge

### Struktur eines Zählkanals

Die folgende Abbildung zeigt den Gesamtaufbau eines Zählkanals:

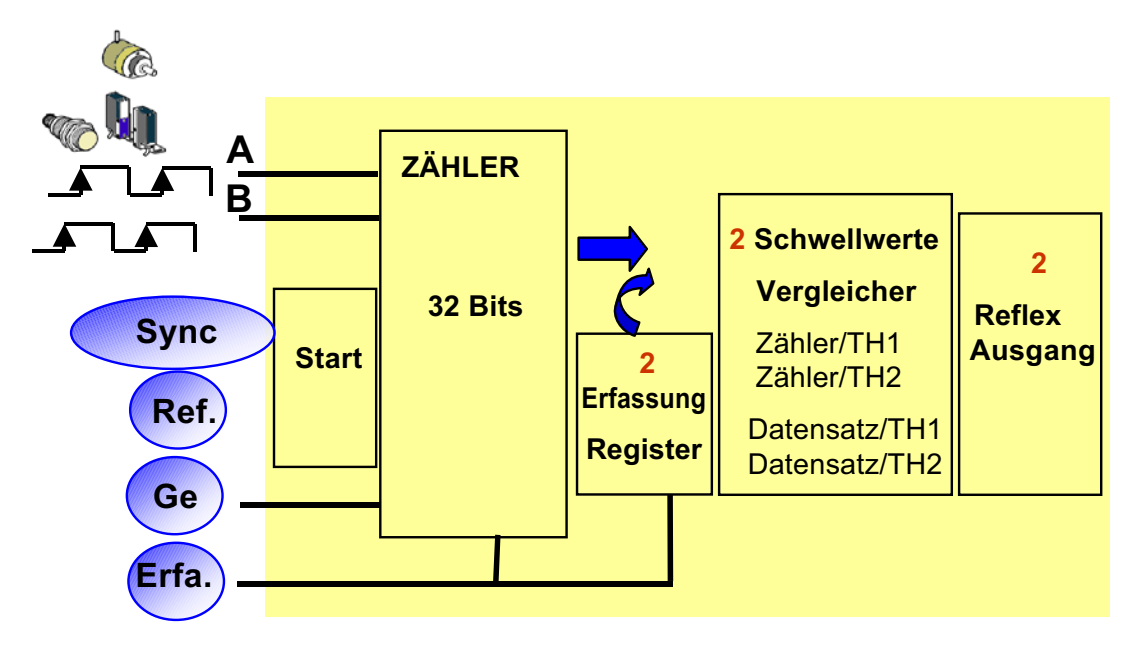

## Kapitel 3 Beschreibung der Arbeitsweise des Zählmoduls

### Übersicht der Funktionen des Moduls BMX EHC 0200

### Auf einen Blick

Dieser Abschnitt stellt die verschiedenen Typen von Benutzeranwendungen für das Modul BMX EHC 0200 vor

#### Messung

Die folgende Tabelle enthält die Messfunktionen für das Modul BMX EHC 0200:

| Typ der Benutzeranwendung                 | Modus             |
|-------------------------------------------|-------------------|
| Geschwindigkeitsmessung/Durchflussmessun  | Frequenzmodus     |
| g                                         |                   |
| Überwachung zufälliger Ereignisse         | Ereigniszählmodus |
| Impulsbewertung/Geschwindigkeitskontrolle | Dauermessmodus    |
| Datenflusskontrolle                       | Verhältnismodus   |

#### Zählung

Die folgende Tabelle enthält die Zählfunktionen für das Modul BMX EHC 0200:

| Typ der Benutzeranwendung        | Modus                     |
|----------------------------------|---------------------------|
| Gruppierung                      | Monostabiler Zählmodus    |
| Verpackung/Etikettierung Stufe 1 | Modulo-Schleifenzählmodus |
| Verpackung/Etikettierung Stufe 2 | Freier großer Zählmodus   |
| Akkumulator                      | Freier großer Zählmodus   |
| Achsensteuerung                  | Freier großer Zählmodus   |

**HINWEIS:** Bei einer Benutzeranwendung wie der Verpackung/Etikettierung Stufe 1 sorgt die Maschine für einen konstanten Abstand zwischen den Teilen. Bei einer Benutzeranwendung wie der Verpackung/Etikettierung Stufe 2, erkennt das Zählmodul die ankommende Flanke eines jeden Teils.

### Frequenzgenerator

Die folgende Tabelle enthält die Frequenzgeneratorfunktionen für das Modul BMX EHC 0200:

| Typ der Benutzeranwendung | Modus                   |
|---------------------------|-------------------------|
| Eingangsfrequenzgerät     | Impulsbreitenmodulation |

#### Schnittstelle

Das Modul BMX EHC 0200 kann mit folgenden Komponenten verbunden werden:

- Mechanischer Schalter
- 24-VDC-2-Leiter-Annäherungssensor
- 24-VDC-3-Leiter-Annäherungssensor
- 10/30-VDC-Geber mit Gegentaktausgängen

# Teil II Installation der Hardware des Zählmoduls BMX EHC 0200

### Inhalt dieses Teils

In diesem Teil wird die Installation der Hardware des Zählmoduls BMX EHC 0200 beschrieben.

### Inhalt dieses Teils

Dieser Teil enthält die folgenden Kapitel:

| Kapitel | KapiteIname                                                    | Seite |
|---------|----------------------------------------------------------------|-------|
| 4       | Allgemeine Regeln zum Installieren des Zählmoduls BMX EHC 0200 | 25    |
| 5       | Installation der Hardware des Zählmoduls BMX EHC 0200          | 33    |

### Kapitel 4 Allgemeine Regeln zum Installieren des Zählmoduls BMX EHC 0200

### Gegenstand dieses Kapitels

Dieses Kapitel enthält die allgemeinen Regeln für die Installation des Zählmoduls BMX EHC 0200.

### Inhalt dieses Kapitels

Dieses Kapitel enthält die folgenden Themen:

| Thema                                                                                |    |  |
|--------------------------------------------------------------------------------------|----|--|
| Physikalische Beschreibung der Zählermodule                                          | 26 |  |
| Implementierung von Zählmodulen                                                      | 28 |  |
| Anpassen einer 10- und 16-Pin-Klemmenleiste an ein Zählmodul vom Typ BMX EHC 0200    | 30 |  |
| Anschließen des Moduls BMX EHC 0200: Verbinden von 16-Pin- und 10-Pin-Klemmenleisten | 32 |  |

### Physikalische Beschreibung der Zählermodule

### Beschreibung

Die nachstehende Abbildung zeigt das Zählmodul BMX EHC 0200:

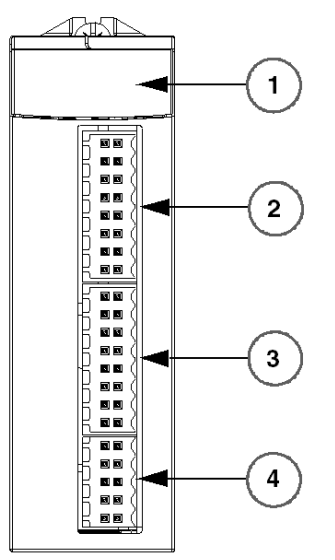

BMX EHC 0200

### Physikalische Elemente der Module

Die nachstehende Tabelle stellt Elemente des Zählmoduls BMX EHC 0200 vor:

| Nummer | Beschreibung                                                                                       |
|--------|----------------------------------------------------------------------------------------------------|
| 1      | Modulstatus-LEDs:<br>• Status-LEDs auf Modulebene<br>• Status-LEDs auf Kanalebene                  |
| 2      | 16-Pin-Anschluss für den Anschluss der Sensoren für Zähler 0                                       |
| 3      | 16-Pin-Anschluss für den Anschluss der Sensoren für Zähler 1                                       |
| 4      | <ul><li>10-Pin-Anschluss für:</li><li>Hilfsausgänge</li><li>Stromversorgung der Sensoren</li></ul> |

### Zubehör

Für das Modul BMX EHC 0200 ist folgendes Zubehör erforderlich:

- Zwei 16-Pin-Klemmenleisten
- Eine 10-Pin-Klemmenleiste
- Ein BMXXSP •••• Abschirmungsverbindungssatz (siehe Seite 47)

**HINWEIS:** Die beiden 16-Pin-Stecker und der 10-Pin-Stecker sind unter der Referenz BMX XTS HSC 20.

### Implementierung von Zählmodulen

### Einführung

Die Zählmodule werden über den Rack-Bus mit Strom versorgt. Die Module können ohne Abschalten der Spannungsversorgung am Rack gehandhabt werden, ohne dass die SPS beschädigt oder gestört wird.

Der Einbau (Installation, Montage und Demontage) wird unten beschrieben.

#### Vorsichtsmaßnahmen bei der Installation

Die Zählmodule können an jeder Position im Rack installiert werden. Davon ausgenommen sind die beiden ersten Positionen (markiert als "PS" und "00"), die für das Spannungsversorgungsmodul des Racks (BMX CPS ••••) beziehungsweise des Prozessors (BMX P34 ••••) reserviert sind. Der Bus unten am Rack ist für die Spannungsversorgung zuständig (3,3 V und 24 V).

Vor der Installation des Moduls müssen Sie die Schutzkappe des Modulsteckverbinders am Rack abnehmen.

### 🗛 🗛 GEFAHR

### GEFAHR EINES ELEKTRISCHEN SCHLAGS

- Schalten Sie die gesamte Spannungszufuhr der Sensoren und Vor-Aktuatoren ab, bevor Sie eine Klemmenleiste anschließen beziehungsweise abnehmen.
- Entfernen Sie die Klemmenleiste, bevor Sie das Modul am Rack anschließen bzw. vom Rack trennen.

Die Nichtbeachtung dieser Anweisungen führt zu Tod oder schweren Verletzungen.

#### Installation

Die folgende Abbildung zeigt das im Rack montierte Zählmodul BMX EHC 0200:

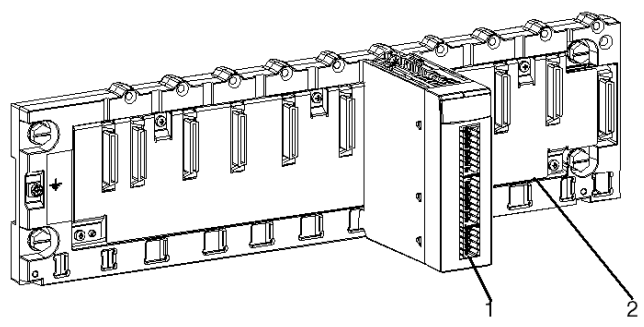

In der folgenden Tabelle werden die verschiedenen Elemente des unten stehenden Aufbaus beschrieben:

| Nummer | Beschreibung           |
|--------|------------------------|
| 1      | Zählmodul BMX EHC 0200 |
| 2      | Standardrack           |

#### Installieren des Moduls im Rack

In der folgenden Tabelle wird der Einbau des Zählmoduls im Rack beschrieben:

| Schritt | Aktion                                                                                                    | Beschreibung     |
|---------|----------------------------------------------------------------------------------------------------|------------------|
| 1       | Positionieren Sie die Pins auf der<br>Rückseite des Moduls (am unteren<br>Teil) in den entsprechenden<br>Steckplätzen am Rack.                                                 | Schritte 1 und 2 |
|         | <b>HINWEIS:</b> Vor dem Positionieren der<br>Pins muss die Schutzabdeckung<br>entfernt werden.                                                                                 |                  |
| 2       | Schieben Sie das Modul gegen die<br>obere Seite des Racks, sodass das<br>Modul mit der Rückseite des Racks<br>bündig ist. Es befindet sich jetzt an der<br>richtigen Position. |                  |
| 3       | Ziehen Sie die Montageschraube fest,<br>um sicherzustellen, dass das Modul<br>fest im Rack sitzt.<br>Anzugsmoment: 0,41,5 N•m<br>(0.301.10 lbf-ft)                             | Schritt 3        |
|         |                                                                                                    |                  |

### Anpassen einer 10- und 16-Pin-Klemmenleiste an ein Zählmodul vom Typ BMX EHC 0200

#### Einführung

Das Zählmodul BMX EHC 0200 mit 10- und 16-Pin-Klemmenleisten-Verbindungen benötigt eben jene Klemmenleisten, um eine Verbindung zum Modul herstellen zu können. Diese Befestigungsvorgänge (Montage und Demontage) werden unten beschrieben.

#### Installieren der 10- und 16-Pin-Klemmenleisten

# \Lambda 🗛 GEFAHR

#### **GEFAHR EINES ELEKTRISCHEN SCHLAGS**

Schalten Sie die gesamte Spannungszufuhr der Sensoren und Vor-Aktuatoren ab, bevor Sie eine Klemmenleiste anschließen beziehungsweise abnehmen.

Die Nichtbeachtung dieser Anweisungen führt zu Tod oder schweren Verletzungen.

Wenn zwei 16-Pin-Klemmenleisten genutzt werden, können beide in den mittleren oder oberen Anschluss des Moduls gesteckt werden. Deshalb ist es trotz der Kennzeichnungen auf den Klemmenleisten und dem Modul möglich, die zwei Klemmenleisten umzukehren und eine falsche Verdrahtung zu verursachen.

# **A** VORSICHT

### UNERWARTETES VERHALTEN DER ANWENDUNG

Testen Sie die Verkabelung sorgfältig, bevor Sie Material wie Sensoren und Stellglieder anschließen und bevor Sie Anwendungstests durchführen.

# Die Nichtbeachtung dieser Anweisungen kann Verletzungen oder Sachschäden zur Folge haben.

In der folgenden Tabelle wird die Vorgehensweise zur Montage der 10- und 16-Pin-Klemmenleisten an einem Zählmodul vom Typ BMX MSP 0200 beschrieben:

| Schritt | Aktion                                                                                                   |
|---------|----------------------------------------------------------------------------------------------------|
| 1       | Stecken Sie die 10-Pin-Klemmenleiste in den unteren Anschluss des Moduls.                                |
| 2       | Stecken Sie die 16-Pin-Klemmenleiste in den mittleren Anschluss des Moduls, falls dieser verwendet wird. |
| 3       | Stecken Sie die 16-Pin-Klemmenleiste in den obersten Anschluss des Moduls, falls dieser verwendet wird.  |

**HINWEIS:** Die drei Modulstecker verfügen über Kennzeichnungen, die die richtige Ausrichtung für die Installation der Klemmenleisten angeben.

### Anschließen des Moduls BMX EHC 0200: Verbinden von 16-Pin- und 10-Pin-Klemmenleisten

### Einführung

Das Zählmodul BMX EHC 0200 nutzt die folgenden Klemmenleisten:

- Zwei 16-Pin-Klemmenleisten für die Eingänge
- Eine 10-Pin-Klemmenleiste für Versorgungsausgänge

#### Beschreibung der 10- und 16-Pin-Klemmenleisten

Die folgende Tabelle enthält die Eigenschaften der Klemmenleisten für das Modul BMX DDM 0200 .

| Merkmal                                        |  | Verfügbar                                                                                                    |  |  |
|------------------------------------------------|--|----------------------------------------------------------------------------------------------------|--|--|
| Klemmenleistentyp                              |  | Federzugklemmenleisten                                                                                                    |  |  |
| Anzahl der anzuschließenden<br>Drähte          |  | 1                                                                                                    |  |  |
| Drahtstärke Minimum Max.                       |  | AWG 20 (0,5 mm <sup>2</sup> )                                                                                                    |  |  |
|                                                |  | AWG 18 (1 mm <sup>2</sup> )                                                                                                    |  |  |
| Beschränkungen hinsichtlich der<br>Verdrahtung |  | Um Drähte aus den Steckern zu entfernen, eignet sich ein<br>Schlitzschraubendreher mit einem 2,5 mm breiten und 0,4 mm dicken<br>Klinge. Drücken Sie mit dem Schraubendreher auf die flexible Platte<br>auf der Außenseite (die Seite in geringster Entfernung zum<br>entsprechenden Buchse), um die runde Buchse zu öffnen.<br>Eine Schraub- (rotierende) oder Biegebewegung ist nicht erforderlich. |  |  |

# \Lambda 🗛 GEFAHR

#### GEFAHR EINES ELEKTRISCHEN SCHLAGS

Schalten Sie die gesamte Spannungszufuhr der Sensoren und Vor-Aktuatoren ab, bevor Sie eine Klemmenleiste anschließen beziehungsweise abnehmen.

Die Nichtbeachtung dieser Anweisungen führt zu Tod oder schweren Verletzungen.

### Kapitel 5 Installation der Hardware des Zählmoduls BMX EHC 0200

### Gegenstand dieses Kapitels

Dieses Kapitel behandelt die technischen Daten der Hardware des Moduls BMX EHC 0200.

### Inhalt dieses Kapitels

Dieses Kapitel enthält die folgenden Themen:

| Thema                                                                              |    |  |
|------------------------------------------------------------------------------------|----|--|
| Normen und Zertifizierungen                                                        | 34 |  |
| Technische Daten des Zählmoduls BMX EHC 0200 und der zugehörigen Ein- und Ausgänge | 35 |  |
| Anzeige und Diagnose des Zählermoduls BMX EHC 0200                                 |    |  |
| Modul BMX EHC 0200 Verdrahtung                                                     |    |  |
| Schirmanschlusskit                                                                 | 47 |  |

### Normen und Zertifizierungen

### Download

Klicken Sie auf die Verknüpfung für Ihre bevorzugte Sprache, um die Normen und Zertifizierungen für die Module dieser Produktfamilie (im PDF-Format) herunterzuladen:

| Titel                                    | Sprachen                                             |
|------------------------------------------|------------------------------------------------------|
| Modicon M580, M340 und X80 I/O-          | • Englisch: <u><i>EIO000002726</i></u>               |
| Plattformen, Normen und Zertifizierungen | <ul> <li>Französisch: <u>E/O000002727</u></li> </ul> |
|                                          | • Deutsch: <i><u>E/O000002728</u></i>                |
|                                          | <ul> <li>Italienisch: <u>EIO000002730</u></li> </ul> |
|                                          | <ul> <li>Spanisch: <u>EIO000002729</u></li> </ul>    |
|                                          | • Chinesisch: <u><i>EIO000002731</i></u>             |

# Technische Daten des Zählmoduls BMX EHC 0200 und der zugehörigen Ein- und Ausgänge

#### Verstärkte Version

Das Gerät BMX EHC 0200H (Hardened) ist eine verstärkte Version des Standardgeräts BMX EHC 0200. Es kann bei Extremtemperaturen und unter chemisch aggressiven Umgebungsbedingungen eingesetzt werden.

Weitere Informationen finden Sie im Kapitel *Installation in rauen Umgebungen (siehe Modicon M580-, M340- und X80 I/O-Plattformen, Normen und Zertifizierungen).* 

#### Betriebsbedingungen: Höhenlage

Die Kenndaten in der nachstehenden Tabelle gelten für die Module BMX EHC 0200 und BMX EHC 0200H bei einem Einsatz in einer Höhe bis 2000 m (6560 ft). Wenn die Module in einer Höhe über 2000 m (6560 ft) zum Einsatz kommen, muss die Temperatur herabgesetzt werden.

Detaillierte Informationen finden Sie im Kapitel *Betriebs- und Lagerbedingungen (siehe Modicon M580-, M340- und X80 I/O-Plattformen, Normen und Zertifizierungen).* 

#### **Allgemeine Kenndaten**

Diese Tabelle enthält die allgemeinen Eigenschaften für die Module BMX EHC 0200 und BMX EHC 0200H:

| Modultyp                           |                                | 2 Zählkanäle                                                                                                    |  |
|------------------------------------|--------------------------------|----------------------------------------------------------------------------------------------------|--|
| Betriebstemperatur                 | BMX EHC 0200                   | 0 bis 60 °C (32 bis 140 °F)                                                                                                    |  |
|                                    | BMX EHC 0200H                  | -25 bis 70 °C (-13 bis 158 °F)                                                                                                    |  |
| Maximale Frequenz an den Zäh       | nleingängen                    | 60 kHz                                                                                                    |  |
| Anzahl der                         | Eingänge                       | 6 24-VDC-Eingänge des Typs 6                                                                                                    |  |
| Eingänge/Ausgänge pro<br>Zählkanal | Ausgänge                       | Zwei 24-VDC-Ausgänge                                                                                                    |  |
| Spannungsversorgung                | Sensorversorgungs-<br>spannung | 19,2 bis 30 VDC                                                                                                    |  |
|                                    | Verbrauch des Moduls           | Ohne Berücksichtigung des Sensor- und<br>Geberverbrauchs<br>• Alle Eingänge EIN: Normalwert: 15 mA<br>• Alle Eingänge AUS: Normalwert: 75 mA |  |
|                                    | Stellgliedversorgung           | 500 mA max. pro Ausgang<br>2 A pro Modul                                                                                                    |  |
| Energieverteilung an Sensoren      |                                | Ja, mit Kurzschluss und Überlastschutz - normal 300 mA (Kurzschlussstrom ist auf 2,5 A begrenzt)                                             |  |

| Austausch im laufenden Betrieb                                |        | Ja, unter folgenden Bedingungen:<br>Das Modul kann entfernt und wieder eingesetzt<br>werden, während das Rack eingeschaltet ist. Der<br>Zähler muss aber gegebenenfalls erneut validiert<br>werden, nachdem er wieder eingesetzt wurde. |           |
|---------------------------------------------------------------|--------|----------------------------------------------------------------------------------------------------|-----------|
| Abmessungen                                                   | Breite | Nur Modul                                                                                                    | 32 mm     |
|                                                               |        | Im Rack                                                                                                    | 32 mm     |
|                                                               | Höhe   | Nur Modul                                                                                                    | 103,76 mm |
|                                                               |        | Im Rack                                                                                                    | 103,76 mm |
|                                                               | Tiefe  | Nur Modul                                                                                                    | 92 mm     |
|                                                               |        | Im Rack                                                                                                    | 104,5 mm  |
| Geberkonformität                                              |        | 10 bis 30-VDC-Inkrementalgeber mit<br>Gegentaktausgängen                                                                                                    |           |
| Isolierungsspannung von der Masse zum Bus                     |        | 1.500 V RMS für 1 min                                                                                                    |           |
| Rack 24-V- Strom für den 24-V-<br>Spannungsversorgungsbus Bus |        | Typisch: 40 mA                                                                                                    |           |
| Rack 3-V- Strom für den 3-V-Bus Spannungsversorgungsbus       |        | Typisch: 200 mA                                                                                                    |           |
| Modulzykluszeit                                               |        | 1 ms                                                                                                    |           |

### **WARNUNG**

### **ÜBERHITZUNG DES MODULS**

Betreiben Sie das Modul **BMX EHC 0200H** nicht bei einer Temperatur von 70°C, wenn die Sensorversorgung einen Wert von über 26,4 V oder unter 21,1 V aufweist.

Die Nichtbeachtung dieser Anweisungen kann Tod, schwere Verletzungen oder Sachschäden zur Folge haben.

### Kenndaten der Eingänge

Die folgende Tabelle enthält die allgemeinen Merkmale der Eingangskanäle des Moduls:

| Anzahl Eingänge pro Kanal                                  |                  |          | Sechs 24-VDC-Eingänge |
|------------------------------------------------------------|------------------|----------|-----------------------|
| Eingänge:<br>IN A, IN B, IN SYNC, IN EN, IN<br>REF, IN CAP | Spannung         |          | 30 VDC max.           |
|                                                            | Im Zustand 1     | Spannung | 11 VDC - 30 VDC       |
|                                                            |                  | Strom    | 5 mA (bis zu 30 VDC)  |
|                                                            | Im Zustand 0     | Spannung | < 5 VDC               |
|                                                            |                  | Strom    | < 1,5 mA              |
|                                                            | Strom bei 11 VDC |          | > 2 mA                |
## Technische Daten der Ausgänge

Die folgende Tabelle enthält die allgemeinen Merkmale der Ausgangskanäle des Moduls:

| Anzahl Ausgänge pro Kanal         | 2                     |                                                                                                    |  |  |
|-----------------------------------|-----------------------|----------------------------------------------------------------------------------------------------|--|--|
| Тур                               | Quelle 24 VDC 0,5 A   |                                                                                                    |  |  |
| Spannung                          |                       | 19,2 bis 30 VCC                                                                                                    |  |  |
| Minimaler Laststrom               |                       | Ohne                                                                                                    |  |  |
| Maximaler Laststrom               | Jeder Punkt           | 0,5 A                                                                                                    |  |  |
|                                   | Pro Modul             | 2 A                                                                                                    |  |  |
| Leckstrom bei Zustand 0           |                       | Maximal 0,1 mA                                                                                                    |  |  |
| Spannungsabfall im Zustand 1      |                       | 3 VDC max.                                                                                                    |  |  |
| Kurzschlussstrom am Ausgang       | Jeder Punkt           | Maximal 1,5 A                                                                                                    |  |  |
| Max. Lastkapazität                |                       | 50 μF                                                                                                    |  |  |
| Kurzschluss und Überlast          |                       | Kanalschutz                                                                                                    |  |  |
| Polarität für jeden Ausgangskanal | Standardeinstellungen | Normale Logik auf beiden Kanälen                                                                                                    |  |  |
|                                   | Benutzerkonfiguration | Umkehrlogik für einen oder mehrere Kanäle                                                                                                    |  |  |
| Max. induktive Last               |                       | <ul> <li>Die induktive Last wird anhand folgender<br/>Formel<br/>berechnet:</li> <li>L = 0,5/I<sup>2</sup> × F</li> <li>Diese Formel greift auf die folgenden<br/>Parameter zurück:</li> <li>L: Induktiver Blindwiderstand der Last<br/>(Henry)</li> <li>I: Laststrom in Amperes</li> <li>F: Schaltfrequenz in Hertz</li> </ul> |  |  |

## Anzeige und Diagnose des Zählermoduls BMX EHC 0200

#### Auf einen Blick

Das Zählermodul BMX EHC 0200 ist mit LEDs ausgestattet, die den Status des Moduls anzeigen:

- Modulstatus-LEDs: RUN, ERR, I/O
- Status-LEDs für die Ein-/Ausgänge jedes Kanals: IA, IB, IS, IE, IP, IC, Q0 und Q1.

## Abbildung

Die folgende Abbildung zeigt das Anzeigefenster des Moduls BMX EHC 0200:

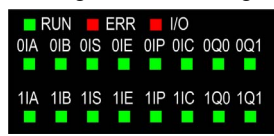

## Fehlerdiagnose

Die folgende Tabelle enthält die verschiedenen Modulzustände und die zugehörigen LED-Anzeigen:

| Modulstatus                                                | LED-A      | nzeigen    |            |           |    |    |    |    |    |            |            |
|------------------------------------------------------------|------------|------------|------------|-----------|----|----|----|----|----|------------|------------|
|                                                            | ERR        | RUN        | ю          | IA        | IB | IS | IE | IP | IC | Q0         | Q1         |
| Im Modul liegt ein Fehler vor, oder<br>es ist abgeschaltet | 0          |            |            |           |    |    |    |    |    |            |            |
| Im Modul liegt ein Fehler vor                              | •          | $\circ$    |            |           |    |    |    |    |    |            |            |
| Das Modul ist nicht konfiguriert                           | $\bigcirc$ | $\bigcirc$ | $\bigcirc$ |           |    |    |    |    |    |            |            |
| Die Kommunikation des Moduls ist unterbrochen              | $\bigcirc$ | •          |            |           |    |    |    |    |    |            |            |
| Stromversorgungsfehler der Sensoren                        | 0          | •          | •          | $\otimes$ |    |    |    |    |    |            |            |
| Stromversorgungsfehler der Aktuatoren                      | 0          | •          | •          |           |    |    |    |    |    | $\otimes$  |            |
| Kurzschluss an Ausgang Q0                                  | 0          | •          | •          |           |    |    |    |    |    | $\bigcirc$ |            |
| Kurzschluss an Ausgang Q1                                  | 0          | •          | •          |           |    |    |    |    |    |            | $\bigcirc$ |
| Die Kanäle sind betriebsbereit                             | 0          | •          | $\bigcirc$ |           |    |    |    |    |    |            |            |
| Spannung an Ausgang Q0<br>vorhanden                        | 0          | •          | $\bigcirc$ |           |    |    |    |    |    | •          |            |
| Spannung an Ausgang Q1<br>vorhanden                        | 0          | •          | 0          |           |    |    |    |    |    |            | •          |

| Spannung an Eingang IN_A<br>vorhanden | 0         | •       | 0        | •       |          |    |   |   |   |  |
|---------------------------------------|-----------|---------|----------|---------|----------|----|---|---|---|--|
| Spannung an Eingang IN_B vorhanden    | 0         | •       | 0        |         | •        |    |   |   |   |  |
| Spannung an Eingang IN_SYNC vorhanden | 0         | •       | 0        |         |          | •  |   |   |   |  |
| Spannung an Eingang IN_EN vorhanden   | 0         | •       | 0        |         |          |    | • |   |   |  |
| Spannung an Eingang IN_REF vorhanden  | 0         | •       | 0        |         |          |    |   | • |   |  |
| Spannung an Eingang IN_CAP vorhanden  | 0         | •       | 0        |         |          |    |   |   | • |  |
|                                       |           |         |          |         |          |    |   |   |   |  |
| Legende                               |           |         |          |         |          |    |   |   |   |  |
| LED ein                               |           |         |          |         |          |    |   |   |   |  |
| ⊖ LED aus                             |           |         |          |         |          |    |   |   |   |  |
| 🛞 LED blinkt langsam                  |           |         |          |         |          |    |   |   |   |  |
| LED blinkt schnell                    |           |         |          |         |          |    |   |   |   |  |
| Ein leeres Feld zeigt an, dass der S  | Status de | er LEDs | nicht be | rücksic | htigt wi | rd |   |   |   |  |

## Modul BMX EHC 0200 Verdrahtung

### Einführung

Das Zählmodul besitzt folgende Anschlüsse:

- Zwei 16-Pin-Anschlüsse für die Eingänge
- Einen 10-Pin-Anschluss für die Spannungsversorgung an den Ausgängen

## \Lambda 🕼 GEFAHR

## GEFAHR EINES ELEKTRISCHEN SCHLAGS

- Schalten Sie die gesamte Spannungszufuhr der Sensoren und Vor-Aktuatoren ab, bevor Sie eine Klemmenleiste anschließen beziehungsweise abnehmen.
- Entfernen Sie die Klemmenleiste, bevor Sie das Modul am Rack anschließen beziehungsweise vom Rack trennen.

Die Nichtbeachtung dieser Anweisungen führt zu Tod oder schweren Verletzungen.

**HINWEIS:** Die beiden 16-Pin-Stecker und der 10-Pin-Stecker sind separat erhältlich. Sie sind im BMX XTS HSC 20Verbindungs-Kit verfügbar.

#### Feldsensoren

Das Modul besitzt Eingänge des Typs IEC 61131-3, die Signale folgender mechanischer Schaltgeräte verarbeiten:

- Kontaktrelais
- Drucktasten
- Endstellungssensoren
- Schalter mit 2 oder 3 Drähten

Die Geräte müssen folgende Kenndaten besitzen:

- Spannungsabfall von weniger als 8 V
- Minimaler Betriebsstrom von weniger oder gleich 2 mA
- Maximale Stromstärke im blockierten Zustand von weniger oder gleich 1,5 mA

Das Modul passt zu den meisten Gebern, deren Spannungsversorgung zwischen 10 und 30 V liegt und die Gegentaktausgänge besitzen.

**HINWEIS:** Die 24-V-Spannungsversorgung des Moduls für Sensoren ist mit einem Überhitzungsund einem Kurzschlussschutz ausgestattet.

## Pinbelegung des 16-Pin-Steckers

Die folgende Abbildung zeigt die physikalische Anordnung der Pinnummern für den 16-Pin-Stecker:

| 01   | 20   |
|------|------|
| 03   | 4    |
| 5 🕥  | 6    |
| 0 🛛  | B    |
| 0 9  |      |
| 0 1  |      |
| 0 🖪  | 14 🔘 |
| 0 15 |      |

Die folgende Tabelle enthält das Symbol und die Beschreibung der einzelnen Pins:

| Pinnummer    | Symbol  | Beschreibung                        |
|--------------|---------|-------------------------------------|
| 1, 2, 7, 8   | 24V_SEN | 24-VDC-Ausgang für Sensorversorgung |
| 5, 6, 13, 14 | GND_SEN | 24-VDC-Ausgang für Sensorversorgung |
| 15, 16       | FE      | Funktionserde                       |
| 3            | IN_A    | Eingang A                           |
| 4            | IN_SYNC | Synchronisierungseingang            |
| 9            | IN_B    | Eingang B                           |
| 10           | IN_EN   | Freigabeeingang (Enable) ausgewählt |
| 11           | IN_REF  | Referenzierungseingang              |
| 12           | IN_CAP  | Erfassungseingang                   |

## Sensoranschlüsse

Das folgende Beispiel zeigt Sensoren mit 3 Verbindungen zu den Eingängen IN\_A und IN\_B und Geräte mit 2 Verbindungen mit den Eingängen IN\_EN und IN\_SYNC:

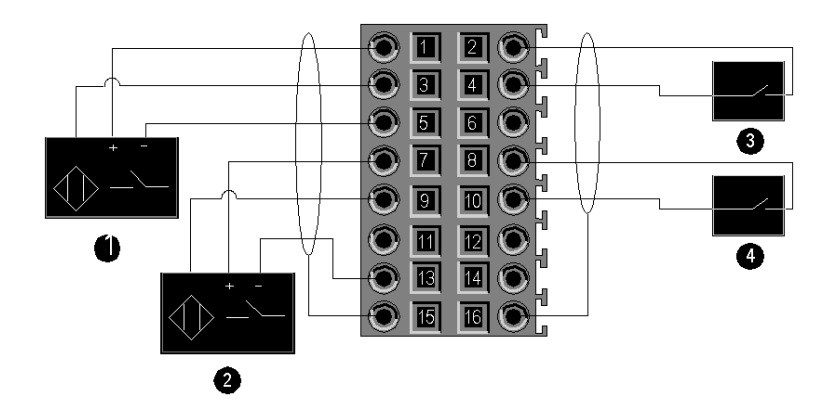

- 1 Eingang IN\_A
- 2 Eingang IN\_B
- **3** Eingang IN\_SYNC (Synchronisierungseingang)
- 4 Eingang IN\_EN (Freigabeeingang)

## Geberanschluss

Das folgende Beispiel zeigt einen Inkrementalgeber für die Achsensteuerung sowie drei Hilfseingänge, die speziell für den 32-Bit-Zählmodus verwendet werden:

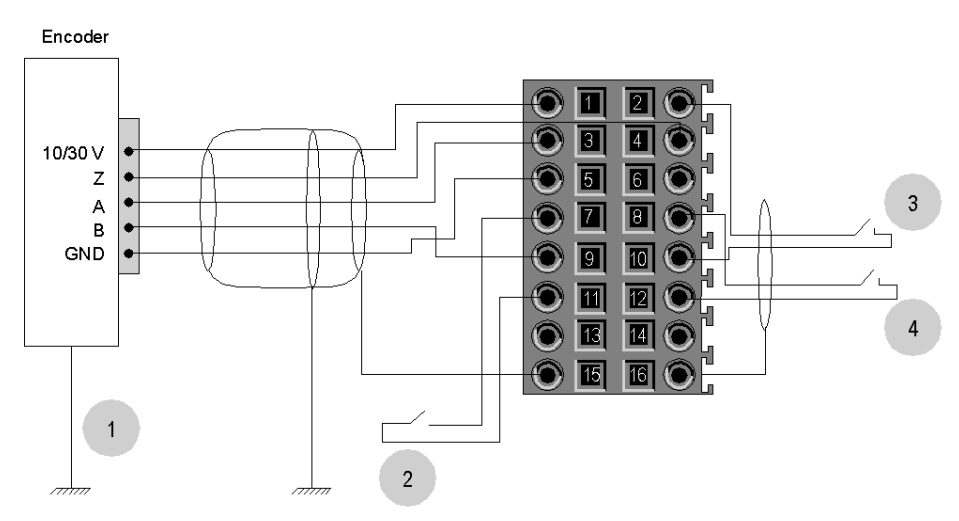

- 1 Geber (Eingänge A, B und Z)
- 2 Eingang IN\_REF (Referenzierungseingang)
- 3 Eingang IN\_EN (Freigabeeingang)
- 4 Eingang IN\_CAP (Erfassungseingang)

## Anschließen von Ausgängen und Ausgangsversorgungen

Die folgende Abbildung zeigt den Anschluss von Spannungsversorgungen und Aktuatoren an den 10-Pin-Stecker:

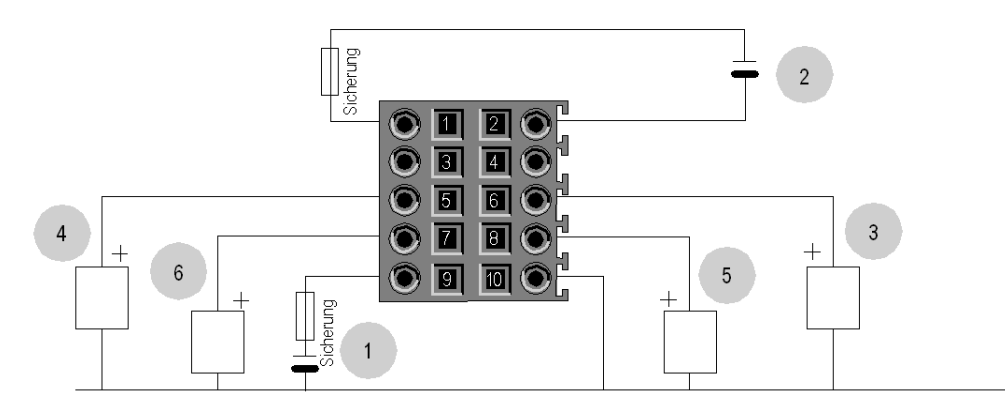

- 1 24-V-Spannungsversorgung für Aktuatoren
- 2 24-V-Spannungsversorgung für Sensoren
- 3 Aktuator für den Q0-Ausgang für Zählkanal 0
- 4 Aktuator für den Q1-Ausgang für Zählkanal 0
- 5 Aktuator für den Q0-Ausgang für Zählkanal 1
- 6 Aktuator für den Q1-Ausgang für Zählkanal 1

## Feldaktuatoren

Die Ausgänge Q0 und Q1 sind durch eine maximale Stromstärke von 0,5 A begrenzt.

**HINWEIS:** Die Ausgänge Q0 und Q1 sind mit einem Überhitzungs- und einem Kurzschlussschutz ausgestattet.

#### Pinbelegung des 10-Pin-Steckers

Die folgende Abbildung zeigt die physikalische Anordnung der Pinnummern für den 10-Pin-Stecker:

| $\bigcirc 1$ | 20 |
|--------------|----|
| ۵            |    |
| 5            |    |
|              |    |
| و 🕥          |    |

Die folgende Tabelle enthält das Symbol und die Beschreibung der einzelnen Pins:

| Kontaktstiftnummer | Symbol  | Beschreibung                          |
|--------------------|---------|---------------------------------------|
| 1                  | 24V_IN  | 24-VDC-Eingang für Sensorversorgung   |
| 2                  | GND_IN  | 0-VDC-Eingang für Sensorversorgung    |
| 5                  | Q0-1    | Q1-Ausgang für Zählkanal 0            |
| 6                  | Q0-0    | Q0-Ausgang für Zählkanal 0            |
| 7                  | Q1-1    | Q1-Ausgang für Zählkanal 1            |
| 8                  | Q1-0    | Q1-Ausgang für Zählkanal 0            |
| 9                  | 24V_OUT | 24-VDC-Eingang für Aktuatorversorgung |
| 10                 | GND_OUT | 0-VDC-Eingang für Aktuatorversorgung  |

### Sicherheitsanweisungen

Elektromagnetische Störungen können ein unerwartetes Verhalten der Anwendung verursachen.

Befolgen Sie alle landesspezifischen und örtlichen Sicherheitsnormen und -vorschriften.

## \Lambda 🕼 GEFAHR

## GEFAHR EINES ELEKTRISCHEN SCHLAGS

Wenn Sie nicht mit Sicherheit feststellen können, dass das Ende eines geschirmten Kabels örtlich geerdet ist, muss das Kabel als gefährlich eingestuft und es muss angemessene persönliche Schutzausrüstung (PSA) getragen werden.

Die Nichtbeachtung dieser Anweisungen führt zu Tod oder schweren Verletzungen.

## A WARNUNG

## UNERWARTETER GERÄTEBETRIEB

Befolgen Sie diese Anweisungen, um elektromagnetische Störungen zu reduzieren:

- Passen Sie die programmierbare Filterung an die an den Eingängen angelegte Frequenz an.
- Verwenden Sie ein abgeschirmtes Kabel (mit der Funktionserde verbunden), das mit Pin 15 und 16 des Steckers verbunden ist, wenn Sie einen Encoder oder einen schnellen Detektor verwenden.

In einer Umgebung mit starker Störung:

- Verwenden Sie einen BMXXSP•••• Abschirmungsverbindungssatz (siehe Seite 47), um die Abschirmung ohne programmierbare Filterung zu verbinden.
- Benutzen Sie eine spezifische 24-VDC-Spannungsversorgung für Eingänge und ein geschirmtes Kabel, um die Spannungsversorgung an das Modul anzuschließen.

Die Nichtbeachtung dieser Anweisungen kann Tod, schwere Verletzungen oder Sachschäden zur Folge haben.

Die folgende Abbildung zeigt die in Umgebungen mit hohem Lärmgrad empfohlene Verbindung mithilfe des Abschirmungsverbindungssatzes:

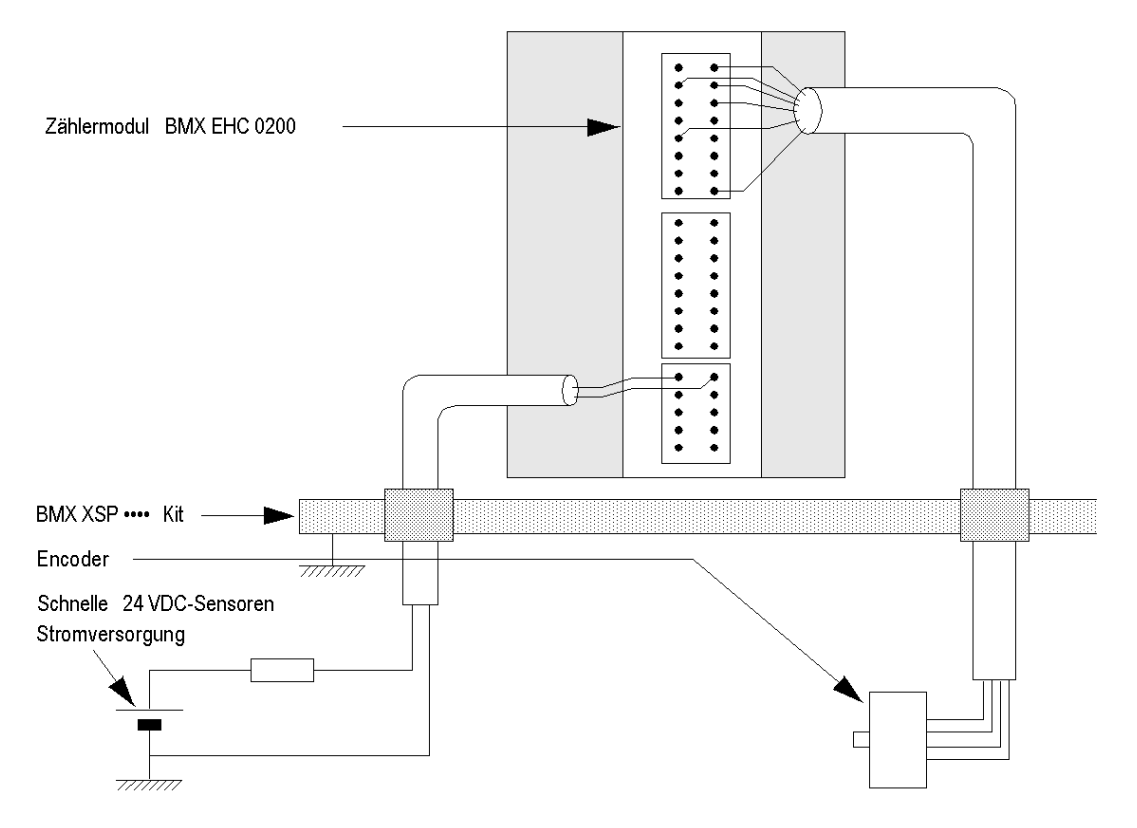

Die Auswahl einer falschen Sicherung kann zur Beschädigung des Moduls führen.

## HINWEIS

## BESCHÄDIGUNG DES MODULS

Verwenden Sie einen flinken Sicherungstyp, um die elektronischen Komponenten des Moduls vor Überstrom und Verpolung der Eingangs-/Ausgangsversorgungen zu schützen.

Die Nichtbeachtung dieser Anweisungen kann Sachschäden zur Folge haben.

## Schirmanschlusskit

## Einführung

Das Anschlusskit für die Kabelschirmung BMXXSP••••ermöglicht die direkte Verbindung der Kabelschirmung mit der Erde und nicht mit der Modulschirmung, um den Schutz des Systems vor elektromagnetischen Störungen zu gewährleisten.

Schließen Sie die Schirmung an die Verbindungsleitungen für folgende Komponenten an:

- Analogmodule
- Zählmodule
- Geberschnittstellenmodule
- Bewegungssteuerungsmodule
- XBT-Konsole zum Prozessor (über ein USB-Kabel)

#### Satz-Referenzen

Jedes Schirmanschlusskit umfasst folgende Komponenten:

- Metallschiene
- Zwei Tragschichten

Die Referenz ist von der Anzahl an Steckplätzen am Modicon X80-Rack abhängig:

| Modicon X80-Rack                                | Anzahl der Steckplätze | Schirmanschlusskit |
|-------------------------------------------------|------------------------|--------------------|
| BMXXBP0400(H)<br>BMEXBP0400(H)                  | 4                      | BMXXSP0400         |
| BMXXBP0600(H)<br>BMEXBP0600(H)                  | 6                      | BMXXSP0600         |
| BMXXBP0800(H)<br>BMEXBP0800(H)<br>BMEXBP0602(H) | 8                      | BMXXSP0800         |
| BMXXBP1200(H)<br>BMEXBP1200(H)<br>BMEXBP1002(H) | 12                     | BMXXSP1200         |

#### Klemmringe

Verwenden Sie die Klemmringe, um die Schirmung der Verbindungsleitungen mit der Metallschiene des Kits zu verbinden.

HINWEIS: Die Klemmringe sind nicht im Lieferumfang des Schirmanschlusskits enthalten.

Je nach Kabeldurchmesser sind die Klemmringe mit folgenden Referenzen verfügbar:

- STBXSP3010: Schmale Ringe f
  ür Kabel mit einem Querschnitt im Bereich 1.5...6 mm<sup>2</sup> (AWG16...10)
- STBXSP3020: Breite Ringe f
  ür Kabel mit einem Querschnitt im Bereich 5...11 mm<sup>2</sup> (AWG10...7)

#### Installation des Kits

Das Schirmanschlusskit kann im Rack an einem bereits installierten Modul angebracht werden, mit Ausnahme des Rack-Erweiterungsmoduls BMXXBE0100.

Befestigen Sie die Tragschichten des Kits an beiden Enden des Racks, um eine Verbindung zwischen Kabel und Erdungsschraube des Racks herzustellen:

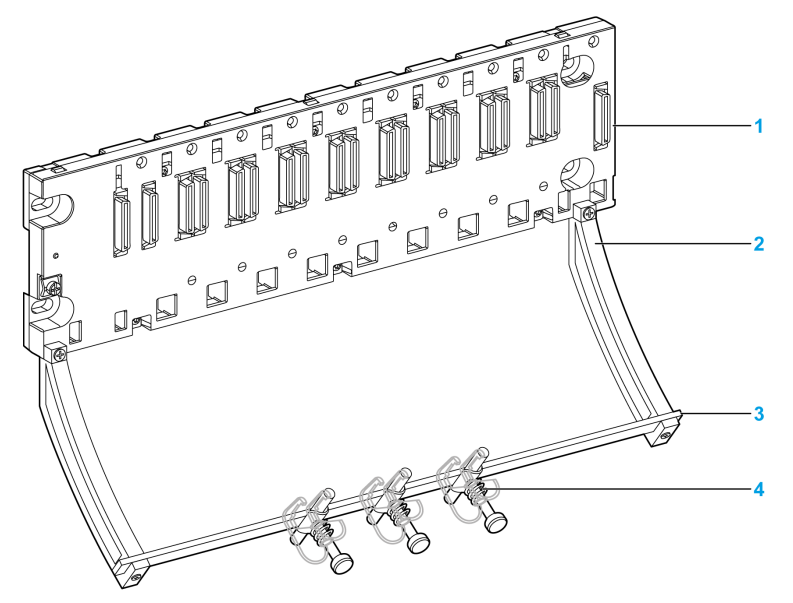

- 1 Rack
- 2 Tragschicht
- 3 Metallschiene
- 4 Klemmring

Anzugsmomente für die Installation des Schirmanschlusskits:

- Für die Schrauben zur Befestigung der Tragschicht am Modicon X80-Rack: Max. 0,5 N•m (0,37 lbf-ft)
- Für die Schrauben zur Befestigung der Metallschiene an den Tragschichten: Max. 0,75 N•m (0,55 lbf-ft)

**HINWEIS:** Durch ein Schirmanschlusskit ändert sich der Platzbedarf beim Ein- und Ausbau der Module nicht.

## Abmessungen des Anschlusskits

Der nachstehenden Abbildung können Sie die Abmessungen (Höhe und Tiefe) eines Modicon X80-Racks mit dem zugehörigen Schirmanschlusskit entnehmen:

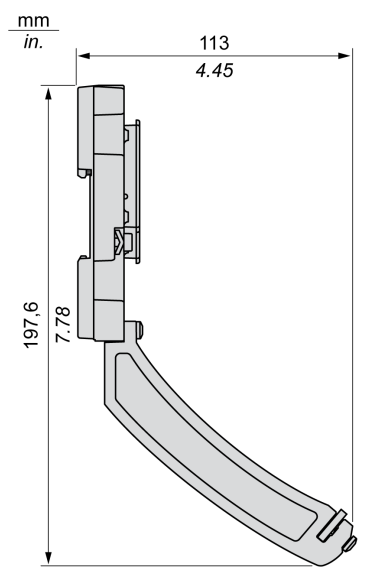

HINWEIS: Die Gesamtbreite entspricht der Breite des Modicon X80-Racks.

## Teil III Funktionen des Zählmoduls BMX EHC 0200

## Kapitel 6 Funktionen des Zählmoduls BMX EHC 0200

## **Gegenstand dieses Kapitels**

In diesem Kapitel werden die Funktionen des Zählmoduls BMX EHC 0200 beschrieben.

## Inhalt dieses Kapitels

Dieses Kapitel enthält die folgenden Abschnitte:

| Abschnitt | Thema                                     | Seite |
|-----------|-------------------------------------------|-------|
| 6.1       | Konfiguration des Zählmoduls BMX EHC 0200 | 54    |
| 6.2       | Modul BMX EHC 0200 – Betriebsarten        | 80    |

## Abschnitt 6.1 Konfiguration des Zählmoduls BMX EHC 0200

## Inhalt dieses Abschnitts

In diesem Abschnitt wird die Konfiguration des Zählmoduls BMX EHC 0200 beschrieben.

## Inhalt dieses Abschnitts

Dieser Abschnitt enthält die folgenden Themen:

| Thema                                                                                    | Seite |
|------------------------------------------------------------------------------------------|-------|
| Eingangs-Interfaceblöcke                                                                 | 55    |
| Programmierbare Filterung                                                                | 56    |
| Vergleich                                                                                | 57    |
| Funktionen des Ausgangsbausteins                                                         | 60    |
| Diagnose                                                                                 | 65    |
| Funktionen zum Synchronisieren, Referenzieren, Aktivieren, Rücksetzen auf 0 und Erfassen | 67    |
| Modulo- und Synchronisierungs-Flags                                                      | 75    |
| Senden von Zähleignissen an die Anwendung                                                | 77    |

## Eingangs-Interfaceblöcke

## Beschreibung

Das Zählermodul BMX EHC 0200 besitzt sechs Eingänge:

- 3 schnelle Eingänge
- 3 klassische Eingänge

## Schnelle Eingänge

Die folgende Tabelle enthält die schnellen Eingänge des Moduls.

| Eingang            | Verwendung mit Sensoren                                       | Verwendung mit einem Encoder                 |
|--------------------|---------------------------------------------------------------|----------------------------------------------|
| Eingang IN_A       | Takteingang für Messung oder<br>einfaches Aufwärtszählen      | Für Signal A                                 |
| Eingang IN_B       | Zweiter Takteingang für<br>Differenzzählung oder Messung      | Für Signal B                                 |
| Eingang<br>IN_SYNC | Hauptsynchronisierungseingang für<br>Start und Referenzierung | Für Signal Z<br>Für Referenzierung verwendet |

## Klassische Eingänge

Die folgende Tabelle enthält die klassischen Eingänge des Moduls:

| Eingang        | Verwendung                                            |
|----------------|-------------------------------------------------------|
| Eingang IN_EN  | Für die Autorisierung des Zählerbetriebs verwendet    |
| Eingang IN_REF | Für die Referenzierung im erweiterten Modus verwendet |
| Eingang IN_CAP | Für die Registererfassung verwendet                   |

## Programmierbare Filterung

#### Auf einen Blick

Die sechs Eingänge des Zählmoduls BMX EHC 0200 sind mit der Verwendung von mechanischen Schaltern kompatibel.

An jedem Eingang steht ein programmierbarer Entprellungsfilter mit drei Stufen (niedrig, mittel und hoch) zur Verfügung.

## Entprellungsfilterdiagramm

Die folgende Abbildung zeigt den Entprellungsfilter mit niedriger Filterungsstufe:

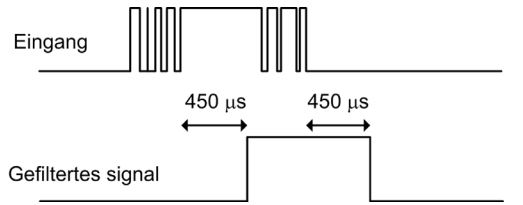

In diesem Modus verzögert das System alle Übergänge, bis das Signal 450 µs lang stabil bleibt.

#### Auswahl der Filterungsstufe

In der folgenden Tabelle sind die Eigenschaften der verschiedenen Eingänge bei den jeweiligen Filterungsstufen angegeben:

| Filterungsstufe            | Eingang                 | Maximale<br>Verzögerung | Mindestimpuls | Maximale<br>Frequenz |
|----------------------------|-------------------------|-------------------------|---------------|----------------------|
| Keine                      | IN_A, IN_B              | -                       | 5 µs          | 60 KHz               |
|                            | IN_SYNC                 | -                       | 5 µs          | 200 Hz               |
|                            | IN_EN                   | 50 µs                   | -             | -                    |
|                            | IN_CAP, IN_REF          | -                       | 50 µs         | 200 Hz               |
| Niedrig                    | IN_A, IN_B              | -                       | 450 µs        | 1 KHz                |
| für Prelleffekte > 2 KHz   | IN_EN                   | 450 µs                  | -             | -                    |
|                            | IN_SYNC, IN_CAP, IN_REF | -                       | 500 µs        | 200 Hz               |
| Mittel                     | IN_A, IN_B              | -                       | 1,25 ms       | 350 Hz               |
| für Prelleffekte > 1 KHz   | IN_EN                   | 1,25 ms                 | -             | -                    |
|                            | IN_SYNC, IN_CAP, IN_REF | -                       | 1,25 ms       | 200 Hz               |
| Hoch                       | IN_A, IN_B              | -                       | 4,2 ms        | 100 Hz               |
| für Prelleffekte > 250 KHz | IN_EN                   | 4,2 ms                  | -             | -                    |
|                            | IN_SYNC, IN_CAP, IN_REF | -                       | 4,2 ms        | 100 Hz               |

## Vergleich

## Auf einen Blick

Der Vergleichsbaustein arbeitet automatisch. Dieser Baustein ist in bestimmten Zählmodi verfügbar:

- Frequenzmodus
- Dauermessmodus
- Verhältnismodus
- Monostabiler Zählmodus
- Modulo-Schleifenzählmodus
- Freier großer Zählmodus

## Vergleichsschwellwerte

Der Vergleichsbaustein hat zwei Schwellwerte:

- Oberer Schwellwert: upper\_th\_value doppeltes Wort (%QDr.m.c.4)
- Unterer Schwellwert: lower\_th\_value doppeltes Wort (%QDr.m.c.2)

Der obere Schwellwert muss größer sein als der untere Schwellwert.

Wenn der obere Schwellwert kleiner oder gleich dem unteren Schwellwert ist, wird der untere Schwellwert nicht geändert, sondern vielmehr ignoriert.

Bei dieser Regel wird das Format des Zählwerts berücksichtigt.

## Vergleichsstatusregister

Das Ergebnis des Vergleichs wird im compare\_status-Register (%IWr.m.c.1) abgelegt.

Der Wert der beiden Erfassungsregister und der aktuelle Wert des Zählers werden mit den Schwellwerten verglichen.

Die möglichen Ergebnisse sind:

- Niedrig: Der Wert liegt unter dem unteren Schwellwert.
- Fenster: Der Wert liegt zwischen dem oberen und dem unteren Schwellwert oder ist gleich einem der beiden Schwellwerte.
- Hoch: Der Wert liegt über dem oberen Schwellwert.

Das compare\_enable-Register (%IWr.m.c.1) besteht aus:

| Statusregi-<br>sterbit  | 15 | 14 | 13 | 12 | 11 | 10 | 9 | 8    | 7            | 6            | 5    | 4            | 3            | 2    | 1       | 0       |
|-------------------------|----|----|----|----|----|----|---|------|--------------|--------------|------|--------------|--------------|------|---------|---------|
| Verglichenes<br>Element |    |    |    |    |    |    |   | Er   | fassunę      | g 1          | Er   | fassunę      | g 0          |      | Zähler  |         |
| Vergleichser-<br>gebnis |    |    |    |    |    |    |   | Hoch | Fen-<br>ster | Nied-<br>rig | Hoch | Fen-<br>ster | Nied-<br>rig | Hoch | Fenster | Niedrig |

## Aktualisierung

Wenn das compare\_enable-Bit (%QWr.m.c.0.5) auf 0 gesetzt ist, wird das Vergleichsstatusregister gelöscht.

Der Vergleich mit den Werten der Erfassungsregister 0 und 1 wird bei jedem Laden der Register durchgeführt.

Der Vergleich mit dem aktuellen Zählerwert findet wie folgt statt:

| Zählmodus               | Aktualisierung der Register                                                                                                |
|-------------------------|----------------------------------------------------------------------------------------------------|
| Frequenzmodus           | Intervalle von 10 ms                                                                                                    |
| Dauermessmodus          | Am Ende der Übertragung                                                                                                    |
| Verhältnismodus         | Intervalle von 10 ms                                                                                                    |
| Ereigniszählmodus       | Vom Benutzer definierte Zeiträume                                                                                          |
| Monostabiler Zählmodus  | Intervalle von 1 ms<br>Zähler wird neu geladen<br>Zähler stoppt<br>Schwellwert wird überschritten                          |
| Modulo-Schleifenmodus   | Intervalle von 1 ms<br>Zähler wird neu geladen oder auf 0 zurückgesetzt<br>Zähler stoppt<br>Schwellwert wird überschritten |
| Freier großer Zählmodus | Intervalle von 1 ms<br>Zähler wird neu geladen<br>Schwellwert wird überschritten                                           |
| Impulsbreitenmodulation | Funktion in diesem Modus nicht verfügbar                                                                                   |

## Ändern der Schwellwerte während des Betriebs

Wenn das compare\_enable-Bit (%QWr.m.c.0.5) auf 0 gesetzt ist, wird das Vergleichsstatusregister gelöscht.

Wenn das compare\_suspend-Bit (%QWr.m.c.0.6) auf 1 gesetzt ist, bleibt der Wert des Vergleichsstatusregisters eingeforen, bis das Bit auf 0 zurückschaltet.

Die Anwendung kann die Schwellwerte ändern, ohne Störungen zu verursachen, wenn das compare\_suspend-Bit (%QWr.m.c.0.6) auf 1 gesetzt ist.

Diese Funktion ermöglicht die Änderung der Anwendungsschwellwerte ohne eine Änderung des Verhaltens des Statusregisters.

Wenn dieses Bit auf 0 zurückschaltet, starten die Vergleiche erneut mit den neuen Schwellwerten.

Die nachfolgende Abbildung veranschaulicht die Aktionen des compare\_enable-Bits (%QWr.m.c.0.5) und des compare suspend-Bits (%QWr.m.c.0.6):

| compare_enable <b>Bit</b>         |                     |   |                     |             |                     |
|-----------------------------------|---------------------|---|---------------------|-------------|---------------------|
| compare_suspend Bit               |                     |   | [                   |             | ]                   |
| upper_th_value                    | =X0                 |   | =X1                 |             | =X2                 |
| lower_th_value                    | =Y0                 |   | =Y1                 |             | =Y2                 |
| compare_status<br><b>Register</b> | Entsprechend X0, Y0 | 0 | Entsprechend X0, Y0 | Wert halten | Entsprechend X2, Y2 |

## Funktionen des Ausgangsbausteins

## Funktionen des Ausgangsbausteins

Jeder Kanal in einem Zählmodul hat zwei programmierbare Ausgangsbausteine, die zusammen mit einem Vergleichsstatusregister arbeiten und das Verhalten der physikalischen Ausgänge Q0 und Q1 beeinflussen.

Die Steuerung des Ausgangs erfolgt auf zwei Arten:

- Über die Anwendung: In diesem Fall entspricht der Ausgang dem Status des Ausgangsbits im Ausgangsbefehlsbit.
- Über den Ausgangsfunktionsbaustein: In diesem Fall muss der Benutzer den Ausgangsfunktionsbaustein aktivieren. Anschließend entspricht der Ausgang dem Status des Ausgangsbits im Funktionsbaustein.

Die folgende Abbildlung zeigt den Ausgangsfunktionsbaustein Q0:

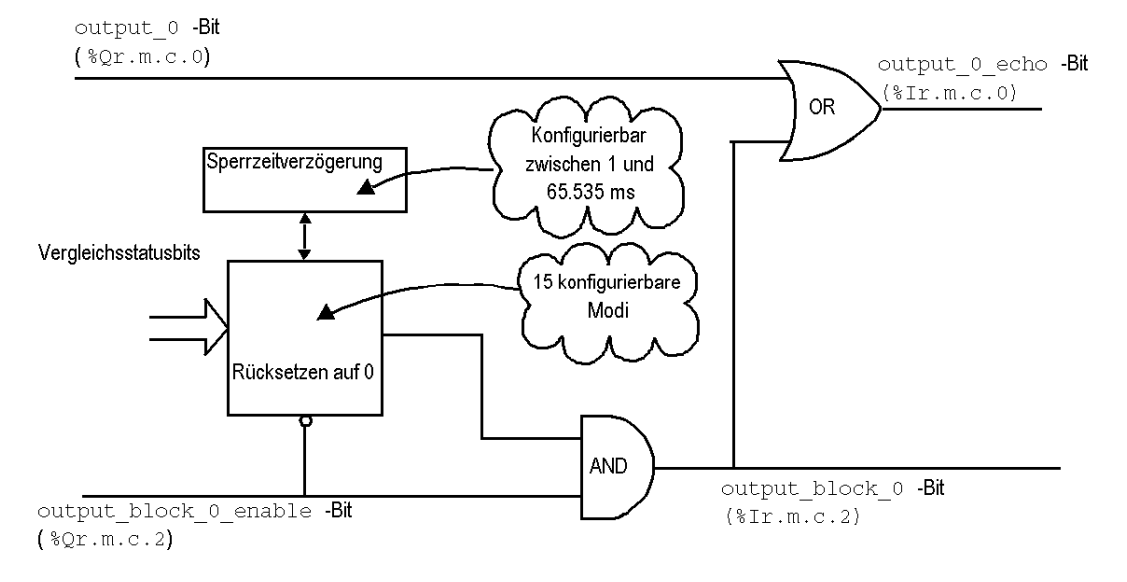

#### Verwendung des Funktionsbausteins

Jeder physikalische Ausgang wird von zwei Bits gesteuert:

- output\_block\_0\_enable (%gr.m.c.2) und output\_0 (%gr.m.c.0) für den Baustein 0
- output block 1 enable (%gr.m.c.3) ind output 1 (%gr.m.c.1) für den Baustein 1

 $\label{eq:lock_0(1)_enable-Bit activity of Betrieb des Funktionsbausteins0(1), wenn das Bit auf 1 gesetzt ist. Wenn das Bit auf 0 gesetzt ist, bewahrt das <code>output_block_0(1)-Bit</code> den Wert 0.$ 

Das output\_0 (1) -Bit kommt am logischen Ausgang Q0(1) an und muss auf 0 gesetzt werden, wenn der Funktionsbaustein verwendet wird. Wenn das Bit auf 1 gesetzt ist, wird der Ausgang auf 1 forciert.

In den Betriebsmodi, in denen der Funktionsbaustein einen Impuls erzeugt, kann die Impulsbreite im Konfigurationsfenster konfiguriert werden.

## Programmieren des Ausgangs

In der nachstehenden Tabelle sind die konfigurierbaren Funktionen aufgeführt:

| Funktionscode | Programmierung                                                                                                    |
|---------------|----------------------------------------------------------------------------------------------------|
| 0             | Deaktiviert = keine direkte Aktion (Standardwert)                                                                                                    |
| 1             | Niederwertiger Zähler<br>Der Ausgang ist höherwertig, wenn der Zählwert unter dem unteren Schwellwert liegt.                                                                          |
| 2             | Zähler in einem Fenster<br>Der Ausgang ist höherwertig, wenn der Zählwert zwischen dem oberen und dem unteren<br>Schwellwert liegt oder ist gleich einem der beiden Schwellwerte ist. |
| 3             | Höherwertiger Zähler<br>Der Ausgang ist höherwertig, wenn der Zählwert über dem oberen Schwellwert liegt.                                                                             |
| 4             | Impuls ist kleiner als der untere Schwellwert<br>Der Ausgangsimpuls startet, wenn der Zählwert sinkt und den unteren Schwellwert -1<br>unterschreitet.                                |
| 5             | Impuls ist größer als der untere Schwellwert<br>Der Ausgangsimpuls startet, wenn der Zählwert steigt und den unteren Schwellwert +1<br>überschreitet.                                 |
| 6             | Impuls ist kleiner als der obere Schwellwert<br>Der Ausgangsimpuls startet, wenn der Zählwert sinkt und den oberen Schwellwert -1<br>unterschreitet.                                  |
| 7             | Impuls ist größer als der obere Schwellwert<br>Der Ausgangsimpuls startet, wenn der Zählwert steigt und den oberen Schwellwert +1<br>überschreitet.                                   |
| 8             | Zähler wurde angehalten (nur im monostabilen Zählmodus).<br>Der Ausgang wechselt auf einen höherwertigen Status, wenn der Zähler anhält.                                              |
| 9             | Zähler läuft (nur im monostabilen Zählmodus).<br>Der Ausgang wechselt auf einen höherwertigen Status, wenn der Zähler läuft.                                                          |

| Funktionscode | Programmierung                                                                                                    |
|---------------|----------------------------------------------------------------------------------------------------|
| 10            | Niederwertiger Capture-0-Wert<br>Der Ausgang ist höherwertig, wenn der Capture-0-Wert unter dem unteren Schwellwert<br>liegt.                                                                       |
| 11            | Capture-0-Wert in einem Fenster<br>Der Ausgang ist höherwertig, wenn der Capture-0-Wert zwischen dem oberen und dem<br>unteren Schwellwert liegt oder ist gleich einem der beiden Schwellwerte ist. |
| 12            | Höherwertiger Capture-0-Wert<br>Der Ausgang ist höherwertig, wenn der Capture-0-Wert über dem oberen Schwellwert<br>liegt.                                                                          |
| 13            | Niederwertiger Capture-1-Wert<br>Der Ausgang ist höherwertig, wenn der Capture-1-Wert unter dem unteren Schwellwert<br>liegt.                                                                       |
| 14            | Capture-1-Wert in einem Fenster<br>Der Ausgang ist höherwertig, wenn der Capture-1-Wert zwischen dem oberen und dem<br>unteren Schwellwert liegt oder ist gleich einem der beiden Schwellwerte ist. |
| 15            | Höherwertiger Capture-1-Wert<br>Der Ausgang ist höherwertig, wenn der Capture-1-Wert über dem oberen Schwellwert<br>liegt.                                                                          |

**HINWEIS:** Der Funktionsbaustein Ausgang 0 ist inaktiv, wenn der Zähler im Impulsbreitenmodulationsmodus verwendet wird.

#### Ausgangsleistungen

Im Allgemeinen reagieren diese Reflexaktionen mit einer Verzögerung unter 0,6 ms. Die Wiederholbarkeit liegt bei +/- 0,3 ms.

Besondere Verstärkungsfunktionen:

- "Niederwertiger Zähler" (Funktionscode 1) am Ausgangsfunktionsbaustein 0
- "Höherwertiger Zähler" (Funktionscode 3) am Ausgangsfunktionsbaustein 1 zur Beschleunigung.

Die Verzögerung liegt unter 0,2 ms. Die Wiederholbarkeit liegt bei +/- 1 s.

#### Technische Daten des Ausgangs

Das Zählmodul BMX EHC 0200 aktiviert die Ausgangssignals, die mit zwei 24-VCC-Feldstellgliedern ausgetauscht werden müssen.

Für jeden Ausgang können folgende Parameter konfiguriert werden:

- Die Antwort des Moduls bei der Fehlerwiederherstellung
- Die Ausgangspolarität für jeden Zählkanal (positive oder negative Polarität)
- Der Fehlermodus und Fehlerstatus für jeden Modulkanal

Diese drei Parameter werden auf den folgenden Seiten beschrieben.

#### Antwort bei Fehlerwiederherstellung

Die Ausgänge Q0 und Q1 sind strombegrenzt (max. 0,5 A).

Jeder Ausgang ist mit einem Überhitzungsschutz ausgestattet.

Wenn an einem der Ausgangskanäle ein Kurzschluss erkannt wird, aktiviert das Zählmodul je nach Konfiguration eine der beiden folgenden Aktionen:

- Der Parameter Fehlerwiederherstellung wird als Im Aus-Zustand verriegelt konfiguriert: Das Zählmodul verriegelt den Ausgangskanal im Aus-Zustand
- Der Parameter Fehlerwiederherstellung wird als Autowiederherstellung konfiguriert: Das Zählmodul verriegelt den Ausgangskanal im Aus-Zustand, startet automatisch die Wiederherstellung des Fehlers und nimmt den Betrieb des Kanals wieder auf, sobald der Fehler behoben ist.

Wenn der Parameter Fehlerwiederherstellung als Im Aus-Zustand verriegelt konfiguriert wurde und ein Ausgangskanal aufgrund eines Kurzschlusses verriegelt wurde, stellt das Zählmodul den Fehler bei der Verarbeitung der folgenden Sequenz wieder her:

- Der Fehler wurde behoben
- Der Benutzer hat den Fehler ausdrücklich zurückgesetzt: Um den Fehler zurückzusetzen, muss die Anwendung:
  - O das output block enable-Bit zurücksetzen, wenn es aktiv ist
  - o den Ausgang auf 0 V setzen (in Abhängigkeit von der Polarität)

Wenn der Parameter Fehlerwiederherstellung als Autowiederherstellung konfiguriert ist, wurde ein Augangskanal aufgrund eines Fehlers abgeschaltet. Der Kanal nimmt den Betrieb wieder auf, sobald der Fehler behoben ist. Ein Eingriff des Benutzers ist zum Rücksetzen der Kanäle nicht erforderlich.

**HINWEIS:** Es kommt zu einer minimalen Verzögerung von 10 x, bevor der Fehler im Verriegelungs- und Autowiederherstellungsmodus gelöscht ist.

## Programmieren der Ausgangspolarität

Der Parameter Polarität für einzelne Ausgängen kann während der Konfiguration des Kanals konfiguriert werden:

- Der Parameter Polarität ist als Polarität + konfiguriert: Am physikalischen Ausgang liegen 24 VDC an, wenn der Ausgang höherwertig ist (output 0 echo = 1)
- Der Parameter Polarität ist als Polarität + konfiguriert: Am physikalischen Ausgang liegen 24 VDC an, wenn der Ausgang niederwertig ist (output 0 echo = 0)

Die beiden Ausgangskanäle weisen standardmäßig eine positive Polarität auf.

#### Ausgangsfehlermodi

Bei den Fehlermodi handelt es sich um vordefinierte Status, zu denen Ausgangskanäle zurückkehren, wenn der Kanal nicht von einem Prozessor gesteuert wird (wenn z. B. die Kommunikation unterbrochen oder der Prozessor gestoppt wurde).

Der Fehlermodus der einzelnen Ausgangskanäle kann als einer der folgenden Modi konfiguriert werden:

- Fehlerwert: Mit. Sie können 0 oder 1 als Fehlerwert konfigurieren
- Fehlerwert: Ohne. Der Ausgangsfunktionsbaustein arbeitet gemäß der zuletzt erhaltenen Befehle weiter.

**HINWEIS:** Der Fehlermodus der beiden Ausgangskanäle entspricht standardmäßig Mit und der Parameter Fehlerwert entspricht 0.

## Diagnose

## Konsistenzregeln für Eingangs-Interfaces

Das Eingangs-Interface setzt voraus, dass die Stromversorgung des Sensors bei Zählvorgängen aktiv bleibt.

Wenn die Stromversorgung des Sensors weniger als 1 ms unterbrochen wird, bleibt der Zähler stabil.

Wenn die Unterbrechung länger als 1 ms dauert, werden alle Zählerwerte deaktiviert.

Standardmäßig setzt ein Fehler der Sensorversorgung das globale Statusbit CH\_ERROR (%Ir.m.c.ERR) herauf, und die rote E/A-LED leuchtet auf.

Im Konfigurationsfenster können Sie die Verknüpfung des Sensorversorgungsfehlers mit dem Bit CH\_ERROR-Bit aufheben, indem Sie den Parameter Eingangsversorgungsfehler als lokal konfigurieren, anstatt als Allgemeiner E/A-Fehler.

IODDT\_VAR1 ist vom Typ T\_Unsigned\_CPT\_BMX oder T\_Signed\_CPT\_BMX

## Konsistenzregeln für Ausgangs-Interfaces

Das Ausgangs-Interface setzt voraus, dass die Stromversorgung des Aktuators für den Betrieb der Ausgangsblockfunktionen aktiv bleibt.

Wenn die Stromversorgung des Aktuators nicht ausreicht, werden die Ausgänge auf 0 V gehalten.

Standardmäßig setzt ein Fehler der Aktuatorversorgung das globale Statusbit CH\_ERROR (%Ir.m.c.ERR) herauf, und die rote E/A-LED leuchtet auf.

Im Konfigurationsfenster können Sie die Verknüpfung des Aktuatorversorgungsfehlers mit dem Bit CH\_ERROR aufheben, indem Sie den Parameter Ausgangsversorgungsfehler als lokal konfigurieren, anstatt als Allgemeiner E/A-Fehler.

IODDT\_VAR1 ist vom Typ T\_Unsigned\_CPT\_BMX oder T\_Signed\_CPT\_BMX

## Explizite Statusworte des Kanals

Die folgende Tabelle zeigt die Zusammensetzung der Statusworte MWr.m.c.2 und MWr.m.c.3.

| Statuswort | Bitposition | Bezeichnung                     |
|------------|-------------|---------------------------------|
| %MWr.m.c.2 | 0           | Externer Fehler an Eingängen    |
|            | 1           | Externer Fehler an Ausgängen    |
|            | 4           | Interner Fehler oder Selbsttest |
|            | 5           | Konfigurationsfehler            |
|            | 6           | Kommunikationsfehler            |
|            | 7           | Anwendungsfehler                |
| %MWr.m.c.3 | 2           | Sensorversorgungsfehler         |
|            | 3           | Aktuatorversorgungsfehler       |
|            | 4           | Kurzschluss an Ausgang Q0       |
|            | 5           | Kurzschluss an Ausgang Q1       |

## E/A-Daten

Alle Statusdaten der Ein-/Ausgänge befinden sich in den Kanaldatenbits.

Die folgende Tabelle zeigt die Kanaldatenbits:

| Eingangs-/Ausgangsdatenfeld | Bezeichnung                               |
|-----------------------------|-------------------------------------------|
| %Ir.m.c.0                   | Logischer Status von Ausgang Q0           |
| %Ir.m.c.1                   | Logischer Status von Ausgang Q1           |
| %Ir.m.c.2                   | Status der Ausgangsblockfunktion 0        |
| %Ir.m.c.3                   | Status der Ausgangsblockfunktion 1        |
| %Ir.m.c.4                   | Elektrischer Zustand des Eingangs IN_A    |
| %Ir.m.c.5                   | Elektrischer Zustand des Eingangs IN_B    |
| %Ir.m.c.6                   | Elektrischer Zustand des Eingangs IN_SYNC |
| %Ir.m.c.7                   | Elektrischer Zustand des Eingangs IN_EN   |
| %Ir.m.c.8                   | Elektrischer Zustand des Eingangs IN_REF  |
| %Ir.m.c.9                   | Elektrischer Zustand des Eingangs IN_CAP  |

# Funktionen zum Synchronisieren, Referenzieren, Aktivieren, Rücksetzen auf 0 und Erfassen

## Auf einen Blick

In diesem Abschnitt werden die von den verschiedenen Zählmodi des Moduls BMX EHC 0200 verwendeten Funktionen beschrieben:

- Die Synchronisierungsfunktion
- Die Referenzierungsfunktion
- Die Aktivierungsfunktion
- Die Funktion Rücksetzen auf 0
- Die Erfassungsfunktion

Jede Funktion verwendet wenigstens eines der beiden nachstehenden Bits:

- valid\_(function) -Bit: Wird dieses Bit auf 1 gesetzt, können Sie ein externes Ereignis berücksichtigen, das die Funktion aktiviert. Wird dieses Bit auf 0 gesetzt, bleibt das Ereignis unberücksichtigt und die Funktion wird nicht aktiviert. Das Wort functions\_enabling (%QWr.m.c.0) enthält alle valid (function)-Bits.
- force\_(function) -Bit: Wird dieses Bit auf 1 gesetzt, können Sie die Funktion ohne Rücksicht auf den Status des externen Ereignisses aktivieren. Alle force\_(function)-Bits sind Sprachobjekte vom Typ %Qr.m.c.4...%Qr.m.c.8.

## Die Synchronisierungsfunktion

Diese Funktion wird zum Synchronisieren des Zählerbetriebs verwendet, wenn ein Übergang auf den physikalischen Eingang IN\_SYNC angewandt oder das Bit force sync auf 1 gesetzt wird.

Diese Funktion wird in den folgenden Zählmodi verwendet:

- Impulsbreitenmodulation: Zum Neustarten des Signals am Anfang (Phase auf 1)
- Modulo-Schleifenzählmodus: Zum Rücksetzen und Starten der Zählung
- Monostabile Zählung: Zum Voreinstellen und Starten der Zählung
- Ereigniszählung: Zum Neustarten der internen Zeitbasis am Anfang

Der Benutzer kann den Parameter Synchro-Flanke im Konfigurationsfenster konfigurieren, indem er eine der beiden folgenden Möglichkeiten zum Konfigurieren der empfindlichen Flanke wählt, mit der die Synchronisation erfolgt:

- Steigende Flanke am Eingang IN\_SYNC
- Fallende Flanke am Eingang IN\_SYNC

Die folgende Tabelle zeigt das force\_sync-Bit, das einem Element des Ausgangsbefehlsworts %Qr.m.c.d entspricht, fett gedruckt:

| Sprachobjekt | Standardsymbol        | Bedeutung                                        |
|--------------|-----------------------|--------------------------------------------------|
| %Qr.m.c.0    | OUTPUT_0              | Forciert OUTPUT_0 auf Stufe 1                    |
| %Qr.m.c.1    | OUTPUT_1              | Forciert OUTPUT_1 auf Stufe 1                    |
| %Qr.m.c.2    | OUTPUT_BLOCK_0_ENABLE | Implementierung des Funktionsbausteins Ausgang 0 |
| %Qr.m.c.3    | OUTPUT_BLOCK_1_ENABLE | Implementierung des Funktionsbausteins Ausgang 1 |
| %Qr.m.c.4    | FORCE_SYNC            | Synchronisierung und Start der Zählfunktion      |
| %Qr.m.c.5    | FORCE_REF             | Zähler auf den Preset-Wert setzen                |
| %Qr.m.c.6    | FORCE_ENABLE          | Implementierung des Zählers                      |
| %Qr.m.c.7    | FORCE_RESET           | Zähler zurücksetzen                              |
| %Qr.m.c.8    | SYNC_RESET            | SYNC_REF_FLAG zurücksetzen                       |
| %Qr.m.c.9    | MODULO_RESET          | MODULO_FLAG zurücksetzen                         |

Die folgende Tabelle zeigt das valid\_sync-Bit, das einem Element der Funktion %QWr.m.c.0 entspricht, fett gedruckt:

| Sprachobjekt     | Standardsymbol  | Bedeutung                                                                             |
|------------------|-----------------|---------------------------------------------------------------------------------------|
| %QWr.m.c.0<br>.0 | VALID_SYNC      | Synchronisierung und Startautorisierung für die Zählfunktion über den Eingang IN_SYNC |
| %QWr.m.c.0<br>.1 | VALID_REF       | Betriebsautorisierung für die interne Preset-Funktion                                 |
| %QWr.m.c.0<br>.2 | VALID_ENABLE    | Autorisierung der Zählerfreigabe über den Eingang IN_EN                               |
| %QWr.m.c.0<br>.3 | VALID_CAPT_0    | Erfassungsautorisierung im Register capture0                                          |
| %QWr.m.c.0<br>.4 | VALID_CAPT_1    | Erfassungsautorisierung im Register capture1                                          |
| %QWr.m.c.0<br>.5 | COMPARE_ENABLE  | Autorisierung des Komparatorbetriebs                                                  |
| %QWr.m.c.0<br>.6 | COMPARE_SUSPEND | Komparator auf seinem letzten Wert eingefroren                                        |

Die nachfolgende Tabelle beschreibt das Prinzip der Synchronisierung:

| Flanke                                                                                       | Status des<br>valid_sync-Bits<br>(%QWr.m.c.0.0) | Status des Zählers   |
|----------------------------------------------------------------------------------------------|-------------------------------------------------|----------------------|
| Steigende oder fallende Flanke am Eingang<br>IN_SYNC (in Abhängigkeit von der Konfiguration) | Auf 0 setzen                                    | Nicht synchronisiert |
| Steigende oder fallende Flanke am Eingang<br>IN_SYNC (in Abhängigkeit von der Konfiguration) | Auf 1 setzen                                    | Synchronisiert       |
| Steigende Flanke am force_sync-Bit<br>(%Qr.m.c.4)                                            | Auf 0 oder 1 setzen                             | Synchronisiert       |

Bei einer Synchronisierung kann die Anwendung einen der beiden nachstehenden Eingänge verwenden:

- entweder den Eingang SYNC\_REF\_FLAG (%IWr.m.c.0.2) (siehe Seite 75)
- oder den Eingang EVT\_SYNC\_PRESET (%IWr.m.c.10.2) (siehe Seite 77).

## Die Referenzierungsfunktion

Die Referenzierungsfunktion lädt den vordefinierten Wert in das Einstellungsfenster Preset-Wert (%MDr.m.c.6) des Zählermoduls, wenn die Preset-Bedingung (über den Parameter Preset-Modus definiert) erfüllt wird. Diese Preset-Bedingung berücksichtigt die physikalischen Eingänge IN\_SYNC and IN\_REF bei der Definition der Referenzpunkte des Prozesses.

Diese Funktion wird nur im freien großen Zählmodus verwendet.

Der Benutzer kann den Parameter Preset-Modus im Konfigurationsfenster ändern, indem er eine der fünf folgenden Möglichkeiten zum Konfigurieren der Preset-Bedingung wählt:

- Steigende Flanke am Eingang IN\_SYNC
- Steigende Flanke am Eingang IN\_REF.
- Steigende Flanke am Eingang IN\_SYNC und an einem höherwertigen Eingang IN\_REF
- Erste steigende Flanke am Eingang IN\_SYNC und an einem höherwertigen Eingang IN\_REF
- Erste steigende Flanke am Eingang IN\_SYNC und an einem niederwertigen Eingang IN\_REF

Die folgende Tabelle zeigt das force\_ref-Bit, das einem Element des Ausgangsbefehlsworts %Qr.m.c.d entspricht, fett gedruckt:

| Sprachobjekt | Standardsymbol        | Bedeutung                                        |
|--------------|-----------------------|--------------------------------------------------|
| %Qr.m.c.0    | OUTPUT_0              | Forciert OUTPUT_0 auf Stufe 1                    |
| %Qr.m.c.1    | OUTPUT_1              | Forciert OUTPUT_1 auf Stufe 1                    |
| %Qr.m.c.2    | OUTPUT_BLOCK_0_ENABLE | Implementierung des Funktionsbausteins Ausgang 0 |
| %Qr.m.c.3    | OUTPUT_BLOCK_1_ENABLE | Implementierung des Funktionsbausteins Ausgang 1 |
| %Qr.m.c.4    | FORCE_SYNC            | Synchronisierung und Start der Zählfunktion      |
| %Qr.m.c.5    | FORCE_REF             | Zähler auf den Preset-Wert setzen                |
| %Qr.m.c.6    | FORCE_ENABLE          | Implementierung des Zählers                      |
| %Qr.m.c.7    | FORCE_RESET           | Zähler zurücksetzen                              |
| %Qr.m.c.8    | SYNC_RESET            | SYNC_REF_FLAG zurücksetzen                       |
| %Qr.m.c.9    | MODULO_RESET          | MODULO_FLAG zurücksetzen                         |

Die folgende Tabelle zeigt das valid\_ref-Bit, das einem Element der Funktion %QWr.m.c.0 entspricht, fett gedruckt:

| Sprachobjekt | Standardsymbol  | Bedeutung                                                                             |
|--------------|-----------------|---------------------------------------------------------------------------------------|
| %QWr.m.c.0.0 | VALID_SYNC      | Synchronisierung und Startautorisierung für die Zählfunktion über den Eingang IN_SYNC |
| %QWr.m.c.0.1 | VALID_REF       | Betriebsautorisierung für die interne Preset-Funktion                                 |
| %QWr.m.c.0.2 | VALID_ENABLE    | Autorisierung der Zählerfreigabe über den Eingang IN_EN                               |
| %QWr.m.c.0.3 | VALID_CAPT_0    | Erfassungsautorisierung im Register capture0                                          |
| %QWr.m.c.0.4 | VALID_CAPT_1    | Erfassungsautorisierung im Register capture1                                          |
| %QWr.m.c.0.5 | COMPARE_ENABLE  | Autorisierung des Komparatorbetriebs                                                  |
| %QWr.m.c.0.6 | COMPARE_SUSPEND | Komparator auf seinem letzten Wert eingefroren                                        |

Die nachfolgende Tabelle beschreibt das Prinzip der Referenzierung:

| Flanke                                                  | Status des<br>valid_ref-Bits<br>(%QWr.m.c.0.1) | Status des Zählers   |
|---------------------------------------------------------|------------------------------------------------|----------------------|
| Referenzierungsbedingungsflanke (je nach Konfiguration) | Auf 0 setzen                                   | Nicht voreingestellt |
| Referenzierungsbedingungsflanke (je nach Konfiguration) | Auf 1 setzen                                   | Voreingestellt       |
| Steigende Flanke am force_ref-Bit (%Qr.m.c.5)           | Auf 0 oder 1 setzen                            | Voreingestellt       |

Wenn die Voreinstellung auf die Voreinstellungsbedingung folgt, reagiert die Anwendung wie folgt:

- entweder den Eingang SYNC\_REF\_FLAG (%IWr.m.c.0.2) (siehe Seite 75)
- oder den Eingang EVT\_SYNC\_PRESET (%IWr.m.c.10.2) (siehe Seite 77).

## Die Aktivierungsfunktion

Diese Funktion ermöglicht Änderungen des aktuellen Zählwerts in Abhängigkeit vom Status des physikalischen Eingangs IN\_EN.

Diese Funktion wird in den folgenden Zählmodi verwendet:

- Impulsbreitenmodulation
- Modulo-Schleifenzählmodus
- Monostabiler Zählmodus
- Freier großer Zählmodus

Die folgende Tabelle zeigt das force\_enable-Bit, das einem Element des Ausgangsbefehlsworts %Qr.m.c.d entspricht, fett gedruckt:

| Sprachobjekt | Standardsymbol        | Bedeutung                                        |  |
|--------------|-----------------------|--------------------------------------------------|--|
| %Qr.m.c.0    | OUTPUT_0              | Forciert OUTPUT_0 auf Stufe 1                    |  |
| %Qr.m.c.1    | OUTPUT_1              | Forciert OUTPUT_1 auf Stufe 1                    |  |
| %Qr.m.c.2    | OUTPUT_BLOCK_0_ENABLE | Implementierung des Funktionsbausteins Ausgang 0 |  |
| %Qr.m.c.3    | OUTPUT_BLOCK_1_ENABLE | Implementierung des Funktionsbausteins Ausgang 1 |  |
| %Qr.m.c.4    | FORCE_SYNC            | Synchronisierung und Start der Zählfunktion      |  |
| %Qr.m.c.5    | FORCE_REF             | Zähler auf den Preset-Wert setzen                |  |
| %Qr.m.c.6    | FORCE_ENABLE          | Implementierung des Zählers                      |  |
| %Qr.m.c.7    | FORCE_RESET           | Zähler zurücksetzen                              |  |
| %Qr.m.c.8    | SYNC_RESET            | SYNC_REF_FLAG zurücksetzen                       |  |
| %Qr.m.c.9    | MODULO_RESET          | MODULO_FLAG zurücksetzen                         |  |

Die folgende Tabelle zeigt das <code>valid\_enable-Bit</code>, das einem Element der Funktion QWr.m.c.0 entspricht, fett gedruckt:

| Sprachobjekt | Standardsymbol  | Bedeutung                                                                                |  |
|--------------|-----------------|------------------------------------------------------------------------------------------|--|
| %QWr.m.c.0.0 | VALID_SYNC      | Synchronisierung und Startautorisierung für die Zählfunktion<br>über den Eingang IN_SYNC |  |
| %QWr.m.c.0.1 | VALID_REF       | Betriebsautorisierung für die interne Preset-Funktion                                    |  |
| %QWr.m.c.0.2 | VALID_ENABLE    | Autorisierung der Zählerfreigabe über den Eingang IN_EN                                  |  |
| %QWr.m.c.0.3 | VALID_CAPT_0    | Erfassungsautorisierung im Register capture0                                             |  |
| %QWr.m.c.0.4 | VALID_CAPT_1    | Erfassungsautorisierung im Register capture1                                             |  |
| %QWr.m.c.0.5 | COMPARE_ENABLE  | Autorisierung des Komparatorbetriebs                                                     |  |
| %QWr.m.c.0.6 | COMPARE_SUSPEND | Komparator auf seinem letzten Wert eingefroren                                           |  |

Die nachfolgende Tabelle beschreibt das Prinzip der Validierung:

| Bedingung               | Status des valid_enable-Bits (%QWr.m.c.0.2)<br>und des force_enable-Bit (%Qr.m.c.6) | Status des Zählers          |
|-------------------------|-------------------------------------------------------------------------------------|-----------------------------|
| IN_EN ist auf 1 gesetzt | Diese Bits sind auf 0 gesetzt                                                       | Keine Zählung (eingefroren) |
| IN_EN ist auf 1 gesetzt | Wenigstens eines der beiden Bits ist auf 1 gesetzt                                  | Zählung (frei)              |
#### Die Funktion zum Rücksetzen auf 0

Diese Funktion wird zum Laden des Werts 0 über einen Softwarebefehl in den Zähler verwendet.

Diese Funktion wird in den folgenden Zählmodi verwendet:

- Freier großer Zählmodus
- Modulo-Schleifenzählmodus
- Monostabiler Zählmodus

Die folgende Tabelle zeigt das force\_reset-Bit, das einem Element des Ausgangsbefehlsworts %Qr.m.c.d entspricht, fett gedruckt:

| Sprachobjekt | Standardsymbol        | Bedeutung                                        |
|--------------|-----------------------|--------------------------------------------------|
| %Qr.m.c.0    | OUTPUT_0              | Forciert OUTPUT_0 auf Stufe 1                    |
| %Qr.m.c.1    | OUTPUT_1              | Forciert OUTPUT_1 auf Stufe 1                    |
| %Qr.m.c.2    | OUTPUT_BLOCK_0_ENABLE | Implementierung des Funktionsbausteins Ausgang 0 |
| %Qr.m.c.3    | OUTPUT_BLOCK_1_ENABLE | Implementierung des Funktionsbausteins Ausgang 1 |
| %Qr.m.c.4    | FORCE_SYNC            | Synchronisierung und Start der Zählfunktion      |
| %Qr.m.c.5    | FORCE_REF             | Zähler auf den Preset-Wert setzen                |
| %Qr.m.c.6    | FORCE_ENABLE          | Implementierung des Zählers                      |
| %Qr.m.c.7    | FORCE_RESET           | Zähler zurücksetzen                              |
| %Qr.m.c.8    | SYNC_RESET            | SYNC_REF_FLAG zurücksetzen                       |
| %Qr.m.c.9    | MODULO_RESET          | MODULO_FLAG zurücksetzen                         |

Die Funktion wird nur über die steigende Flanke des force\_reset-Bits (%Qr.m.c.7) aktiviert. Es gibt kein valid\_reset-Bit, da die Funktion nicht über einen physikalischen Eingang aktiviert wird.

#### Die Erfassungsfunktion

Diese Funktion ermöglicht das Ablegen des aktuellen Zählwerts in einem Erfassungsregister, sobald die entsprechende externe Bedingung erfüllt ist.

Jeder BMX EHC 0200-Modulkanal verfügt über zwei Erfassungsregister.

- capture0
- capture1.

Diese Funktion wird in den folgenden Zählmodi verwendet:

- Modulo-Schleifenzählmodus
- Freier großer Zählmodus

Im Modulo-Schleifenzählmodus ist nur die Funktion capture0 verfügbar.

Die Funktion aktiviert das Aufzeichnen des aktuellen Zählwerts unter Berücksichtigung der Synchronisierungsbedingung.

Wenn der Eingang IN\_SYNC eine empfindliche Synchronisationsflanke empfängt *(siehe Seite 67)*, wird der aktuelle Zählerwert im Register capt\_0\_val(%IDr.m.c.14) abgelegt. Das valid capt 0-Bit (%QWr.m.c.0.3) muss für den Betrieb auf 1 gesetzt sein.

Wenn zur gleichen Zeit eine Synchronisierung erforderlich ist (das valid\_sync-Bit ist auf 1 gesetzt), erfolgt das Ablegen im Register capt\_0\_val kurz vor dem Rücksetzen auf den aktuellen Zählwert.

Im freien großen Zählmodus, sind beide Register, capture0 und capture1 verfügbar.

Die Funktion capturel legt den aktuellen Zählwert grundsätzlich im Registercapt\_l\_val (%IDr.m.c.16) ab, sobald der Eingang IN\_CAP eine steigende Flanke empfängt. Das valid capt 1-Bit (%QWr.m.c.0.4) muss für den Betrieb auf 1 gesetzt sein.

Die Funktion capture0 kann als eine der beiden folgenden Bedingungen konfiguriert sein:

- Preset-Bedingung
- Fallende Flanke am Eingang IN\_CAP

Das valid capt 0-Bit (%QWr.m.c.0.3) muss für den Betrieb auf 1 gesetzt sein.

Wenn die Funktion capture0 als Preset-Bedingung konfiguriert wurde, legt die Funktion den aktuellen Zählwert im Register capt\_0\_val (%IDr.m.c4) ab, sobald die definierte Preset-Bedingung *(siehe Seite 69)* erfüllt ist.

Wenn zur gleichen Zeit die Voreinstellung erforderlich ist (das valid\_ref-Bit ist auf 1 gesetzt), erfolgt das Ablegen im Register capt\_0\_val kurz vor dem Laden des aktuellen Zählwerts als Preset-Wert.

In jedem Fall muss der Zählwert vor dem Erfassungsereignis gültig sein (dasvalidity-Bit (%IWr.m.c.0.3) ist auf 1 gesetzt)

# Modulo- und Synchronisierungs-Flags

#### Auf einen Blick

In diesem Abschnitt wird der Einsatz der zu folgenden Ereignissen gehörenden Bits vorgestellt:

- Synchronisierungs- oder Zählreferenzierungsereignis, abhängig vom Zählmodus
- Zähler überschreitet den Modulo-Wert oder seine Grenzwerte nach oben oder nach unten.

Die folgende Tabelle stellt die Zählmodi vor, in denen die Ereignisse für die Synchronisierung, Referenzierung und den Modulo-Wert aktiviert werden können:

| Flag                                        | Betroffener Zählmodus                                                                                                    |
|---------------------------------------------|----------------------------------------------------------------------------------------------------|
| sync_ref_flag- <b>Bit</b><br>(%IWr.m.c.0.2) | <ul> <li>Freier großer Zählmodus: Wenn der Zähler auf den Preset-Wert<br/>gesetzt wird</li> <li>Modulo-Schleifenzählmodus: Wenn der Zähler zurückgesetzt wird</li> <li>Monostabiler Zählmodus: Wenn der Zähler auf den Preset-Wert<br/>gesetzt wird und startet</li> </ul> |
| modulo_flag <b>-Bit(</b> %IWr.m.c.0.1       | <ul> <li>Modulo-Schleifenzählmodus: Wenn der Zähler den Modulo-Wert<br/>oder 0 überschreitet.</li> <li>Freier großer Zählmodus: Wenn der Zähler seine Grenzwerte<br/>überschreitet</li> </ul>                                                                              |

#### Arbeitsweise der Flag-Bits

Das Flag-Bit des Synchronisierungs oder Referenzierungsereignisses wird auf 1 gesetzt, wenn eine Zählersynchronisierung oder eine Referenzierung erfolgt.

Das Flag-Bit des Modulo-Ereignisses wird in folgenden Zählmodi auf 1 gesetzt:

- Modulo-Schleifenzählmodus: Das Flag-Bit wird auf 1 gesetzt, wenn der Zähler den Modulo-Wert überschreitet
- Freier großer Z\u00e4hlmodus: Das Flag-Bit wird auf 1 gesetzt, wenn der Z\u00e4hler seine Grenzwerte nach oben oder unten \u00fcberschreitet

#### Position der Flag-Bits

Die folgende Tabelle stellt das modulo\_flag-Bit und das sync\_ref\_flag-Bit vor. Beide sind Elemente des Statusworts %IWr.m.c.d.

| Sprachobjekt | Standardsymbol | Bedeutung                                                           |  |
|--------------|----------------|---------------------------------------------------------------------|--|
| %IWr.m.c.0.0 | RUN            | Der Zähler läuft nur im monostabilen Zählmodus.                     |  |
| %IWr.m.c.0.1 | MODULO_FLAG    | Flag durch ein Ereignis bei Modulo-Überschreitung auf 1 gesetzt     |  |
| %IWr.m.c.0.2 | SYNC_REF_FLAG  | Flag durch ein Preset- oder Synchronisierungsereignis auf 1 gesetzt |  |
| %IWr.m.c.0.3 | VALIDITY       | Der aktuelle numerische Wert ist gültig                             |  |

| Sprachobjekt | Standardsymbol | Bedeutung                                                             |
|--------------|----------------|-----------------------------------------------------------------------|
| %IWr.m.c.0.4 | HIGH_LIMIT     | Der aktuelle numerische Wert ist auf dem oberen Schwellwert gesperrt  |
| %IWr.m.c.0.5 | LOW_LIMIT      | Der aktuelle numerische Wert ist auf dem unteren Schwellwert gesperrt |

#### Rücksetzen des Flag-Bits auf 0

Die Benutzeranwendung muss das Flag-Bit (falls es aktiv ist) mit einem der beiden folgenden Befehlsbits auf 0 zurücksetzen:

- sync\_reset-Bit (%IWr.m.c.8), um das Flag-Bit des Synchronisierungs- oder Referrenzierungsereignisses auf 0 zurückzusetzen
- modulo\_reset-Bit (%IWr.m.c.9), um das Flag-Bit des Ereignisses beim Erreichen des Modulo-Werts auf 0 zurückzusetzen

#### Position des Befehls zum Zurücksetzen auf 0

Die folgende Tabelle stellt das sync\_reset-Bit und das modulo\_reset-Bit vor. Beide sind Elemente des Ausgangsbefehlsworts %Qr.m.c.d.

| Sprachobjekt | Standardsymbol        | Bedeutung                                        |
|--------------|-----------------------|--------------------------------------------------|
| %Qr.m.c.0    | OUTPUT_0              | Forciert OUTPUT_0 auf Stufe 1                    |
| %Qr.m.c.1    | OUTPUT_1              | Forciert OUTPUT_1 auf Stufe 1                    |
| %Qr.m.c.2    | OUTPUT_BLOCK_0_ENABLE | Implementierung des Funktionsbausteins Ausgang 0 |
| %Qr.m.c.3    | OUTPUT_BLOCK_1_ENABLE | Implementierung des Funktionsbausteins Ausgang 1 |
| %Qr.m.c.4    | FORCE_SYNC            | Synchronisierung und Start der Zählfunktion      |
| %Qr.m.c.5    | FORCE_REF             | Zähler auf den Preset-Wert setzen                |
| %Qr.m.c.6    | FORCE_ENABLE          | Implementierung des Zählers                      |
| %Qr.m.c.7    | FORCE_RESET           | Zähler zurücksetzen                              |
| %Qr.m.c.8    | SYNC_RESET            | SYNC_REF_FLAG zurücksetzen                       |
| %Qr.m.c.9    | MODULO_RESET          | MODULO_FLAG zurücksetzen                         |

# Senden von Zähleignissen an die Anwendung

### Auf einen Blick

Um das Senden von Ereignissen zu aktivieren, muss die Nummer der Ereignis-Task im Konfigurationsfenster des Moduls deklariert sein.

Das Modul BMX EHC 0200 verfügt über acht Ereignisquellen, die im Wort <code>events\_source</code> unter der Adresse <code>%IWr.m.c.10</code> enthalten sind:

| Adresse       | Standardsymbol         | Beschreibung                                                                              | Betroffener Zählmodus                                                                                                    |
|---------------|------------------------|-------------------------------------------------------------------------------------------|----------------------------------------------------------------------------------------------------|
| %IWr.m.c.10.0 | EVT_RUN                | Ereignis aufgrund des<br>Zählstarts.                                                      | Monostabiler Zählmodus                                                                                                    |
| %IWr.m.c.10.1 | EVT_MODULO             | Ereignis, weil der Zähler<br>gleich dem Modulo-Wert - 1<br>oder gleich dem Wert 0 ist.    | <ul><li>Modulo-Schleifenzählmodus</li><li>Freier großer Zählmodus</li></ul>                                                                                                    |
| %IWr.m.c.10.2 | EVT_SYNC_PRESET        | Ereignis, weil eine<br>Synchronisierung oder eine<br>Zählerreferenzierung<br>stattfindet. | <ul> <li>Ereigniszählmodus</li> <li>Monostabiler Zählmodus</li> <li>Modulo-Schleifenzählmodus</li> <li>Freier großer Zählmodus</li> </ul>                                                                         |
| %IWr.m.c.10.3 | EVT_COUNTER_LOW        | Ereignis, weil der Zähler den<br>unteren Schwellwert<br>unterschreitet.                   | <ul> <li>Frequenzmodus</li> <li>Ereigniszählmodus</li> <li>Dauermessmodus</li> <li>Verhältnismodus</li> <li>Monostabiler Zählmodus</li> <li>Modulo-Schleifenzählmodus</li> <li>Freier großer Zählmodus</li> </ul> |
| %IWr.m.c.10.4 | EVT_COUNTER_WIND<br>OW | Ereignis, weil der Zähler<br>zwischen dem oberen und<br>dem unteren Schwellwert<br>liegt. | <ul> <li>Frequenzmodus</li> <li>Ereigniszählmodus</li> <li>Dauermessmodus</li> <li>Verhältnismodus</li> <li>Monostabiler Zählmodus</li> <li>Modulo-Schleifenzählmodus</li> <li>Freier großer Zählmodus</li> </ul> |
| %IWr.m.c.10.5 | EVT_COUNTER_HIGH       | Ereignis, weil der Zähler den<br>oberen Schwellwert<br>überschreitet.                     | <ul> <li>Frequenzmodus</li> <li>Ereigniszählmodus</li> <li>Dauermessmodus</li> <li>Verhältnismodus</li> <li>Monostabiler Zählmodus</li> <li>Modulo-Schleifenzählmodus</li> <li>Freier großer Zählmodus</li> </ul> |
| %IWr.m.c.10.6 | EVT_CAPT_0             | Ereignis aufgrund der<br>Erfassung des Werts 0.                                           | <ul><li>Modulo-Schleifenzählmodus</li><li>Freier großer Zählmodus</li></ul>                                                                                                    |

| Adresse       | Standardsymbol | Beschreibung                                    | Betroffener Zählmodus                                                                                                    |  |
|---------------|----------------|-------------------------------------------------|----------------------------------------------------------------------------------------------------|--|
| %IWr.m.c.10.7 | EVT_CAPT_1     | Ereignis aufgrund der<br>Erfassung des Werts 1. | Freier großer Zählmodus                                                                                                    |  |
| %IWr.m.c.10.8 | EVT_OVERRUN    | Ereignis aufgrund eines<br>Überlaufs.           | <ul> <li>Frequenzmodus</li> <li>Ereigniszählmodus</li> <li>Dauermessmodus</li> <li>Verhältnismodus</li> <li>Monostabiler Zählmodus</li> <li>Modulo-Schleifenzählmodus</li> <li>Freier großer Zählmodus</li> </ul> |  |

Alle vom Modul gesendeten Ereignisse, gleich aus welcher Quelle, rufen jeweils dieselbe Ereignistask des Steuerungssystems auf.

In der Regel gibt es einen angezeigten Ereignistyp pro Aufruf.

Das Wort evt\_sources (%IWr.m.c.10) wird beim Start der Verarbeitung der Ereignis-Task aktualisiert.

#### Aktivieren der Ereignisse

Wenn eine Quelle ein Ereignis erzeugen soll, muss das Bestätigungsbit, das dem Ereignis entspricht, auf 1 gesetzt werden:

| Adresse      | Beschreibung                                                                                                    |
|--------------|----------------------------------------------------------------------------------------------------|
| %QWr.m.c.1.0 | Bestätigungsbit für den Start eines Zähleignisses.                                                               |
| %QWr.m.c.1.1 | Bestätigungsbit für ein Ereignis, bei dem der Zählerwert den Modulo-Wert, 0 oder seine Grenzwerte überschreitet. |
| %QWr.m.c.1.2 | Bestätigungsbit für die Synchronisierung oder Zählerreferenzierung.                                              |
| %QWr.m.c.1.3 | Ereignisbestätigungsbit für Zähler unterschreitet unteren Schwellwert.                                           |
| %QWr.m.c.1.4 | Ereignisbestätigungsbit für Zähler zwischen dem oberen und dem unteren Schwellwert.                              |
| %QWr.m.c.1.5 | Ereignisbestätigungsbit für Zähler größer als oberer Schwellwert.                                                |
| %QWr.m.c.1.6 | Ereignisbestätigungsbit für Erfassung 0.                                                                         |
| %QWr.m.c.1.7 | Ereignisbestätigungsbit für Erfassung 1.                                                                         |

#### Eingangs-Interface

Das Ereignis verfügt nur über ein einziges Eingangs-Interface. Dieses Interface wird nur zu Beginn der Verarbeitung der Ereignistask aktualisiert. Das Interface besteht aus folgenden Komponenten:

- dem Wort evt\_sources (%IWr.m.c.10)
- dem aktuellen Wert des Zählers während des Ereignisses (oder einem Näherungswert), der im Wort counter\_value (%IDr.m.c.12) enthalten ist
- dem Register capt\_0\_val (%IDr.m.c.14), das aktualisiert wird, wenn das Ereignis die Erfassung 0 ist.
- dem Register capt\_1\_val (%IDr.m.c.16), das aktualisiert wird, wenn das Ereignis die Erfassung 1 ist.

#### Betriebseinschränkungen

Jeder Zählkanal kann maximal ein Ereignis pro Millisekunde erzeugen. Dieser Wert kann allerdings verlangsamt werden, wenn Ereignisse simultan an mehrere am SPS-Bus angeschlossene Module gesendet werden.

Jeder Zählkanal besitzt einen Sendepuffer mit vier Slots, die zum Speichern mehrerer Ereignisse verwendet werden können, die auf das Senden warten.

Wenn der Kanal nicht alle intern erzeugten Ereignisse senden kann, wird das overrun\_evt-Bit (Adresse %IWr.m.c.10.8) des Worts events source auf 1 gesetzt.

# Abschnitt 6.2 Modul BMX EHC 0200 – Betriebsarten

#### Inhalt dieses Abschnitts

Dieser Abschnitt behandelt die verschiedenen Zählmodi des Moduls BMX EHC 0200.

#### Inhalt dieses Abschnitts

Dieser Abschnitt enthält die folgenden Themen:

| Thema                                                         | Seite |
|---------------------------------------------------------------|-------|
| Modul BMX EHC 0200 – Betrieb im Frequenzmodus                 | 81    |
| Modul BMX EHC 0200 – Betrieb im Ereigniszählmodus             | 82    |
| Modul BMX EHC 0200 - Betrieb im Dauermessmodus                | 84    |
| Modul BMX EHC 0200 – Betrieb im Verhältnismodus               | 87    |
| BMX EHC 0200 - Modulbetrieb im monostabilen Zählmodus         | 90    |
| Modul BMX EHC 0200 - Betrieb im Modulo-Schleifenzählmodus     | 94    |
| BMX EHC 0200 - Modulbetrieb im freien großen Zählmodus        | 99    |
| Modul BMX EHC 0200 – Betrieb im Impulsbreitenmodulationsmodus | 107   |

# Modul BMX EHC 0200 - Betrieb im Frequenzmodus

#### Auf einen Blick

Mithilfe des Frequenzmodus können Sie Frequenz, Geschwindigkeit, Rate und Durchsatz eines Ereignisses messen.

#### Grundprinzip

In diesem Modus überwacht das Modul nur die am Eingang IN\_A angewendeten Impulse und berechnet die Anzahl der Impulse in Zeitintervallen von 1 s. Anschließend wird die aktuelle Frequenz in Anzahl Ereignisse pro Sekunde (Hertz) angezeigt. Das Zählerregister wird jeweils nach Abschluss eines Intervalls von 10 ms aktualisiert.

#### Zählerstatusbits im Frequenzmodus

Die folgende Tabelle zeigt die Zusammensetzung des Zählerstatusworts %IWr.m.c.0 im Frequenzmodus.

| Bit          | Bezeichnung | Beschreibung                                                                                                    |
|--------------|-------------|----------------------------------------------------------------------------------------------------|
| %IWr.m.c.0.3 | VALIDITY    | Das Gültigkeitsbit wird verwendet, um anzuzeigen, dass die<br>Zählerregister für den aktuellen Wert (Frequenz) und den<br>Vergleichsstatus gültige Daten enthalten.<br>Wenn das Bit auf 1 gesetzt ist, sind die Daten gültig.<br>Wenn das Bit auf 0 gesetzt ist, sind die Daten ungültig. |
| %IWr.m.c.0.4 | HIGH_LIMIT  | Das Bit wird auf 1 gesetzt, wenn das Eingangsfrequenzsignal außerhalb des Gültigkeitsbereichs liegt.                                                                                                    |

#### Typ des IODDT

In diesem Modus muss der IODDT-Typ T\_UNSIGNED\_CPT\_BMX sein.

#### Betriebseinschränkungen

Die am Eingang IN\_A vom Modul messbare maximale Frequenz ist 60 kHz. Über 60 kHz kann der Wert des Zählerregisters verkleinert werden, bis 0 erreicht ist. Über 60 kHz hinaus und bis zur tatsächlichen Abschaltfrequenz von 100 kHz kann das Modul anzeigen, dass die Frequenzgrenze überschritten wurde.

Wenn die Frequenz variiert, dann beträgt die Wertwiederherstellungszeit 1 s, mit einer Wertgenauigkeit von 1 Hz. Wenn die Frequenz signifikant variiert, bietet Ihnen ein Beschleuniger die Möglichkeit, den Frequenzwert mit einer Genauigkeit von 10 Hz in 0,1 s wiederherzustellen.

Der maximale Arbeitszyklus bei 60 kHz beläuft sich auf 60 %.

HINWEIS: Sie müssen das validity -Bit (%IWr.m.c.0.3) prüfen, bevor Sie die numerischen Werte wie das Zähler- und das Erfassungsregister berücksichtigen. Nur das hochwertige validity-Bit (auf 1 gesetzt) garantiert, dass der Modus korrekt innerhalb der Grenzwerte läuft.

# Modul BMX EHC 0200 - Betrieb im Ereigniszählmodus

#### Auf einen Blick

Mithilfe des Ereigniszählmodus können Sie die Anzahl der empfangenen Ereignisse auf gestreute Art ermitteln.

#### Grundprinzip

In diesem Modus bestimmt der Zähler die Anzahl der Impulse, die in vom Benutzer vorgegebenen Zeitintervallen am Eingang IN\_A angewendet wurden. Das Zählerregister wird nach Abschluss jedes Intervalls mit der Anzahl der empfangenen Ereignisse aktualisiert.

Es ist möglich, den Eingang IN\_SYNC über ein Zeitintervall zu verwenden, sofern das Bestätigungsbit auf 1 gesetzt ist. Dies startet die Ereigniszählung für ein neu vorgegebenes Zeitintervall erneut. Abhängig von der vom Benutzer getroffenen Auswahl startet das Zeitintervall bei der steigenden oder der fallenden Flanke am Eingang IN\_SYNC.

#### Arbeitsweise

Das folgende Trenddiagramm veranschaulicht den Zählvorgang im Ereigniszählmodus:

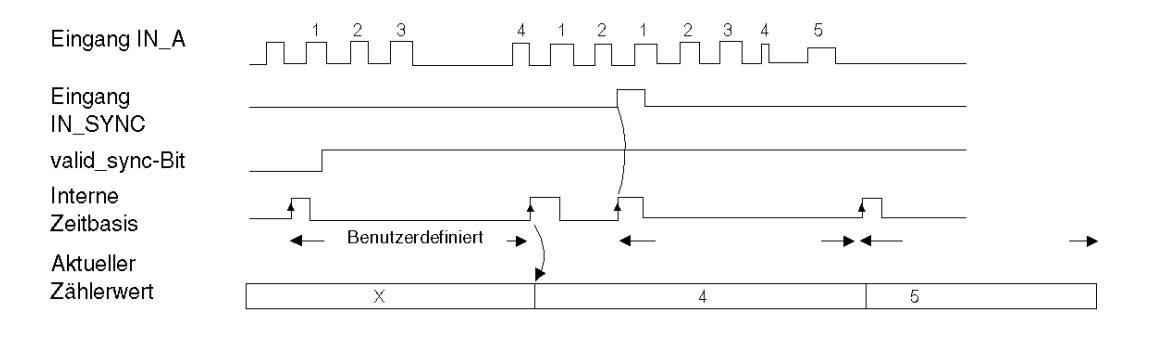

#### Zählerstatusbits im Ereigniszählmodus

Die folgende Tabelle zeigt die Zusammensetzung des Zählerstatusworts <code>%IWr.m.c.0</code> im Ereigniszählmodus.

| Bit          | Bezeichnung   | Beschreibung                                                                                                    |  |
|--------------|---------------|----------------------------------------------------------------------------------------------------|--|
| %IWr.m.c.0.2 | SYNC_REF_FLAG | Das Bit wird auf 1 gesetzt, wenn die interne Zeitbasis<br>synchronisiert wurde.<br>Das Bit wird auf 0 gesetzt, wenn der Befehl sync_reset<br>empfangen wird (steigende Flanke des %Qr.m.c.8-Bit).                                                                                                  |  |
| %IWr.m.c.0.3 | VALIDITY      | Das Gültigkeitsbit wird verwendet, um anzuzeigen, dass die<br>Zählerregister für den aktuellen Wert (Anzahl Ereignisse) und<br>den Vergleichsstatus gültige Daten enthalten.<br>Wenn das Bit auf 1 gesetzt ist, sind die Daten gültig.<br>Wenn das Bit auf 0 gesetzt ist, sind die Daten ungültig. |  |
| %IWr.m.c.0.4 | HIGH_LIMIT    | Das Bit wird auf 1 gesetzt, wenn die Anzahl der empfangenen<br>Ereignisse die Größe des Zählers überschreitet.<br>Das Bit wird im nächsten Zeitraum auf 0 zurückgesetzt, wenn der<br>Grenzwert nicht überschritten wird.                                                                           |  |
| %IWr.m.c.0.5 | LOW_LIMIT     | Das Bit wird auf 1 gesetzt, wenn innerhalb von 5 ms mehr als<br>eine Synchronisierung empfangen wird.<br>Das Bit wird im nächsten Zeitraum auf 0 zurückgesetzt, wenn der<br>Grenzwert nicht überschritten wird.                                                                                    |  |

#### Typ des IODDT

In diesem Modus muss der IODDT-Typ T\_UNSIGNED\_CPT\_BMX sein.

#### Betriebseinschränkungen

Das Modul zählt die am Eingang IN\_A angewendeten Impulse immer dann, wenn die Impulsdauer größer als 5  $\mu$ s ist (ohne Entprellfilter).

Die Synchronisierung des Zählers darf nicht öfter als ein Mal pro 5 ms erfolgen.

HINWEIS: Sie müssen das validity -Bit (%IWr.m.c.0.3) prüfen, bevor Sie die numerischen Werte wie das Zähler- und das Erfassungsregister berücksichtigen. Nur das hochwertige validity-Bit (auf 1 gesetzt) garantiert, dass der Modus korrekt innerhalb der Grenzwerte läuft.

# Modul BMX EHC 0200 - Betrieb im Dauermessmodus

#### Auf einen Blick

Mithilfe des Dauermessmodus können Sie:

- die Dauer eines Ereignisses ermitteln.
- die Zeit zwischen zwei Ereignissen ermitteln.
- die Durchführungszeit für einen Prozess festlegen und messen.

#### Grundprinzip

Dieser Zählmodus besteht aus zwei Untermodi:

- Mit dem Modus "Steigende Flanke zu fallende Flanke" (Flanke zu Gegenseite) können Sie die Dauer eines Ereignisses messen.
- Mit dem Modus "Steigende Flanke zu steigende Flanke" (Flanke zu Flanke) können Sie die Zeitspanne zwischen zwei Ereignissen messen.

Der Benutzer kann außerdem den Eingang IN\_SYNC verwenden, um eine Messung freizugeben oder zu stoppen. Der Benutzer kann im Konfigurationsfenster außerdem einen Timeout-Wert festlegen. Mithilfe dieser Funktion kann eine Messung gestoppt werden, die diesen Timeout-Wert überschreitet. In diesem Fall bleibt das Zählregister bis zur nächsten vollständigen Messung ungültig.

Die für die Messung der Dauer eines Ereignisses oder der Zeitspanne zwischen zwei Ereignissen verwendeten Einheiten können vom Benutzer definiert werden (1  $\mu$ s, 100  $\mu$ s oder 1 ms).

#### Modus "Flanke zu Gegenseite"

In diesem Untermodus erfolgt die Messung zwischen der steigenden Flanke und der fallenden Flanke des Eingangs IN\_A. Das Zählregister wird aktualisiert, sobald die fallende Flanke erkannt wird.

Das folgende Trenddiagramm zeigt die Betriebsart des Untermodus "Flanke zu Gegenseite":

| Eingang IN_A            |                 |   |         |
|-------------------------|-----------------|---|---------|
| (Impuls)                | Dauer A<br>←──► | [ | Dauer B |
| Aktueller<br>Zählerwert |                 | A | B       |

#### Modus "Flanke zu Flanke"

In diesem Untermodus erfolgt die Messung zwischen den zwei steigenden Flanken des Eingangs IN\_A. Das Zählregister wird aktualisiert, sobald die zweite fallende Flanke erkannt wirde.

Das folgende Trenddiagramm zeigt die Betriebsart des Untermodus "Flanke zu Flanke":

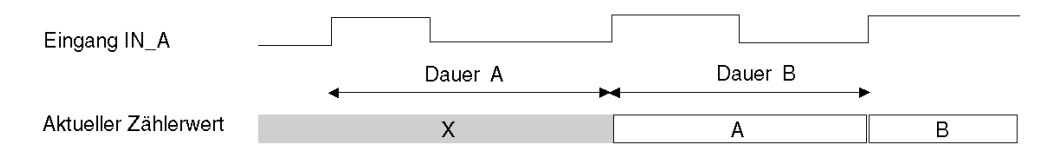

#### Verwenden der Sychronisierungsfunktion

Das folgende Trenddiagramm veranschaulicht den Zählvorgang für den Dauermessmodus im Modus "Flanke zu Flanke", wenn die Synchronisierungsfunktion verwendet wird:

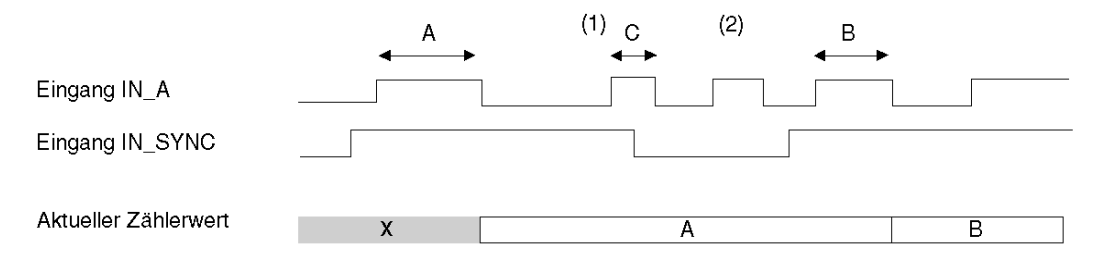

(1) Die fallende Flanke des Eingangs IN\_SYNC stoppt die Messung C.

(2) Dieser Impuls wird nicht gemessen, weil sich der Eingang IN\_SYNC nicht auf einer hohen Stufe befindet.

HINWEIS: Das valid\_sync-Bit (%QWr.m.c.0.0) muss auf 1 gesetzt sein, um den Eingang IN\_SYNC freizugeben. Wenn der Eingang IN\_SYNC nicht verdrahtet ist, muss die Anwendung forcieren, dass das force\_sync-Bits (%Qr.m.c.4) auf 1 gesetzt wird, um die Messungen zu autorisieren.

#### Zählstatusbits im Dauermessmodus

Die folgende Tabelle zeigt die Zusammensetzung des Zählstatusworts %IWr.m.c.0 im Dauerzählmodus.

| Bit          | Markierung | Beschreibung                                                                                                    |
|--------------|------------|----------------------------------------------------------------------------------------------------|
| %IWr.m.c.0.3 | VALIDITY   | Das Gültigkeitsbit wird verwendet, um anzuzeigen, dass die<br>Zählerregister für den aktuellen Wert (Dauermesswert) und den<br>Vergleichsstatus gültige Daten enthalten.<br>Wenn das Bit auf 1 gesetzt ist, sind die Daten gültig.<br>Wenn das Bit auf 0 gesetzt ist, sind die Daten ungültig. |
| %IWr.m.c.0.4 | HIGH_LIMIT | Das Bit wird auf 1 gesetzt, wenn der Messzeitraum den vom<br>Benutzer festgelegten Timeout-Wert überschreitet.<br>Das Bit wird im nächsten Zeitraum auf 0 zurückgesetzt, wenn der<br>Timeout-Wert nicht überschritten wird.                                                                    |
| %IWr.m.c.0.5 | LOW_LIMIT  | Das Bit wird auf 1 gesetzt, wenn innerhalb von 5 ms mehr als eine<br>Messung stattfindet.<br>Das Bit wird im nächsten Zeitraum auf 0 zurückgesetzt, wenn der<br>Grenzwert nicht überschritten wird.                                                                                            |

#### Typ des IODDT

In diesem Modus muss der IODDT-Typ T\_UNSIGNED\_CPT\_BMX sein.

#### Betriebseinschränkungen

Das Modul kann maximal 1 Messung alle 5 ms durchführen.

Der kürzeste, messbare Impuls beträgt 100 µs. Dies gilt auch dann, wenn die vom Benutzer definierte Einheit 1 µs ist.

Die maximal messbare Dauer besteht aus 1.073.741.823 Einheiten (durch Benutzer definierte Einheit).

HINWEIS: Sie müssen das validity-Bit (%IWr.m.c.0.3) prüfen, bevor Sie die numerischen Werte, wie das Zähl- und das Erfassungsregister, berücksichtigen. Nur das hochwertige validity-Bit (auf 1 gesetzt) garantiert, dass der Modus korrekt innerhalb der Grenzwerte läuft.

# Modul BMX EHC 0200 - Betrieb im Verhältnismodus

#### Auf einen Blick

Im Verhältnismodus werden lediglich die Eingänge IN\_A und IN\_B verwendet. Dieser Zählmodus besteht aus zwei Untermodi:

- Verhältnismodus 1: wird verwendet, um zwei Frequenzen zu trennen. Er ist beispielsweise in Anwendungen wie Durchflussmessern und Mischern nützlich.
- Verhältnismodus 2: wird verwendet, um zwei Frequenzen zu subtrahieren. Er wird in denselben Anwendungen verwendet, wenn präzisere Einstellungen erforderlich sind (engere Frequenzen).

**HINWEIS:** Ein positiver Wert zeigt an, dass die am Eingang IN\_A gemessene Frequenz größer ist als die am Eingang IN\_B gemessene Frequenz.

Ein negativer Wert zeigt an, dass die am Eingang IN\_A gemessene Frequenz kleiner ist als die am Eingang IN\_B gemessene Frequenz.

#### Verhältnismodus 1

Die nachstehende Abbildung zeigt den Betrieb des Moduls BMX EHC 0200 im Verhältnismodus 1.

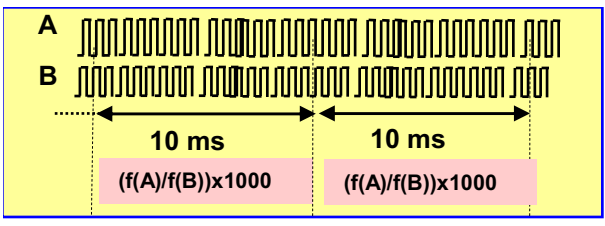

In diesem Modus bewertet der Zähler das Verhältnis zwischen der Anzahl steigender Flanken des Eingangs IN\_A und der Anzahl steigender Flanken des Eingangs IN\_B innerhalb eines Zeitraums von 1 s. Der Registerwert wird alle 10 ms aktualisiert.

Der Benutzer kann im Konfigurationsfenster außerdem einen absoluten Grenzwert definieren. Wenn dieser Grenzwert überschritten wird, wird das Register counter\_value-Register (%IDr.m.c.12) deaktiviert, indem das validity-Bit (%IWr.m.c.0.3) auf 0 gesetzt wird.

Wenn am Eingang IN\_A oder IN\_B keine Frequenz angewendet wird, wird das Register counter\_value (%IDr.m.c.12) deaktiviert, indem das validity-Bit (%IWr.m.c.0.3) auf 0 gesetzt wird.

**HINWEIS:** Der Verhältnismodus gibt die Werte in Tausend an, um eine größere Präzision zu gewährleisten (wenn 2.000 angezeigt wird, entspricht dies dem Wert 2).

#### Verhältnismodus 2

Die nachstehende Abbildung zeigt den Betrieb des Moduls BMX EHC 0200 im Verhältnismodus 2.

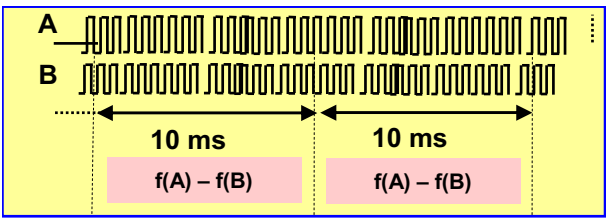

In diesem Modus bewertet der Zähler die Differenz zwischen der Anzahl steigender Flanken des Eingangs IN\_A und der Anzahl steigender Flanken des Eingangs IN\_B innerhalb eines Zeitraums von 1 s. Das Register counter\_value (%IDr.m.c.12) wird jeweils nach Ablauf eines Intervalls von 10 ms aktualisiert.

Der Benutzer kann im Konfigurationsfenster außerdem einen absoluten Grenzwert definieren. Wenn dieser Grenzwert überschritten wird, wird das Register counter\_value (%IDr.m.c.12) deaktiviert, indem das validity-Bit (%IWr.m.c.0.3) auf 0 gesetzt wird.

#### Zählstatusbits im Verhältnismodus

Die folgende Tabelle zeigt die Zusammensetzung des Zählstatusworts %IWr.m.c.0 im Verhältnismodus:

| Bit          | Markierung | Beschreibung                                                                                                    |
|--------------|------------|----------------------------------------------------------------------------------------------------|
| %IWr.m.c.0.3 | VALIDITY   | Das Gültigkeitsbit wird verwendet, um anzuzeigen, dass die<br>Zählerregister für den aktuellen Wert (Verhältniswert) und den<br>Vergleichsstatus gültige Daten enthalten.<br>Wenn das Bit auf 1 gesetzt ist, sind die Daten gültig.<br>Wenn das Bit auf 0 gesetzt ist, sind die Daten ungültig. |
| %IWr.m.c.0.4 | HIGH_LIMIT | Das Bit zeigt einen Fehler an, wenn das Verhältnis den absoluten<br>Grenzwert überschreitet.<br>Das Bit wird auf 1 gesetzt, wenn die Frequenz an Eingang IN_A zu<br>schnell wird<br>Das Bit wird auf 0 zurückgesetzt, wenn die Frequenz an Eingang IN_A<br>richtig bleibt.                      |
| %IWr.m.c.0.5 | LOW_LIMIT  | Das Bit zeigt einen Fehler an, wenn das Verhältnis den absoluten<br>Grenzwert überschreitet.<br>Das Bit wird auf 1 gesetzt, wenn die Frequenz am Eingang IN_B zu<br>schnell wird.<br>Das Bit wird auf 0 zurückgesetzt, wenn die Frequenz an Eingang IN_B<br>richtig bleibt/                     |

#### Typ des IODDT

In diesem Modus muss der IODDT-Typ T\_SIGNED\_CPT\_BMX sein.

#### Betriebseinschränkungen

Die an den Eingängen IN\_A und IN\_B vom Modul messbare maximale Frequenz ist 60 kHz.

Die gemessenen Werte liegen zwischen -60.000.000.000 und +60.000.000.000.

HINWEIS: Sie müssen das validity-Bit (%IWr.m.c.0.3) prüfen, bevor Sie die numerischen Werte, wie das Zähl- und das Erfassungsregister, berücksichtigen. Nur das hochwertige validity-Bit (auf 1 gesetzt) garantiert, dass der Modus korrekt innerhalb der Grenzwerte läuft.

# BMX EHC 0200 - Modulbetrieb im monostabilen Zählmodus

#### Auf einen Blick

Die Verwendung des monostabilen Zählmodus ermöglicht die Quantifizierung einer Gruppe von Teilen.

#### Grundprinzip

In diesem Modus startet die Aktivierung der Synchronisierungsfunktion den Zähler. Dieser beginnt mit einem vom Anwender im Einstellungsfenster vorgegebenen Wert (Preset-Wert), der bei jedem am Eingang IN\_A angewendeten Impuls herabgesetzt wird, bis er den Wert 0 erreicht. Das Abwärtszählen ist möglich, wenn die Freigabefunktion aktiviert ist. Das Zählregister wird jeweils nach 1 ms aktualisiert.

Eine der grundlegenden Einsatzmöglichkeiten dieses Modus besteht darin, mittels eines Ausgangs das Ende einer Gruppe von Vorgängen anzuzeigen (wenn der Zähler 0 erreicht).

#### Arbeitsweise

Das folgende Trenddiagramm veranschaulicht den Zählvorgang im monostabilen Zählmodus:

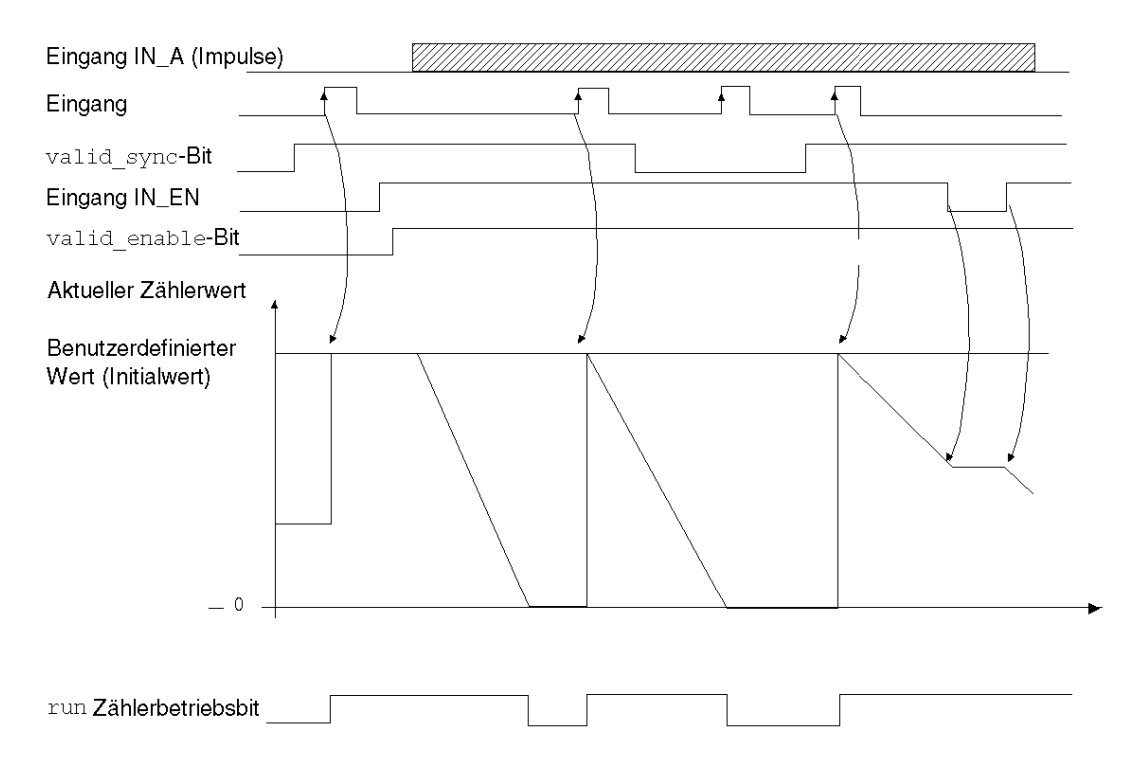

Im obigen Trenddiagramm ist ersichtlich, dass der Zähler bei steigender Flanke des Eingangs IN\_SYNC auf den Preset-Wert gesetzt wird. Anschließend setzt der Zähler das Zählregister mit jedem am Eingang IN\_A input ankommenden Impuls herab. Wenn das Register auf 0 gesetzt ist, erwartet der Zähler ein neues Signal vom Eingang IN\_SYNC. Solange der Zähler auf 0 gesetzt ist, haben die Impulse des Eingangs IN\_A keine Auswirkung auf den Registerwert.

Die Funktion "Aktivieren' muss beim Zählen aktiviert werden durch:

- das Setzen des force enable-Bit auf 1
- das Setzen des valid\_enable-Bits auf 1, wenn der Eingang IN\_EN einen höherwertigen Zustand aufweist

Wenn die Aktivierungsfunktion deaktiviert ist, bleibt der letzte im Zählregister aufgezeichnete Wert erhalten, und das Zählmodul ignoriert die am Eingang IN\_A ankommenden Impulse. Der Eingangsstatus von IN\_SYNC wird jedoch nicht ignoriert.

Jedes Mal, wenn der Zähler eine Abwärtszählung startet, schaltet das run-Bit auf einen höherwertigen Zustand. Es schaltet auf einen geringerwertigen Zustand, wenn der Registerwert 0 erreicht.

**HINWEIS:** Die an den Eingängen IN\_SYNC und IN\_EN ankommenden Impulse werden nur berücksichtigt, wenn die Eingänge aktiviert *(siehe Seite 71)* wurden.

Der vom Anwender festgelegte Preset-Wert ist im Wort %MDr.m.c.6 enthalten. Der Anwender kann diesen Wert ändern, indem er den Wert dieses Worts durch Konfigurieren des Parameters im Einstellungsfenster oder durch Verwenden der Funktion WRITE\_PARAM (IODDT\_VAR1) definiert. IODDT\_VAR1 ist vom Typ T\_UNSIGNED\_CPT\_BMX. Diese Änderung des Werts wird vom Zählmodul erst berücksichtigt, wenn eine der folgenden Bedingungen erfüllt ist:

- Bei der nächsten Synchronisation, wenn der Zähler gestoppt wurde (das run-Bit ist auf 0 gesetzt)
- Bei der zweiten Synchronisation, wenn der Zähler aktiviert wurde (das run-Bit ist auf 1 gesetzt)

#### Zählerstatusbits im monostabilen Zählmodus

Die nachstehende Tabelle zeigt die Bits, die vom Statuswort <code>%IWr.m.c.0</code> verwendet werden, wenn der Anwender den monostabilen Zählmodul für das Zählmodul konfiguriert hat:

| Bit          | Markierung    | Beschreibung                                                                                                    |
|--------------|---------------|----------------------------------------------------------------------------------------------------|
| %IWr.m.c.0.0 | RUN           | Das Bit wird auf 1 gesetzt, wenn der Zähler läuft.<br>Das Bit wird auf 0 gesetzt, wenn der Zähler gestoppt wird.                                                                                                    |
| %IWr.m.c.0.2 | SYNC_REF_FLAG | Das Bit wird auf 1 gesetzt, wenn der Zähler auf den Preset-Wert<br>gesetzt und (neu) gestartet wurde.<br>Das Bit wird auf 0 zurückgesetzt, wenn der Befehl sync_reset<br>empfangen wird (steigende Flanke des %Qr.m.c.8-Bit).                                                |
| %IWr.m.c.0.3 | VALIDITY      | Das Gültigkeitsbit wird verwendet, um anzuzeigen, dass die<br>Zählregister für den aktuellen Wert und den Vergleichsstatus<br>gültige Daten enthalten.<br>Wenn das Bit auf 1 gesetzt ist, sind die Daten gültig.<br>Wenn das Bit auf 0 gesetzt ist, sind die Daten ungültig. |

#### Typ des IODDT

In diesem Modus muss der IODDT-Typ T\_UNSIGNED\_CPT\_BMX sein.

#### Betriebseinschränkungen

Die am Eingang IN\_SYNC anwendbare maximale Frequenz ist 1 Impuls alle 5 ms.

Der maximale, vom Anwender definierte preset-Wert beträgt 4.294.967.295.

HINWEIS: Sie müssen das validity-Bit (%IWr.m.c.0.3) prüfen, bevor Sie die numerischen Werte, wie das Zähler- und das Erfassungsregister, berücksichtigen. Nur das hochwertige validity-Bit (auf 1 gesetzt) garantiert, dass der Modus korrekt innerhalb der Grenzwerte läuft.

# Modul BMX EHC 0200 - Betrieb im Modulo-Schleifenzählmodus

#### Auf einen Blick

Die Verwendung des Modulo-Schleifenzählmodus empfiehlt sich für Verpackungs- und Etikettierungsanwendungen, bei denen Aktionen für Serien bewegter Objekte wiederholt werden.

#### Grundprinzip

Beim Aufwärtszählen wird der Zähler heraufgesetzt, bis er den Modulo-Wert -1 erreicht. Der Modulo-Wert wird vom Benutzer festgelegt. Beim nächsten Impuls in der Zählrichtung wird der Zähler auf 0 zurückgesetzt, und die Zählung wird wieder aufgenommen.

Beim Abwärtszählen wird der Zähler herabgesetzt, bis er 0 erreicht. Beim nächsten Impuls in der Zählrichtung wird der Zähler wieder auf den Modulo-Wert -1 zurückgesetzt. Der Modulo-Wert wird vom Benutzer festgelegt. Das Abwärtszählen kann dann wieder aufgenommen werden.

Während des Zählens muss die Freigabefunktion aktiviert sein, indem:

- das force enable-Bit (%Qr.m.c.6) auf 1 gesetzt wird
- das valid\_enable-Bit (%QWr.m.c.0.2) auf 1 gesetzt wird, und wenn der Eingang IN\_EN auf der hohen Stufe steht

Wenn die Freigabefunktion deaktiviert ist, wird der letzte im Zählregister aufgezeichnete Wert erhalten, und der Zähler ignoriert die am Eingang IN\_A ankommenden Impulse. Die Preset-Bedingung wird jedoch nicht ignoriert.

Im Modulo-Schleifenzählmodus muss der Zähler für den Betrieb mindestens ein Mal synchronisiert werden. Bei jeder Synchronisierung wird der aktuelle Zählerwert gelöscht.

Wenn die Synchronisierungsbedingung erfolgt *(siehe Seite 74)*, kann der aktuelle Zählwert im Register capture0 *(siehe Seite 67)* abgelegt werden.

Der vom Benutzer festgelegte Modulo-Wert ist im Wort modulo\_value (%MDr.m.c.4) abgelegt. Der Benutzer kann diesen Wert ändern, indem er den Wert dieses Worts festlegt:

- Im Einstellungsfenster
- In der Anwendung mithilfe der Anweisung WRITE\_PARAM(IODDT\_VAR1). IODDT\_VAR1 ist vom Typ T UNSIGNED CPT BMX.

Der neue Modulo-Wert wird bestätigt, wenn eine der folgenden Bedingungen vorliegt:

- Die Synchronisation ist aktiviert
- Der Zähler überschreitet beim Abwärtszählen den Wert 0 oder beim Aufwärtszählen den Modulo-Wert -1 (das ist der vor der Bearbeitung des neuen Modulo-Werts aufgezeichnete Modulo-Wert).

#### Zählschnittstelle

In diesem Modus kann der Benutzer eine der folgenden Zählungskonfigurationen auswählen:

- A = Aufwärts, B = Abwärts (Standardkonfiguration)
- A = Impuls, B = Richtung
- Normale Quadratur X1
- Normale Quadratur X2
- Normale Quadratur X4
- Umgekehrte Quadratur X1
- Umgekehrte Quadratur X2
- Umgekehrte Quadratur X4

Die folgende Tabelle zeigt das Prinzip des Auf- und Abwärtszählens in Abhängigkeit von der gewählten Konfiguration:

| Gewählte Konfiguration   | Aufwärtszählbedingung                                                                                                    | Abwärtszählbedingung                                                                                                    |
|--------------------------|----------------------------------------------------------------------------------------------------|----------------------------------------------------------------------------------------------------|
| A = Auf, B = Ab          | Steigende Flanke am Eingang IN_A.                                                                                                    | Steigende Flanke am Eingang IN_B.                                                                                                    |
| A = Impuls, B = Richtung | Steigende Flanke am Eingang IN_A<br>und geringwertiger Zustand am<br>Eingang IN_B.                                                                                                    | Steigende Flanke am Eingang IN_A und höherwertiger Zustand am Eingang IN_B.                                                                                                    |
| Normale Quadratur X1     | Steigende Flanke am Eingang IN_A<br>und geringwertiger Zustand am<br>Eingang IN_B.                                                                                                    | Fallende Flanke am Eingang IN_A und geringwertiger Zustand am Eingang IN_B.                                                                                                    |
| Normale Quadratur X2     | Steigende Flanke am Eingang IN_A<br>und geringwertiger Zustand am<br>Eingang IN_B.<br>Fallende Flanke am Eingang IN_A und<br>höherwertiger Zustand am Eingang<br>IN_B.                                                                                                    | Fallende Flanke am Eingang IN_A und<br>geringwertiger Zustand am Eingang IN_B.<br>Steigende Flanke am Eingang IN_A und hohe<br>Stufe am Eingang IN_B.                                                                                                    |
| Normale Quadratur X4     | Steigende Flanke am Eingang IN_A<br>und geringwertiger Zustand am<br>Eingang IN_B.<br>Höherwertiger Zustand am Eingang<br>IN_A und fallende Flanke am Eingang<br>IN_B.<br>Fallende Flanke am Eingang IN_A und<br>höherwertiger Zustand am Eingang<br>IN_B.<br>Geringwertiger Zustand am Eingang<br>IN_A und fallende Flanke am Eingang<br>IN_B. | Fallende Flanke am Eingang IN_A und<br>geringwertiger Zustand am Eingang IN_B.<br>Geringwertiger Zustand am Eingang IN_A und<br>steigende Flanke am Eingang IN_B.<br>Steigende Flanke am Eingang IN_A und hohe<br>Stufe am Eingang IN_B.<br>Höherwertiger Zustand am Eingang IN_A und<br>fallende Flanke am Eingang IN_B. |
| Umgekehrte Quadratur X1  | Fallende Flanke am Eingang IN_A und geringwertiger Zustand am Eingang IN_B.                                                                                                    | Steigende Flanke am Eingang IN_A und geringwertiger Zustand am Eingang IN_B.                                                                                                    |

| Gewählte Konfiguration  | Aufwärtszählbedingung                                                                                                    | Abwärtszählbedingung                                                                                                    |
|-------------------------|----------------------------------------------------------------------------------------------------|----------------------------------------------------------------------------------------------------|
| Umgekehrte Quadratur X2 | Fallende Flanke am Eingang IN_A und<br>geringwertiger Zustand am Eingang<br>IN_B.<br>Steigende Flanke am Eingang IN_A<br>und hohe Stufe am Eingang IN_B.                                                                                                    | Steigende Flanke am Eingang IN_A und<br>geringwertiger Zustand am Eingang IN_B.<br>Fallende Flanke am Eingang IN_A und<br>höherwertiger Zustand am Eingang IN_B.                                                                                                    |
| Umgekehrte Quadratur X4 | Fallende Flanke am Eingang IN_A und<br>geringwertiger Zustand am Eingang<br>IN_B.<br>Geringwertiger Zustand am Eingang<br>IN_A und steigende Flanke am<br>Eingang IN_B.<br>Steigende Flanke am Eingang IN_A<br>und hohe Stufe am Eingang IN_B.<br>Höherwertiger Zustand am Eingang<br>IN_A und fallende Flanke am Eingang<br>IN_B. | Steigende Flanke am Eingang IN_A und<br>geringwertiger Zustand am Eingang IN_B.<br>Höherwertiger Zustand am Eingang IN_A und<br>fallende Flanke am Eingang IN_B.<br>Fallende Flanke am Eingang IN_A und<br>höherwertiger Zustand am Eingang IN_B.<br>Geringwertiger Zustand am Eingang IN_A und<br>fallende Flanke am Eingang IN_B. |

#### Arbeitsweise

Das nachstehende Trenddiagramm veranschaulicht den Modulo-Zählprozess mit einer Standardkonfiguration (IN\_A = Aufwärtszählen, In\_B = Abwärtszählen):

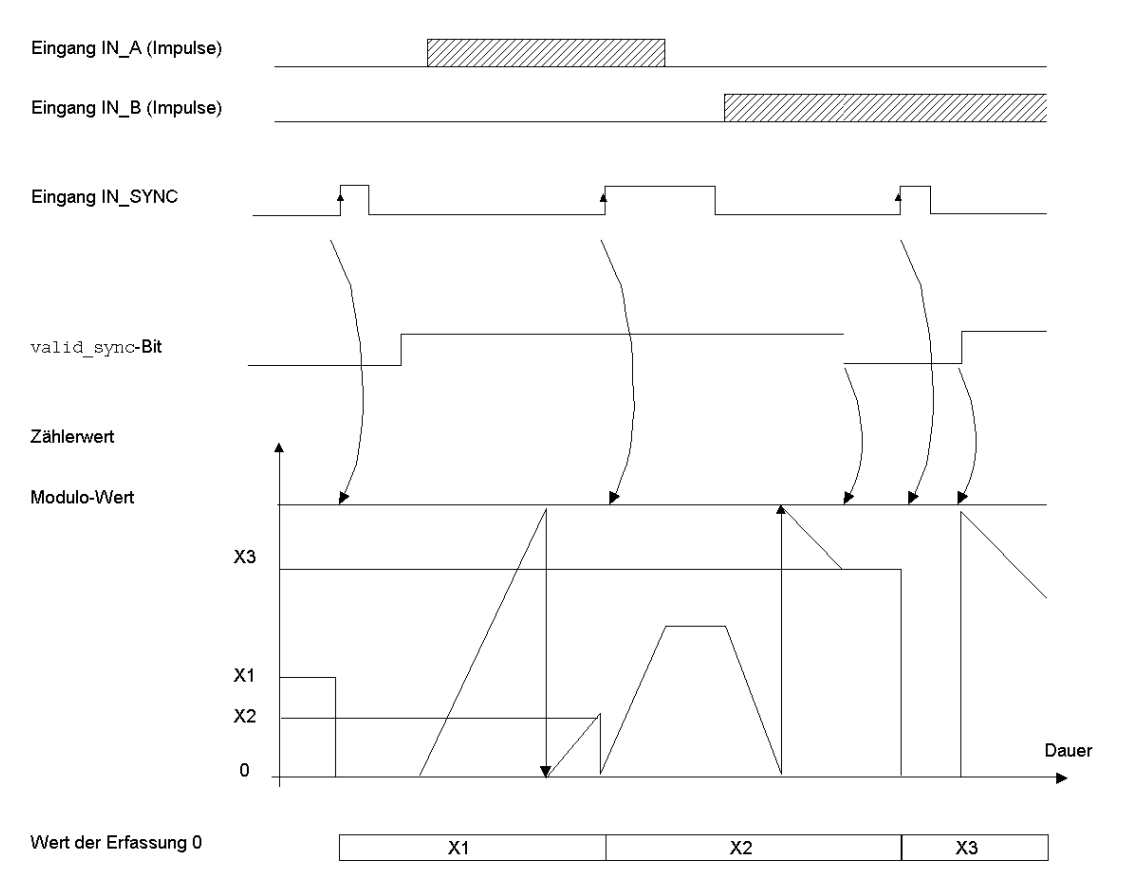

#### Zählstatusbits im Modulo-Schleifenzählmodus

Die folgende Tabelle zeigt die Zusammensetzung des Zählstatusworts <code>%IWr.m.c.0</code> im Modulo-Schleifenzählmodus.

| Bit          | Markierung    | Beschreibung                                                                                                    |
|--------------|---------------|----------------------------------------------------------------------------------------------------|
| %IWr.m.c.0.1 | MODULO_FLAG   | Das Bit wird auf 1 gesetzt, wenn der Zähler den Modulo-Wert<br>überschreitet.<br>Das Bit wird auf 0 zurückgesetzt, wenn der Befehl<br>MODULO_RESET (%Qr.m.c.9) empfangen wird<br>(steigende Flanke des Bits MODULO_RESET).                                                     |
| %IWr.m.c.0.2 | SYNC_REF_FLAG | Das Bit wird auf 1 gesetzt, wenn der Zähler auf 0 gesetzt und<br>(neu) gestartet wird.<br>Das Bit wird auf 0 zurückgesetzt, wenn der Befehl SYNC_RESET<br>(%Qr.m.c.8) empfangen wird (steigende Flanke des Bits<br>SYNC_RESET).                                                |
| %IWr.m.c.0.3 | VALIDITY      | Das Gültigkeitsbit wird verwendet, um anzuzeigen, dass die<br>Zählerregister für den aktuellen Wert und den Vergleichsstatus<br>gültige Daten enthalten.<br>Wenn das Bit auf 1 gesetzt ist, sind die Daten gültig.<br>Wenn das Bit auf 0 gesetzt ist, sind die Daten ungültig. |

#### Typ des IODDT

In diesem Modus muss der IODDT-Typ T\_UNSIGNED\_CPT\_BMX sein.

#### Betriebseinschränkungen

Die am Eingang IN\_SYNC anwendbare maximale Frequenz ist 1 Impuls alle 5 ms.

Die maximale Frequenz für das Modulo-Ereignis liegt bei ein Mal pro 5 ms.

Der maximale Wert für den definierten Modulo-Wert und den Zähler ist 4.294.967.295.

**HINWEIS:** Sie müssen das validity-Bit (%IWr.m.c.0.3) rüfen, bevor Sie die numerischen Werte, wie das Zähl- und das Erfassungsregister, berücksichtigen. Nur das hochwertige validity-Bit (auf 1 gesetzt) garantiert, dass der Modus korrekt innerhalb der Grenzwerte läuft.

### BMX EHC 0200 - Modulbetrieb im freien großen Zählmodus

#### Auf einen Blick

Die Verwendung des freien großen Zählmodus empfiehlt sich besonders für die Achsenüberwachung oder die Etikettierung, wenn die eingehende Position jedes Teils erlernt werden muss.

#### Grundprinzip

Das Aufwärtszählen (oder Abwärtszählen) startet, sobald die Referenzierungsfunktion abgeschlossen ist.

Während des Zählens muss die Freigabefunktion aktiviert sein, indem:

- das force\_enable-Bit auf 1 (%Qr.m.c.6) gesetzt wird
- das valid\_enable-Bit (%QWr.m.c.0.2) auf 1 gesetzt wird, wenn der Eingang IN\_EN auf der hohen Stufe steht

Wenn die Freigabefunktion deaktiviert ist, wird der letzte im Zählregister aufgezeichnete Wert erhalten, und der Zähler ignoriert die am Eingang IN\_A ankommenden Impulse. Die Preset-Bedingung wird jedoch nicht ignoriert.

Im freien großen Zählmodus muss der Zähler mindestens ein Mal auf den Preset-Wert eingestellt werden. Bei jedem Eintreten der Preset-Bedingung wird der preset\_value als aktueller Zählerwert geladen.

Wenn die Preset-Bedingung eintritt oder wenn der Eingang IN\_CAP verwendet wird, kann der aktuelle Zählerwert im Register capture0 abgelegt werden.

Der aktuelle Zählerwert kann mithilfe des Eingangs IN\_CAP im Register capture1 gespeichert werden.

Weitere Informationen finden Sie unter Die Synchronisierungsfunktion *(siehe Seite 67)* und Die Erfassungsfunktion *(siehe Seite 74)*.

In freien großen Zählmodus wird das Zählregister in Intervallen von 1 ms aktualisiert.

#### Zählungskonfigurationen

In diesem Modus kann der Benutzer eine der folgenden Zählungskonfigurationen auswählen:

- A = Aufwärts, B = Abwärts (Standardkonfiguration)
- A = Impuls, B = Richtung
- Normale Quadratur X1
- Normale Quadratur X2
- Normale Quadratur X4
- Umgekehrte Quadratur X1
- Umgekehrte Quadratur X2
- Umgekehrte Quadratur X4

| Die folgende Tabelle zeigt das Prinz | o des Auf- und Abwärtszählens in Abhängigkeit von der |
|--------------------------------------|-------------------------------------------------------|
| gewählten Konfiguration:             |                                                       |

| Gewählte Konfiguration   | Aufwärtszählbedingung                                                                                                    | Abwärtszählbedingung                                                                                                    |
|--------------------------|----------------------------------------------------------------------------------------------------|----------------------------------------------------------------------------------------------------|
| A = Auf, B = Ab          | Steigende Flanke am Eingang IN_A.                                                                                                    | Steigende Flanke am Eingang IN_B.                                                                                                    |
| A = Impuls, B = Richtung | Steigende Flanke am Eingang IN_A<br>und geringwertiger Zustand am<br>Eingang IN_B.                                                                                                    | Steigende Flanke am Eingang IN_A und höherwertiger Zustand am Eingang IN_B.                                                                                                    |
| Normale Quadratur X1     | Steigende Flanke am Eingang IN_A<br>und geringwertiger Zustand am<br>Eingang IN_B.                                                                                                    | Fallende Flanke am Eingang IN_A und geringwertiger Zustand am Eingang IN_B.                                                                                                    |
| Normale Quadratur X2     | Steigende Flanke am Eingang IN_A<br>und geringwertiger Zustand am<br>Eingang IN_B.<br>Fallende Flanke am Eingang IN_A und<br>höherwertiger Zustand am Eingang<br>IN_B.                                                                                                    | Fallende Flanke am Eingang IN_A und<br>geringwertiger Zustand am Eingang IN_B.<br>Steigende Flanke am Eingang IN_A und hohe<br>Stufe am Eingang IN_B.                                                                                                    |
| Normale Quadratur X4     | Steigende Flanke am Eingang IN_A<br>und geringwertiger Zustand am<br>Eingang IN_B.<br>Höherwertiger Zustand am Eingang<br>IN_A und fallende Flanke am Eingang<br>IN_B.<br>Fallende Flanke am Eingang IN_A und<br>höherwertiger Zustand am Eingang<br>IN_B.<br>Geringwertiger Zustand am Eingang<br>IN_A und fallende Flanke am Eingang<br>IN_B. | Fallende Flanke am Eingang IN_A und<br>geringwertiger Zustand am Eingang IN_B.<br>Geringwertiger Zustand am Eingang IN_A und<br>steigende Flanke am Eingang IN_B.<br>Steigende Flanke am Eingang IN_A und hohe<br>Stufe am Eingang IN_B.<br>Höherwertiger Zustand am Eingang IN_A und<br>fallende Flanke am Eingang IN_B. |
| Umgekehrte Quadratur X1  | Fallende Flanke am Eingang IN_A und geringwertiger Zustand am Eingang IN_B.                                                                                                    | Steigende Flanke am Eingang IN_A und geringwertiger Zustand am Eingang IN_B.                                                                                                    |
| Umgekehrte Quadratur X2  | Fallende Flanke am Eingang IN_A und<br>geringwertiger Zustand am Eingang<br>IN_B.<br>Steigende Flanke am Eingang IN_A<br>und hohe Stufe am Eingang IN_B.                                                                                                    | Steigende Flanke am Eingang IN_A und<br>geringwertiger Zustand am Eingang IN_B.<br>Fallende Flanke am Eingang IN_A und<br>höherwertiger Zustand am Eingang IN_B.                                                                                                    |

| Gewählte Konfiguration  | Aufwärtszählbedingung                                                                                                    | Abwärtszählbedingung                                                                                                    |
|-------------------------|----------------------------------------------------------------------------------------------------|----------------------------------------------------------------------------------------------------|
| Umgekehrte Quadratur X4 | Fallende Flanke am Eingang IN_A und<br>geringwertiger Zustand am Eingang<br>IN_B.<br>Geringwertiger Zustand am Eingang<br>IN_A und steigende Flanke am<br>Eingang IN_B.<br>Steigende Flanke am Eingang IN_A<br>und hohe Stufe am Eingang IN_B.<br>Höherwertiger Zustand am Eingang<br>IN_A und fallende Flanke am Eingang<br>IN_B. | Steigende Flanke am Eingang IN_A und<br>geringwertiger Zustand am Eingang IN_B.<br>Höherwertiger Zustand am Eingang IN_A und<br>fallende Flanke am Eingang IN_B.<br>Fallende Flanke am Eingang IN_A und<br>höherwertiger Zustand am Eingang IN_B.<br>Geringwertiger Zustand am Eingang IN_A und<br>fallende Flanke am Eingang IN_B. |

#### Die Referenzierungsfunktion

Diese Funktion ermöglicht das Aufzeichnen des current\_counter\_value-Registers im capt\_0\_val-Register und/oder das Setzen des current\_counter\_value-Registers auf den benutzerdefinierten Parameter preset value.

Der vom Anwender als preset value definierte Wert ist im Wort %MDr.m.c.4 enthalten.

Der Benutzer kann diesen Wert ändern, indem er den Wert dieses Worts festlegt:

- Im Einstellungsfenster
- In der Anwendung mithilfe der Funktion WRITE\_PARAM(IODDT\_VAR1). IODDT\_VAR1 ist vom Typ T\_SIGNED\_CPT\_BMX.

Weitere Informationen finden Sie unter Die Referenzierungsfunktion *(siehe Seite 69)* und Die Erfassungsfunktion *(siehe Seite 74)*.

Die Modulkonfiguration erlaubt die Auswahl einer der folgenden Referenzierungsbedingungen:

- Steigende Flanke am Eingang IN\_SYNC (Standard)
- Steigende Flanke am Eingang IN\_REF.
- Steigende Flanke am Eingang IN\_SYNC bei einem höherwertigen Eingang IN\_REF:

|                 | Referenzierung | Nein 4 aufeinander folgende<br>Referenzierung Referenzierungen |
|-----------------|----------------|----------------------------------------------------------------|
| Eingang IN_SYNC | <b>\</b>       |                                                                |
| Eingang IN_REF  |                |                                                                |
| Dauer           |                | ►                                                              |
|                 |                |                                                                |

+ Zeitpunkt, zu dem die Referenzierung durchgeführt wird

• Erste steigende Flanke am Eingang IN\_SYNC und einem höherwertigen Eingang IN\_REF

| Eingang IN_SYNC | Nein<br>Referenzierung | Nur Referenzierung<br>bei der ersten steigenden Flanke |
|-----------------|------------------------|--------------------------------------------------------|
| Eingang IN_REF  |                        |                                                        |
| Dauer           |                        | +                                                      |

+ Zeitpunkt, zu dem die Referenzierung durchgeführt wird

• Erste steigende Flanke am Eingang IN\_SYNC und einem geringerwertigen Eingang IN\_REF

| Eingang IN_S <u>YNC</u> | Nein<br>Referenzierung<br>▲ ▲ ▲ ▲ ▲ | Nur Referenzierung<br>bei der ersten steigenden Flanke |
|-------------------------|-------------------------------------|--------------------------------------------------------|
| Eingang IN_ <u>REF</u>  |                                     |                                                        |
| Dauer                   |                                     | -                                                      |

+ Zeitpunkt, zu dem die Referenzierung durchgeführt wird

#### Arbeitsweise

Das Trenddiagramm veranschaulicht den Zählprozess im freien großen Zählmodus in der Standardkonfiguration:

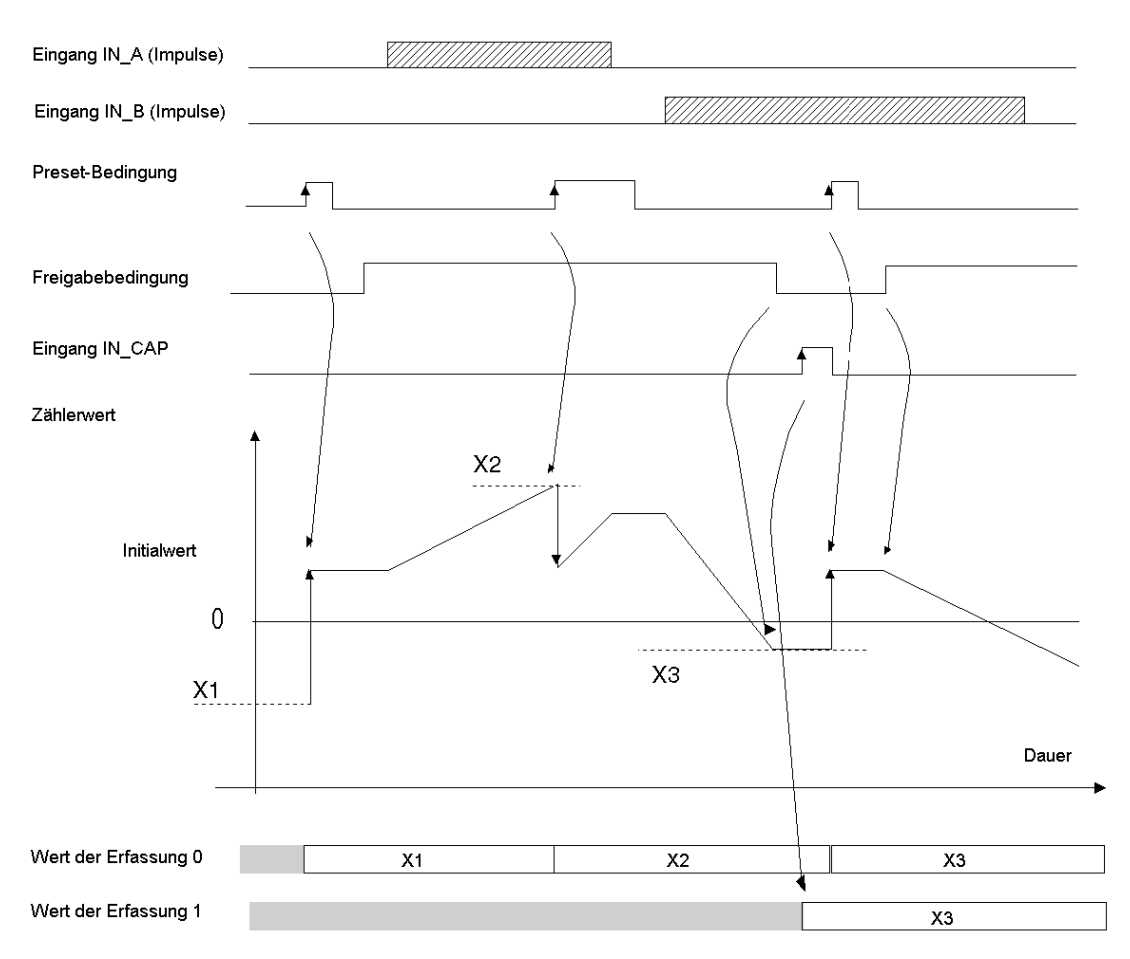

#### Verhalten an den Zählgrenzen

Der Zähler verhält sich abhängig von der Konfiguration unterschiedlich, wenn die obere oder die untere Grenze überschritten wird.

In der Standardkonfiguration "Sperre bei Grenzwerten" erhält das Zählregister den Grenzwert, sobald er erreicht wurde, und das Bit für die Gültigkeit der Zählung auf 0, bis die nächste Preset-Bedingung eintritt:

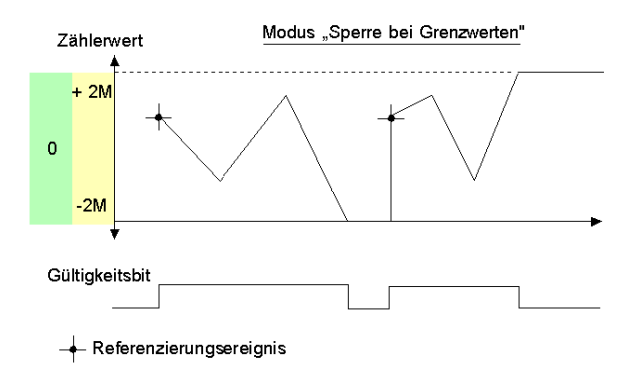

**HINWEIS:** Über- und Unterschreitung werden durch die beiden Bits LOW\_LIMIT und HIGH\_LIMIT angezeigt, bis die Anwendung erneut den vom Benutzer vordefinierten Zählerwert lädt (force\_ref-Bit auf 1 gesetzt oder Preset-Bedingung wahr). Das Aufwärts- oder Abwärtszählen kann folglich wieder aufgenommen werden.

In der Überlaufkonfiguration schaltet das Zählregister bei Überschreiten eines oder beider Grenzwerte automatisch auf den dem Überschreitungswert entgegengesetzten Grenzwert um:

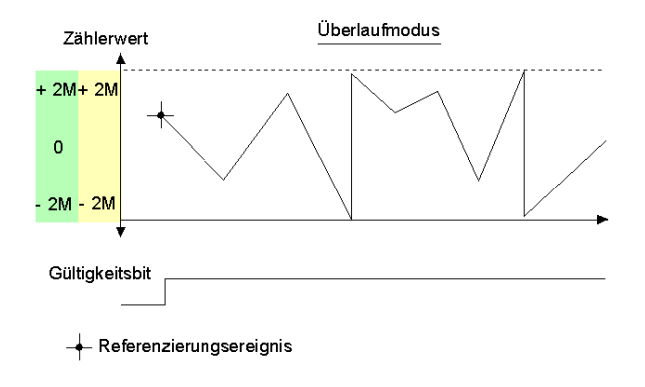

#### Schlupf löschen

Im freien großen Zählmodus kann der Zähler eine Hysterese anwenden, wenn die Rotation umgekehrt wird. Der mit dem Einstellungsfenster definierte Hysterese-Parameter definiert die Anzahl der Punkte, die während der Rotationsumkehr vom Zähler nicht quittiert werden. Dies zielt darauf ab, den Schlupf zwischen dem Geber oder der Motorachse und der mechanischen Achse zu berücksichtigen (z. B. ein Geber, der die Position einer Unterlage misst).

Hysterese Encoder-Vorwärtsbewegung Mechanische Vorwärtsbewegung Zählerwert

Dieses Verhalten beschreibt die folgende Abbildung:

Der vom Benutzer als Hysteresewert (Schlupfwert) definierte Wert ist im Wort %MWr.m.c.9 enthalten. Der Benutzer kann diesen Wert ändern, indem er den Wert dieses Worts festlegt (gültige Werte: 0 bis 255):

- Im Einstellungsfenster
- In der Anwendung mithilfe der Funktion WRITE\_PARAM(IODDT\_VAR1). IODDT\_VAR1 ist vom Typ T SIGNED CPT BMX.

#### Zählerstatusbits im freien großen Zählmodus

Die folgende Tabelle zeigt die Zusammensetzung des Zählerstatusworts %IWr.m.c.0 im freien großen Zählmodus.

| Bit          | Markierung    | Beschreibung                                                                                                    |
|--------------|---------------|----------------------------------------------------------------------------------------------------|
| %IWr.m.c.0.1 | MODULO_FLAG   | Der Bitstatus ändert sich im Überlaufmodus.<br>Das Bit wird auf 1 gesetzt, wenn der Zähler seine Grenzwerte<br>überschreitet (-2.147.483.648 oder +2.147.483.647).<br>Das Bit wird auf 0 zurückgesetzt, wenn der Befehl<br>MODULO_RESET (%Qr.m.c.9) empfangen wird (steigende<br>Flanke des Bits MODULO_RESET). |
| %IWr.m.c.0.2 | SYNC_REF_FLAG | Das Bit wird auf 1 gesetzt, wenn der Zähler auf den Preset-Wert<br>gesetzt und (neu) gestartet wurde.<br>Das Bit wird auf 0 zurückgesetzt, wenn der Befehl SYNC_RESET<br>(%Qr.m.c.8) empfangen wird (steigende Flanke des Bits<br>SYNC_RESET).                                                                  |

| Bit          | Markierung | Beschreibung                                                                                                    |
|--------------|------------|----------------------------------------------------------------------------------------------------|
| %IWr.m.c.0.3 | VALIDITY   | Das Gültigkeitsbit wird verwendet, um anzuzeigen, dass die<br>Zählerregister für den aktuellen Wert und den Vergleichsstatus<br>gültige Daten enthalten.<br>Wenn das Bit auf 1 gesetzt ist, sind die Daten gültig.<br>Wenn das Bit auf 0 gesetzt ist, sind die Daten ungültig. |
| %IWr.m.c.0.4 | HIGH_LIMIT | Der Bitstatus ändert sich im Modus "Sperre bei Grenzwerten".<br>Das Bit wird auf 1 gesetzt, wenn der Zähler +2.147.483.647<br>erreicht.<br>Das Bit wird wieder auf 0 gesetzt, wenn der Zähler zurückgesetzt<br>oder auf den Preset-Wert gesetzt wird.                          |
| %IWr.m.c.0.5 | LOW_LIMIT  | Der Bitstatus ändert sich im Modus "Sperre bei Grenzwerten".<br>Das Bit wird auf 1 gesetzt, wenn der Zähler -2.147.483.648<br>erreicht.<br>Das Bit wird wieder auf 0 gesetzt, wenn der Zähler zurückgesetzt<br>oder auf den Preset-Wert gesetzt wird.                          |

#### Typ des IODDT

In diesem Modus muss der IODDT-Typ T\_SIGNED\_CPT\_BMX sein.

#### Betriebseinschränkungen

Der kürzeste, am Eingang IN\_SYNC ankommende Impuls beträgt 100 µs.

Die maximale Referenzierungsereignisfrequenz ist ein Mal alle 5 ms

Der Zählwert liegt zwischen -2.147.483.648 und +2.147.483;647.

HINWEIS: Sie müssen das validity-Bit (%IWr.m.c.0.3) rüfen, bevor Sie die numerischen Werte, wie das Zähl- und das Erfassungsregister, berücksichtigen. Nur das hochwertige validity-Bit (auf 1 gesetzt) garantiert, dass der Modus korrekt innerhalb der Grenzwerte läuft.

### Modul BMX EHC 0200 - Betrieb im Impulsbreitenmodulationsmodus

#### Auf einen Blick

In diesem Betriebsmodus verwendet das Modul einen internen Taktgenerator, der am Q0-Ausgang des Moduls ein periodisches Signal erzeugt. Dieser Modus betrifft ausschließlich den Q0-Ausgang. Der Q1-Ausgang ist von diesem Modus unabhängig.

#### Grundprinzip

Das Befehlsbit output\_block\_0\_enable (%Qr.m.c.2) muss auf 1 gesetzt sein, um eine Modulation am Q0-Ausgang zu aktivieren.

Die aktive Validierungsfunktion aktiviert den Betrieb des internen Taktgenerators, der ein zu validierendes Ausgangssignal erzeugt.

Die aktive Synchronisierungsfunktion aktiviert das zu synchronisierende Ausgangssignal, indem der interne Taktgenerator auf 0 zurückgesetzt wird.

Die Wellenform des Ausgangssignals ist abhängig von:

- dem Wert von pwm\_frequency (%QDr.m.c.6): Dieser definiert die Frequenz von 0,1 Hz (Wert ist gleich 1) bis 4 kHz (Wert ist gleich 40.000) in Inkrementen von 0,1 Hz.
- dem Wert von pwm\_duty (%QWr.m.c.8): Dieser definiert den Arbeitszyklus von 5 % (Wert ist gleich 1) bis 95 % (Wert ist gleich 19) in Inkrementen von 5 %.

Die folgende Abbildung zeigt den Betrieb des Moduls im Impulsbreitenmodulationsmodus:

| Frequenz                          | $\longleftrightarrow$ |
|-----------------------------------|-----------------------|
| Arbeitszyklus                     | ↔                     |
| Ausgang Q0                        |                       |
| Validierungsfunktion <sup>–</sup> |                       |
| Synchronisierungsfunktion         | <u> </u> ¶            |

#### Zählerstatusbits im Impulsbreitenmodulationsmodus

Die folgende Tabelle zeigt die Zusammensetzung des Zählerstatusworts <code>%IWr.m.c.0</code> im Impulsbreitenmodulationsmodus.

| Bit          | Bezeichnung | Beschreibung                                                                                                    |
|--------------|-------------|----------------------------------------------------------------------------------------------------|
| %IWr.m.c.0.3 | VALIDITY    | Das Gültigkeitsbit wird verwendet, um anzuzeigen, dass die<br>Ausgangsdaten (Frequenz und Arbeitszyklus) der Zählerregister<br>für den aktuellen Wert und den Vergleichsstatus gültige Daten<br>enthalten.<br>Wenn das Bit auf 1 gesetzt ist, sind die Daten gültig.<br>Wenn das Bit auf 0 gesetzt ist, sind die Daten ungültig. |
| %IWr.m.c.0.4 | HIGH_LIMIT  | Die Ausgangsfrequenz oder der Arbeitszyklus liegen außerhalb des gültigen Bereichs (Obergrenze).                                                                                                    |
| %IWr.m.c.0.5 | LOW_LIMIT   | Die Ausgangsfrequenz oder der Arbeitszyklus liegen außerhalb des gültigen Bereichs (Untergrenze).                                                                                                    |

### Typ des IODDT

In diesem Modus muss der IODDT-Typ T\_UNSIGNED\_CPT\_BMX sein.
#### Betriebseinschränkungen

Die maximale Ausgangsfrequenz ist 4 kHz.

Die am Eingang IN\_SYNC anwendbare maximale Frequenz ist 1 Impuls alle 5 ms.

Der Q0-Treiber ist "Quelltyp", deshalb ist ein Lastwiderstand erforderlich, um das Ausgangssignal Q0 bei Verwendung der richtigen Frequenz auf 0 V umzuschalten. Es empfiehlt sich ein Lastwiderstand von 250  $\Omega$ .

Die zulässigen Arbeitszyklen variieren entsprechend der Frequenz des Q0-Ausgangs.

Die folgende Tabelle zeigt die Arbeitszykluswerte in Abhängigkeit von der gewählten Frequenz. Diese Werte müssen für einen normalen Betrieb eingehalten werden:

| Frequenz       | Arbeitszyklus                  |
|----------------|--------------------------------|
| 0,1 250 Hz     | 95 % - 5 %                     |
| 251 500 Hz     | 90 % - 10 %                    |
| 501 1.000 Hz   | 80 % - 20 %                    |
| 1.001 1.500 Hz | 70 % - 30 %                    |
| 1.501 2.000 Hz | 60 % - 40 %                    |
| 2.001 2.500 Hz | 50 %                           |
| 2.501 4.000 Hz | 50 % (siehe folgender Hinweis) |

HINWEIS: Wenn die Frequenz und der Arbeitszyklus nicht innerhalb der Werte dieser Tabelle liegen, verbleiben der Ausgang und das validity-Bit (%IWr.m.c.0.3) im niedrigen Status.

HINWEIS: Sie müssen das validity-Bit (%IWr.m.c.0.3) prüfen, bevor Sie die numerischen Werte, wie das Zähler- und das Erfassungsregister, berücksichtigen. Nur das hochwertige validity-Bit (auf 1 gesetzt) garantiert, dass der Modus korrekt innerhalb der Grenzwerte läuft.

HINWEIS: Von 2.501 Hz bis 4.000 Hz wird das Verhältnis von 50 % am Ausgang nicht garantiert.

# Teil IV Installation der Software des Zählmoduls BMX EHC 0200

#### Inhalt dieses Teils

In diesem Teil werden die Softwareimplementierung und die Funktionen des Zählmoduls BMX EHC 0200 beschrieben.

HINWEIS: Dieser Teil betrifft ebenfalls das Hardened-Modul BMX EHC 0200H.

#### **Inhalt dieses Teils**

Dieser Teil enthält die folgenden Kapitel:

| Kapitel | Kapitelname                                                           | Seite |
|---------|-----------------------------------------------------------------------|-------|
| 7       | Methode der Softwareimplementierung für die Zählermodule BMX EHC xxxx | 113   |
| 8       | Zugriff auf die Funktionsfenster der Zählmodule des Typs BMX EHC xxxx | 115   |
| 9       | Konfiguration des Zählmoduls BMX EHC 0200                             | 121   |
| 10      | Einstellungen der Zählmodule des Typs BMX EHC xxxx                    | 149   |
| 11      | Debuggen des Zählmoduls BMX EHC 0200                                  | 157   |
| 12      | Anzeige eines Fehlers im Zählmodul BMX EHC xxxx                       | 173   |
| 13      | Die Sprachobjekte der Zählfunktion                                    | 181   |

# Kapitel 7 Methode der Softwareimplementierung für die Zählermodule BMX EHC xxxx

## Installationsverfahren

#### Einführung

Die Softwareinstallation der Zählmodule des Typs BMX EHC \*\*\*\* wird von den verschiedenen Control Expert-Editoren ausgeführt:

- im Offline-Modus,
- im Online-Modus.

Es wird empfohlen, nachfolgend aufgeführte Schritte zur Inbetriebnahme in ihrer Reihenfolge auszuführen, aber die Reihenfolge bestimmter Phasen kann geändert werden (so kann zum Beispiel mit der Konfigurationsphase begonnen werden).

#### Installationsphasen

Die folgende Tabelle zeigt die verschiedenen Installationsphasen:

| Phase                        | Beschreibung                                                                                                    | Modus                  |
|------------------------------|----------------------------------------------------------------------------------------------------|------------------------|
| Deklaration der<br>Variablen | Deklaration der Variablen des Typs IODDT für die anwendungsspezifischen Module und die Variablen des Projekts.                     | Offline <sup>(1)</sup> |
| Programmierung               | Programmierung des Projekts                                                                                                    | Offline <sup>(1)</sup> |
| Konfiguration                | Deklaration der Module                                                                                                    | Offline                |
|                              | Konfiguration der Modulkanäle                                                                                                    |                        |
|                              | Eingabe der Konfigurationsparameter<br>Hinweis: Alle Parameter sind online konfigurierbar, ausgenommen<br>des Parameters Ereignis. | Offline <sup>(1)</sup> |
| Zuordnung                    | Zuordnung von IODDTs zu den konfigurierten Kanälen (Variablen-<br>Editor)                                                          | Offline <sup>(1)</sup> |
| Aufbau                       | Generierung des Projekts (Analyse und Bearbeitung der Verbindungen)                                                                | Offline                |
| Übertragung                  | Projekt an SPS übertragen                                                                                                    | Online                 |
| Einstellung/Debugging        | Projekt-Debugging im Debug-Fenster, in Animationstabellen                                                                          | Online                 |
|                              | Debuggen der Programm- und Einstellparameter                                                                                       |                        |
| Dokumentation                | Erstellen von Dokumentationsdatei und Drucken sonstiger<br>Informationen zum Projekt                                               | Online <sup>(1)</sup>  |

| Phase            | Beschreibung                                                                | Modus  |  |
|------------------|-----------------------------------------------------------------------------|--------|--|
| Betrieb/Diagnose | Anzeige sonstiger Informationen zur Überwachungssteuerung des<br>Projekts   | Online |  |
|                  | Diagnose von Projekt und Modulen                                            |        |  |
|                  |                                                                             |        |  |
| Legende:         |                                                                             |        |  |
| (1)              | Diese verschiedenen Phasen können auch im Online-Modus durchgeführt werden. |        |  |

# Kapitel 8 Zugriff auf die Funktionsfenster der Zählmodule des Typs BMX EHC xxxx

#### **Gegenstand dieses Kapitels**

In diesem Kapitel wird der Zugriff auf die verschiedenen Funktionsfenster der Zählmodule BMX EHC •••• beschrieben, die dem Anwender zur Verfügung stehen.

#### Inhalt dieses Kapitels

Dieses Kapitel enthält die folgenden Themen:

| Thema                                                                 | Seite |
|-----------------------------------------------------------------------|-------|
| Zugriff auf die Funktionsfenster der Zählmodule des Typs BMX EHC 0200 | 116   |
| Beschreibung der Zählmodulfenster                                     | 118   |

# Zugriff auf die Funktionsfenster der Zählmodule des Typs BMX EHC 0200

#### Auf einen Blick

In diesem Abschnitt wird der Zugriff auf die Funktionsfenster des Zählmoduls BMX EHC 0200 beschrieben.

#### Vorgehensweise

Um auf die Fenster zuzugreifen, gehen Sie folgendermaßen vor:

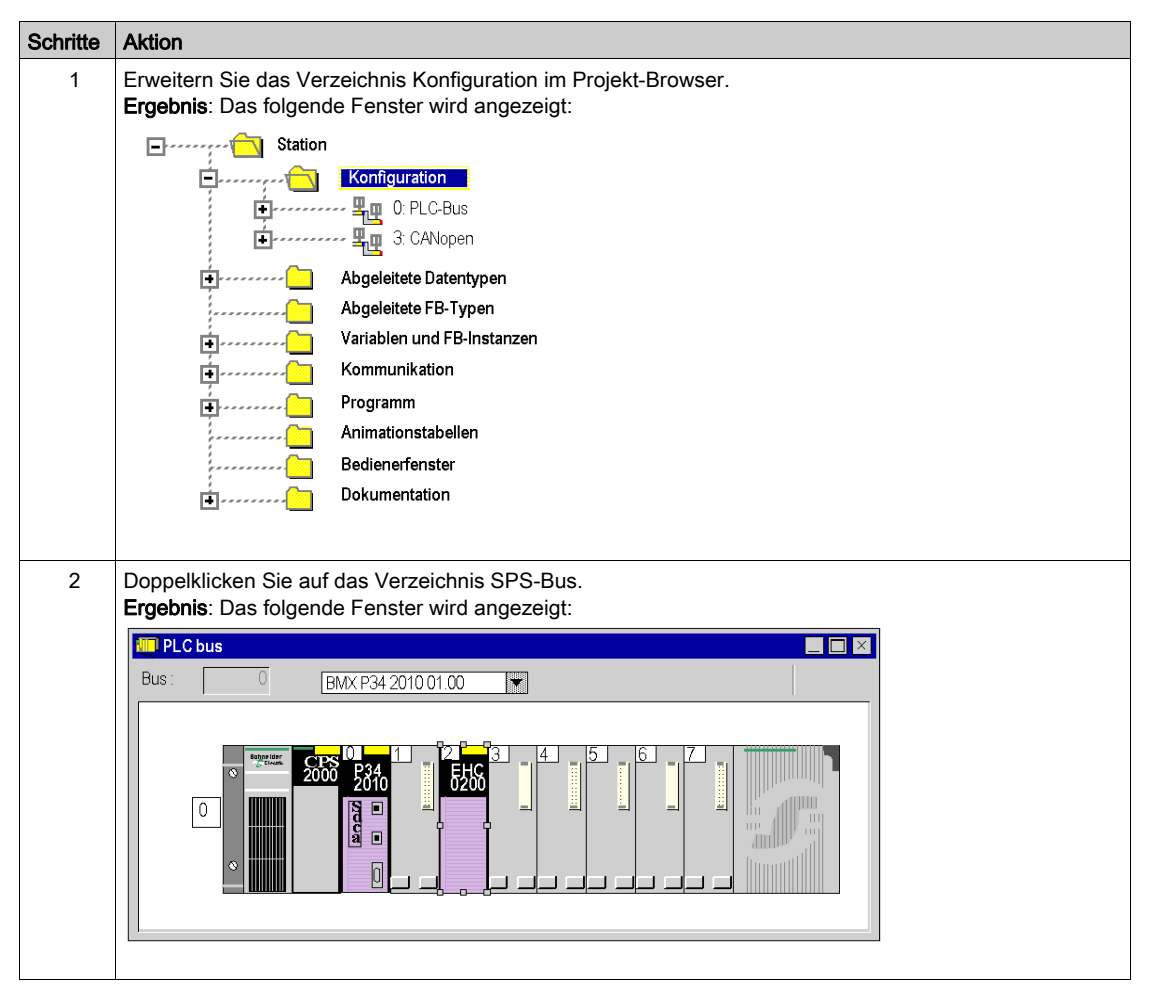

| Schritte | Aktion                                              |                                                                                                    |                                                                                                    |                                                                                                    |                                                                                                    |                     |
|----------|-----------------------------------------------------|----------------------------------------------------------------------------------------------------|----------------------------------------------------------------------------------------------------|----------------------------------------------------------------------------------------------------|----------------------------------------------------------------------------------------------------|---------------------|
| 3        | Doppelklicken Sie au<br><b>Ergebnis</b> : Das Modul | f das Zählmodul.<br>fenster wird angezei                                                                                                    | igt:                                                                                                    |                                                                                                    |                                                                                                    |                     |
|          | Generischer 2-Kanal-Zäh                             | iler Version: 1.00                                                                                                    |                                                                                                    |                                                                                                    |                                                                                                    | 🍝 Ő 📥<br>Run Err IO |
|          | BMX EHC 0200                                        | <b>Konfig.</b> ) (BEinstellen)                                                                                                    | Debuggen) 4                                                                                                    | i Fehler                                                                                                    |                                                                                                    | ]                   |
|          |                                                     | Markierung<br>Q Eiler für Eingang A<br>Eiler für Eingang B<br>2 Eiler für Eingang B<br>2 Eiler Fulk-Eingang<br>4 Eigen Select Fulk-<br>5 Ausgangsbiock 1<br>10 Ausgangsbiock 1<br>11 mpulsbreite 0<br>12 mpulsbreite 1<br>13 Polariat 0<br>14 Polariat 1<br>15 Edisnet-stellarg<br>16 Rockfall auf 0<br>17 Ruckfall auf 1<br>18 Einferwert 0<br>19 Eingenset | Symbol<br>%KW0 3028<br>%KW0 3029<br>%KW0 309<br>%KW0 3019<br>%KW0 3019<br>%KW0 3019<br>%KW0 3019<br>%KW0 3021<br>%KW0 3021<br>%KW0 3021 3<br>%KW0 3021 4<br>%KW0 3021 4<br>%KW0 3021 5<br>%KW0 3021 5 | Wert       Ohne       Ohne       Ohne       Ohne       Albermener E/A-Fehler       Alsemener E/A-Fehler       A = at.Warts, B = abwarts       1       Seigende Flanke bei SYNC       Aus       10       Polarität +       Im A.s.: Zustand verniegelt       Ohne       Ohne       11 | Gerät           -           -           -           -           -           -           -           -           -           -           -           -           -           -           -           -           -           -           -           -           -           -           -           -           -           -           -           -           -           -           -           -           -           -           -           -           -           -           - |                     |
|          |                                                     | E                                                                                                    |                                                                                                    |                                                                                                    |                                                                                                    |                     |

## Beschreibung der Zählmodulfenster

#### Einführung

Für die Zählmodule BMX EHC 0200 sind verschiedene Fenster verfügbar:

- Konfigurationsfenster
- Einstellungsfenster
- Debug-Fenster (auf dieses Fenster kann nur im Online-Modus zugegriffen werden)
- Fehlerfenster (auf dieses Fenster kann nur im Online-Modus zugegriffen werden)

#### Beschreibung der Fenster

Die folgende Abbildung zeigt das Fenster für die Konfiguration der Zählmodule.

1

|   | BMX EHC 0200             |       |                          |                   |                                    |    |      | Ein | Fehl EA |
|---|--------------------------|-------|--------------------------|-------------------|------------------------------------|----|------|-----|---------|
|   | Zanier 1 - Modulo L      |       | Konfig.   BE             | nstellen È 🕂 Debu | uggen) 🛎 Fehler)                   |    |      |     |         |
|   |                          |       | Markierung               | Simbol            | Mort                               | 10 | Inha |     |         |
|   |                          |       | Filter für Eingeng A     | Symbol            | Ohno                               |    |      |     |         |
|   |                          | HY    | Filter für Eingang A     |                   | Ohno                               | -  |      |     |         |
|   |                          | 비분    | Filter für SVNC Eingeng  |                   | Ohno                               |    |      |     |         |
|   |                          |       | Filler für SYNC-Eingang  |                   | Ohre                               | -  |      |     |         |
|   |                          |       | Filler für EN-Eingang    | 0/1/300.0.0.0.0   | Allgemeiner E/A Febler             | -  |      |     |         |
|   |                          | 4     | Eingversorgtenter        | 70F\WW0.3.U.Z.8   | Allgemeiner E/A-Fenler             |    |      |     |         |
|   |                          | l B   | Zihleebrittetelle        | %KW0.3.0.2.9      | Aligemeiner E/A-Fenler             |    |      |     |         |
|   |                          | 나옥    | ∠arrischnittstelle       | 70F\WU.3.U.9      | A = autwarts, B = abwarts          | -  |      |     |         |
|   |                          |       | Skallerungstaktor        | %KWU.3.U.8        | 1<br>Obtionada Elemente hai (2004) |    |      |     |         |
|   |                          | l l Š | Synchro-Flanke           | 001/1010 0 0 17   | Steigende Flanke bei SYNU          | -  |      |     |         |
| 3 |                          | 병     | Ausgangsblock U          | %KW0.3.0.17       | A                                  | -  |      |     |         |
| ~ |                          | 10    | Ausgangsblock 1          | %KW0.3.0.19       | A                                  | _  | ms   |     |         |
|   |                          |       | Impuispreite U           | %KWU.3.0.18       | 10                                 |    | ms   |     |         |
|   |                          |       | Impuispreite 1           | %KWU.3.U.2U       | 10                                 | -  |      |     |         |
|   |                          |       | Polaritatu<br>Duluritatu | %KW0.3.0.21.1     | Polaritat +                        | -  |      |     |         |
|   |                          | 14    | Polantat                 | %KNU.3.U.21.2     | Polaniai +                         |    |      |     |         |
|   |                          |       | Fenierwiedernerstellung  | %KW0.3.0.21.0     | Im Aus-Zustand                     | -  |      |     |         |
|   |                          | 변     | Fenlerwert               | %KWU.3.U.21.3     | Unne                               | -  |      |     |         |
|   |                          | 1114  | Fehlerwert 1             | %KWU.3.0.21.4     | Unne                               | -  |      |     |         |
|   |                          |       | Fenlerwert               | %KWU.3.0.21.5     |                                    |    |      |     |         |
|   |                          | 119   | Fehlerwert 1             | %KWU.3.0.21.6     | AL 17 2                            |    |      |     |         |
|   |                          | 20    | Ereignis                 |                   | Aktivierung                        | -  |      |     |         |
|   |                          | 121   | Ereignisnummer           |                   | 1                                  |    |      |     |         |
|   |                          |       |                          |                   |                                    |    |      |     |         |
|   |                          |       |                          |                   |                                    |    |      |     |         |
|   |                          |       |                          |                   |                                    |    |      |     |         |
|   |                          |       |                          |                   |                                    |    |      |     |         |
|   |                          |       |                          |                   |                                    |    |      |     |         |
|   |                          |       |                          |                   |                                    |    |      |     |         |
|   |                          |       |                          |                   |                                    |    |      |     |         |
|   | a                        |       |                          |                   |                                    |    |      |     |         |
|   |                          |       |                          |                   |                                    |    |      |     |         |
|   | Funktion:                |       |                          |                   |                                    |    |      |     |         |
|   | Modulo-Schleifenzählm.   |       |                          |                   |                                    |    |      |     |         |
| 4 |                          |       |                          |                   |                                    |    |      |     |         |
|   | Task:                    |       |                          |                   |                                    |    |      |     |         |
|   | MAST                     |       |                          |                   |                                    |    |      |     |         |
|   |                          |       |                          |                   |                                    |    |      |     |         |
|   |                          | VE    |                          |                   |                                    |    |      |     |         |
|   | 🛽 module4_E 🎹 U.3: BIVI) | X E   |                          |                   |                                    |    |      |     |         |

| Nummer | Element                   | Funktion                                                                                                    |
|--------|---------------------------|----------------------------------------------------------------------------------------------------|
| 1      | Registerkarten            | <ul> <li>Auf der im Vordergrund angezeigten Registerkarte wird der aktuelle Modus<br/>angegeben (in diesem Beispiel Konfiguration). Jeder Modus kann über die<br/>entsprechende Registerkarte ausgewählt werden. Folgende Modi sind verfügbar:</li> <li>Konfiguration</li> <li>Einstellen</li> <li>Debug (auf diesen Modus kann nur im Online-Modus zugegriffen werden)</li> <li>Fehler (auf diesen Modus kann nur im Online-Modus zugegriffen werden)</li> </ul>                                                                                                    |
| 2      | Überschriftenbereich      | Dieser Bereich enthält eine Abkürzung als Erinnerung an das Modul und den Modulstatus im Online-Modus (LEDs).                                                                                                    |
| 3      | Modulbereich              | <ul> <li>Dieser Bereich ermöglicht Folgendes:</li> <li>Anzeige der Registerkarten durch Klicken auf die Referenz des Geräts</li> <li>Beschreibung mit den Merkmalen des Geräts</li> <li>E/A-Objekte oder Geräte-DDT, abhängig vom E/A-Datentyp der zum Zeitpunkt des Einfügens des Moduls in das Control Expert-Projekt ausgewählt wurde.</li> </ul>                                                                                                    |
|        | Bereich der <b>Kanäle</b> | <ul> <li>Dieser Bereich ermöglicht Folgendes:</li> <li>die Anzeige der Registerkarten durch Klicken auf die Kanalnummer (Zähler):</li> <li>Konfiguration enthält die Merkmale des Kanals. Standardmäßig ist beim topologischem E/A-Datenmodell keine Funktion konfiguriert. Standardmäßig ist beim DDT-Datenmodell bei sämtlichen Kanälen der Frequenzmodus konfiguriert und ein Kanal kann nicht auf Keine gesetzt werden.</li> <li>Einstellen: Besteht aus verschiedenen Abschnitten zur Eingabe von Werten (Parameterwerte), die in Abhängigkeit von der Zählfunktion angezeigt werden.</li> <li>Debug: Zeigt den Status der Ein- und Ausgänge sowie die verschiedenen Parameter der aktuellen Zählfunktion an (im Online-Modus).</li> <li>Fehler, zum Anzeigen der Gerätefehler (im Online-Modus).</li> </ul> |

Die folgende Tabelle stellt die verschiedenen Teile des Fensters vor:

| Nummer | Element                                 | Funktion                                                                                                    |
|--------|-----------------------------------------|----------------------------------------------------------------------------------------------------|
| 4      | Bereich der<br>allgemeinen<br>Parameter | <ul> <li>Ermöglicht die Auswahl der Zählfunktion und der Task, die dem Kanal zugeordnet ist:</li> <li>Funktion: Eine der für die betroffenen Module verfügbaren Zählfunktionen. Die Überschriften des Konfigurationsbereichs sehen abhängig von dieser Auswahl gegebenenfalls unterschiedlich aus.</li> <li>Task: Definiert die Task, über die die impliziten Austauschobjekte des Kanals ausgetauscht werden.</li> </ul>                                                                                                    |
|        |                                         | Diese Auswahlmöglichkeiten stehen nur im Offline-Modus zur Verfügung.                                                                                                    |
| 5      | Bereich <b>Aktuelle</b><br>Parameter    | <ul> <li>In diesem Bereich erscheinen je nach aktuellem Modus unterschiedliche<br/>Funktionen:</li> <li>Konfiguration: Ermöglicht die Konfiguration der Kanalparameter.</li> <li>Einstellen: Besteht aus verschiedenen Abschnitten zur Eingabe von Werten<br/>(Parameterwerte), die in Abhängigkeit von der Zählfunktion angezeigt werden.</li> <li>Debug: Zeigt den Status der Ein- und Ausgänge sowie die verschiedenen<br/>Parameter der aktuellen Zählfunktion an.</li> <li>Fehler: Zeigt die Fehler an, die in den Zählkanälen aufgetreten sind.</li> </ul> |

# Kapitel 9 Konfiguration des Zählmoduls BMX EHC 0200

#### Gegenstand dieses Kapitels

In diesem Kapitel wird die Konfiguration des Zählmoduls BMX EHC 0200 beschrieben. Diese Einstellungen können auf der Registerkarte Konfiguration in den Funktionsfenstern des Zählmoduls BMX EHC 0200 *(siehe Seite 118)* vorgenommen werden.

#### Inhalt dieses Kapitels

Dieses Kapitel enthält die folgenden Abschnitte:

| Abschnitt | Thema                                                      | Seite |
|-----------|------------------------------------------------------------|-------|
| 9.1       | Konfigurationsfenster für Zählmodule des Typs BMX EHC xxxx | 122   |
| 9.2       | Konfiguration der Modi des Moduls BMX EHC 0200             | 125   |

# Abschnitt 9.1 Konfigurationsfenster für Zählmodule des Typs BMX EHC xxxx

# Konfigurationsfenster für Zählmodule des Typs BMX EHC 0200 in einem lokalen Modicon M340-Rack

#### Auf einen Blick

In diesem Abschnitt wird das Konfigurationsfenster für die Zählmodule des Typs BMX EHC 0200 vorgestellt.

#### Abbildung

Die folgende Abbildung zeigt das Konfigurationsfenster für das Modul BMX EHC 0200 im Modulo-Schleifenzählmodus:

|                                       | 1 2                   | 3                    | 4                                                                                                    | 5          |            |
|---------------------------------------|-----------------------|----------------------|----------------------------------------------------------------------------------------------------|------------|------------|
|                                       |                       | 1                    | 1                                                                                                    | 1          |            |
|                                       |                       |                      |                                                                                                    |            |            |
| 2 channel conoria countor             | Vertion: 1.00         |                      |                                                                                                    |            |            |
| 2 charmer generic counter             | veraiori. 1.00        |                      |                                                                                                    |            | • • •      |
|                                       | ★                     |                      |                                                                                                    |            | Run Err IO |
|                                       | Config ) III Adjust   | ) FFT Dobug          | Foult )                                                                                                    |            |            |
| BMX EHC 0200                          |                       | I Thinkenna I        |                                                                                                    |            |            |
| Counter 0 - Modulo L                  |                       |                      |                                                                                                    |            |            |
| Gounter 1 - Modulo L                  | ×                     |                      |                                                                                                    | <b>T</b>   |            |
|                                       |                       | Symbol               | Value                                                                                                    | Unit       |            |
|                                       | U Input A Filter      |                      | Wilhout                                                                                                    | <b>-</b>   |            |
|                                       | 2 Input Sync Filter   |                      | Without                                                                                                    |            |            |
|                                       | 3 Input EN Filter     |                      | Without                                                                                                    |            |            |
|                                       | 4 Input Supply Fault  | %KW0.3.0.2.8         | General IO Fault                                                                                                    | - <u>-</u> |            |
|                                       | 5 Output Supply Fault | %KW0.3.0.2.9         | General IO Fault                                                                                                    | <b>•</b>   |            |
|                                       | 6 Counting Interface  | <u>%KW0.3.0.9</u>    | A = Up, B = Down                                                                                                    | -          |            |
|                                       | 7 Scaling Factor      | %KWU.3.U.8           | 1<br>Distance of the set of the set |            |            |
|                                       | 8 Synchro Edge        | %KW02017             |                                                                                                    |            |            |
|                                       | 10 O tputBlock 1      | %KW0.3.0.19          | Off                                                                                                    | ms         |            |
|                                       | 11 Pulsewidth 0       | %KW0.3.0.18          | 10                                                                                                    | ms         |            |
|                                       | 12 Pulsewidth 1       | %KW0.3.0.20          | 10                                                                                                    |            |            |
|                                       | 13 Polarity 0         | <u>%KW0.3.0.21.1</u> | Polarity +                                                                                                    | <b>_</b>   |            |
|                                       | 14 Polarity 1         | KW0.3.0.21.2         | Polanty +                                                                                                    | -          |            |
|                                       | 15 Fault Recovery     | %KVVU.3.U.21.U       | Laiched off                                                                                                    |            |            |
|                                       | 17 Fallback 1         | %KW030213            | Without                                                                                                    | -          |            |
|                                       | 18 Fallback Value 0   | %KW030215            | V VIII IOGI                                                                                                    | <b>•</b>   |            |
|                                       | 19 Fallback Value 1   | %KW0.3.0.21.6        |                                                                                                    |            |            |
|                                       | 20 Event              |                      | Enable                                                                                                    | <b>_</b>   |            |
|                                       | 21 Event Number       |                      | 1                                                                                                    |            |            |
|                                       |                       |                      |                                                                                                    |            |            |
|                                       |                       |                      |                                                                                                    |            |            |
|                                       |                       |                      |                                                                                                    |            |            |
|                                       |                       |                      |                                                                                                    |            |            |
|                                       |                       |                      |                                                                                                    |            |            |
|                                       |                       |                      |                                                                                                    |            |            |
| I I I I I I I I I I I I I I I I I I I |                       |                      |                                                                                                    |            |            |
| Euroption:                            |                       |                      |                                                                                                    |            |            |
|                                       |                       |                      |                                                                                                    |            |            |
| Modulo Loop-                          |                       |                      |                                                                                                    |            |            |
| Task:                                 |                       |                      |                                                                                                    |            |            |
| MAST                                  |                       |                      |                                                                                                    |            |            |
|                                       |                       |                      |                                                                                                    |            |            |
| M module4 E 🖬 0.3 BMX E               |                       |                      |                                                                                                    |            |            |

**HINWEIS:** Beim Hinzufügen eines BMX EHC 0200 in einem lokalen Rack wird standardmäßig die Funktion **Frequenzmodus** verwendet.

### **Beschreibung des Fensters**

Die folgende Tabelle stellt die verschiedenen Teile des Fensters vor:

| Nummer | Element            | Funktion                                                                                                    |
|--------|--------------------|----------------------------------------------------------------------------------------------------|
| 1      | Tabulator          | Auf der im Vordergrund angezeigten Registerkarte wird der aktuelle Modus angegeben. In diesem Beispiel 'Konfigurieren'.                                                                                                    |
| 2      | Bezeichnung (Feld) | Dieses Feld enthält den Namen der einzelnen konfigurierbaren Variablen. Dieses Feld kann nicht geändert werden.                                                                                                    |
| 3      | Symbol (Feld)      | Dieses Feld enthält die Adresse der Variablen in der Anwendung. Dieses Feld kann nicht geändert werden.                                                                                                    |
| 4      | Wert (Feld)        | Wenn sich in diesem Feld ein nach unten weisender Pfeil befindet, dann können<br>Sie den Wert der Variablen aus den für das Feld möglichen Werten auswählen.<br>Klicken Sie auf das Pfeilsymbol, um auf die Werte zuzugreifen. Ein Dropdown-<br>Menü mit den möglichen Werten wird geöffnet. Der Benutzer kann hier den für die<br>Variable benötigten Wert auswählen. |
| 5      | Einheit (Feld)     | Dieses Feld enthält die Einheit der einzelnen konfigurierbaren Variablen. Dieses Feld kann nicht geändert werden.                                                                                                    |

# Abschnitt 9.2 Konfiguration der Modi des Moduls BMX EHC 0200

#### Inhalt dieses Abschnitts

Dieser Abschnitt behandelt die Konfiguration der Modi des Zählermoduls BMX EHC 0200.

#### Inhalt dieses Abschnitts

Dieser Abschnitt enthält die folgenden Themen:

| Thema                                           | Seite |
|-------------------------------------------------|-------|
| Konfigurieren des Frequenzmodus                 | 126   |
| Konfigurieren des Ereigniszählmodus             | 128   |
| Konfigurieren des Dauermessmodus                | 130   |
| Konfigurieren des Verhältnismodus               | 133   |
| Konfigurieren des monostabilen Zählmodus        | 136   |
| Konfigurieren des Modulo-Schleifenzählmodus     | 139   |
| Konfigurieren des freien großen Zählmodus       | 142   |
| Konfiguration des Impulsbreitenmodulationsmodus | 146   |

## Konfigurieren des Frequenzmodus

#### Auf einen Blick

Die Konfiguration eines Zählmoduls wird in den Konfigurationskonstanten (%KW) gespeichert.

Die in den folgenden Tabellen dargestellten Parameter r,m und c stellen die topologische Adressierung des Moduls dar. Diese Parameter haben die folgende Bedeutung:

- r: gibt die Racknummer an.
- m: bezeichnet die Position des Moduls im Rack.
- c: gibt die Kanalnummer an.

#### Konfigurationsobjekte

Die folgende Tabelle enthält die konfigurierbaren Elemente des Frequenzmodus:

| Markierung                             | Adresse in der<br>Konfiguration       | Konfigurierbare Werte                                                                                                    |
|----------------------------------------|---------------------------------------|----------------------------------------------------------------------------------------------------|
| Zählmodus                              | %KWr.m.c.2<br>(niederwertigstes Byte) | Frequenzmodus Der Wert des niederwertigsten Byte dieses Worts ist 1.                                                                                                    |
| Filter für Eingang IN_A                | %KWr.m.c.3<br>(niederwertigstes Byte) | Das niederwertigste Byte kann die folgenden Werte<br>haben:<br>• 0: keiner<br>• 1: niedrig<br>• 2: mittel<br>• 3: hoch                                                                                                    |
| Stromversorgungsfehler<br>des Eingangs | %KWr.m.c.2.8                          | Allgemeiner Eingangs-/Ausgangsfehler (Bit auf 0<br>gesetzt)<br>Lokal (Bit auf 1 gesetzt)                                                                                                    |
| Skalenfaktor                           | %KWr.m.c.6<br>(niederwertigstes Byte) | Bearbeiten (Wert zwischen 1255)                                                                                                    |
| Ausgangsleiste 0                       | %KWr.m.c.17                           | <ul> <li>Dieses Wort kann die folgenden Werte haben:</li> <li>0: Aus</li> <li>1: niederwertiger Zähler</li> <li>2: Zähler in einem Fenster</li> <li>3: höherwertiger Zähler</li> <li>4: Impuls = kleiner als der untere Schwellwert (LT)</li> <li>5: Impuls = größer als der untere Schwellwert (LT)</li> <li>6: Impuls = kleiner als der obere Schwellwert (UT)</li> <li>7: Impuls = größer als der obere Schwellwert (UT)</li> </ul> |

| Markierung                          | Adresse in der<br>Konfiguration | Konfigurierbare Werte                                                                                                    |
|-------------------------------------|---------------------------------|----------------------------------------------------------------------------------------------------|
| Ausgangsleiste 1                    | %KWr.m.c.19                     | <ul> <li>Dieses Wort kann die folgenden Werte haben:</li> <li>0: Aus</li> <li>1: niederwertiger Zähler</li> <li>2: Zähler in einem Fenster</li> <li>3: höherwertiger Zähler</li> <li>4: Impuls = kleiner als der untere Schwellwert (LT)</li> <li>5: Impuls = größer als der untere Schwellwert (LT)</li> <li>6: Impuls = kleiner als der obere Schwellwert (UT)</li> <li>7: Impuls = größer als der obere Schwellwert (UT)</li> </ul> |
| Polarität 0                         | %KWr.m.c.21.1                   | Polarität + (Bit auf 0 gesetzt)<br>Polarität - (Bit auf 1 gesetzt)                                                                                                    |
| Polarität 1                         | %KWr.m.c.21.2                   | Polarität + (Bit auf 0 gesetzt)<br>Polarität - (Bit auf 1 gesetzt)                                                                                                    |
| Fehlerwiederherstellung             | %KWr.m.c.21.0                   | Automatische Reaktion (Bit auf 1 gesetzt)<br>Aktiviert (Bit auf 0 gesetzt)                                                                                                    |
| Fehlerwert 0                        | %KWr.m.c.21.3                   | Ohne (Bit auf 0 gesetzt)<br>Mit (Bit auf 1 gesetzt)                                                                                                    |
| Fehlerwert 1                        | %KWr.m.c.21.4                   | Ohne (Bit auf 0 gesetzt)<br>Mit (Bit auf 1 gesetzt)                                                                                                    |
| Fehlerwert 0                        | %KWr.m.c.21.5                   | 0 (Bit auf 0 gesetzt)<br>1 (Bit auf 1 gesetzt)                                                                                                    |
| Fehlerwert 1                        | %KWr.m.c.21.6                   | 0 (Bit auf 0 gesetzt)<br>1 (Bit auf 1 gesetzt)                                                                                                    |
| Stromversorgungsfehler des Ausgangs | %KWr.m.c.2.9                    | Allgemeiner Eingangs-/Ausgangsfehler (Bit auf 0<br>gesetzt)<br>Offline (Bit auf 1 gesetzt)                                                                                                    |
| Impulsbreite 0                      | %KWr.m.c.18                     | Bearbeiten (Wert zwischen 10,65535)                                                                                                    |
| Impulsbreite 1                      | %KWr.m.c.20                     | Bearbeiten (Wert zwischen 10,65535)                                                                                                    |
| Ereignis<br>Ereignisnummer          | %KWr.m.c.0                      | Aktiviert (wenn "Aktiviert" ausgewählt ist, erfolgt die<br>Codierung der eingegebenen Ereignisnummer am<br>höchstwertigen Byte dieses Worts)<br>Deaktiviert (alle Bits des höchstwertigen Byte dieses<br>Worts werden auf 1 gesetzt)                                                                                                    |

# Konfigurieren des Ereigniszählmodus

#### Auf einen Blick

Die Konfiguration eines Zählmoduls wird in den Konfigurationskonstanten (%KW) gespeichert.

Die in den folgenden Tabellen dargestellten Parameter r,m und c stellen die topologische Adressierung des Moduls dar. Diese Parameter haben die folgende Bedeutung:

- r: gibt die Racknummer an.
- m: bezeichnet die Position des Moduls im Rack.
- c: gibt die Kanalnummer an.

#### Konfigurationsobjekte

Die folgende Tabelle enthält die konfigurierbaren Elemente des Ereigniszählmodus.

| Markierung                          | Adresse in der<br>Konfiguration          | Konfigurierbare Werte                                                                                                    |
|-------------------------------------|------------------------------------------|----------------------------------------------------------------------------------------------------|
| Zählmodus                           | %KWr.m.c.2<br>(niederwertigstes<br>Byte) | Ereigniszählmodus Der Wert des niederwertigsten Byte dieses Worts ist 2.                                                                                |
| Filter für Eingang IN_A             | %KWr.m.c.3<br>(niederwertigstes<br>Byte) | <ul> <li>Das niederwertigste Byte kann die folgenden Werte haben:</li> <li>0: keiner</li> <li>1: niedrig</li> <li>2: mittel</li> <li>3: hoch</li> </ul> |
| Filter für Eingang<br>IN_SYNC       | %KWr.m.c.4<br>(niederwertigstes<br>Byte) | <ul> <li>Das niederwertigste Byte kann die folgenden Werte haben:</li> <li>0: keiner</li> <li>1: niedrig</li> <li>2: mittel</li> <li>3: hoch</li> </ul> |
| Stromversorgungsfehler des Eingangs | %KWr.m.c.2.8                             | Allgemeiner Eingangs-/Ausgangsfehler (Bit auf 0 gesetzt)<br>Lokal (Bit auf 1 gesetzt)                                                                   |
| Synchronisationsflanke              | %KWr.m.c.10.8                            | Steigende Flanke an IN_SYNC (Bit auf 0 gesetzt)<br>Fallende Flanke an IN_SYNC (Bit auf 1 gesetzt)                                                       |
| Zeitbasis                           | %KWr.m.c.7                               | <ul> <li>Dieses Wort kann die folgenden Werte haben:</li> <li>0: 0,1 s,</li> <li>1: 1 s,</li> <li>2: 10 s,</li> <li>3: 1 min</li> </ul>                 |

| Markierung                          | Adresse in der<br>Konfiguration | Konfigurierbare Werte                                                                                                    |
|-------------------------------------|---------------------------------|----------------------------------------------------------------------------------------------------|
| Ausgangsleiste 0                    | %KWr.m.c.17                     | <ul> <li>Dieses Wort kann die folgenden Werte haben:</li> <li>0: Aus</li> <li>1: niederwertiger Zähler</li> <li>2: Zähler in einem Fenster</li> <li>3: höherwertiger Zähler</li> <li>4: Impuls = kleiner als der untere Schwellwert (LT)</li> <li>5: Impuls = größer als der untere Schwellwert (LT)</li> <li>6: Impuls = kleiner als der obere Schwellwert (UT)</li> <li>7: Impuls = größer als der obere Schwellwert (UT)</li> </ul> |
| Ausgangsleiste 1                    | %KWr.m.c.19                     | <ul> <li>Dieses Wort kann die folgenden Werte haben:</li> <li>0: Aus</li> <li>1: niederwertiger Zähler</li> <li>2: Zähler in einem Fenster</li> <li>3: höherwertiger Zähler</li> <li>4: Impuls = kleiner als der untere Schwellwert (LT)</li> <li>5: Impuls = größer als der untere Schwellwert (LT)</li> <li>6: Impuls = kleiner als der obere Schwellwert (UT)</li> <li>7: Impuls = größer als der obere Schwellwert (UT)</li> </ul> |
| Polarität 0                         | %KWr.m.c.21.1                   | Polarität + (Bit auf 0 gesetzt)<br>Polarität - (Bit auf 1 gesetzt)                                                                                                    |
| Polarität 1                         | %KWr.m.c.21.2                   | Polarität + (Bit auf 0 gesetzt)<br>Polarität - (Bit auf 1 gesetzt)                                                                                                    |
| Fehlerwiederherstellung             | %KWr.m.c.21.0                   | Automatische Reaktion (Bit auf 1 gesetzt)<br>Aktiviert (Bit auf 0 gesetzt)                                                                                                    |
| Fehlerwert 0                        | %KWr.m.c.21.3                   | Ohne (Bit auf 0 gesetzt)<br>Mit (Bit auf 1 gesetzt)                                                                                                    |
| Fehlerwert 1                        | %KWr.m.c.21.4                   | Ohne (Bit auf 0 gesetzt)<br>Mit (Bit auf 1 gesetzt)                                                                                                    |
| Fehlerwert 0                        | %KWr.m.c.21.5                   | 0 (Bit auf 0 gesetzt)<br>1 (Bit auf 1 gesetzt)                                                                                                    |
| Fehlerwert 1                        | %KWr.m.c.21.6                   | 0 (Bit auf 0 gesetzt)<br>1 (Bit auf 1 gesetzt)                                                                                                    |
| Stromversorgungsfehler des Ausgangs | %KWr.m.c.2.9                    | Allgemeiner Eingangs-/Ausgangsfehler (Bit auf 0 gesetzt)<br>Offline (Bit auf 1 gesetzt)                                                                                                    |
| Impulsbreite 0                      | %KWr.m.c.18                     | Bearbeiten (Wert zwischen 10,65535)                                                                                                    |
| Impulsbreite 1                      | %KWr.m.c.20                     | Bearbeiten (Wert zwischen 10,65535)                                                                                                    |
| Ereignis<br>Ereignisnummer          | %KWr.m.c.0                      | Aktiviert (wenn "Aktiviert" ausgewählt ist, erfolgt die<br>Codierung der eingegebenen Ereignisnummer am<br>höchstwertigen Byte dieses Worts)<br>Deaktiviert (alle Bits des höchstwertigen Byte dieses Worts<br>werden auf 1 gesetzt)                                                                                                    |

## Konfigurieren des Dauermessmodus

#### Auf einen Blick

Die Konfiguration eines Zählmoduls wird in den Konfigurationskonstanten (%KW) gespeichert.

Die in den folgenden Tabellen dargestellten Parameter r,m und c stellen die topologische Adressierung des Moduls dar. Diese Parameter haben die folgende Bedeutung:

- r: gibt die Racknummer an.
- m: bezeichnet die Position des Moduls im Rack.
- c: gibt die Kanalnummer an.

#### Konfigurationsobjekte

Die folgende Tabelle enthält die konfigurierbaren Elemente des Dauermessmodus.

| Markierung                          | Adresse in der<br>Konfiguration       | Konfigurierbare Werte                                                                                                    |
|-------------------------------------|---------------------------------------|----------------------------------------------------------------------------------------------------|
| Zählmodus                           | %KWr.m.c.2<br>(niederwertigstes Byte) | Dauermessmodus Der Wert des niederwertigsten<br>Byte dieses Worts ist 3.                                                           |
| Filter für Eingang IN_A             | %KWr.m.c.3<br>(niederwertigstes Byte) | Das niederwertigste Byte kann die folgenden Werte<br>haben:<br>• 0: keiner<br>• 1: niedrig<br>• 2: mittel<br>• 3: hoch             |
| Filter für Eingang<br>IN_SYNC       | %KWr.m.c.4<br>(niederwertigstes Byte) | Das niederwertigste Byte kann die folgenden Werte<br>haben:<br>• 0: keiner<br>• 1: niedrig<br>• 2: mittel<br>• 3: hoch             |
| Stromversorgungsfehler des Eingangs | %KWr.m.c.2.8                          | Allgemeiner Eingangs-/Ausgangsfehler (Bit auf 0<br>gesetzt)<br>Lokal (Bit auf 1 gesetzt)                                           |
| Auflösung                           | %KWr.m.c.8<br>(höchstwertiges Byte)   | <ul> <li>Das höchstwertige Byte kann die folgenden Werte haben:</li> <li>0: 1 μs,</li> <li>1: 100 μs,</li> <li>2: 1 ms.</li> </ul> |

| Markierung              | Adresse in der<br>Konfiguration       | Konfigurierbare Werte                                                                                                    |
|-------------------------|---------------------------------------|----------------------------------------------------------------------------------------------------|
| Modus                   | %KWr.m.c.8<br>(niederwertigstes Byte) | <ul> <li>Das niederwertigste Byte kann die folgenden Werte haben:</li> <li>0: Von einer Flanke zur gleichen Flanke am Eingang IN_A,</li> <li>1: Von einer Flanke zur entgegengesetzten Flanke am Eingang IN_A,</li> </ul>                                                                                                    |
| Timeout                 | %KDr.m.c.14                           | 0 1 073 741 823                                                                                                    |
| Ausgangsleiste 0        | %KWr.m.c.17                           | <ul> <li>Dieses Wort kann die folgenden Werte haben:</li> <li>0: Aus</li> <li>1: niederwertiger Zähler</li> <li>2: Zähler in einem Fenster</li> <li>3: höherwertiger Zähler</li> <li>4: Impuls = kleiner als der untere Schwellwert (LT)</li> <li>5: Impuls = größer als der untere Schwellwert (LT)</li> <li>6: Impuls = kleiner als der obere Schwellwert (UT)</li> <li>7: Impuls = größer als der obere Schwellwert (UT)</li> </ul> |
| Ausgangsleiste 1        | %KWr.m.c.19                           | <ul> <li>Dieses Wort kann die folgenden Werte haben:</li> <li>0: Aus</li> <li>1: niederwertiger Zähler</li> <li>2: Zähler in einem Fenster</li> <li>3: höherwertiger Zähler</li> <li>4: Impuls = kleiner als der untere Schwellwert (LT)</li> <li>5: Impuls = größer als der untere Schwellwert (LT)</li> <li>6: Impuls = kleiner als der obere Schwellwert (UT)</li> <li>7: Impuls = größer als der obere Schwellwert (UT)</li> </ul> |
| Polarität 0             | %KWr.m.c.21.1                         | Polarität + (Bit auf 0 gesetzt)<br>Polarität - (Bit auf 1 gesetzt)                                                                                                    |
| Polarität 1             | %KWr.m.c.21.2                         | Polarität + (Bit auf 0 gesetzt)<br>Polarität - (Bit auf 1 gesetzt)                                                                                                    |
| Fehlerwiederherstellung | %KWr.m.c.21.0                         | Automatische Reaktion (Bit auf 1 gesetzt)<br>Aktiviert (Bit auf 0 gesetzt)                                                                                                    |
| Fehlerwert 0            | %KWr.m.c.21.3                         | Ohne (Bit auf 0 gesetzt)<br>Mit (Bit auf 1 gesetzt)                                                                                                    |
| Fehlerwert 1            | %KWr.m.c.21.4                         | Ohne (Bit auf 0 gesetzt)<br>Mit (Bit auf 1 gesetzt)                                                                                                    |
| Fehlerwert 0            | %KWr.m.c.21.5                         | 0 (Bit auf 0 gesetzt)<br>1 (Bit auf 1 gesetzt)                                                                                                    |
| Fehlerwert 1            | %KWr.m.c.21.6                         | 0 (Bit auf 0 gesetzt)<br>1 (Bit auf 1 gesetzt)                                                                                                    |

| Markierung                             | Adresse in der<br>Konfiguration | Konfigurierbare Werte                                                                                                    |
|----------------------------------------|---------------------------------|----------------------------------------------------------------------------------------------------|
| Stromversorgungsfehler<br>des Ausgangs | %KWr.m.c.2.9                    | Allgemeiner Eingangs-/Ausgangsfehler (Bit auf 0<br>gesetzt)<br>Offline (Bit auf 1 gesetzt)                                                                                                    |
| Impulsbreite 0                         | %KWr.m.c.18                     | Bearbeiten (Wert zwischen 10,65535)                                                                                                    |
| Impulsbreite 1                         | %KWr.m.c.20                     | Bearbeiten (Wert zwischen 10,65535)                                                                                                    |
| Ereignis<br>Ereignisnummer             | %KWr.m.c.0                      | Aktiviert (wenn "Aktiviert" ausgewählt ist, erfolgt die<br>Codierung der eingegebenen Ereignisnummer am<br>höchstwertigen Byte dieses Worts)<br>Deaktiviert (alle Bits des höchstwertigen Byte dieses<br>Worts werden auf 1 gesetzt) |

# Konfigurieren des Verhältnismodus

#### Auf einen Blick

Die Konfiguration eines Zählmoduls wird in den Konfigurationskonstanten (%KW) gespeichert.

Die in den folgenden Tabellen dargestellten Parameter r,m und c stellen die topologische Adressierung des Moduls dar. Diese Parameter haben die folgende Bedeutung:

- r: gibt die Racknummer an.
- m: bezeichnet die Position des Moduls im Rack.
- c: gibt die Kanalnummer an.

#### Konfigurationsobjekte

Die folgende Tabelle enthält die konfigurierbaren Elemente des Verhältnismodus:

| Markierung                             | Adresse in der<br>Konfiguration       | Konfigurierbare Werte                                                                                                    |
|----------------------------------------|---------------------------------------|----------------------------------------------------------------------------------------------------|
| Zählmodus                              | %KWr.m.c.2<br>(niederwertigstes Byte) | <ul> <li>Das niederwertigste Byte in diesem Wort kann in diesem Modus die folgenden Werte annehmen:</li> <li>4: Verhältnismodus 1</li> <li>5: Verhältnismodus 2</li> </ul> |
| Filter für Eingang IN_A                | %KWr.m.c.3<br>(niederwertigstes Byte) | Das niederwertigste Byte kann die folgenden Werte<br>haben:<br>• 0: keiner<br>• 1: niedrig<br>• 2: mittel<br>• 3: hoch                                                     |
| Filter für Eingang IN_B                | %KWr.m.c.3<br>(höchstwertiges Byte)   | Das höchstwertige Byte kann die folgenden Werte<br>haben:<br>• 0: keiner<br>• 1: niedrig<br>• 2: mittel<br>• 3: hoch                                                       |
| Stromversorgungsfehler<br>des Eingangs | %KWr.m.c.2.8                          | Allgemeiner Eingangs-/Ausgangsfehler<br>(Bit auf 0 gesetzt)<br>Lokal (Bit auf 1 gesetzt)                                                                                   |
| Skalenfaktor                           | %KWr.m.c.6<br>(niederwertigstes Byte) | Bearbeiten (Wert zwischen 1255)                                                                                                    |
| Absoluter Grenzwert                    | %KDr.m.c.12                           | Bearbeiten                                                                                                    |

| Markierung                             | Adresse in der<br>Konfiguration | Konfigurierbare Werte                                                                                                    |
|----------------------------------------|---------------------------------|----------------------------------------------------------------------------------------------------|
| Baustein Ausgang 0                     | %KWr.m.c.17                     | <ul> <li>Dieses Wort kann die folgenden Werte haben:</li> <li>0: Aus</li> <li>1: niederwertiger Zähler</li> <li>2: Zähler in einem Fenster</li> <li>3: höherwertiger Zähler</li> <li>4: Impuls = kleiner als der untere Schwellwert (LT)</li> <li>5: Impuls = größer als der untere Schwellwert (LT)</li> <li>6: Impuls = kleiner als der obere Schwellwert (UT)</li> <li>7: Impuls = größer als der obere Schwellwert (UT)</li> </ul> |
| Baustein Ausgang 1                     | %KWr.m.c.19                     | <ul> <li>Dieses Wort kann die folgenden Werte haben:</li> <li>0: Aus</li> <li>1: niederwertiger Zähler</li> <li>2: Zähler in einem Fenster</li> <li>3: höherwertiger Zähler</li> <li>4: Impuls = kleiner als der untere Schwellwert (LT)</li> <li>5: Impuls = größer als der untere Schwellwert (LT)</li> <li>6: Impuls = kleiner als der obere Schwellwert (UT)</li> <li>7: Impuls = größer als der obere Schwellwert (UT)</li> </ul> |
| Polarität 0                            | %KWr.m.c.21.1                   | Polarität + (Bit auf 0 gesetzt)<br>Polarität - (Bit auf 1 gesetzt)                                                                                                    |
| Polarität 1                            | %KWr.m.c.21.2                   | Polarität + (Bit auf 0 gesetzt)<br>Polarität - (Bit auf 1 gesetzt)                                                                                                    |
| Fehlerwiederherstellung                | %KWr.m.c.21.0                   | Automatische Reaktion (Bit auf 1 gesetzt)<br>Aktiviert (Bit auf 0 gesetzt)                                                                                                    |
| Fehlerwert 0                           | %KWr.m.c.21.3                   | Ohne (Bit auf 0 gesetzt)<br>Mit (Bit auf 1 gesetzt)                                                                                                    |
| Fehlerwert 1                           | %KWr.m.c.21.4                   | Ohne (Bit auf 0 gesetzt)<br>Mit (Bit auf 1 gesetzt)                                                                                                    |
| Fehlerwert 0                           | %KWr.m.c.21.5                   | 0 (Bit auf 0 gesetzt)<br>1 (Bit auf 1 gesetzt)                                                                                                    |
| Fehlerwert 1                           | %KWr.m.c.21.6                   | 0 (Bit auf 0 gesetzt)<br>1 (Bit auf 1 gesetzt)                                                                                                    |
| Stromversorgungsfehler<br>des Ausgangs | %KWr.m.c.2.9                    | Allgemeiner Eingangs-/Ausgangsfehler<br>(Bit auf 0 gesetzt)<br>Offline (Bit auf 1 gesetzt)                                                                                                    |
| Impulsbreite 0                         | %KWr.m.c.18                     | Bearbeiten (Wert zwischen 10,65535)                                                                                                    |

| Markierung                 | Adresse in der<br>Konfiguration | Konfigurierbare Werte                                                                                                    |
|----------------------------|---------------------------------|----------------------------------------------------------------------------------------------------|
| Impulsbreite 1             | %KWr.m.c.20                     | Bearbeiten (Wert zwischen 10,65535)                                                                                                    |
| Ereignis<br>Ereignisnummer | %KWr.m.c.0                      | Aktiviert (wenn "Aktiviert" ausgewählt ist, erfolgt die<br>Codierung der eingegebenen Ereignisnummer am<br>höchstwertigen Byte dieses Worts)<br>Deaktiviert (alle Bits des höchstwertigen Byte dieses<br>Worts werden auf 1 gesetzt) |

## Konfigurieren des monostabilen Zählmodus

#### Auf einen Blick

Die Konfiguration eines Zählmoduls wird in den Konfigurationskonstanten (%KW) gespeichert.

Die in den folgenden Tabellen dargestellten Parameter r,m und c stellen die topologische Adressierung des Moduls dar. Diese Parameter haben die folgende Bedeutung:

- r: gibt die Racknummer an.
- m: bezeichnet die Position des Moduls im Rack.
- c: gibt die Kanalnummer an.

#### Konfigurationsobjekte

Die folgende Tabelle enthält die konfigurierbaren Elemente des monostabilen Zählmodus.

| Markierung                             | Adresse in der Konfiguration                  | Konfigurierbare Werte                                                                                                  |
|----------------------------------------|-----------------------------------------------|----------------------------------------------------------------------------------------------------|
| Zählmodus                              | %KWr.m.c.2<br>(niederwertigstes Byte)         | Monostabiler Zählmodus Der Wert des<br>niederwertigsten Byte dieses Worts ist 6.                                       |
| Filter für Eingang IN_A                | %KWr.m.c.3<br>(niederwertigstes Byte)         | Das niederwertigste Byte kann die folgenden<br>Werte haben:<br>• 0: keiner<br>• 1: niedrig<br>• 2: mittel<br>• 3: hoch |
| Filter für Eingang<br>IN_SYNC          | <pre>%KWr.m.c.4 (niederwertigstes Byte)</pre> | Das niederwertigste Byte kann die folgenden<br>Werte haben:<br>• 0: keiner<br>• 1: niedrig<br>• 2: mittel<br>• 3: hoch |
| Filter für Eingang IN_EN               | <pre>%KWr.m.c.4 (höchstwertiges Byte)</pre>   | Das höchstwertige Byte kann die folgenden<br>Werte haben:<br>• 0: keiner<br>• 1: niedrig<br>• 2: mittel<br>• 3: hoch   |
| Stromversorgungsfehler<br>des Eingangs | %KWr.m.c.2.8                                  | Allgemeiner Eingangs-/Ausgangsfehler (Bit auf<br>0 gesetzt)<br>Lokal (Bit auf 1 gesetzt)                               |
| Skalenfaktor                           | %KWr.m.c.6<br>(niederwertigstes Byte)         | Bearbeiten (Wert zwischen 1255)                                                                                        |
| Synchronisationsflanke                 | %KWr.m.c.10.8                                 | Steigende Flanke (Bit auf 0 gesetzt)<br>Fallende Flanke (Bit auf 1 gesetzt)                                            |

| Markierung                             | Adresse in der Konfiguration | Konfigurierbare Werte                                                                                                    |
|----------------------------------------|------------------------------|----------------------------------------------------------------------------------------------------|
| Ausgangsleiste 0                       | %KWr.m.c.17                  | <ul> <li>Dieses Wort kann die folgenden Werte haben:</li> <li>0: Aus</li> <li>1: niederwertiger Zähler</li> <li>2: Zähler in einem Fenster</li> <li>3: höherwertiger Zähler</li> <li>4: Impuls = kleiner als der untere<br/>Schwellwert (LT)</li> <li>5: Impuls = größer als der untere<br/>Schwellwert (LT)</li> <li>6: Impuls = kleiner als der obere<br/>Schwellwert (UT)</li> <li>7: Impuls = größer als der obere<br/>Schwellwert (UT)</li> <li>7: Impuls = größer als der obere<br/>Schwellwert (UT)</li> </ul> |
| Ausgangsleiste 1                       | %KWr.m.c.19                  | <ul> <li>Dieses Wort kann die folgenden Werte haben:</li> <li>0: Aus</li> <li>1: niederwertiger Zähler</li> <li>2: Zähler in einem Fenster</li> <li>3: höherwertiger Zähler</li> <li>4: Impuls = kleiner als der untere<br/>Schwellwert (LT)</li> <li>5: Impuls = größer als der untere<br/>Schwellwert (LT)</li> <li>6: Impuls = kleiner als der obere<br/>Schwellwert (UT)</li> <li>7: Impuls = größer als der obere<br/>Schwellwert (UT)</li> </ul>                                                                |
| Polarität 0                            | %KWr.m.c.21.1                | Polarität + (Bit auf 0 gesetzt)<br>Polarität - (Bit auf 1 gesetzt)                                                                                                    |
| Polarität 1                            | %KWr.m.c.21.2                | Polarität + (Bit auf 0 gesetzt)<br>Polarität - (Bit auf 1 gesetzt)                                                                                                    |
| Fehlerwiederherstellung                | %KWr.m.c.21.0                | Automatische Reaktion (Bit auf 1 gesetzt)<br>Aktiviert (Bit auf 0 gesetzt)                                                                                                    |
| Fehlerwert 0                           | %KWr.m.c.21.3                | Ohne (Bit auf 0 gesetzt)<br>Mit (Bit auf 1 gesetzt)                                                                                                    |
| Fehlerwert 1                           | %KWr.m.c.21.4                | Ohne (Bit auf 0 gesetzt)<br>Mit (Bit auf 1 gesetzt)                                                                                                    |
| Fehlerwert 0                           | %KWr.m.c.21.5                | 0 (Bit auf 0 gesetzt)<br>1 (Bit auf 1 gesetzt)                                                                                                    |
| Fehlerwert 1                           | %KWr.m.c.21.6                | 0 (Bit auf 0 gesetzt)<br>1 (Bit auf 1 gesetzt)                                                                                                    |
| Stromversorgungsfehler<br>des Ausgangs | %KWr.m.c.2.9                 | Allgemeiner Eingangs-/Ausgangsfehler<br>(Bit auf 0 gesetzt)<br>Offline (Bit auf 1 gesetzt)                                                                                                    |

| Markierung                 | Adresse in der Konfiguration | Konfigurierbare Werte                                                                                                    |
|----------------------------|------------------------------|----------------------------------------------------------------------------------------------------|
| Impulsbreite 0             | %KWr.m.c.18                  | Bearbeiten (Wert zwischen 10,65535)                                                                                                    |
| Impulsbreite 1             | %KWr.m.c.20                  | Bearbeiten (Wert zwischen 10,65535)                                                                                                    |
| Ereignis<br>Ereignisnummer | %KWr.m.c.0                   | Aktiviert (wenn "Aktiviert" ausgewählt ist,<br>erfolgt die Codierung der eingegebenen<br>Ereignisnummer am höchstwertigen Byte<br>dieses Worts)<br>Deaktiviert (alle Bits des höchstwertigen Byte<br>dieses Worts werden auf 1 gesetzt) |

# Konfigurieren des Modulo-Schleifenzählmodus

#### Auf einen Blick

Die Konfiguration eines Zählmoduls wird in den Konfigurationskonstanten (%KW) gespeichert.

Die in den folgenden Tabellen dargestellten Parameter r,m und c stellen die topologische Adressierung des Moduls dar. Diese Parameter haben die folgende Bedeutung:

- r: gibt die Racknummer an.
- m: bezeichnet die Position des Moduls im Rack.
- c: gibt die Kanalnummer an.

#### Konfigurationsobjekte

Die folgende Tabelle enthält die konfigurierbaren Elemente des Modulo-Schleifenzählmodus:

| Markierung                    | Adresse in der<br>Konfiguration       | Konfigurierbare Werte                                                                                                  |
|-------------------------------|---------------------------------------|----------------------------------------------------------------------------------------------------|
| Zählmodus                     | %KWr.m.c.2<br>(niederwertigstes Byte) | Modulo-Schleifenzählmodus Der Wert des<br>niederwertigsten Byte dieses Worts ist 7.                                    |
| Filter für Eingang IN_A       | %KWr.m.c.3<br>(niederwertigstes Byte) | Das niederwertigste Byte kann die folgenden<br>Werte haben:<br>• 0: keiner<br>• 1: niedrig<br>• 2: mittel<br>• 3: hoch |
| Filter für Eingang IN_A       | %KWr.m.c.3<br>(höchstwertiges Byte)   | Das höchstwertige Byte kann die folgenden<br>Werte haben:<br>• 0: keiner<br>• 1: niedrig<br>• 2: mittel<br>• 3: hoch   |
| Filter für Eingang<br>IN_SYNC | %KWr.m.c.4<br>(niederwertigstes Byte) | Das niederwertigste Byte kann die folgenden<br>Werte haben:<br>• 0: keiner<br>• 1: niedrig<br>• 2: mittel<br>• 3: hoch |
| Filter für Eingang IN_EN      | %KWr.m.c.4<br>(höchstwertiges Byte)   | Das höchstwertige Byte kann die folgenden<br>Werte haben:<br>• 0: keiner<br>• 1: niedrig<br>• 2: mittel<br>• 3: hoch   |

| Markierung                             | Adresse in der<br>Konfiguration       | Konfigurierbare Werte                                                                                                    |
|----------------------------------------|---------------------------------------|----------------------------------------------------------------------------------------------------|
| Stromversorgungsfehler<br>des Eingangs | %KWr.m.c.2.8                          | Allgemeiner Eingangs-/Ausgangsfehler (Bit auf<br>0 gesetzt)<br>Lokal (Bit auf 1 gesetzt)                                                                                                    |
| Eingabemodus                           | %KWr.m.c.9                            | <ul> <li>Dieses Wort kann die folgenden Werte haben:</li> <li>0: A = Hoch, B = Niedrig</li> <li>1: A = Impuls, B = Richtung</li> <li>2: Normale Quadratur 1</li> <li>3: Normale Quadratur 2</li> <li>4: Normale Quadratur 4</li> <li>5: Invertierte Quadratur 1</li> <li>6: Invertierte Quadratur 2</li> <li>7: Invertierte Quadratur 4</li> </ul>                                                                                                    |
| Skalenfaktor                           | %KWr.m.c.6<br>(niederwertigstes Byte) | Bearbeiten (Wert zwischen 1255)                                                                                                    |
| Synchronisationsflanke                 | %KWr.m.c.10<br>(höchstwertiges Byte)  | Steigende Flanke (Bit auf 0 gesetzt)<br>Fallende Flanke (Bit auf 1 gesetzt)                                                                                                    |
| Ausgangsleiste 0                       | %KWr.m.c.17                           | <ul> <li>Dieses Wort kann die folgenden Werte haben:</li> <li>0: Aus</li> <li>1: niederwertiger Zähler</li> <li>2: Zähler in einem Fenster</li> <li>3: höherwertiger Zähler</li> <li>4: Impuls = kleiner als der untere<br/>Schwellwert (LT)</li> <li>5: Impuls = größer als der untere<br/>Schwellwert (LT)</li> <li>6: Impuls = kleiner als der obere<br/>Schwellwert (UT)</li> <li>7: Impuls = größer als der obere<br/>Schwellwert (UT)</li> </ul> |
| Ausgangsleiste 1                       | %KWr.m.c.19                           | <ul> <li>Dieses Wort kann die folgenden Werte haben:</li> <li>0: Aus</li> <li>1: niederwertiger Zähler</li> <li>2: Zähler in einem Fenster</li> <li>3: höherwertiger Zähler</li> <li>4: Impuls = kleiner als der untere Schwellwert (LT)</li> <li>5: Impuls = größer als der untere Schwellwert (LT)</li> <li>6: Impuls = kleiner als der obere Schwellwert (UT)</li> <li>7: Impuls = größer als der obere Schwellwert (UT)</li> </ul>                 |

| Markierung                          | Adresse in der | Konfigurierbare Werte                                                                                                    |
|-------------------------------------|----------------|----------------------------------------------------------------------------------------------------|
|                                     | Konfiguration  |                                                                                                    |
| Polarität 0                         | %KWr.m.c.21.1  | Polarität + (Bit auf 0 gesetzt)<br>Polarität - (Bit auf 1 gesetzt)                                                                                                    |
| Polarität 1                         | %KWr.m.c.21.2  | Polarität + (Bit auf 0 gesetzt)<br>Polarität - (Bit auf 1 gesetzt)                                                                                                    |
| Fehlerwiederherstellung             | %KWr.m.c.21.0  | Automatische Reaktion (Bit auf 1 gesetzt)<br>Aktiviert (Bit auf 0 gesetzt)                                                                                                    |
| Fehlerwert 0                        | %KWr.m.c.21.3  | Ohne (Bit auf 0 gesetzt)<br>Mit (Bit auf 1 gesetzt)                                                                                                    |
| Fehlerwert 1                        | %KWr.m.c.21.4  | Ohne (Bit auf 0 gesetzt)<br>Mit (Bit auf 1 gesetzt)                                                                                                    |
| Fehlerwert 0                        | %KWr.m.c.21.5  | 0 (Bit auf 0 gesetzt)<br>1 (Bit auf 1 gesetzt)                                                                                                    |
| Fehlerwert 1                        | %KWr.m.c.21.6  | 0 (Bit auf 0 gesetzt)<br>1 (Bit auf 1 gesetzt)                                                                                                    |
| Stromversorgungsfehler des Ausgangs | %KWr.m.c.2.9   | Allgemeiner Eingangs-/Ausgangsfehler (Bit auf<br>0 gesetzt)<br>Offline (Bit auf 1 gesetzt)                                                                                                    |
| Impulsbreite 0                      | %KWr.m.c.18    | Bearbeiten (Wert zwischen 10,65535)                                                                                                    |
| Impulsbreite 1                      | %KWr.m.c.20    | Bearbeiten (Wert zwischen 10,65535)                                                                                                    |
| Ereignis<br>Ereignisnummer          | %KWr.m.c.0     | Aktiviert (wenn "Aktiviert" ausgewählt ist,<br>erfolgt die Codierung der eingegebenen<br>Ereignisnummer am höchstwertigen Byte<br>dieses Worts)<br>Deaktiviert (alle Bits des höchstwertigen Byte<br>dieses Worts werden auf 1 gesetzt) |

# Konfigurieren des freien großen Zählmodus

#### Auf einen Blick

Die Konfiguration eines Zählmoduls wird in den Konfigurationskonstanten (%KW) gespeichert.

Die in den folgenden Tabellen dargestellten Parameter r,m und c stellen die topologische Adressierung des Moduls dar. Diese Parameter haben die folgende Bedeutung:

- r: gibt die Racknummer an.
- m: bezeichnet die Position des Moduls im Rack.
- c: gibt die Kanalnummer an.

#### Konfigurationsobjekte

Die folgende Tabelle enthält die konfigurierbaren Elemente des freien großen Zählmodus.

| Markierung                 | Adresse in der<br>Konfiguration             | Konfigurierbare Werte                                                                                                  |
|----------------------------|---------------------------------------------|----------------------------------------------------------------------------------------------------|
| Zählmodus                  | %KWr.m.c.2<br>(niederwertigstes Byte)       | Freier großer Zählmodus Der Wert des<br>niederwertigsten Byte dieses Worts ist 8.                                      |
| Filter für Eingang IN_A    | %KWr.m.c.3<br>(niederwertigstes Byte)       | Das niederwertigste Byte kann die folgenden Werte<br>haben:<br>• 0: keiner<br>• 1: niedrig<br>• 2: mittel<br>• 3: hoch |
| Filter für Eingang IN_B    | %KWr.m.c.3<br>(höchstwertiges Byte)         | Das höchstwertige Byte kann die folgenden Werte<br>haben:<br>• 0: keiner<br>• 1: niedrig<br>• 2: mittel<br>• 3: hoch   |
| Filter für Eingang IN_SYNC | %KWr.m.c.4<br>(niederwertigstes Byte)       | Das niederwertigste Byte kann die folgenden Werte<br>haben:<br>• 0: keiner<br>• 1: niedrig<br>• 2: mittel<br>• 3: hoch |
| Filter für Eingang IN_EN   | <pre>%KWr.m.c.4 (höchstwertiges Byte)</pre> | Das höchstwertige Byte kann die folgenden Werte<br>haben:<br>• 0: keiner<br>• 1: niedrig<br>• 2: mittel<br>• 3: hoch   |

| Markierung                             | Adresse in der<br>Konfiguration             | Konfigurierbare Werte                                                                                                    |
|----------------------------------------|---------------------------------------------|----------------------------------------------------------------------------------------------------|
| Filter für Eingang IN_REF              | %KWr.m.c.5<br>(niederwertigstes Byte)       | Das niederwertigste Byte kann die folgenden Werte<br>haben:<br>• 0: keiner<br>• 1: niedrig<br>• 2: mittel<br>• 3: hoch                                                                                                    |
| Filter für Eingang IN_CAP              | <pre>%KWr.m.c.5 (höchstwertiges Byte)</pre> | Das höchstwertige Byte kann die folgenden Werte<br>haben:<br>• 0: keiner<br>• 1: niedrig<br>• 2: mittel<br>• 3: hoch                                                                                                    |
| Stromversorgungsfehler<br>des Eingangs | %KWr.m.c.2.8                                | Allgemeiner Eingangs-/Ausgangsfehler (Bit auf 0<br>gesetzt)<br>Lokal (Bit auf 1 gesetzt)                                                                                                    |
| Eingabemodus                           | %KWr.m.c.9                                  | <ul> <li>Dieses Wort kann die folgenden Werte haben:</li> <li>0: A = Hoch, B = Niedrig</li> <li>1: A = Impuls, B = Richtung</li> <li>2: Normale Quadratur 1</li> <li>3: Normale Quadratur 2</li> <li>4: Normale Quadratur 4</li> <li>5: Invertierte Quadratur 1</li> <li>6: Invertierte Quadratur 2</li> <li>7: Invertierte Quadratur 4</li> </ul>                                                     |
| Skalenfaktor                           | %KWr.m.c.6<br>(niederwertigstes Byte)       | Bearbeiten (Wert zwischen 1255)                                                                                                    |
| Preset-Modus                           | %KWr.m.c.10<br>(niederwertigstes Byte)      | <ul> <li>Das niederwertigste Byte kann die folgenden Werte haben:</li> <li>0: Steigende Flanke am Eingang IN_SYNC</li> <li>1: Steigende Flanke am Eingang IN_REF</li> <li>2: Steigende Flanke an den Eingängen IN_SYNC und IN_REF</li> <li>3: Erste steigende Flanke an den Eingängen IN_SYNC und IN_REF bei 1</li> <li>4: Erste steigende Flanke an den Eingängen IN_SYNC und IN_REF bei 0</li> </ul> |
| Einstellungen der<br>Erfassung 0       | %KWr.m.c.16.1                               | Preset-Bedingung (Bit auf 0 gesetzt)<br>Fallende Flanke am Eingang IN_CAP (Bit auf 1<br>gesetzt)                                                                                                    |

| Markierung              | Adresse in der<br>Konfiguration | Konfigurierbare Werte                                                                                                    |
|-------------------------|---------------------------------|----------------------------------------------------------------------------------------------------|
| Ausgangsleiste 0        | %KWr.m.c.17                     | <ul> <li>Dieses Wort kann die folgenden Werte haben:</li> <li>0: Aus</li> <li>1: niederwertiger Zähler</li> <li>2: Zähler in einem Fenster</li> <li>3: höherwertiger Zähler</li> <li>4: Impuls = kleiner als der untere Schwellwert (LT)</li> <li>5: Impuls = größer als der untere Schwellwert (LT)</li> <li>6: Impuls = kleiner als der obere Schwellwert (UT)</li> <li>7: Impuls = größer als der obere Schwellwert (UT)</li> </ul> |
| Ausgangsleiste 1        | %KWr.m.c.19                     | <ul> <li>Dieses Wort kann die folgenden Werte haben:</li> <li>0: Aus</li> <li>1: niederwertiger Zähler</li> <li>2: Zähler in einem Fenster</li> <li>3: höherwertiger Zähler</li> <li>4: Impuls = kleiner als der untere Schwellwert (LT)</li> <li>5: Impuls = größer als der untere Schwellwert (LT)</li> <li>6: Impuls = kleiner als der obere Schwellwert (UT)</li> <li>7: Impuls = größer als der obere Schwellwert (UT)</li> </ul> |
| Polarität 0             | %KWr.m.c.21.1                   | Polarität + (Bit auf 0 gesetzt)<br>Polarität - (Bit auf 1 gesetzt)                                                                                                    |
| Polarität 1             | %KWr.m.c.21.2                   | Polarität + (Bit auf 0 gesetzt)<br>Polarität - (Bit auf 1 gesetzt)                                                                                                    |
| Fehlerwiederherstellung | %KWr.m.c.21.0                   | Automatische Reaktion (Bit auf 1 gesetzt)<br>Aktiviert (Bit auf 0 gesetzt)                                                                                                    |
| Fehlerwert 0            | %KWr.m.c.21.3                   | Ohne (Bit auf 0 gesetzt)<br>Mit (Bit auf 1 gesetzt)                                                                                                    |
| Fehlerwert 1            | %KWr.m.c.21.4                   | Ohne (Bit auf 0 gesetzt)<br>Mit (Bit auf 1 gesetzt)                                                                                                    |
| Fehlerwert 0            | %KWr.m.c.21.5                   | 0 (Bit auf 0 gesetzt)<br>1 (Bit auf 1 gesetzt)                                                                                                    |
| Fehlerwert 1            | %KWr.m.c.21.6                   | 0 (Bit auf 0 gesetzt)<br>1 (Bit auf 1 gesetzt)                                                                                                    |
| Markierung                             | Adresse in der<br>Konfiguration | Konfigurierbare Werte                                                                                                    |
|----------------------------------------|---------------------------------|----------------------------------------------------------------------------------------------------|
| Stromversorgungsfehler<br>des Ausgangs | %KWr.m.c.2.9                    | Allgemeiner Eingangs-/Ausgangsfehler (Bit auf 0<br>gesetzt)<br>Offline (Bit auf 1 gesetzt)                                                                                                    |
| Impulsbreite 0                         | %KWr.m.c.18                     | Bearbeiten (Wert zwischen 10,65535)                                                                                                    |
| Impulsbreite 1                         | %KWr.m.c.20                     | Bearbeiten (Wert zwischen 10,65535)                                                                                                    |
| Ereignis<br>Ereignisnummer             | %KWr.m.c.0                      | Aktiviert (wenn "Aktiviert" ausgewählt ist, erfolgt die<br>Codierung der eingegebenen Ereignisnummer am<br>höchstwertigen Byte dieses Worts)<br>Deaktiviert (alle Bits des höchstwertigen Byte<br>dieses Worts werden auf 1 gesetzt) |

# Konfiguration des Impulsbreitenmodulationsmodus

#### Auf einen Blick

Die Konfiguration eines Zählmoduls wird in den Konfigurationskonstanten (%KW) gespeichert.

Die in den folgenden Tabellen dargestellten Parameter r,m und c stellen die topologische Adressierung des Moduls dar. Diese Parameter haben die folgende Bedeutung:

- r: gibt die Racknummer an.
- m: bezeichnet die Position des Moduls im Rack.
- c: gibt die Kanalnummer an.

#### Konfigurationsobjekte

Die folgende Tabelle enthält die konfigurierbaren Elemente des Impulsbreitenmodulationsmodus.

| Markierung                             | Adresse in der<br>Konfiguration       | Konfigurierbare Werte                                                                                                    |
|----------------------------------------|---------------------------------------|----------------------------------------------------------------------------------------------------|
| Zählmodus                              | %KWr.m.c.2<br>(niederwertigstes Byte) | Impulsbreitenmodulationsmodus. Der Wert des niederwertigsten Byte dieses Worts ist 9.                                                                       |
| Filter für Eingang IN_SYNC             | %KWr.m.c.4<br>(niederwertigstes Byte) | <ul> <li>Das niederwertigste Byte kann die folgenden<br/>Werte haben:</li> <li>0: keiner</li> <li>1: niedrig</li> <li>2: mittel</li> <li>3: hoch</li> </ul> |
| Synchronisationsflanke                 | %KWr.m.c.10.8                         | Steigende Flanke an IN_SYNC (Bit auf 0<br>gesetzt)<br>Fallende Flanke an IN_SYNC (Bit auf 1<br>gesetzt)                                                     |
| Filter für Eingang IN_EN               | %KWr.m.c.4<br>(höchstwertiges Byte)   | Das höchstwertige Byte kann die folgenden<br>Werte haben:<br>• 0: keiner<br>• 1: niedrig<br>• 2: mittel<br>• 3: hoch                                        |
| Stromversorgungsfehler des<br>Eingangs | %KWr.m.c.2.8                          | Allgemeiner Eingangs-/Ausgangsfehler<br>(Bit auf 0 gesetzt)<br>Lokal (Bit auf 1 gesetzt)                                                                    |
| Polarität 0                            | %KWr.m.c.21.1                         | Polarität + (Bit auf 0 gesetzt)<br>Polarität - (Bit auf 1 gesetzt)                                                                                          |
| Polarität 1                            | %KWr.m.c.21.2                         | Polarität + (Bit auf 0 gesetzt)<br>Polarität - (Bit auf 1 gesetzt)                                                                                          |
| Fehlerwiederherstellung                | %KWr.m.c.21.0                         | Automatische Reaktion (Bit auf 1 gesetzt)<br>Aktiviert (Bit auf 0 gesetzt)                                                                                  |

| Markierung                             | Adresse in der<br>Konfiguration | Konfigurierbare Werte                                                                                                    |
|----------------------------------------|---------------------------------|----------------------------------------------------------------------------------------------------|
| Fehlerwert 0                           | %KWr.m.c.21.3                   | Ohne (Bit auf 0 gesetzt)<br>Mit (Bit auf 1 gesetzt)                                                                                                    |
| Fehlerwert 1                           | %KWr.m.c.21.4                   | Ohne (Bit auf 0 gesetzt)<br>Mit (Bit auf 1 gesetzt)                                                                                                    |
| Fehlerwert 0                           | %KWr.m.c.21.5                   | 0 (Bit auf 0 gesetzt)<br>1 (Bit auf 1 gesetzt)                                                                                                    |
| Fehlerwert 1                           | %KWr.m.c.21.6                   | 0 (Bit auf 0 gesetzt)<br>1 (Bit auf 1 gesetzt)                                                                                                    |
| Stromversorgungsfehler des<br>Ausgangs | %KWr.m.c.2.9                    | Allgemeiner Eingangs-/Ausgangsfehler<br>(Bit auf 0 gesetzt)<br>Offline (Bit auf 1 gesetzt)                                                                                                    |
| Ereignis<br>Ereignisnummer             | %KWr.m.c.0                      | Aktiviert (wenn "Aktiviert" ausgewählt ist,<br>erfolgt die Codierung der eingegebenen<br>Ereignisnummer am höchstwertigen Byte<br>dieses Worts)<br>Deaktiviert (alle Bits des höchstwertigen Byte<br>dieses Worts werden auf 1 gesetzt) |

# Kapitel 10 Einstellungen der Zählmodule des Typs BMX EHC xxxx

#### Gegenstand dieses Kapitels

Dieses Kapitel beschreibt die möglichen Einstellungen des Zählmodus bei Zählmodulen des Typs BMX EHC 0200. Diese Einstellungen können auf der Registerkarte Konfiguration in den Funktionsfenstern des Zählmoduls BMX EHC 0200 *(siehe Seite 118)* vorgenommen werden.

#### Inhalt dieses Kapitels

Dieses Kapitel enthält die folgenden Themen:

| Thema                                                    | Seite |
|----------------------------------------------------------|-------|
| Einstellungsfenster für Zählmodule des Typs BMX EHC 0200 | 150   |
| Einstellen des Preset-Werts                              | 152   |
| Einstellen des Kalibrierfaktors                          | 153   |
| Einstellen des Modulo-Werts                              | 154   |
| Einstellen des Hysteresewerts                            | 155   |

# Einstellungsfenster für Zählmodule des Typs BMX EHC 0200

#### Auf einen Blick

In diesem Abschnitt wird das Einstellungsfenster für die Zählmodule des Typs BMX EHC 0200 vorgestellt.

#### Abbildung

Die folgende Abbildung zeigt das Einstellungsfenster für das Modul BMX EHC 0200 im Modulo-Schleifenzählmodus:

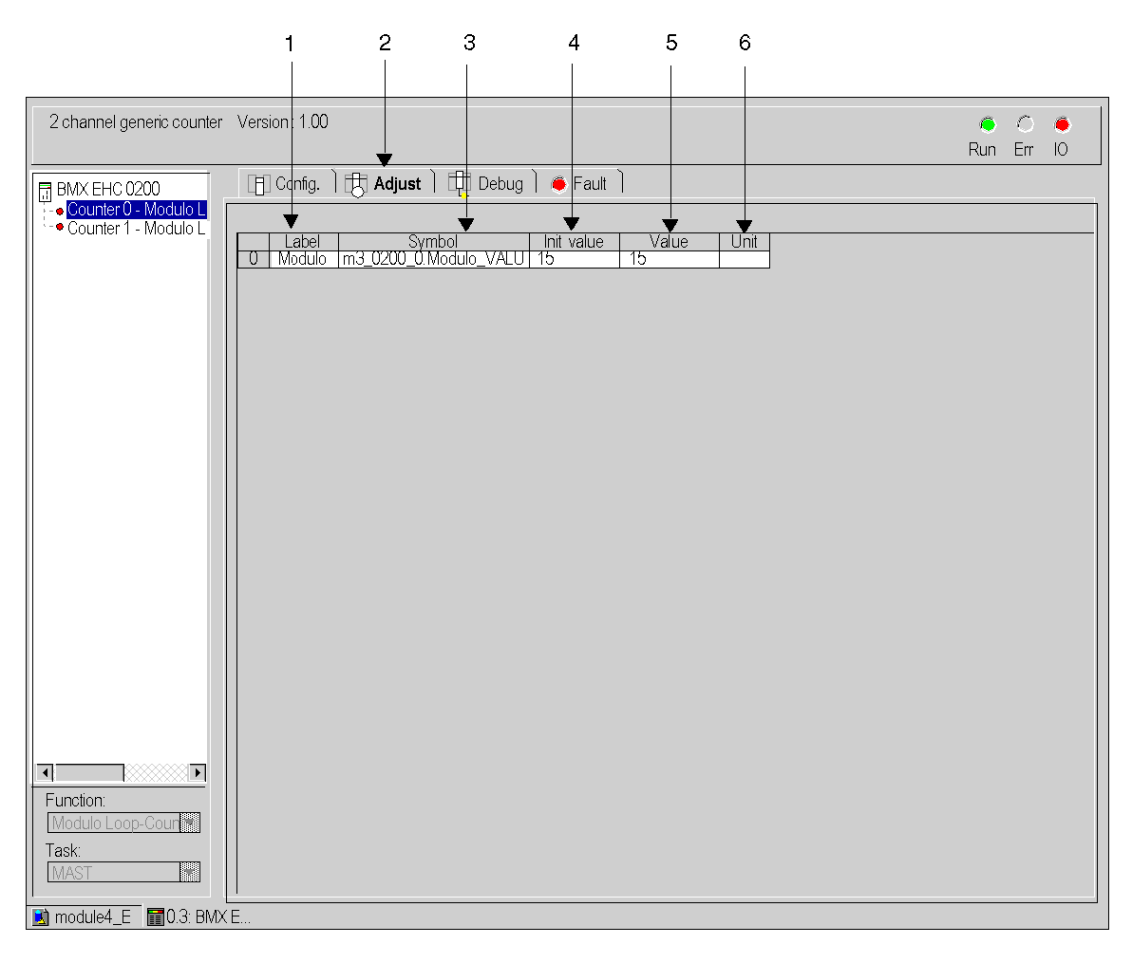

### **Beschreibung des Fensters**

| Markierungen | Element            | Funktion                                                                                                    |
|--------------|--------------------|----------------------------------------------------------------------------------------------------|
| 1            | Bezeichnung (Feld) | Dieses Feld enthält den Namen der einzelnen einstellbaren Variablen. Dieses<br>Feld kann nicht geändert werden. Der Zugriff ist sowohl im Offline- als auch im<br>Online-Modus möglich.                                                                                                  |
| 2            | Tabulator          | Auf der im Vordergrund angezeigten Registerkarte wird der aktuelle Modus angegeben. In diesem Beispiel 'Einstellen'.                                                                                                    |
| 3            | Symbol (Feld)      | Dieses Feld enthält das mnemonische Zeichen der Variablen. Dieses Feld kann nicht geändert werden. Der Zugriff ist sowohl im Offline- als auch im Online-Modus möglich.                                                                                                    |
| 4            | Initialwert (Feld) | Dieses Feld zeigt den Wert der Variablen, die der Anwender im Offline-Modus eingestellt hat. Dieses Feld ist nur im Online-Modus verfügbar.                                                                                                    |
| 5            | Wert (Feld)        | <ul> <li>Die Funktion dieses Felds hängt von dem Modus ab, den der Anwender aktiviert hat:</li> <li>Im Offline-Modus: Das Feld wird zum Einstellen der Variablen verwendet.</li> <li>Im Online-Modus: Das Feld wird zum Anzeigen des aktuellen Werts der Variablen verwendet.</li> </ul> |
| 6            | Einheit (Feld)     | Dieses Feld enthält die Einheit der einzelnen konfigurierbaren Variablen.<br>Dieses Feld kann nicht geändert werden. Der Zugriff ist sowohl im Offline- als<br>auch im Online-Modus möglich.                                                                                             |

Die folgende Tabelle stellt die verschiedenen Teile des Fensters vor:

## **Einstellen des Preset-Werts**

### Auf einen Blick

Der Preset-Wert ist in den folgenden Zählmodi verfügbar:

- Im Zählmodul BMX EHC 0200:
  - o Monostabiler Zählmodus
  - Freier großer Zählmodus

### Beschreibung

Die folgende Tabelle zeigt die Einstellungen des Preset-Werts:

| Markierungen | Adresse in der<br>Konfiguration | Wert       | Standardwert |
|--------------|---------------------------------|------------|--------------|
| Preset-Wert  | %MDr.m.c.12<br>(niedrig)        | Bearbeiten | 0            |

# Einstellen des Kalibrierfaktors

### Auf einen Blick

Der Kalibrierfaktor betrifft den Frequenzmodus für das Zählmodul BMX EHC 0200.

## Beschreibung

Die folgende Tabelle zeigt die Einstellungen des Kalibrierfaktors:

| Markierungen    | Adresse in der<br>Konfiguration | Wert       | Standardwert |
|-----------------|---------------------------------|------------|--------------|
| Kalibrierfaktor | %MWr.m.c.14                     | Bearbeiten | 0            |

# Einstellen des Modulo-Werts

### Auf einen Blick

Das Modulo betrifft die Modulo-Schleifenzählermodi für Zählmodule des Typs BMX EHC \*\*\*\*.

## Beschreibung

Die folgende Tabelle enthält die Modulo-Einstellung:

| Markierungen | Adresse in der Konfiguration | Wert       | Standardwert |
|--------------|------------------------------|------------|--------------|
| Modulo       | %MDx.y.v.10 (Niedrig)        | Bearbeiten | 0xFFFF       |

## Einstellen des Hysteresewerts

### Auf einen Blick

Der Hysteresewert betrifft den freien großen Zählmodus für das Zählmodul BMX EHC 0200.

## Beschreibung

Die folgende Tabelle zeigt die Einstellungen für den Hysteresewert:

| Markierungen                | Adresse in der<br>Konfiguration | Wert       | Standardwert |  |
|-----------------------------|---------------------------------|------------|--------------|--|
| Hysterese<br>(Freigabewert) | %MWr.m.c.9                      | Bearbeiten | 0            |  |

# Kapitel 11 Debuggen des Zählmoduls BMX EHC 0200

#### Gegenstand dieses Kapitels

In diesem Kapitel wird das Debuggen des Zählmoduls BMX EHC 0200 beschrieben. Diese Einstellungen können auf der Registerkarte Debuggen in den Funktionsfenstern des Zählmoduls BMX EHC 0200 *(siehe Seite 116)* vorgenommen werden.

#### Inhalt dieses Kapitels

Dieses Kapitel enthält die folgenden Abschnitte:

| Abschnitt | Thema                                           | Seite |
|-----------|-------------------------------------------------|-------|
| 11.1      | Debug-Fenster für die Zählermodule BMX EHC xxxx | 158   |
| 11.2      | Modul BMX EHC 0200 – Debuggen                   | 161   |

# Abschnitt 11.1 Debug-Fenster für die Zählermodule BMX EHC xxxx

## Debug-Fenster für die Zählermodule BMX EHC xxxx

#### Auf einen Blick

In diesem Abschnitt wird das Debug-Fenster für die Zählermodule BMX EHC •••• vorgestellt. Der Zugriff auf das Debug-Fenster eines Moduls ist ausschließlich im Online-Modus möglich.

### Abbildung

Die folgende Abbildung zeigt das Debug-Fenster für das Modul BMX EHC 0200 im Modulo-Schleifenzählmodus:

|                           | 1<br>                                               | 23                    | 4                                  | 5<br>    |                     |
|---------------------------|-----------------------------------------------------|-----------------------|------------------------------------|----------|---------------------|
|                           |                                                     |                       |                                    |          |                     |
| 2 channel generic counter | Version : 1.00                                      |                       |                                    |          | ● ○ ●<br>Dup Err IO |
|                           | x                                                   | <b>V</b>              |                                    |          | Run Lin IO          |
| B BMX EHC 0200            | 「Fill Config」)氏,                                    | Adjust 🛛 🛱 Debug 🗋    | 🍯 Fault 📔                          |          |                     |
| - • Counter 0 - Modulo I  |                                                     | · · · ·               |                                    |          |                     |
| - • Counter 1 - Modulo I  | ↓¥                                                  | . ★                   | <b>*</b>                           | <b>—</b> |                     |
|                           | Reference                                           | Label                 | Symbol                             | Value    |                     |
|                           | 0 %D0.3.0.2                                         | Counter value         | m3 0200 0.COUNTER CURRENT VALUE    | 0        |                     |
|                           | 1 <u>1 %IW0.3.0.0.3</u>                             | Counter Valid         | m3 0200 0.COUNTER STATUS           | No       |                     |
|                           |                                                     | Counter low           | m3 0200 0.COOMPARE STATUS          | No       |                     |
|                           |                                                     | Counter in window     | T m3 UZUU U.COOMPARE STATUS        | No       |                     |
|                           | 4 %INU.3.0.1.2                                      | Counter nign          | T <u>m3_0200_0.COUMPARE_STATUS</u> | INO      |                     |
|                           |                                                     | Counter in low limit  | m3 0200 0.COUNTER STATUS           | No.      |                     |
|                           |                                                     | Counter in nign limit | m3 0200 0.COUNTER STATUS           |          |                     |
|                           | 8 % 100.3.0.4                                       | Capture O low         |                                    | No       |                     |
|                           | 9 % 100 3014                                        | Capture 0 in window   | m3_0200_0.000MPARE_STATUS          | No       |                     |
|                           |                                                     | Capture 0 high        | m3 0200 0.0000MPARE STATUS         | No       |                     |
|                           | 11 %0003003                                         | Canture 0 enable      | m3 0200 0 ELINCTIONS ENABLING      |          | 1                   |
|                           | 12 %0304                                            | Input A               | m3 0200 0 INPUT A                  | ŏ        |                     |
|                           | 13 %0305                                            | Input B               | m3 0200 0 INPUT B                  | Ő        |                     |
|                           | 14 %0.3.0.6                                         | Input SYNC            | m3 0200 0.INPUT SYNC               | Ő        | 1                   |
|                           | 15 %QW0.3.0.0.0                                     | SYNC enable           | m3_0200_0.FUNCTIONS_ENABLING       | 0 -      | 1                   |
|                           | 16 %Q0.3.0.4                                        | SYNC force            | m3 0200 0.FORCE SYNC               | 0        | ]                   |
|                           | 17 %W0.3.0.0.2                                      | SYNC state            | m3_0200_0.COUNTER_STATUS           | Yes      |                     |
|                           | <u>18  %Q0.3.0.8</u>                                | SYNC reset            | m3_0200_0.SYNC_RESET               | 0        |                     |
|                           | <u>  19  %Q0.3.0.7</u>                              | Input EN              | m3_0200_0.INPUT_EN                 | 0        |                     |
|                           | 1201%QW0.3.0.0.2                                    | <u>  EN enable</u>    | mig 0200 0.FUNCTIONS ENABLING      | <u> </u> |                     |
|                           | 21 %QU.3.U.b                                        | Counter enable        | I m3_U2UU_U.FORCE_ENABLE           | 11       |                     |
|                           |                                                     | Uutput U state        | 1 m <u>3 U2UU U.UUTPUT U Echo</u>  |          |                     |
|                           |                                                     | Culput 0 cma          | 1110_0200_0.001P01_0               | 10       |                     |
|                           |                                                     | Output 1 state        |                                    | - K      |                     |
|                           | 26 %00.3.0.1                                        | Counter reset         | 1 m3 0200_0.001F01_1               | -lň      |                     |
|                           | 27 %0302                                            | Output latch () state |                                    | lň       |                     |
|                           | 28 %00.302                                          | Output latch 0 enable | m3 0200 0 OUTPUT BLOCK 0 ENABLE    | lŏ       |                     |
|                           | 29 %0.3.0.3                                         | Output latch 1 state  | m3 0200 0.0UTPUT BLOCK 1           | lŏ       |                     |
|                           | 30 %Q0.3.0.3                                        | Output latch 1 enable | m3_0200_0.0UTPUT_BLOCK_1_ENABLE    | Ó        |                     |
| Eurotion                  | 31 %QD0.3.0.2                                       | Low threshold value   | m3_0200_0.LOWER_TH_VALUE           | 0        |                     |
| Madula Loop Court         | 32 %QD0.3.0.4                                       | High threshold value  | m3_0200_0.UPPER_TH_VALUE           | 12       |                     |
| Imodulo Loop-Coul         | 33 %QW0.3.0.0.5                                     | Compare enable        | m3_0200_0.FUNCTIONS_ENABLING       | - 1 -    |                     |
| Task:                     | 34 %QW0.3.0.0.6                                     | Compare suspend       | m3_0200_0.FUNCTIONS_ENABLING       | 0 🗸      |                     |
| MAST                      | <u>35 %IN0.3.0.0.1</u>                              | Modulo flag           | m <u>3_0200_0.COUNTER_STATUS</u>   | Yes      |                     |
|                           | <u>  136  %QU.3.U.9</u>                             | Modulo reset          | m3_u2uu_U.MODULO_RESET             | U        |                     |
| 🗾 module4_E 📑 0.3: BM)    | <e< td=""><td></td><td></td><td></td><td></td></e<> |                       |                                    |          |                     |

## **Beschreibung des Fensters**

Die folgende Tabelle stellt die verschiedenen Teile des Debug-Fensters vor:

| Nummer | Element            | Funktion                                                                                                    |
|--------|--------------------|----------------------------------------------------------------------------------------------------|
| 1      | Referenz (Feld)    | Dieses Feld enthält die Adresse der Variablen in der Anwendung. Dieses Feld kann nicht geändert werden.                                                                                                    |
| 2      | Bezeichnung (Feld) | Dieses Feld enthält den Namen der einzelnen konfigurierbaren Variablen. Dieses<br>Feld kann nicht geändert werden.                                                                                                    |
| 3      | Registerkarte      | Auf der im Vordergrund angezeigten Registerkarte wird der aktuelle Modus angegeben. In diesem Beispiel 'Debuggen'.                                                                                                    |
| 4      | Symbol (Feld)      | Dieses Feld enthält das mnemonische Zeichen der Variablen. Dieses Feld kann nicht geändert werden.                                                                                                    |
| 5      | Wert (Feld)        | Wenn sich im Feld ein nach unten weisender Pfeil befindet, dann können Sie den<br>Wert der Variablen aus den für das Feld möglichen Werten auswählen. Klicken Sie<br>auf das Pfeilsymbol, um auf die Werte zuzugreifen. Ein Dropdown-Menü mit den<br>möglichen Werten wird geöffnet. Der Benutzer kann hier den für die Variable<br>benötigten Wert auswählen.<br>Wenn im Feld kein Pfeilsymbol vorhanden ist, dann wird dort der aktuelle Wert der<br>Variablen angezeigt. |

# Abschnitt 11.2 Modul BMX EHC 0200 – Debuggen

#### Inhalt dieses Abschnitts

Dieser Abschnitt behandelt das Debuggen der Zählermodi des Moduls BMX EHC 0200.

#### Inhalt dieses Abschnitts

Dieser Abschnitt enthält die folgenden Themen:

| Thema                                      | Seite |
|--------------------------------------------|-------|
| Debuggen des Frequenzmodus                 | 162   |
| Debuggen des Ereigniszählmodus             | 163   |
| Debuggen des Dauermessmodus                | 164   |
| Debuggen des Verhältnismodus               | 165   |
| Debuggen des monostabilen Zählmodus        | 166   |
| Debuggen des Modulo-Schleifenzählmodus     | 167   |
| Debuggen des freien großen Zählmodus       | 169   |
| Debuggen des Impulsbreitenmodulationsmodus | 171   |

# Debuggen des Frequenzmodus

## Auf einen Blick

Die folgende Tabelle enthält die Debug-Elemente des Frequenzmodus:

| Markierung                    | Sprachobjekt | Тур     |
|-------------------------------|--------------|---------|
| Frequenzwert                  | %IDr.m.c.2   | Digital |
| Frequenz gültig               | %IWr.m.c.0.3 | Binär   |
| Frequenz niedrig              | %IWr.m.c.1.0 | Binär   |
| Frequenz im Fenster           | %IWr.m.c.1.1 | Binär   |
| Frequenz hoch                 | %IWr.m.c.1.2 | Binär   |
| Frequenz am oberen Grenzwert  | %IWr.m.c.0.4 | Binär   |
| Zustand von Eingang A         | %Ir.m.c.4    | Binär   |
| Status von Ausgang 0          | %Ir.m.c.0    | Binär   |
| Ausgang 0 cmd                 | %Qr.m.c.0    | Binär   |
| Status von Ausgang 1          | %Ir.m.c.1    | Binär   |
| Ausgang 1 cmd                 | %Qr.m.c.1    | Binär   |
| Status von Ausgangssperre 0   | %Ir.m.c.2    | Binär   |
| Freigabe von Ausgangssperre 0 | %Qr.m.c.2    | Binär   |
| Status von Ausgangssperre 1   | %Ir.m.c.3    | Binär   |
| Freigabe von Ausgangssperre 1 | %Qr.m.c.3    | Binär   |
| Unterer Schwellwert           | %QDr.m.c.2   | Digital |
| Oberer Schwellwert            | %QDr.m.c.4   | Digital |
| Vergleich aktivieren          | %QWr.m.c.0.5 | Binär   |
| Vergleich deaktivieren        | %QWr.m.c.0.6 | Binär   |

# Debuggen des Ereigniszählmodus

## Auf einen Blick

Die folgende Tabelle enthält die Debug-Elemente des Ereigniszählmodus:

| Markierung                    | Sprachobjekt | Тур     |
|-------------------------------|--------------|---------|
| Zählerwert                    | %IDr.m.c.2   | Digital |
| Zähler gültig                 | %IWr.m.c.0.3 | Binär   |
| Zähler niedrig                | %IWr.m.c.1.0 | Binär   |
| Zähler im Fenster             | %IWr.m.c.1.1 | Binär   |
| Zähler hoch                   | %IWr.m.c.1.2 | Binär   |
| Zähler am unteren Grenzwert   | %IWr.m.c.0.5 | Binär   |
| Zähler am oberen Grenzwert    | %IWr.m.c.0.4 | Binär   |
| Zustand von Eingang A         | %Ir.m.c.4    | Binär   |
| Zustand von Eingang SYNC      | %Ir.m.c.6    | Binär   |
| SYNC aktivieren               | %QWr.m.c.0.0 | Binär   |
| SYNC forcen                   | %Qr.m.c.4    | Binär   |
| SYNC-Status                   | %IWr.m.c.0.2 | Binär   |
| SYNC zurücksetzen             | %Qr.m.c.8    | Binär   |
| Status von Ausgang 0          | %Ir.m.c.0    | Binär   |
| Ausgang 0 cmd                 | %Qr.m.c.0    | Binär   |
| Status von Ausgang 1          | %Ir.m.c.1    | Binär   |
| Ausgang 1 cmd                 | %Qr.m.c.1    | Binär   |
| Status von Ausgangssperre 0   | %Ir.m.c.2    | Binär   |
| Freigabe von Ausgangssperre 0 | %Qr.m.c.2    | Binär   |
| Status von Ausgangssperre 1   | %Ir.m.c.3    | Binär   |
| Freigabe von Ausgangssperre 1 | %Qr.m.c.3    | Binär   |
| Unterer Schwellwert           | %QDr.m.c.2   | Digital |
| Oberer Schwellwert            | %QDr.m.c.4   | Digital |
| Vergleich aktivieren          | %QWr.m.c.0.5 | Binär   |
| Vergleich deaktivieren        | %QWr.m.c.0.6 | Binär   |

## Debuggen des Dauermessmodus

### Auf einen Blick

Die folgende Tabelle enthält die Debug-Elemente des Dauermessmodus:

| Markierung                    | Sprachobjekt | Тур     |
|-------------------------------|--------------|---------|
| Wert der Dauer                | %IDr.m.c.2   | Digital |
| Dauer gültig                  | %IWr.m.c.0.3 | Binär   |
| Dauer niedrig                 | %IWr.m.c.1.0 | Binär   |
| Dauer im Fenster              | %IWr.m.c.1.1 | Binär   |
| Dauer hoch                    | %IWr.m.c.1.2 | Binär   |
| Dauer am unteren Grenzwert    | %IWr.m.c.0.5 | Binär   |
| Dauer am oberen Grenzwert     | %IWr.m.c.0.4 | Binär   |
| Zustand von Eingang A         | %Ir.m.c.4    | Binär   |
| Zustand von Eingang SYNC      | %Ir.m.c.6    | Binär   |
| SYNC aktivieren               | %QWr.m.c.0.0 | Binär   |
| SYNC forcen                   | %Qr.m.c.4    | Binär   |
| SYNC-Status                   | %IWr.m.c.0.2 | Binär   |
| SYNC zurücksetzen             | %Qr.m.c.8    | Binär   |
| Status von Ausgang 0          | %Ir.m.c.0    | Binär   |
| Ausgang 0 cmd                 | %Qr.m.c.0    | Binär   |
| Status von Ausgang 1          | %Ir.m.c.1    | Binär   |
| Ausgang 1 cmd                 | %Qr.m.c.1    | Binär   |
| Status von Ausgangssperre 0   | %Ir.m.c.2    | Binär   |
| Freigabe von Ausgangssperre 0 | %Qr.m.c.2    | Binär   |
| Status von Ausgangssperre 1   | %Ir.m.c.3    | Binär   |
| Freigabe von Ausgangssperre 1 | %Qr.m.c.3    | Binär   |
| Unterer Schwellwert           | %QDr.m.c.2   | Digital |
| Oberer Schwellwert            | %QDr.m.c.4   | Digital |
| Vergleich aktivieren          | %QWr.m.c.0.5 | Binär   |
| Vergleich deaktivieren        | %QWr.m.c.0.6 | Binär   |

# Debuggen des Verhältnismodus

## Auf einen Blick

Die folgende Tabelle enthält die Debug-Elemente des Verhältnismodus:

| Markierung                      | Sprachobjekt | Тур     |
|---------------------------------|--------------|---------|
| Verhältniswert                  | %IDr.m.c.2   | Digital |
| Verhältnis gültig               | %IWr.m.c.0.3 | Binär   |
| Verhältnis niedrig              | %IWr.m.c.1.0 | Binär   |
| Verhältnis im Fenster           | %IWr.m.c.1.1 | Binär   |
| Verhältnis hoch                 | %IWr.m.c.1.2 | Binär   |
| Verhältnis am unteren Grenzwert | %IWr.m.c.0.5 | Binär   |
| Verhältnis am oberen Grenzwert  | %IWr.m.c.0.4 | Binär   |
| Zustand von Eingang A           | %Ir.m.c.4    | Binär   |
| Zustand von Eingang B           | %Ir.m.c.5    | Binär   |
| Status von Ausgang 0            | %Ir.m.c.0    | Binär   |
| Ausgang 0 cmd                   | %Qr.m.c.0    | Binär   |
| Status von Ausgang 1            | %Ir.m.c.1    | Binär   |
| Ausgang 1 cmd                   | %Qr.m.c.1    | Binär   |
| Status von Ausgangssperre 0     | %Ir.m.c.2    | Binär   |
| Freigabe von Ausgangssperre 0   | %Qr.m.c.2    | Binär   |
| Status von Ausgangssperre 1     | %Ir.m.c.3    | Binär   |
| Freigabe von Ausgangssperre 1   | %Qr.m.c.3    | Binär   |
| Unterer Schwellwert             | %QDr.m.c.2   | Digital |
| Oberer Schwellwert              | %QDr.m.c.4   | Digital |
| Vergleich aktivieren            | %QWr.m.c.0.5 | Binär   |
| Vergleich deaktivieren          | %QWr.m.c.0.6 | Binär   |

# Debuggen des monostabilen Zählmodus

## Auf einen Blick

Die folgende Tabelle enthält die Debug-Elemente des monostabilen Zählmodus:

| Markierung                    | Sprachobjekt | Тур     |
|-------------------------------|--------------|---------|
| Zählerwert                    | %IDr.m.c.2   | Digital |
| Zähler gültig                 | %IWr.m.c.0.3 | Binär   |
| Zähler niedrig                | %IWr.m.c.1.0 | Binär   |
| Zähler im Fenster             | %IWr.m.c.1.1 | Binär   |
| Zähler hoch                   | %IWr.m.c.1.2 | Binär   |
| RUN                           | %IWr.m.c.0.0 | Binär   |
| Zustand von Eingang A         | %Ir.m.c.4    | Binär   |
| Zustand von Eingang SYNC      | %Ir.m.c.6    | Binär   |
| SYNC aktivieren               | %QWr.m.c.0.0 | Binär   |
| SYNC forcen                   | %Qr.m.c.4    | Binär   |
| SYNC-Status                   | %IWr.m.c.0.2 | Binär   |
| SYNC zurücksetzen             | %Qr.m.c.8    | Binär   |
| Eingang EN                    | %Ir.m.c.7    | Binär   |
| EN freigeben                  | %QWr.m.c.0.2 | Binär   |
| Zähler-Freigabe               | %Qr.m.c.6    | Binär   |
| Status von Ausgang 0          | %Ir.m.c.0    | Binär   |
| Ausgang 0 cmd                 | %Qr.m.c.0    | Binär   |
| Status von Ausgang 1          | %Ir.m.c.1    | Binär   |
| Ausgang 1 cmd                 | %Qr.m.c.1    | Binär   |
| Status von Ausgangssperre 0   | %Ir.m.c.2    | Binär   |
| Freigabe von Ausgangssperre 0 | %Qr.m.c.2    | Binär   |
| Status von Ausgangssperre 1   | %Ir.m.c.3    | Binär   |
| Freigabe von Ausgangssperre 1 | %Qr.m.c.3    | Binär   |
| Unterer Schwellwert           | %QDr.m.c.2   | Digital |
| Oberer Schwellwert            | %QDr.m.c.4   | Digital |
| Vergleich aktivieren          | %QWr.m.c.0.5 | Binär   |
| Vergleich deaktivieren        | %QWr.m.c.0.6 | Binär   |

# Debuggen des Modulo-Schleifenzählmodus

## Auf einen Blick

Die folgende Tabelle enthält die Debug-Elemente des Modulo-Schleifenzählmodus:

| Markierung                    | Sprachobjekt | Тур     |
|-------------------------------|--------------|---------|
| Zählerwert                    | %IDr.m.c.2   | Digital |
| Zähler gültig                 | %IWr.m.c.0.3 | Binär   |
| Zähler niedrig                | %IWr.m.c.1.0 | Binär   |
| Zähler im Fenster             | %IWr.m.c.1.1 | Binär   |
| Zähler hoch                   | %IWr.m.c.1.2 | Binär   |
| Zähler am unteren Grenzwert   | %IWr.m.c.0.5 | Binär   |
| Zähler am oberen Grenzwert    | %IWr.m.c.0.4 | Binär   |
| Erfassungswert                | %IDr.m.c.4   | Digital |
| Erfassung niedrig             | %IWr.m.c.1.3 | Binär   |
| Erfassung im Fenster          | %IWr.m.c.1.4 | Binär   |
| Erfassung hoch                | %IWr.m.c.1.5 | Binär   |
| Erfassung aktivieren          | %QWr.m.c.0.3 | Binär   |
| Zustand von Eingang A         | %Ir.m.c.4    | Binär   |
| Zustand von Eingang B         | %Ir.m.c.5    | Binär   |
| Zustand von Eingang SYNC      | %Ir.m.c.6    | Binär   |
| SYNC aktivieren               | %QWr.m.c.0.0 | Binär   |
| SYNC forcen                   | %Qr.m.c.4    | Binär   |
| SYNC-Status                   | %IWr.m.c.0.2 | Binär   |
| SYNC zurücksetzen             | %QWr.m.c.8   | Binär   |
| Eingang EN                    | %Ir.m.c.7    | Binär   |
| EN freigeben                  | %QWr.m.c.0.2 | Binär   |
| Zähler-Freigabe               | %Qr.m.c.6    | Binär   |
| Status von Ausgang 0          | %Ir.m.c.0    | Binär   |
| Ausgang 0 cmd                 | %Qr.m.c.0    | Binär   |
| Status von Ausgang 1          | %Ir.m.c.1    | Binär   |
| Ausgang 1 cmd                 | %Qr.m.c.1    | Binär   |
| Zähler-Reset                  | %Qr.m.c.7    | Binär   |
| Status von Ausgangssperre 0   | %Ir.m.c.2    | Binär   |
| Freigabe von Ausgangssperre 0 | %Qr.m.c.2    | Binär   |
| Status von Ausgangssperre 1   | %Ir.m.c.3    | Binär   |

| Markierung                    | Sprachobjekt | Тур     |
|-------------------------------|--------------|---------|
| Freigabe von Ausgangssperre 1 | %Qr.m.c.3    | Binär   |
| Unterer Schwellwert           | %QDr.m.c.2   | Digital |
| Oberer Schwellwert            | %QDr.m.c.4   | Digital |
| Vergleich aktivieren          | %QWr.m.c.0.5 | Binär   |
| Vergleich deaktivieren        | %QWr.m.c.0.6 | Binär   |
| Modulo-Status                 | %IWr.m.c.0.1 | Binär   |
| Modulo-Reset                  | %Qr.m.c.9    | Binär   |

# Debuggen des freien großen Zählmodus

## Auf einen Blick

Die folgende Tabelle enthält die Debug-Elemente des freien großen Zählmodus:

| Markierung                  | Sprachobjekt | Тур     |
|-----------------------------|--------------|---------|
| Zählerwert                  | %IDr.m.c.2   | Digital |
| Zähler gültig               | %IWr.m.c.0.3 | Binär   |
| Zähler niedrig              | %IWr.m.c.1.0 | Binär   |
| Zähler im Fenster           | %IWr.m.c.1.1 | Binär   |
| Zähler hoch                 | %IWr.m.c.1.2 | Binär   |
| Zähler am unteren Grenzwert | %IWr.m.c.0.5 | Binär   |
| Zähler am oberen Grenzwert  | %IWr.m.c.0.4 | Binär   |
| Wert der Erfassung 0        | %IDr.m.c.4   | Digital |
| Erfassung 0 niedrig         | %IWr.m.c.1.3 | Binär   |
| Erfassung 0 im Fenster      | %IWr.m.c.1.4 | Binär   |
| Erfassung 0 hoch            | %IWr.m.c.1.5 | Binär   |
| Erfassung 0 aktivieren      | %QWr.m.c.0.3 | Binär   |
| Wert der Erfassung 1        | %IDr.m.c.16  | Digital |
| Erfassung 1 niedrig         | %IWr.m.c.1.6 | Binär   |
| Erfassung 1 im Fenster      | %IWr.m.c.1.7 | Binär   |
| Erfassung 1 hoch            | %IWr.m.c.1.8 | Binär   |
| Erfassung 1 aktivieren      | %QWr.m.c.0.4 | Binär   |
| Zustand von Eingang A       | %Ir.m.c.4    | Binär   |
| Zustand von Eingang B       | %Ir.m.c.5    | Binär   |
| Eingang IN_SYNC             | %Ir.m.c.6    | Binär   |
| Modulo-Status               | %IWr.m.c.0.1 | Binär   |
| Modulo-Reset                | %Qr.m.c.9    | Binär   |
| SYNC-Status                 | %IWr.m.c.0.2 | Binär   |
| SYNC zurücksetzen           | %Qr.m.c.8    | Binär   |
| Eingang EN                  | %Ir.m.c.7    | Binär   |
| EN freigeben                | %QWr.m.c.0.2 | Binär   |
| Zähler-Freigabe             | %Qr.m.c.6    | Binär   |
| Eingang REF                 | %Ir.m.c.8    | Binär   |
| REF aktivieren              | %QWr.m.c.0.1 | Binär   |
| REF forcen                  | %QWr.m.c.5   | Binär   |

| Markierung                    | Sprachobjekt | Тур     |
|-------------------------------|--------------|---------|
| Eingang CAP                   | %Ir.m.c.9    | Binär   |
| Status von Ausgang 0          | %Ir.m.c.0    | Binär   |
| Ausgang 0 cmd                 | %Qr.m.c.0    | Binär   |
| Status von Ausgang 1          | %Ir.m.c.1    | Binär   |
| Ausgang 1 cmd                 | %Qr.m.c.1    | Binär   |
| Zähler-Reset                  | %Qr.m.c.7    | Binär   |
| Status von Ausgangssperre 0   | %Ir.m.c.2    | Binär   |
| Freigabe von Ausgangssperre 0 | %Qr.m.c.2    | Binär   |
| Status von Ausgangssperre 1   | %Ir.m.c.3    | Binär   |
| Freigabe von Ausgangssperre 1 | %Qr.m.c.3    | Binär   |
| Unterer Schwellwert           | %QDr.m.c.2   | Digital |
| Oberer Schwellwert            | %QDr.m.c.4   | Digital |
| Vergleich aktivieren          | %QWr.m.c.0.5 | Binär   |
| Vergleich deaktivieren        | %QWr.m.c.0.6 | Binär   |

# Debuggen des Impulsbreitenmodulationsmodus

## Auf einen Blick

Die folgende Tabelle enthält die Debug-Elemente des Impulsbreitenmodulationsmodus:

| Markierung                    | Sprachobjekt | Тур     |
|-------------------------------|--------------|---------|
| Frequenz gültig               | %IWr.m.c.0.3 | Binär   |
| Frequenz am unteren Grenzwert | %IWr.m.c.0.5 | Binär   |
| Frequenz am oberen Grenzwert  | %IWr.m.c.0.4 | Binär   |
| PWM-Frequenz                  | %QDr.m.c.6   | Digital |
| PWM-Leistung                  | %QWr.m.c.8   | Digital |
| Zustand von Eingang SYNC      | %Ir.m.c.6    | Binär   |
| SYNC aktivieren               | %QWr.m.c.0.0 | Binär   |
| SYNC forcen                   | %Qr.m.c.4    | Binär   |
| Eingang EN                    | %Ir.m.c.7    | Binär   |
| EN freigeben                  | %QWr.m.c.0.2 | Binär   |
| Zähler-Freigabe               | %Qr.m.c.6    | Binär   |
| Freigabe von Ausgangssperre 0 | %Qr.m.c.2    | Binär   |
| Status von Ausgang 0          | %Ir.m.c.0    | Binär   |
| Ausgang 0 cmd                 | %Qr.m.c.0    | Binär   |
| Status von Ausgang 1          | %Ir.m.c.1    | Binär   |
| Ausgang 1 cmd                 | %Qr.m.c.1    | Binär   |

# Kapitel 12 Anzeige eines Fehlers im Zählmodul BMX EHC xxxx

#### Gegenstand dieses Kapitels

Dieser Abschnitt behandelt die Anzeige möglicher Fehler der Zählmodule des Typs BMX EHC .....

#### Inhalt dieses Kapitels

Dieses Kapitel enthält die folgenden Themen:

| Thema                                              | Seite |
|----------------------------------------------------|-------|
| Fehlerfenster für Zählmodule des Typs BMX EHC 0200 | 174   |
| Fehlerdiagnoseanzeige                              | 176   |
| Fehlerliste                                        | 177   |

# Fehlerfenster für Zählmodule des Typs BMX EHC 0200

#### Auf einen Blick

In diesem Abschnitt wird das Fehlerfenster für die Zählmodule des Typs BMX EHC 0200 vorgestellt. Der Zugriff auf das Fehlerfenster eines Moduls ist ausschließlich im Online-Modus möglich.

#### Abbildung

Die folgende Abbildung zeigt das Fehlerfenster für das Modul BMX EHC 0200 im Modulo-Schleifenzählmodus:

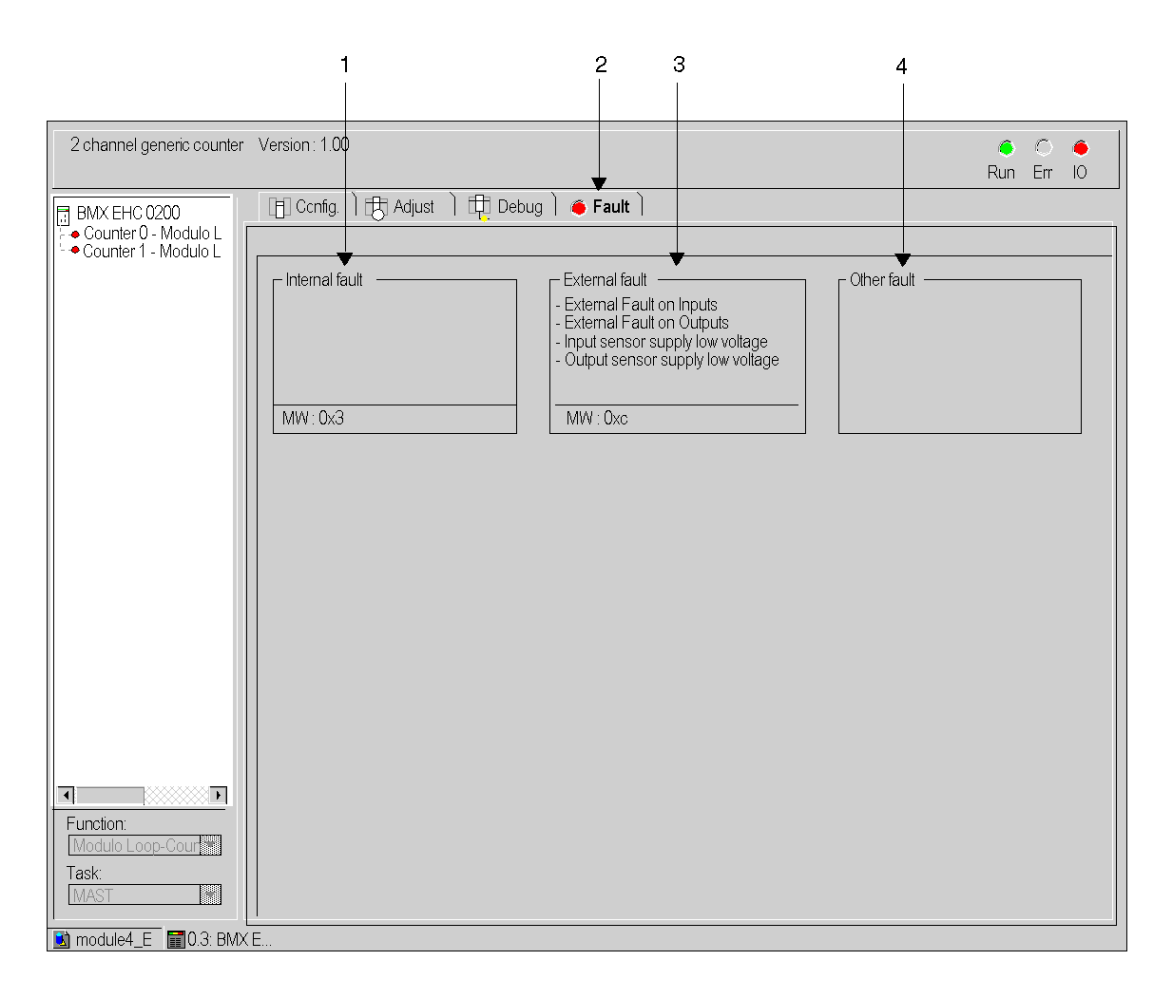

### **Beschreibung des Fensters**

Die folgende Tabelle stellt die verschiedenen Teile des Fensters vor:

| Markierungen | Element        | Funktion                                                                                                    |
|--------------|----------------|----------------------------------------------------------------------------------------------------|
| 1            | Interne Fehler | In diesem Feld werden die internen Fehler des aktiven Moduls angezeigt.                                                  |
| 2            | Tabulator      | Auf der im Vordergrund angezeigten Registerkarte wird der aktuelle Modus angegeben. In diesem Beispiel 'Fehler'.         |
| 3            | Externe Fehler | In diesem Feld werden die externen Fehler des aktiven Moduls angezeigt.                                                  |
| 4            | Andere Fehler  | In diesem Feld werden allen anderen Fehler angezeigt, bei denen es sich weder um interne noch um externe Fehler handelt. |

## Fehlerdiagnoseanzeige

#### Auf einen Blick

Die Diagnosefenster *(siehe Seite 115)* für das Modul oder den Kanal sind nur im Online-Modus verfügbar. Wenn ein nicht maskierter Fehler auftritt, wird dies an folgenden Stellen angezeigt:

- Im Konfigurationsfenster auf dem Rack, wobei vor dem fehlerhaften Z\u00e4hlmodul ein rotes Quadrat angezeigt wird
- In allen Fenstern auf Modulebene (Registerkarten Beschreibung und Fehler).
   Im Modulfeld mit der LED-Anzeige.
- In allen Fenstern auf Kanalebene (Registerkarten Konfiguration, Einstellung, Debuggen und Fehler)
  - o Im Modulbereich mit der LED-Anzeige.
  - o Im Kanalbereich mit der Fehler-LED.
- Im Fehlerfenster, das über **Fehler** geöffnet wird, in dem die Fehlerdiagnosen beschrieben werden.

Der Fehler wird außerdem folgendermaßen signalisiert:

- Am Modul über die zentrale Anzeige
- Durch die speziellen Sprachobjekte: CH\_ERROR (%Ir.m.c.ERR) und MOD\_ERROR (%Ir.m.MOD.ERR), %MWr.m.MOD.2 usw. sowie Statuswörter.

**HINWEIS:** Selbst wenn der Fehler maskiert ist, wird er durch Blinken der **E/A**-LED und im Fehlerbildschirm angezeigt.

# Fehlerliste

#### Auf einen Blick

Die im Diagnosefenster angezeigten Meldungen unterstützen das Debugging. Diese Meldungen müssen präzise sein und sind zuweilen zweideutig (da unterschiedliche Fehler dieselben Konsequenzen haben können).

Die Diagnosen finden auf zwei Ebenen statt: Modul und Kanal, wobei letzterer die expliziteste Ebene ist.

In der folgende Liste werden die Meldungsüberschriften und Wege zur Fehlerursachenfindung angegeben

#### Liste der Modulfehlermeldungen

| Angezeigter Fehler                                        | Mögliche Interpretation und/oder Aktion.                                                                                                    |
|-----------------------------------------------------------|----------------------------------------------------------------------------------------------------|
| Interner Fehler                                           | Das Modul hat einen Fehler.<br>Überprüfen Sie die Modulbefestigung. Wechseln Sie das Modul aus.                                                                                               |
| Fehlerhafte Kanäle                                        | Ein oder mehr Kanäle sind fehlerhaft.<br>Siehe Kanaldiagnose.                                                                                                    |
| Selbsttest                                                | Das Modul läuft im Selbsttestmodus.<br>Warten Sie, bis der Selbsttest abgeschlossen ist.                                                                                                    |
| Unterschiedliche Hardware- und<br>Softwarekonfigurationen | Es besteht ein Kompatibilitätskonflikt zwischen dem konfigurierten Modul<br>und dem Modul im Rack.<br>Stellen Sie Kompatibilität zwischen der Hardware- und der<br>Softwarekonfiguration her. |
| Modul nicht vorhanden oder<br>ausgeschaltet               | Installieren Sie das Modul. Ziehen Sie die Befestigungsschrauben an.                                                                                                    |

Die folgende Tabelle enthält eine Liste der Modulfehlermeldungen.

#### Fehler des Zählmoduls BMX EHC 0200

Die folgende Tabelle enthält eine Liste der möglichen Fehlermeldungen für das Zählmodul BMX EHC 0200.

| Sprachobjekt | Beschreibung                    |
|--------------|---------------------------------|
| %MWr.m.c.2.0 | Externer Fehler an Eingängen    |
| %MWr.m.c.2.1 | Externer Fehler an Ausgängen    |
| %MWr.m.c.2.4 | Interner Fehler oder Selbsttest |
| %MWr.m.c.2.5 | Konfigurationsfehler            |
| %MWr.m.c.2.6 | Kommunikationsfehler            |
| %MWr.m.c.2.7 | Anwendungsfehler                |
| %MWr.m.c.3.2 | Sensorstromversorgungsfehler    |
| %MWr.m.c.3.3 | Aktuatorversorgungsfehler       |
| %MWr.m.c.3.4 | Kurzschluss an Ausgang 0        |
| %MWr.m.c.3.5 | Kurzschluss an Ausgang 1        |

#### Liste der Kanalfehlermeldungen

Die folgende Tabelle enthält die Liste der Fehlermeldungen auf Kanalebene.

| Angezeigter Fehler. Weitere Konsequenzen.                                                                                                    | Mögliche Interpretation und/oder Aktion.                                                                                                    |
|----------------------------------------------------------------------------------------------------|----------------------------------------------------------------------------------------------------|
| <ul> <li>Externer Fehler oder Zähleingangsfehler:</li> <li>Geber- oder Annäherungssensor-<br/>Stromversorgungsfehler</li> <li>Leitungsbruch oder Kurzschluss an mindestens<br/>einem Geberdifferenzsignal (1A, 1B, 1Z)</li> <li>Spezifischer Absolutwertgeberfehler</li> <li>Ausgänge sind im automatischen Modus auf 0 gesetzt.<br/>Meldung Ungültiger Messwert.</li> </ul> | Prüfen Sie die Sensoranschlüsse.<br>Prüfen Sie die Spannungsversorgung des Sensors.<br>Prüfen Sie den Sensorbetrieb.<br>Fehler löschen und bestätigen, wenn die<br>Fehlerspeicherung konfiguriert wurde.<br>Zählimpulse oder Inkrementalgeber: Preset oder<br>Reset zur Bestätigung der Meldung <b>Ungültiger</b><br><b>Messwert</b> .        |
| <ul> <li>Zähleranwendungsfehler:</li> <li>Messwertüberschreitung</li> <li>Drehzahlüberschreitung</li> <li>Ausgänge sind im automatischen Modus auf 0 gesetzt.<br/>Meldung Ungültiger Messwert.</li> </ul>                                                                                                    | Diagnostizieren Sie den Fehler genauer (externe<br>Ursachen).<br>Prüfen Sie die Anwendung erneut, falls erforderlich.<br>Fehler löschen und bestätigen, wenn die<br>Fehlerspeicherung konfiguriert wurde.<br>Zählimpulse oder Inkrementalgeber: Preset oder<br>Reset auf 0 zur Bestätigung der Meldung <b>Ungültiger</b><br><b>Messwert</b> . |

| Angezeigter Fehler. Weitere Konsequenzen.                                                                                                    | Mögliche Interpretation und/oder Aktion.                                                                                                    |
|----------------------------------------------------------------------------------------------------|----------------------------------------------------------------------------------------------------|
| <ul> <li>Hilfseingangs-/ausgangsfehler:</li> <li>Stromversorgung</li> <li>Kurzschluss an mindestens einem Ausgang</li> <li>Ausgänge sind im automatischen Modus auf 0 gesetzt.</li> </ul> | Prüfen Sie die Ausgangsanschlüsse.<br>Prüfen Sie die Eingangs-<br>/Ausgangsspannungsversorgung (24 Volt).<br>Diagnostizieren Sie den Fehler genauer<br>(externe Ursachen).<br>Fehler löschen und bestätigen, wenn die<br>Fehlerspeicherung konfiguriert wurde. |
| Interner Fehler oder Selbsttest des Kanals: <ul> <li>Modul fehlerhaft</li> <li>Modul nicht vorhanden oder ausgeschaltet</li> <li>Modul führt Selbsttest durch</li> </ul>                  | Modulfehler hat auf Kanalebene gewechselt.<br>Siehe Diagnose auf Modulebene.                                                                                                    |
| Unterschiedliche Hardware- und<br>Softwarekonfigurationen                                                                                                    | Modulfehler hat auf Kanalebene gewechselt.<br>Siehe Diagnose auf Modulebene.                                                                                                    |
| <ul><li>Ungültige Softwarekonfiguration:</li><li>Falsche Konstante</li><li>Bit-Kombination gehört keiner Konfiguration an</li></ul>                                                       | Prüfen und ändern Sie die<br>Konfigurationskonstanten.                                                                                                    |
| Kommunikationsfehler                                                                                                    | Prüfen Sie die Anschlüsse zwischen den Racks.                                                                                                    |
| Anwendungsfehler: Konfiguration oder Anpassung wird abgelehnt                                                                                                    | Diagnostizieren Sie den Fehler genauer.                                                                                                    |
# Kapitel 13 Die Sprachobjekte der Zählfunktion

#### Inhalt dieses Kapitels

In diesem Kapitel werden die mit den Zähl-Tasks verbundenen Sprachobjekte und deren verschiedene Verwendungsmöglichkeiten beschrieben.

#### Inhalt dieses Kapitels

Dieses Kapitel enthält die folgenden Abschnitte:

| Abschnitt | Thema                                                             | Seite |
|-----------|-------------------------------------------------------------------|-------|
| 13.1      | Die Sprachobjekte und IODDTs der Zählfunktion                     | 182   |
| 13.2      | Sprachobjekte und IODDT der Zählfunktion der Module BMX EHC xxxx. | 191   |
| 13.3      | IODDT Type T_GEN_MOD, anwendbar auf alle Module                   | 199   |
| 13.4      | Gerätespezifische DDTs der Zählfunktion der Module BMX EHC xxxx   | 201   |

# Abschnitt 13.1 Die Sprachobjekte und IODDTs der Zählfunktion

#### Inhalt dieses Abschnitts

In diesem Abschnitt werden die allgemeinen Funktionen der Sprachobjekte und IODDTs der Zählfunktion beschrieben.

#### Inhalt dieses Abschnitts

Dieser Abschnitt enthält die folgenden Themen:

| Thema                                                                        | Seite |
|------------------------------------------------------------------------------|-------|
| Beschreibung der Sprachobjekte der applikationsspezifischen Zählfunktion     | 183   |
| Implizite Austauschsprachobjekte der anwendungsspezifischen Funktion         | 184   |
| Explizite Austauschsprachobjekte der anwendungsspezifischen Funktion         | 185   |
| Verwaltung der Austauschvorgänge und Rückmeldungen anhand expliziter Objekte | 187   |

# Beschreibung der Sprachobjekte der applikationsspezifischen Zählfunktion

#### Allgemein

Den Zählermodulen sind nur zwei IODDT zugeordnet. Diese IODDT sind vom Hersteller vordefiniert und enthalten Sprachobjekte für Eingänge/Ausgänge, die zum Kanal eines anwendungsspezifischen Moduls gehören.

Die den Zählermodulen zugeordneten IODDT sind vom Typ T\_ Unsigned\_CPT\_BMX und T\_Signed\_CPT\_BMX.

HINWEIS: IODDT-Variablen können auf zwei Arten erstellt werden:

- Mit der Registerkarte E/A-Objekte. *(siehe EcoStruxure™ Control Expert, Betriebsarten)*
- Im Dateneditor *(siehe EcoStruxure™ Control Expert, Betriebsarten)*

#### Sprachobjekttypen

Jeder IODDT enthält einen Satz von Sprachobjekten, mit denen sein Betrieb gesteuert und überprüft werden kann.

Es gibt zwei Arten von Sprachobjekten:

- Implizite Austauschobjekte: Diese Objekte werden automatisch bei jedem Zyklusdurchlauf der dem Modul zugeordneten Task ausgetauscht.
- Explizite Austauschobjekte: Diese Objekte werden unter Verwendung der Anweisungen zum expliziten Austausch auf Anforderung der Anwendung ausgetauscht.

Implizite Austauschvorgänge betreffen die Eingänge/Ausgänge des Moduls (Messergebnisse, Informationen und Befehle). Diese Austauschvorgänge ermöglichen das Debuggen der Zählermodule.

Die expliziten Austauschvorgänge ermöglichen das Parametrieren und Diagnostizieren des Moduls.

## Implizite Austauschsprachobjekte der anwendungsspezifischen Funktion

#### Einführung

Eine integrierte anwendungsspezifische Schnittstelle oder das Hinzufügen eines Moduls erweitert automatisch die Verfügbarkeit von Sprachobjekten zur Programierung dieser Schnittstelle bzw. dieses Moduls.

Diese Objekte entsprechen den Abbildern der Ein-/Ausgänge und Softwareinformationen des Moduls oder der integrierten anwendungsspezifischen Schnittstelle.

#### Grundlagen

Die Eingänge (%I und %IW) des Moduls werden zu Beginn der Task im Speicher der Steuerung aktualisiert, wenn sich die Steuerung im Modus RUN oder STOP befindet.

Die Ausgänge (%Q und %QW) werden am Ende der Task aktualisiert, jedoch nur, wenn sich die Steuerung im Modus RUN befindet.

**HINWEIS:** Wenn die Task während des STOP-Betriebs aufgerufen wird, so erfolgt je nach ausgewählter Konfiguration Folgendes:

- Die Ausgänge werden in die Fehlerausweichposition gesetzt (Fehlerausweichmodus).
- Die Ausgänge werden auf ihrem letzten Wert gehalten (Modus "Letzten Wert halten").

#### Abbildung

Das nachstehende Diagramm veranschaulicht den Betriebszyklus einer Steuerungstask (zyklische Ausführung).

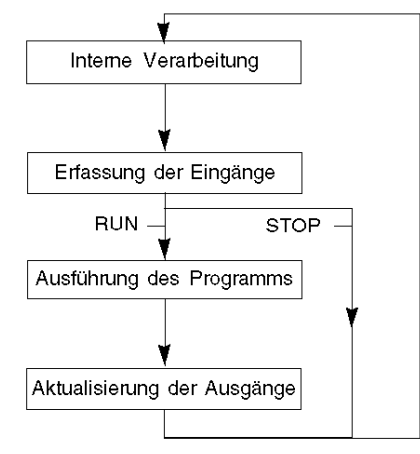

# Explizite Austauschsprachobjekte der anwendungsspezifischen Funktion

#### Einführung

Explizite Austauschvorgänge werden über Requests des Anwenderprogramms und mithilfe folgender Anweisungen durchgeführt:

- READ\_STS (Statuswörter lesen)
- WRITE\_CMD (Befehlswörter schreiben)
- WRITE\_PARAM (Einstellparameter schreiben)
- READ\_PARAM (Einstellparameter lesen)
- SAVE\_PARAM (Einstellparameter speichern)
- RESTORE\_PARAM (Einstellparameter wiederherstellen)

Detaillierte Informationen und Anweisungen finden Sie in der *EcoStruxure™ Control Expert, E/A-Verwaltung, Block-Bibliothek*.

Diese Austauschvorgänge gelten für einen Satz von %MW-Objekten desselben Typs (Status, Befehle oder Parameter), die zu einem Kanal gehören.

Diese Objekte können:

- Informationen zum Modul liefern (z. B. Typ des in einem Kanal erkannten Fehlers)
- die Befehlssteuerung des Moduls übernehmen (z. B. Schaltbefehl)
- die Betriebszustände des Moduls definieren (Einstellparameter im Verlauf der Anwendung speichern und wiederherstellen)

HINWEIS: Um mehrere simultane explizite Austauschvorgänge für ein und denselben Kanal zu vermeiden, muss der Wert des Worts EXCH\_STS (%MWr.m.c.0) des dem Kanal zugeordneten IODDT getestet werden, bevor eine Elementarfunktion zur Adressierung dieses Kanals aufgerufen wird.

**HINWEIS:** Explizite Austauschvorgänge werden nicht unterstützt, wenn analoge und digitale X80-E/A-Module über ein eX80-Adaptermodul (BMECRA31210) in einer Quantum EIO-Konfiguration konfiguriert sind. Die modulspezifischen Parameter können während des Betriebs nicht über die SPS-Anwendung (PLC) eingestellt werden.

#### Allgemeines Prinzip der Verwendung expliziter Anweisungen

Die folgende Abbildung zeigt die verschiedenen Arten expliziter Austauschvorgänge, die zwischen Anwendung und Modul stattfinden können.

#### Anwendung

#### Modul

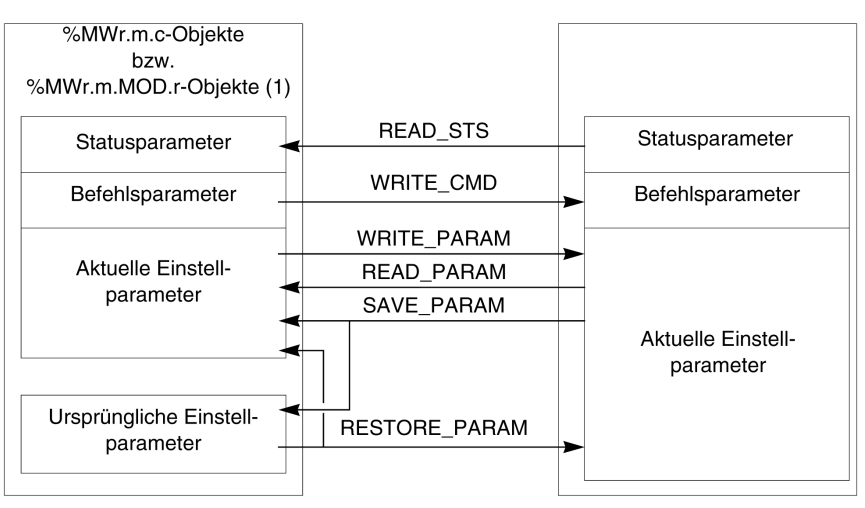

(1) Nur mit den Anweisungen READ\_STS und WRITE\_CMD.

#### Verwalten des Austauschs

Während eines expliziten Austauschs muss der Ablauf dieses Austauschs überwacht werden, damit die Daten nur dann berücksichtigt werden, wenn der Austausch ordnungsgemäß durchgeführt wurde.

Hierzu sind zwei Informationstypen verfügbar:

- Informationen zum gerade stattfindenden Austausch (siehe Seite 189)
- Rückmeldung zum Austausch (siehe Seite 190)

Die folgende Abbildung zeigt das Prinzip der Austauschverwaltung.

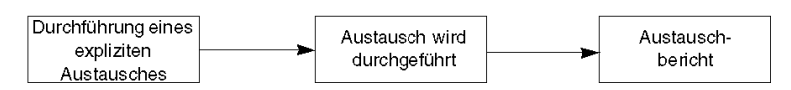

HINWEIS: Um mehrere simultane explizite Austauschvorgänge für ein und denselben Kanal zu vermeiden, muss der Wert des Worts EXCH\_STS (%MWr.m.c.0) des dem Kanal zugeordneten IODDT getestet werden, bevor eine Elementarfunktion zur Adressierung dieses Kanals aufgerufen wird.

# Verwaltung der Austauschvorgänge und Rückmeldungen anhand expliziter Objekte

#### Auf einen Blick

Wenn Daten zwischen SPS-Speicher (PLC) und Modul ausgetauscht werden, kann die Berücksichtigung durch das Modul mehrere Taskzyklen erfordern. Zur Verwaltung des Austauschs verfügen alle IODDTs über zwei Wörter:

- EXCH\_STS (%MWr.m.c.0): Austausch läuft
- EXCH\_RPT (%MWr.m.c.1): Rückmeldung

#### **HINWEIS:**

Je nach Position des Moduls wird die Verwaltung der expliziten Austauschvorgänge (Beispiel: %MW0.0.MOD.0.0) von der Anwendung nicht erkannt:

- Bei rackinternen Modulen erfolgt der explizite Austausch direkt über den lokalen SPS-Bus und wird vor Ende der Ausführungstask abgeschlossen. So ist die Ausführung des Requests READ\_STS beispielsweise abgeschlossen, wenn das Bit %MW0.0.mod.0.0 von der Anwendung geprüft wird.
- Bei einem dezentralen Bus (z. B. FIPIO) verläuft der explizite Austausch nicht synchron mit der Ausführungstask, d. h. eine Erkennung durch die Anwendung ist möglich.

#### Abbildung

Die folgende Abbildung zeigt die unterschiedlichen, signifikanten Bits für die Verwaltung der Austauschvorgänge:

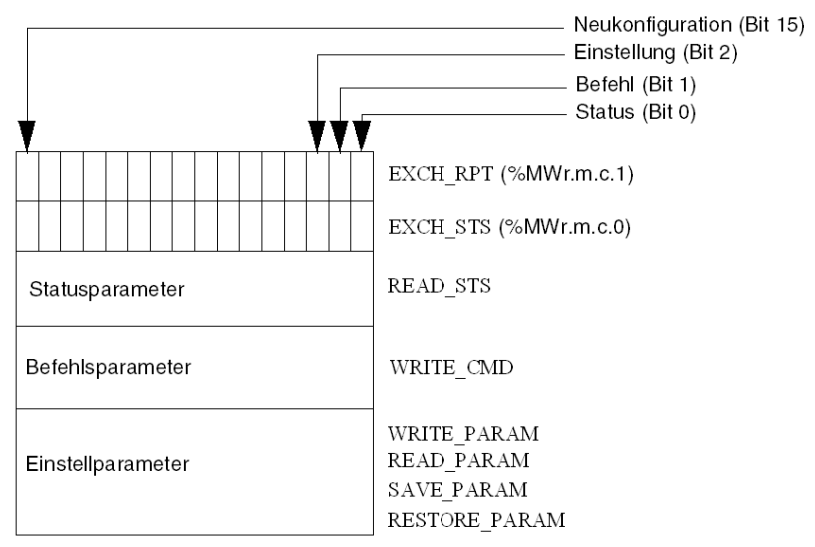

#### Beschreibung der signifikanten Bits

Jedes Bit der Wörter EXCH\_STS (%MWr.m.c.0) und EXCH\_RPT (%MWr.m.c.1) ist mit einem Parametertyp verknüpft:

- Bits des Rangs 0 sind den Statusparametern zugeordnet:
  - Das Bit STS\_IN\_PROGR (%MWr.m.c.0.0) gibt an, ob ein Request zum Lesen der Statuswörter ausgeführt wird.
  - Das Bit STS\_ERR (%MWr.m.c.1.0) gibt an, ob ein Request zum Lesen der Statuswörter vom Kanal des Moduls angenommen wird.
- Bits des Rangs 1 sind den Befehlsparametern zugeordnet:
  - Das Bit CMD\_IN\_PROGR (%MWr.m.c.0.1) gibt an, ob die Befehlsparameter an den Modulkanal gesendet werden oder nicht.
  - O Das Bit CMD\_ERR (%MWr.m.c.1.1) gibt an, ob die Befehlsparameter vom Kanal des Moduls angenommen werden.
- Bits des Rangs 2 sind den Einstellparametern zugeordnet:
  - Das Bit ADJ\_IN\_PROGR (%MWr.m.c.0.2) gibt an, ob die Einstellparameter mit dem Kanal des Moduls ausgetauscht werden (über WRITE\_PARAM, READ\_PARAM, SAVE\_PARAM, RESTORE\_PARAM).
  - Das Bit ADJ\_ERR (%MWr.m.c.1.2) gibt an, ob die Einstellparameter vom Modul angenommen werden. Wenn der Austausch korrekt ausgeführt wird, wird das Bit auf 0 gesetzt.
- Bits des Rangs 15 verweisen auf eine Neukonfiguration des Kanals **c** des Moduls über die Konsole (Änderung der Konfigurationsparameter und Kaltstart des Kanals).
- Die Bits r, m und c verweisen auf folgende Elemente:
  - O Bit r verweist auf die Racknummer.
  - o Bit **m** bezeichnet die Position des Moduls im Rack.
  - O Bit **c** gibt die Kanalnummer im Modul an.

**HINWEIS: r** kennzeichnet die Racknummer, **m** die Position des Moduls im Rack und **c** die Kanalnummer im Modul.

HINWEIS: Auf Modulebene sind ebenfalls Austausch- und Rückmeldewörter EXCH\_STS (%MWr.m.MOD) und EXCH RPT (%MWr.m.MOD.1) nach IODDT-Typ T GEN MOD vorhanden.

#### **Beispiel**

Phase 1: Senden von Daten über die Anweisung WRITE PARAM

| SPS-Speicher      |      | E/A-Modulspeicher oder<br>integrierter        |
|-------------------|------|-----------------------------------------------|
| 1                 |      | applikationsspezifischer<br>Funktionsspeicher |
| Statusparameter   |      | Statusparameter                               |
| Befehlsparameter  |      | Befehlsparameter                              |
| Einstellparameter | ┣──► | Einstellparameter                             |

Wenn die Anweisung vom SPS-Prozessor (PLC) verarbeitet wird, wird das Bit Austausch läuft in %MWr.m.c auf 1 gesetzt.

Phase 2: Analyse der Daten durch das E/A-Modul und Rückmeldung

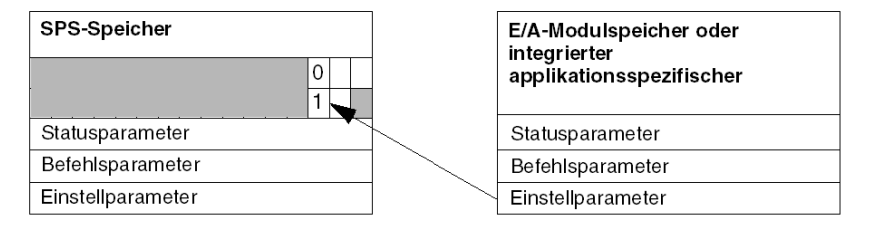

Wenn der Datenaustausch zwischen SPS-Speicher (PLC) und Modul erfolgt, wird die Quittierung durch das Modul über das Bit ADJ ERR (%MWr.m.c.1.2) verwaltet.

Dieses Bit liefert folgende Rückmeldungen:

- 0: Fehlerfreier Austausch
- 1: Fehlerhafter Austausch

HINWEIS: Einstellparameter sind auf Modulebene nicht vorhanden.

#### Ausführungsindikatoren für explizite Austauschvorgänge: EXCH\_STS

Die nachstehende Tabelle enthält die Steuerbits für den expliziten Austausch: EXCH\_STS (%MWr.m.c.0)

| Standardsymbol  | Тур  | Zugriff | Bedeutung                                      | Adresse       |
|-----------------|------|---------|------------------------------------------------|---------------|
| STS_IN_PROGR    | BOOL | R       | Lesen der Statuswörter des aktuellen<br>Kanals | %MWr.m.c.0.0  |
| CMD_IN_PROGR    | BOOL | R       | Austausch von Befehlsparametern                | %MWr.m.c.0.1  |
| ADJ_IN_PROGR    | BOOL | R       | Austausch von Einstellparametern               | %MWr.m.c.0.2  |
| RECONF_IN_PROGR | BOOL | R       | Neukonfiguration des Moduls                    | %MWr.m.c.0.15 |

HINWEIS: Wenn das Modul nicht vorhanden oder getrennt ist, werden die expliziten Austauschobjekte (z. B. READ\_STS) nicht an das Modul gesendet (STS\_IN\_PROG (%MWr.m.c.0.0), die Wörter werden jedoch aktualisiert.

#### Rückmeldung zum expliziten Austausch: EXCH\_RPT

| Standardsymbol | Тур  | Zugriff | Bedeutung                                                                 | Adresse       |
|----------------|------|---------|---------------------------------------------------------------------------|---------------|
| STS_ERR        | BOOL | R       | Fehler beim Lesen der<br>Kanalstatuswörter<br>(1 = Erkannter Fehler)      | %MWr.m.c.1.0  |
| CMD_ERR        | BOOL | R       | Fehler beim Austausch von<br>Befehlsparametern<br>(1 = Erkannter Fehler)  | %MWr.m.c.1.1  |
| ADJ_ERR        | BOOL | R       | Fehler beim Austausch von<br>Einstellparametern<br>(1 = Erkannter Fehler) | %MWr.m.c.1.2  |
| RECONF_ERR     | BOOL | R       | Fehler bei der Neukonfiguration des<br>Kanals<br>(1 = Erkannter Fehler)   | %MWr.m.c.1.15 |

Die nachstehende Tabelle enthält die Rückmeldebits: EXCH\_RPT (%MWr.m.c.1)

#### Verwendung des Zählmoduls

In der nachstehenden Tabelle werden die Vorgänge zwischen einem Zählmodul und dem System nach dem Einschalten beschrieben:

| Schritt | Aktion                                                                                                    |
|---------|----------------------------------------------------------------------------------------------------|
| 1       | Einschalten.                                                                                                    |
| 2       | Das System überträgt die Konfigurationsparameter.                                                                                                    |
| 3       | Das System sendet die Einstellparameter über die Anweisung WRITE_PARAM.<br>Hinweis: Nach Abschluss des Vorgangs wechselt das Bit %MWr.m.c.0.2 in den Zustand 0. |

Wenn der Befehl WRITE\_PARAM zu Beginn der Anwendung ausgegeben wird, müssen Sie warten, bis das Bit %MWr.m.c.0.2 auf 0 steht.

# Abschnitt 13.2 Sprachobjekte und IODDT der Zählfunktion der Module BMX EHC xxxx.

#### Inhalt dieses Abschnitts

In diesem Abschnitt werden die verschiedenen Sprachobjekte und IODDTs der Zählfunktion der Module BMX EHC •••• erläutert.

#### Inhalt dieses Abschnitts

Dieser Abschnitt enthält die folgenden Themen:

| Thema                                                                                                    | Seite |
|----------------------------------------------------------------------------------------------------|-------|
| Beschreibung der impliziten Austauschobjekte für IODDTs des Typs T_Unsigned_CPT_BMX und T_Signed_CPT_BMX | 192   |
| Detaillierte Informationen zu den expliziten Austauschobjekten für IODDTs des Typs<br>T_CPT_BMX          | 197   |

# Beschreibung der impliziten Austauschobjekte für IODDTs des Typs T\_Unsigned\_CPT\_BMX und T\_Signed\_CPT\_BMX

#### Auf einen Blick

Die folgenden Tabellen enthalten die impliziten Austauschobjekte der IODDTs der Typen T\_Unsigned\_CPT\_BMX und T\_Signed\_CPT\_BMX, die für alle Zählermodule BMX EHC •••• gelten.

#### Zählerwert und Sensorwerte

Die folgende Tabelle stellt die verschiedenen impliziten IODDT-Austauschobjekte vor:

| Standardsymbol        | Тур  | Zugriff | Bedeutung                              | Sprachobjekt |
|-----------------------|------|---------|----------------------------------------|--------------|
| COUNTER_CURRENT_VALUE | DINT | R       | Aktueller Zählerwert                   | %IDr.m.c.2   |
| CAPT_0_VALUE          | DINT | R       | Zählerwert, wenn im Register 0 erfasst | %IDr.m.c.4   |
| CAPT_1_VALUE          | DINT | R       | Zählerwert, wenn im Register 1 erfasst | %IDr.m.c.6   |
| COUNTER_VALUE         | DINT | R       | Aktueller Zählerwert während Ereignis  | %IDr.m.c.12  |
| CAPT_0_VAL            | DINT | R       | Erfassungswert 0                       | %IDr.m.c.14  |
| CAPT_1_VAL            | DINT | R       | Erfassungswert 1                       | %IDr.m.c.16  |

#### Wort %Ir.m.c.d

Die folgende Tabelle zeigt die Bedeutung der Wörter %Ir.m.c.d.

| Standardsymbol | Тур  | Zugriff | Bedeutung                                               | Sprachobjekt |
|----------------|------|---------|---------------------------------------------------------|--------------|
| CH_ERROR       | BOOL | R       | Kanalfehler                                             | %Ir.m.c.ERR  |
| OUTPUT_0_Echo  | BOOL | R       | Logischer Status von Ausgang 0                          | %Ir.m.c.0    |
| OUTPUT_1_Echo  | BOOL | R       | Logischer Status von Ausgang 1                          | %Ir.m.c.1    |
| OUTPUT_BLOCK_0 | BOOL | R       | Status von Ausgangsblock 0                              | %Ir.m.c.2    |
| OUTPUT_BLOCK_1 | BOOL | R       | Status von Ausgangsblock 1                              | %Ir.m.c.3    |
| INPUT_A        | BOOL | R       | Physikalischer Status von Eingang IN_A                  | %Ir.m.c.4    |
| INPUT_B        | BOOL | R       | Physikalischer Status von Eingang IN_B                  | %Ir.m.c.5    |
| INPUT_SYNC     | BOOL | R       | Physikalischer Status von Eingang IN_SYNC (oder IN_AUX) | %Ir.m.c.6    |
| INPUT_EN       | BOOL | R       | Physikalischer Status von Eingang IN_EN (aktivieren)    | %Ir.m.c.7    |
| INPUT_REF      | BOOL | R       | Physikalischer Status von Eingang IN_REF (Preset)       | %Ir.m.c.8    |
| INPUT_CAPT     | BOOL | R       | Physikalischer Status von Eingang IN_CAP<br>(Erfassung) | %Ir.m.c.9    |

#### Zählerstatus, Wort %IWr.m.c.0

| Die folgende Tabelle ent | nält die Bedeutung der Bits d | des Statusworts %IWr.m.c.0. |
|--------------------------|-------------------------------|-----------------------------|
|--------------------------|-------------------------------|-----------------------------|

| Standardsymbol | Тур  | Zugriff | Bedeutung                                                                | Sprachobjekt     |
|----------------|------|---------|--------------------------------------------------------------------------|------------------|
| RUN            | BOOL | R       | Der Zähler arbeitet ausschließlich im Zählmodus                          | %IWr.m.c.0.<br>0 |
| MODULO_FLAG    | BOOL | R       | Flag durch ein Ereignis bei Modulo-<br>Überschreitung auf 1 gesetzt      | %IWr.m.c.0.<br>1 |
| SYNC_REF_FLAG  | BOOL | R       | Flag durch ein Preset- oder<br>Synchronisierungsereignis auf 1 gesetzt   | %IWr.m.c.0.<br>2 |
| VALIDITY       | BOOL | R       | Der aktuelle numerische Wert ist gültig                                  | %IWr.m.c.0.<br>3 |
| HIGH_LIMIT     | BOOL | R       | Der aktuelle numerische Wert ist auf dem<br>oberen Schwellwert gesperrt  | %IWr.m.c.0.<br>4 |
| LOW_LIMIT      | BOOL | R       | Der aktuelle numerische Wert ist auf dem<br>unteren Schwellwert gesperrt | %IWr.m.c.0.<br>5 |

#### Vergleichsstatus, Wort %IWr.m.c.1

Die folgende Tabelle enthält die Bedeutung der Bits des Statusworts %IWr.m.c.1.

| Standardsymbol | Тур  | Zugriff | Bedeutung                                                                                                    | Sprachobjekt |
|----------------|------|---------|----------------------------------------------------------------------------------------------------|--------------|
| COUNTER_LOW    | BOOL | R       | Aktueller Zählerwert ist kleiner als der untere Schwellwert (%QDr.m.c.2)                                                     | %IWr.m.c.1.0 |
| COUNTER_WIN    | BOOL | R       | Aktueller Zählerwert ist zwischen dem<br>unteren Schwellwert (%QDr.m.c.2) und<br>dem oberen Schwellwert (%QDr.m.c.4)         | %IWr.m.c.1.1 |
| COUNTER_HIGH   | BOOL | R       | Aktueller Zählerwert ist größer als der obere Schwellwert (%QDr.m.c.4)                                                       | %IWr.m.c.1.2 |
| CAPT_0_LOW     | BOOL | R       | Im Register 0 erfasster Wert ist kleiner als<br>der untere Schwellwert (%QDr.m.c.2)                                          | %IWr.m.c.1.3 |
| CAPT_0_WIN     | BOOL | R       | Im Register 0 erfasster Wert ist zwischen<br>dem unteren Schwellwert (%QDr.m.c.2)<br>und dem oberen Schwellwert (%QDr.m.c.4) | %IWr.m.c.1.4 |
| CAPT_0_HIGH    | BOOL | R       | Im Register 0 erfasster Wert ist größer als<br>der obere Schwellwert (%QDr.m.c.4)                                            | %IWr.m.c.1.5 |
| CAPT_1_LOW     | BOOL | R       | Im Register 1 erfasster Wert ist kleiner als<br>der untere Schwellwert (%QDr.m.c.2)                                          | %IWr.m.c.1.6 |

| Standardsymbol | Тур  | Zugriff | Bedeutung                                                                                                    | Sprachobjekt |
|----------------|------|---------|----------------------------------------------------------------------------------------------------|--------------|
| CAPT_1_WIN     | BOOL | R       | Im Register 1 erfasster Wert ist zwischen<br>dem unteren Schwellwert (%QDr.m.c.2)<br>und dem oberen Schwellwert (%QDr.m.c.4) | %IWr.m.c.1.7 |
| CAPT_1_HIGH    | BOOL | R       | Im Register 1 erfasster Wert ist größer als<br>der obere Schwellwert (%QDr.m.c.4)                                            | %IWr.m.c.1.8 |

## Ereignisquellen, Wort %IWr.m.c.10

Die folgende Tabelle enthält die Bedeutung der Bits des Worts %IWr.m.c.10

| Standardsymbol     | Тур  | Zugriff | Bedeutung                                                               | Sprachobjekt  |
|--------------------|------|---------|-------------------------------------------------------------------------|---------------|
| EVT_SOURCES        | INT  | R       | Ereignisquellenfeld                                                     | %IWr.m.c.10   |
| EVT_RUN            | BOOL | R       | Ereignis aufgrund des Zählerstarts.                                     | %IWr.m.c.10.0 |
| EVT_MODULO         | BOOL | R       | Ereignis aufgrund einer Modulo-<br>Umschaltung                          | %IWr.m.c.10.1 |
| EVT_SYNC_PRESET    | BOOL | R       | Ereignis aufgrund von Synchronisierung<br>oder Preset                   | %IWr.m.c.10.2 |
| EVT_COUNTER_LOW    | BOOL | R       | Ereignis, weil der Zählerwert den unteren<br>Schwellwert unterschreitet | %IWr.m.c.10.3 |
| EVT_COUNTER_WINDOW | BOOL | R       | Ereignis, weil der Zählerwert zwischen den beiden Schwellwerten liegt   | %IWr.m.c.10.4 |
| EVT_COUNTER_HIGH   | BOOL | R       | Ereignis, weil der Zählerwert den oberen<br>Schwellwert überschreitet   | %IWr.m.c.10.5 |
| EVT_CAPT_0         | BOOL | R       | Ereignis aufgrund der Erfassungsfunktion 0                              | %IWr.m.c.10.6 |
| EVT_CAPT_1         | BOOL | R       | Ereignis aufgrund der Erfassungsfunktion 1                              | %IWr.m.c.10.7 |
| EVT_OVERRUN        | BOOL | R       | Warnung: Ereignis(se) verloren                                          | %IWr.m.c.10.8 |

#### Ausgangsschwellwerte und Frequenz

Die folgende Tabelle stellt die verschiedenen impliziten IODDT-Austauschobjekte vor:

| Standardsymbol | Тур  | Zugriff | Bedeutung                                                | Sprachobjekt |
|----------------|------|---------|----------------------------------------------------------|--------------|
| LOWER_TH_VALUE | DINT | R/W     | Unterer Schwellwert                                      | %QDr.m.c.2   |
| UPPER_TH_VALUE | DINT | R/W     | Oberer Schwellwert                                       | %QDr.m.c.4   |
| PWM_FREQUENCY  | DINT | R/W     | Wert der Ausgangsfrequenz (Einheit =<br>0,1 Hz           | %QDr.m.c.6   |
| PWM_DUTY       | INT  | R/W     | Arbeitszykluswert der Ausgangsfrequenz<br>(Einheit = 5 % | %QDr.m.c.8   |

#### %Qr.m.c.d-Wörter

Die folgende Tabelle enthält die Bedeutung der Bits der Wörter %gr.m.c.d.

| Standardsymbol        | Тур  | Zugriff | Bedeutung                                           | Sprachobjekt |
|-----------------------|------|---------|-----------------------------------------------------|--------------|
| OUTPUT_0              | BOOL | R/W     | Forciert OUTPUT_0 auf Stufe 1                       | %Qr.m.c.0    |
| OUTPUT_1              | BOOL | R/W     | Forciert OUTPUT_1 auf Stufe 1                       | %Qr.m.c.1    |
| OUTPUT_BLOCK_0_ENABLE | BOOL | R/W     | Implementierung des Funktionsbausteins<br>Ausgang 0 | %Qr.m.c.2    |
| OUTPUT_BLOCK_1_ENABLE | BOOL | R/W     | Implementierung des Funktionsbausteins<br>Ausgang 1 | %Qr.m.c.3    |
| FORCE_SYNC            | BOOL | R/W     | Synchronisierung und Start der Zählerfunktion       | %Qr.m.c.4    |
| FORCE_REF             | BOOL | R/W     | Zähler auf den Preset-Wert setzen                   | %Qr.m.c.5    |
| FORCE_ENABLE          | BOOL | R/W     | Implementierung des Zählers                         | %Qr.m.c.6    |
| FORCE_RESET           | BOOL | R/W     | Zähler zurücksetzen                                 | %Qr.m.c.7    |
| SYNC_RESET            | BOOL | R/W     | SYNC_REF_FLAG zurücksetzen                          | %Qr.m.c.8    |
| MODULO_RESET          | BOOL | R/W     | MODULO_FLAG zurücksetzen                            | %Qr.m.c.9    |

#### FUNCTIONS\_ENABLING, Wort %QWr.m.c.0

Die folgende Tabelle enthält die Bedeutung der Bits des Worts %QWr.m.c.0.

| Standardsymbol  | Тур  | Zugriff | Bedeutung                                                                                     | Sprachobjekt |
|-----------------|------|---------|-----------------------------------------------------------------------------------------------|--------------|
| VALID_SYNC      | BOOL | R/W     | Synchronisierung und Startautorisierung<br>für die Zählerfunktion über den Eingang<br>IN_SYNC | %QWr.m.c.0.0 |
| VALID_REF       | BOOL | R/W     | Betriebsautorisierung für die interne<br>Preset-Funktion                                      | %QWr.m.c.0.1 |
| VALID_ENABLE    | BOOL | R/W     | Autorisierung der Zählerfreigabe über den<br>Eingang IN_EN                                    | %QWr.m.c.0.2 |
| VALID_CAPT_0    | BOOL | R/W     | Erfassungsautorisierung im Register capture0                                                  | %QWr.m.c.0.3 |
| VALID_CAPT_1    | BOOL | R/W     | Erfassungsautorisierung im Register capture1                                                  | %QWr.m.c.0.4 |
| COMPARE_ENABLE  | BOOL | R/W     | Autorisierung des Komparatorbetriebs                                                          | %QWr.m.c.0.5 |
| COMPARE_SUSPEND | BOOL | R/W     | Komparator auf seinem letzten Wert<br>eingefroren                                             | %QWr.m.c.0.6 |

## EVENT\_SOURCES\_ENABLING, %QWr.m.c.1-Wort

| Die folgende | Tabelle enthält | t die Bedeutung | der Bits des | Worts %QWr.m.c.1. |
|--------------|-----------------|-----------------|--------------|-------------------|
|--------------|-----------------|-----------------|--------------|-------------------|

| Standardsymbol                | Тур  | Zugriff | Bedeutung                                                                                      | Sprachobjekt |
|-------------------------------|------|---------|------------------------------------------------------------------------------------------------|--------------|
| EVT_RUN_ENABLE                | BOOL | R/W     | EVENT-Task-Aufruf beim Start der Zählfunktion                                                  | %QWr.m.c.1.0 |
| EVT_MODULO_ENABLE             | BOOL | R/W     | EVENT-Task-Aufruf bei Zählerumkehrung                                                          | %QWr.m.c.1.1 |
| EVT_REF_ENABLE                | BOOL | R/W     | EVENT-Task-Aufruf bei<br>Zählersynchronisierung oder Preset                                    | %QWr.m.c.1.2 |
| EVT_COUNTER_LOW_<br>ENABLE    | BOOL | R/W     | EVENT-Task-Aufruf, wenn der Zählerwert den unteren Schwellwert unterschreitet                  | %QWr.m.c.1.3 |
| EVT_COUNTER_WINDOW_<br>ENABLE | BOOL | R/W     | EVENT-Task-Aufruf, wenn der Zähler<br>zwischen dem unteren und dem oberen<br>Schwellwert liegt | %QWr.m.c.1.4 |
| EVT_COUNTER_HIGH_<br>ENABLE   | BOOL | R/W     | EVENT-Task-Aufruf, wenn der Zählerwert<br>den oberen Schwellwert überschreitet                 | %QWr.m.c.1.5 |
| EVT_CAPT_0_ENABLE             | BOOL | R/W     | EVENT-Task-Aufruf bei einer Erfassung im<br>Register 0                                         | %QWr.m.c.1.6 |
| EVT_CAPT_1_ENABLE             | BOOL | R/W     | EVENT-Task-Aufruf bei einer Erfassung im Register 1                                            | %QWr.m.c.1.7 |

# Detaillierte Informationen zu den expliziten Austauschobjekten für IODDTs des Typs T\_CPT\_BMX

#### Auf einen Blick

In diesem Abschnitt werden die expliziten Austauschobjekte der Typen T\_Unsigned\_CPT\_BMX und T\_Signed\_CPT\_BMX IODDTs vorgestellt, die für alle Zählmodule des Typs BMX EHC •••• gelten. Hierzu gehören Objekte des Typs Wort, deren Bits eine besondere Bedeutung haben. Diese Objekte werden im Folgenden ausführlich erläutert.

Beispiel für eine Variablendeklaration: Die Typen T\_Unsigned\_CPT\_BMX und T\_Signed\_CPT\_BMXIODDT\_VAR1.

#### **HINWEIS:**

- Prinzipiell wird die Bedeutung der Bits für den Status 1 dieses Bits angegeben.
- Es werden nicht alle Bits verwendet.

#### Austauschstatus: EXCH\_STS

Die folgende Tabelle enthält die Bedeutung der Kanalaustauschstatusbits des Kanals EXCH\_STS (%MWr.m.c.0).

| Standardsymbol | Тур  | Zugriff | Bedeutung                                        | Sprachobjekt  |
|----------------|------|---------|--------------------------------------------------|---------------|
| STS_IN_PROG    | BOOL | R       | Lesen der Statusparameter wird<br>durchgeführt   | %MWr.m.c.0.0  |
| ADJ_IN_PROG    | BOOL | R       | Einstellparameter Austausch wird<br>durchgeführt | %Mwr.m.c.0.2  |
| RECONF_IN_PROG | BOOL | R       | Rekonfiguration wird durchgeführt                | %MWr.m.c.0.15 |

#### Kanalbereich: EXCH\_RPT

Die folgende Tabelle enthält die Bedeutung der Berichtsbits des Kanals EXCH\_RPT (%MWr.m.c.1).

| Standardsymbol | Тур  | Zugriff | Bedeutung                              | Sprachobjekt  |
|----------------|------|---------|----------------------------------------|---------------|
| STS_ERR        | BOOL | R       | Fehler beim Lesen des Kanalstatus      | %MWr.m.c.1.0  |
| ADJ_ERR        | BOOL | R       | Fehler beim Einstellen des Kanals      | %Mwr.m.c.1.2  |
| RECONF_ERR     | BOOL | R       | Fehler beim Rekonfigurieren des Kanals | %MWr.m.c.1.15 |

## Kanalfehler: CHL\_FLT

Die folgende Tabelle enthält die Bedeutung der Fehlerbits des Kanals CH\_FLT channel (MWr.m.c.2).

| Standardsymbol       | Тур  | Zugriff | Bedeutung                                        | Sprachobjekt |
|----------------------|------|---------|--------------------------------------------------|--------------|
| EXTERNAL_FLT_INPUTS  | BOOL | R       | Externer Fehler an Eingängen                     | %MWr.m.c.2.0 |
| EXTERNAL_FLT_OUTPUTS | BOOL | R       | Externer Fehler an Ausgängen                     | %MWr.m.c.2.1 |
| INTERNAL_FLT         | BOOL | R       | Interner Fehler: Kanal nicht<br>funktionsfähig   | %MWr.m.c.2.4 |
| CONF_FLT             | BOOL | R       | Hardware- oder Software-<br>Konfigurationsfehler | %MWr.m.c.2.5 |
| COM_FLT              | BOOL | R       | Bus-Kommunikationsfehler                         | %MWr.m.c.2.6 |
| APPLI_FLT            | BOOL | R       | Anwendungsfehler                                 | %MWr.m.c.2.7 |

#### Kanalfehler: %Mwr.m.c.3

Die folgende Tabelle enthält die Bedeutung des Fehlerbits des Worts %MWr.m.c.3.

| Standardsymbol      | Тур  | Zugriff | Bedeutung                                       | Sprachobjekt |
|---------------------|------|---------|-------------------------------------------------|--------------|
| SENSOR_SUPPLY       | BOOL | R       | Niedrige Eingangsversorgung für die<br>Sensoren | %MWr.m.c.3.2 |
| ACTUATOR_SUPPLY_FLT | BOOL | R       | Ausgangsstromversorgungsfehler                  | %MWr.m.c.3.3 |
| SHORT_CIRCUIT_OUT_0 | BOOL | R       | Kurzschluss an Ausgang 0                        | %MWr.m.c.3.4 |
| SHORT_CIRCUIT_OUT_1 | BOOL | R       | Kurzschluss an Ausgang 1                        | %MWr.m.c.3.5 |

# Abschnitt 13.3 IODDT Type T\_GEN\_MOD, anwendbar auf alle Module

# Beschreibung der Sprachobjekte des IODDT vom Typ T\_GEN\_MOD

#### Einführung

Die Modicon X80-Module verfügen über einen zugeordneten IODDT vom Typ T\_GEN\_MOD.

#### Bemerkungen

Prinzipiell wird die Bedeutung der Bits für den Bitstatus 1 angegeben. In speziellen Fällen wird jeder Status des Bits erläutert.

Einige Bits werden nicht verwendet.

#### Liste der Objekte

In der folgenden Tabelle werden die Objekte des IODDT aufgeführt.

| Standardsymbol | Тур  | Zugriff | Bedeutung                                                                | Adresse         |
|----------------|------|---------|--------------------------------------------------------------------------|-----------------|
| MOD_ERROR      | BOOL | R       | Modulfehlerbit                                                           | %lr.m.MOD.ERR   |
| EXCH_STS       | INT  | R       | Steuerwort für den Modulaustausch                                        | %MWr.m.MOD.0    |
| STS_IN_PROGR   | BOOL | R       | Lesen von Statuswörtern des Moduls                                       | %MWr.m.MOD.0.0  |
| EXCH_RPT       | INT  | R       | Wort für Austauschrückmeldung                                            | %MWr.m.MOD.1    |
| STS_ERR        | BOOL | R       | Ereignis beim Lesen von Modulstatuswörtern                               | %MWr.m.MOD.1.0  |
| MOD_FLT        | INT  | R       | Internes Fehlerwort des Moduls                                           | %MWr.m.MOD.2    |
| MOD_FAIL       | BOOL | R       | Modul funktionsunfähig                                                   | %MWr.m.MOD.2.0  |
| CH_FLT         | BOOL | R       | Funktionsunfähige Kanäle                                                 | %MWr.m.MOD.2.1  |
| BLK            | BOOL | R       | Klemmenleiste falsch verdrahtet                                          | %MWr.m.MOD.2.2  |
| CONF_FLT       | BOOL | R       | Hardware- oder Software-<br>Konfigurationsunregelmäßigkeit               | %MWr.m.MOD.2.5  |
| NO_MOD         | BOOL | R       | Modul fehlt oder nicht betriebsbereit                                    | %MWr.m.MOD.2.6  |
| EXT_MOD_FLT    | BOOL | R       | Internes Fehlerwort des Moduls (nur Fipio-<br>Erweiterung)               | %MWr.m.MOD.2.7  |
| MOD_FAIL_EXT   | BOOL | R       | Interner Modulfehler, Modul nicht betriebsbereit (nur Fipio-Erweiterung) | %MWr.m.MOD.2.8  |
| CH_FLT_EXT     | BOOL | R       | Funktionsunfähige Kanäle (nur Fipio-Erweiterung)                         | %MWr.m.MOD.2.9  |
| BLK_EXT        | BOOL | R       | Klemmenleiste falsch verdrahtet (nur Fipio-<br>Erweiterung)              | %MWr.m.MOD.2.10 |

| Standardsymbol | Тур  | Zugriff | Bedeutung                                                                              | Adresse         |
|----------------|------|---------|----------------------------------------------------------------------------------------|-----------------|
| CONF_FLT_EXT   | BOOL | R       | Hardware- oder Software-<br>Konfigurationsunregelmäßigkeit (nur Fipio-<br>Erweiterung) | %MWr.m.MOD.2.13 |
| NO_MOD_EXT     | BOOL | R       | Modul fehlt oder nicht betriebsbereit (nur Fipio-<br>Erweiterung)                      | %MWr.m.MOD.2.14 |

# Abschnitt 13.4 Gerätespezifische DDTs der Zählfunktion der Module BMX EHC xxxx

#### **Gegenstand dieses Abschnitts**

In diesem Abschnitt werden die der Zählfunktion der Module BMX EHC •••• zugeordneten gerätespezifischen DDTs beschrieben.

#### Inhalt dieses Abschnitts

Dieser Abschnitt enthält die folgenden Themen:

| Thema                          | Seite |
|--------------------------------|-------|
| Zählgeräte-DDT                 | 202   |
| Beschreibung des Bytes MOD_FLT | 211   |

# Zählgeräte-DDT

#### Einführung

In dieser Rubrik wird der Geräte-DDT für das Zählmodul der Baureihe Modicon X80 beschrieben. Eine Beschreibung der Standardnamensgebung für die verschiedenen Instanzen finden Sie unter Namensgebungsregel für Geräte-DDTs *(siehe EcoStruxure ™ Control Expert, Programmier-sprachen und Struktur, Referenzhandbuch)*.

Der Name eines Geräte-DDT enthält folgende Informationen:

- Plattform mit:
  - O M für Modicon X80- Modul
- Gerätetyp (CPT für Zähler)
- Funktion (STD für Standard)
- Richtung:
  - O IN
  - $\circ$  OUT
- Max. Kanäle (2 or 8)

Beispiel: Für ein Modicon X80-Zählmodul mit 2 Standardeingängen: T\_M\_CPT\_STD\_IN\_2

#### Einschränkung hinsichtlich der Einstellparameter

Die Einstellparameter können für folgende Module bei laufendem Betrieb nicht über die SPS-Anwendung geändert werden (keine Unterstützung für READ\_PARAM, WRITE\_PARAM, SAVE PARAM, RESTORE PARAM):

- Zählmodule in einer Quantum-EIO-Station
- Zählmodule in einer M580-RIO-Station

Durch die Änderung der Einstellparameter eines Kanals über Control Expert während eines CCOTF-Vorgangs wird der betroffene Kanal neu initialisiert.

Es handelt sich hierbei um folgende Parameter:

• PRESET\_VALUE

Preset-Wert

- CALIBRATION\_FACTOR
   Kalibrierungsfaktor
- MODULO\_VALUE Modulo-Wert
- SLACK\_VAL (Hysterese) Offset-Wert

#### Liste der impliziten Geräte-DDTs

In der folgenden Tabelle werden die Geräte-DDTs mit den zugehörigen X80-Modulen aufgeführt:

| Gerätespezifischer DDT | Modicon X80-Module |
|------------------------|--------------------|
| T_M_CPT_STD_IN_2       | BMX EHC 0200       |
| T_M_CPT_STD_IN_8       | BMX EHC 0800       |

#### Beschreibung der impliziten Geräte-DDTs

Die nachstehende Tabelle zeigt die Bits des Statusworts T\_M\_CPT\_STD\_IN\_x:

| Standardsymbol | Тур                               | Bedeutung                                                  | Zugriff |
|----------------|-----------------------------------|------------------------------------------------------------|---------|
| MOD_HEALTH     | BOOL                              | 0 = Modul mit erkanntem Fehler                             | Lesen   |
|                |                                   | 1 = Modulbetrieb OK                                        |         |
| MOD_FLT        | BYTE                              | Internes Fehlerbyte<br><i>(siehe Seite 211)</i> des Moduls | Lesen   |
| CPT_CH_IN      | ARRAY [0x-1] of T_M_CPT_STD_CH_IN | Array-Struktur                                             |         |

Die nachstehende Tabelle zeigt die Bits des Statusworts T\_M\_CPT\_STD\_CH\_IN\_x [0...x-1]:

| Standardsymbol                                     | Тур      | Bit   | Bedeutung                      | Zugriff |
|----------------------------------------------------|----------|-------|--------------------------------|---------|
| FCT_TYPE                                           | WORT     | -     | 1 = Frequenz                   | Lesen   |
|                                                    |          |       | 2 = Ereigniszähler             |         |
|                                                    |          |       | 3 = Dauermessung               |         |
|                                                    |          |       | 4 = Verhältnis 1               |         |
|                                                    |          |       | 5 = Verhältnis 2               |         |
|                                                    |          |       | 6 = Monostabiler Zähler        |         |
|                                                    |          |       | 7 = Modulo-Schleifenzähler     |         |
|                                                    |          |       | 8 = Freier großer Zähler       |         |
|                                                    |          |       | 9 = Impulsbreitenmodulation    |         |
|                                                    |          |       | 10 = Auf-/Abwärtszähler        |         |
|                                                    |          |       | 11 = Zweiphasen-Zähler         |         |
| CH_HEALTH                                          | BOOL     | -     | 0 = Kanal mit erkanntem Fehler | Lesen   |
|                                                    |          |       | 1 = Kanalbetrieb OK            |         |
| ST_OUTPUT_0_ECHO                                   | EBOOL    | -     | Logischer Status von Ausgang 0 | Lesen   |
| ST_OUTPUT_1_ECHO                                   | EBOOL    | -     | Logischer Status von Ausgang 1 | Lesen   |
| (1) Signierte anwendungsspezifische Funktion (ASF) | muss ver | wende | et werden.                     |         |

(2) Unsignierte anwendungsspezifische Funktion (ASF) muss verwendet werden.

| Standardsymbol                                                            |               | Тур   | Bit                                               | Bedeutung                                                                 | Zugriff |  |  |
|---------------------------------------------------------------------------|---------------|-------|---------------------------------------------------|---------------------------------------------------------------------------|---------|--|--|
| ST_OUTPUT_BLOCK_0                                                         | EBOOL         | -     | Status von physischem<br>Zählausgangsbaustein 0   | Lesen                                                                     |         |  |  |
| ST_OUTPUT_BLOCK_1                                                         |               |       | -                                                 | Status von physischem<br>Zählausgangsbaustein 1                           | Lesen   |  |  |
| ST_INPUT_A                                                                |               | EBOOL | -                                                 | Status von physischem<br>Zähleingang A                                    | Lesen   |  |  |
| ST_INPUT_B                                                                |               | EBOOL | -                                                 | Status von physischem<br>Zähleingang B                                    | Lesen   |  |  |
| ST_INPUT_SYNC                                                             |               | EBOOL | -                                                 | Physischer Status von Eingang<br>IN_SYNC (oder IN_AUX)                    | Lesen   |  |  |
| ST_INPUT_EN                                                               | EBOOL         | -     | Physischer Status von Eingang<br>IN_EN (Freigabe) | Lesen                                                                     |         |  |  |
| ST_INPUT_REF                                                              | EBOOL         | -     | Physischer Status von Eingang<br>IN_REF (Preset)  | Lesen                                                                     |         |  |  |
| ST_INPUT_CAPT                                                             | ST_INPUT_CAPT |       | -                                                 | Physischer Status von Eingang<br>IN_CAP (Erfassung)                       | Lesen   |  |  |
| COUNTER_STATUS [INT]                                                      | RUN           | BOOL  | 0                                                 | Zähler arbeitet ausschließlich im Zählmodus                               | Lesen   |  |  |
|                                                                           | MODULO_FLAG   | BOOL  | 1                                                 | Flag durch ein Ereignis bei<br>Modulo-Überschreitung auf 1<br>gesetzt     | Lesen   |  |  |
|                                                                           | SYNC_REF_FLAG | BOOL  | 2                                                 | Flag durch ein Preset- oder<br>Synchronisierungsereignis auf 1<br>gesetzt | Lesen   |  |  |
|                                                                           | VALIDITY      | BOOL  | 3                                                 | Aktueller numerischer Wert<br>gültig                                      | Lesen   |  |  |
|                                                                           | HIGH_LIMIT    | BOOL  | 4                                                 | Aktueller numerischer Wert am oberen Schwellenwert gesperrt               | Lesen   |  |  |
|                                                                           | LOW_LIMIT     | BOOL  | 5                                                 | Aktueller numerischer Wert am unteren Schwellenwert gesperrt              | Lesen   |  |  |
| (1) Signierte anwendungsspezifische Funktion (ASF) muss verwendet werden. |               |       |                                                   |                                                                           |         |  |  |

(2) Unsignierte anwendungsspezifische Funktion (ASF) muss verwendet werden.

| Standardsymbol                                                                  |                                                                                                    | Тур   | Bit | Bedeutung                                                                                                    | Zugriff |  |  |  |
|---------------------------------------------------------------------------------|----------------------------------------------------------------------------------------------------|-------|-----|----------------------------------------------------------------------------------------------------|---------|--|--|--|
| COMPARE_STATUS [INT]                                                            | COUNTER_LOW                                                                                                    | BOOL  | 0   | Aktueller Zählerwert niedriger<br>als unterer Schwellenwert<br>(LOWER_TH_VALUE)                                      | Lesen   |  |  |  |
|                                                                                 | COUNTER_WIN                                                                                                    | BOOL  | 1   | Aktueller Zählerwert zwischen<br>unterem (LOWER_TH_VALUE)<br>und oberem Schwellenwert<br>(UPPER_TH_VALUE).           | Lesen   |  |  |  |
|                                                                                 | COUNTER_HIGH                                                                                                    | BOOL  | 2   | Aktueller Zählerwert höher als<br>oberer Schwellenwert<br>(UPPER_TH_VALUE)                                           | Lesen   |  |  |  |
|                                                                                 | CAPT_0_LOW                                                                                                    | BOOL  | 3   | In Register 0 erfasster Wert<br>niedriger als unterer<br>Schwellenwert<br>(LOWER_TH_VALUE)                           | Lesen   |  |  |  |
|                                                                                 | CAPT_0_WIN                                                                                                    | BOOL  | 4   | In Register 0 erfasster Wert<br>zwischen unterem<br>(LOWER_TH_VALUE) und<br>oberem Schwellenwert<br>(UPPER_TH_VALUE) | Lesen   |  |  |  |
|                                                                                 | CAPT_0_HIGH                                                                                                    | BOOL  | 5   | In Register 0 erfasster Wert<br>höher als oberer Schwellenwert<br>(UPPER_TH_VALUE)                                   | Lesen   |  |  |  |
|                                                                                 | CAPT_1_LOW                                                                                                    | BOOL  | 6   | In Register 1 erfasster Wert<br>niedriger als unterer<br>Schwellenwert<br>(LOWER_TH_VALUE)                           | Lesen   |  |  |  |
|                                                                                 | CAPT_1_WIN                                                                                                    | BOOL  | 7   | In Register 1 erfasster Wert<br>zwischen unterem<br>(LOWER_TH_VALUE) und<br>oberem Schwellenwert<br>(UPPER_TH_VALUE) | Lesen   |  |  |  |
|                                                                                 | CAPT_1_HIGH                                                                                                    | BOOL  | 8   | In Register 1 erfasster Wert<br>höher als oberer Schwellenwert<br>(UPPER_TH_VALUE)                                   | Lesen   |  |  |  |
| COUNTER_CURRENT_VALUE_S <sup>(1)</sup>                                          |                                                                                                    | DINT  | -   | Aktueller Zählerwert während<br>Ereignis                                                                             | Lesen   |  |  |  |
| CAPT_0_VALUE_S <sup>(1)</sup>                                                   |                                                                                                    | DINT  | -   | In Register 0 erfasster Wert                                                                                         | Lesen   |  |  |  |
| CAPT_1_VALUE_S <sup>(1)</sup>                                                   |                                                                                                    | DINT  | -   | In Register 1 erfasster Wert                                                                                         | Lesen   |  |  |  |
| COUNTER_CURRENT_VALUE_US <sup>(2)</sup>                                         |                                                                                                    | UDINT | -   | Aktueller Zählerwert während<br>Ereignis                                                                             | Lesen   |  |  |  |
| <ul><li>(1) Signierte anwendungssp</li><li>(2) Unsignierte anwendungs</li></ul> | <ul> <li>(1) Signierte anwendungsspezifische Funktion (ASF) muss verwendet werden.</li> <li>(2) Unsignierte anwendungsspezifische Funktion (ASF) muss verwendet werden.</li> </ul> |       |     |                                                                                                    |         |  |  |  |

| Standardsymbol                                                            |                     | Тур   | Bit                               | Bedeutung                                                                                        | Zugriff             |  |  |
|---------------------------------------------------------------------------|---------------------|-------|-----------------------------------|--------------------------------------------------------------------------------------------------|---------------------|--|--|
| CAPT_0_VALUE_US <sup>(2)</sup>                                            |                     | UDINT | -                                 | In Register 0 erfasster Wert                                                                     | Lesen               |  |  |
| CAPT_1_VALUE_US <sup>(2)</sup>                                            |                     |       | -                                 | In Register 1 erfasster Wert                                                                     | Lesen               |  |  |
| OUTPUT_0                                                                  |                     | EBOOL | -                                 | Forciert OUTPUT_0 auf Stufe 1                                                                    | Lesen/<br>Schreiben |  |  |
| OUTPUT_1                                                                  |                     | EBOOL | -                                 | Forciert OUTPUT_1 auf Stufe 1                                                                    | Lesen/<br>Schreiben |  |  |
| OUTPUT_BLOCK_0_ENABI                                                      | -E                  | EBOOL | -                                 | Implementierung des<br>Funktionsbausteins Ausgang 0                                              | Lesen/Sc<br>hreiben |  |  |
| OUTPUT_BLOCK_1_ENABI                                                      | -E                  | EBOOL | -                                 | Implementierung des<br>Funktionsbausteins Ausgang 1                                              | Lesen/<br>Schreiben |  |  |
| FORCE_SYNC                                                                |                     | EBOOL | -                                 | Synchronisierung und Start der Zählerfunktion                                                    | Lesen/<br>Schreiben |  |  |
| FORCE_REF                                                                 | FORCE_REF           |       |                                   | Zähler auf Preset-Wert setzen                                                                    | Lesen/<br>Schreiben |  |  |
| FORCE_ENABLE                                                              | FORCE_ENABLE        |       |                                   | Implementierung des Zählers                                                                      | Lesen/<br>Schreiben |  |  |
| FORCE_RESET                                                               | FORCE_RESET         |       |                                   | Zähler zurücksetzen                                                                              | Lesen/<br>Schreiben |  |  |
| SYNC_RESET                                                                | EBOOL               | -     | Zurücksetzen von<br>SYNC_REF_FLAG | Lesen/<br>Schreiben                                                                              |                     |  |  |
| MODULO_RESET                                                              |                     | EBOOL | -                                 | Zurücksetzen von<br>MODULO_FLAG                                                                  | Lesen/<br>Schreiben |  |  |
| FUNCTIONS_ENABLING<br>[INT]                                               | VALID_SYNC          | BOOL  | 0                                 | Synchronisierung und<br>Startautorisierung für die<br>Zählerfunktion über den<br>Eingang IN_SYNC | Lesen/<br>Schreiben |  |  |
|                                                                           | VALID_REF           | BOOL  | 1                                 | Betriebsautorisierung für die<br>interne Preset-Funktion                                         | Lesen/<br>Schreiben |  |  |
|                                                                           | VALID_ENABLE        | BOOL  | 2                                 | Autorisierung der Zählerfreigabe<br>über den Eingang IN_EN                                       | Lesen/<br>Schreiben |  |  |
|                                                                           | VALID_CAPT_0        | BOOL  | 3                                 | Erfassungsautorisierung in<br>Erfassungsregister 0                                               | Lesen/<br>Schreiben |  |  |
|                                                                           | VALID_CAPT_1        | BOOL  | 4                                 | Erfassungsautorisierung in<br>Erfassungsregister 1                                               | Lesen/<br>Schreiben |  |  |
|                                                                           | COMPARE_ENABLE      | BOOL  | 5                                 | Autorisierung der Vergleiche                                                                     | Lesen/<br>Schreiben |  |  |
|                                                                           | COMPARE_SUSPEN<br>D | BOOL  | 6                                 | Vergleicher auf letztem Wert<br>eingefroren                                                      | Lesen/<br>Schreiben |  |  |
| (1) Signierte anwendungsspezifische Funktion (ASF) muss verwendet werden. |                     |       |                                   |                                                                                                  |                     |  |  |

(2) Unsignierte anwendungsspezifische Funktion (ASF) muss verwendet werden.

| Standardsymbol                                   | Тур         | Bit   | Bedeutung                                                    | Zugriff             |
|--------------------------------------------------|-------------|-------|--------------------------------------------------------------|---------------------|
| LOWER_TH_VALUE_S <sup>(1)</sup>                  | DINT        | -     | Unterer Schwellenwert                                        | Lesen/Sc<br>hreiben |
| UPPER_TH_VALUE_S <sup>(1)</sup>                  | DINT        | -     | Oberer Schwellenwert                                         | Lesen/Sc<br>hreiben |
| PWM_FREQUENCY_S <sup>(1)</sup>                   | DINT        | -     | Wert der Ausgangsfrequenz<br>(Einheit = 0,1 Hz)              | Lesen/Sc<br>hreiben |
| LOWER_TH_VALUE_US <sup>(2)</sup>                 | UDINT       | -     | Unterer Schwellenwert                                        | Lesen/Sc<br>hreiben |
| UPPER_TH_VALUE_US <sup>(2)</sup>                 | UDINT       | -     | Oberer Schwellenwert                                         | Lesen/Sc<br>hreiben |
| PWM_FREQUENCY_US <sup>(2)</sup>                  | UDINT       | -     | Wert der Ausgangsfrequenz<br>(Einheit = 0,1 Hz)              | Lesen/Sc<br>hreiben |
| PWM_DUTY                                         | INT         | -     | Arbeitszykluswert der<br>Ausgangsfrequenz<br>(Einheit = 5 %) | Lesen/Sc<br>hreiben |
| (1) Signierte anwendungsspezifische Funktion (As | SF) muss ve | rwend | et werden.                                                   |                     |

(2) Unsignierte anwendungsspezifische Funktion (ASF) muss verwendet werden.

Nachstehend finden Sie eine Liste aller signierten ASF, die mit einem Zähler BMX EHC 0200 verwendet werden müssen:

- Freier großer Zählmodus
- Verhältnis 1
- Verhältnis 2

Nachstehend finden Sie eine Liste aller unsignierten ASF, die mit einem Zähler BMX EHC 0200 verwendet werden müssen:

- Ereigniszählmodus
- Frequenzmodus
- Modulo-Schleifenzählmodus
- Monostabiler Zählmodus
- Dauermessmodus
- Impulsbreitenmodulationsmodus

Nachstehend finden Sie eine Liste aller signierten ASF, die mit einem Zähler BMX EHC 0800 verwendet werden müssen:

Auf-/Abwärtszählmodus

Nachstehend finden Sie eine Liste aller unsignierten ASF, die mit einem Zähler BMX EHC 0800 verwendet werden müssen:

- Ereigniszählmodus
- Frequenzmodus
- Modulo-Schleifenzählmodus
- Monostabiler Zählmodus

#### Verwendung und Beschreibung des DDT für den expliziten Austausch

Die nachstehende Tabelle enthält die DDT-Typen (Derived Data Type), die für die Variablen verwendet werden, die mit einem dedizierten EFB-Parameter zur Durchführung eines expliziten Austauschs verknüpft sind:

| DDT                                                                                                    | Beschreibung                                                                                                    |                                                                                                    |  |  |  |  |
|----------------------------------------------------------------------------------------------------|----------------------------------------------------------------------------------------------------|----------------------------------------------------------------------------------------------------|--|--|--|--|
| T_M_CPT_STD_CH_STS                                                                                                    | Struktur zum Lesen des<br>Kanalstatus eines<br>Zählmoduls.                                                                                                    | <ul> <li>Je nach Position des Moduls kann der<br/>DDT mit dem STS-<br/>Ausgangsparameter des EFB<br/>verknüpft werden:</li> <li>READ_STS_QX, wenn sich das<br/>Modul in Quantum EIO befindet.</li> <li>READ_STS_MX, wenn sich das<br/>Modul im lokalen M580-Rack oder<br/>in einer M580-RIO-Station befindet.</li> </ul> |  |  |  |  |
| T_M_SIGN_CPT_STD_CH_PRM                                                                                                    | Struktur für die<br>Einstellparameter eines<br>Kanals eines Zählmoduls<br>(signierte<br>benutzerspezifische<br>Funktion) in einem lokalen<br>M580-Rack.       | Der DDT kann mit dem<br>Ausgangsparameter PARAM des EFB<br>verknüpft werden:<br>• READ_PARAM_MX zum Lesen der<br>Modulparameter<br>• WRITE_PARAM_MX zum<br>Schreiben der Modulparameter                                                                                                    |  |  |  |  |
| T_M_UNSIGN_CPT_STD_CH_PRM                                                                                                    | Struktur für die<br>Einstellparameter eines<br>Kanals eines Zählmoduls<br>(nicht signierte<br>benutzerspezifische<br>Funktion) in einem lokalen<br>M580-Rack. | <ul> <li>SAVE_PARAM_MX zum Speichern<br/>der Modulparameter</li> <li>RESTORE_PARAM_MX zum<br/>Wiederherstellen der neuen<br/>Parameter des Moduls</li> </ul>                                                                                                    |  |  |  |  |
| HINWEIS: Die Kanal-Zieladresse (ADDR) kann über den EF ADDMX <i>(siehe EcoStruxure ™ Control Expert, Kommunikation, Bausteinbibliothek)</i> verwaltet werden (verknüpfen Sie den Ausgangsparameter OUT mit dem Eingangsparameter ADDR der Kommunikationsfunktionen) |                                                                                                    |                                                                                                    |  |  |  |  |

| Standardsymbol |                      | Тур  | Bit | Bedeutung                                        | Zugriff |
|----------------|----------------------|------|-----|--------------------------------------------------|---------|
| CH_FLT [INT]   | EXTERNAL_FLT_INPUTS  | BOOL | 0   | Externer Fehler an<br>Eingängen                  | Lesen   |
|                | EXTERNAL_FLT_OUTPUTS | BOOL | 1   | Externer Fehler an<br>Ausgängen                  | Lesen   |
|                | INTERNAL_FLT         | BOOL | 4   | Interner Fehler: Kanal nicht<br>funktionsfähig   | Lesen   |
|                | CONF_FLT             | BOOL | 5   | Hardware- oder Software-<br>Konfigurationsfehler | Lesen   |
|                | COM_FLT              | BOOL | 6   | Bus-Kommunikationsfehler                         | Lesen   |
|                | APPLI_FLT            | BOOL | 7   | Anwendungsfehler                                 | Lesen   |
|                | COM_EVT_FLT          | BOOL | 8   | Fehler:<br>Kommunikationsereignis                | Lesen   |
|                | OVR_EVT_CPU          | BOOL | 9   | CPU-Überlaufereignis                             | Lesen   |
|                | OVR_CPT_CH           | BOOL | 10  | Zählkanal-Überlauf                               | Lesen   |
| CH_FLT_2 [INT] | SENSOR_SUPPLY        | BOOL | 2   | Niedrige<br>Eingangsversorgung für<br>Sensoren   | Lesen   |
|                | ACTUATOR_SUPPLY_FLT  | BOOL | 3   | Verlust der<br>Ausgangsversorgung                | Lesen   |
|                | SHORT_CIRCUIT_OUT_0  | BOOL | 4   | Kurzschluss an Ausgang 0                         | Lesen   |
|                | SHORT_CIRCUIT_OUT_1  | BOOL | 5   | Kurzschluss an Ausgang 1                         | Lesen   |

Die folgende Tabelle enthält die Struktur des DDT T\_M\_CPT\_STD\_CH\_STS:

Die folgende Tabelle enthält die Struktur des DDT T\_M\_SIGN\_CPT\_STD\_CH\_PRM:

| Standardsymbol     | Тур  | Bit | Bedeutung                                                              | Zugriff         |
|--------------------|------|-----|------------------------------------------------------------------------|-----------------|
| MODULO_VALUE       | DINT | -   | Modulo-Wert                                                            | Lesen/Schreiben |
| PRESET_VALUE       | DINT | -   | Preset-Wert                                                            | Lesen/Schreiben |
| CALIBRATION_FACTOR | INT  | -   | Einstellen auf einen Wert zwischen -10 % bis<br>+10 %, Einheit = 0,1 % | Lesen/Schreiben |
| SLACK_VAL          | INT  | -   | Hysterese                                                              | Lesen/Schreiben |

| Die folgende Ta | abelle enthält die Struktur | des DDT T_ | M_UNSIGN_ | CPT_STD | _CH_PRM: |
|-----------------|-----------------------------|------------|-----------|---------|----------|
|-----------------|-----------------------------|------------|-----------|---------|----------|

| Standardsymbol     | Тур  | Bit | Bedeutung                                                              | Zugriff         |
|--------------------|------|-----|------------------------------------------------------------------------|-----------------|
| MODULO_VALUE       | UINT | -   | Modulo-Wert                                                            | Lesen/Schreiben |
| PRESET_VALUE       | UINT | -   | Preset-Wert                                                            | Lesen/Schreiben |
| CALIBRATION_FACTOR | INT  | -   | Einstellen auf einen Wert zwischen -10 %<br>bis +10 %, Einheit = 0,1 % | Lesen/Schreiben |
| SLACK_VAL          | INT  | -   | Hysterese                                                              | Lesen/Schreiben |

# Beschreibung des Bytes MOD\_FLT

# Byte MOD\_FLT in Geräte-DDT

Struktur des Bytes MOD\_FLT:

| Bit | Symbol   | Beschreibung                                                                                                    |
|-----|----------|----------------------------------------------------------------------------------------------------|
| 0   | MOD_FAIL | <ul> <li>1: Interner erkannter Fehler oder erkannter Modulausfall.</li> <li>0: Kein Fehler erkannt.</li> </ul>                                                                                                    |
| 1   | CH_FLT   | <ul> <li>1: Nicht betriebsfähige Kanäle.</li> <li>0: Kanäle sind betriebsfähig.</li> </ul>                                                                                                    |
| 2   | BLK      | <ul> <li>1: Fehler in Klemmenleiste erkannt.</li> <li>0: Kein Fehler erkannt.</li> </ul>                                                                                                    |
|     |          | HINWEIS: Dieses Bit kann möglicherweise nicht verwaltet werden.                                                                                                    |
| 3   | -        | <ul> <li>1: Modul führt Selbsttest aus.</li> <li>0: Modul führt keinen Selbsttest aus.</li> </ul>                                                                                                    |
|     |          | HINWEIS: Dieses Bit kann möglicherweise nicht verwaltet werden.                                                                                                    |
| 4   | -        | Nicht verwendet                                                                                                    |
| 5   | CONF_FLT | <ul> <li>1: Hardware- oder Software-Konfigurationsfehler erkannt.</li> <li>0: Kein Fehler erkannt.</li> </ul>                                                                                                    |
| 6   | NO_MOD   | <ul> <li>1: Modul fehlt oder nicht betriebsbereit.</li> <li>0: Modul ist in Betrieb.</li> </ul>                                                                                                    |
|     |          | <b>HINWEIS:</b> Dieses Bit wird nur von Modulen verwaltet, die sich in einem dezentralen<br>Rack befinden und ein BME CRA 312 10-Adaptermodul haben. Module in einem<br>dezentralen Rack verwalten dieses Bit nicht, das auf 0 bleibt. |
| 7   | _        | Nicht verwendet                                                                                                    |

# Teil V Kurzanleitung: Beispiel für die Implementierung eines Zählmoduls

#### Inhalt dieses Teils

Dieser Teil enthält ein Beispiel für die Implementierung eines Zählmoduls.

#### Inhalt dieses Teils

Dieser Teil enthält die folgenden Kapitel:

| Kapitel | KapiteIname                                       | Seite |
|---------|---------------------------------------------------|-------|
| 14      | Beschreibung der Anwendung                        | 215   |
| 15      | Installieren der Anwendung mittels Control Expert | 217   |
| 16      | Starten der Anwendung                             | 239   |

# Kapitel 14 Beschreibung der Anwendung

# Überblick über die Anwendung

#### Auf einen Blick

Die in diesem Dokument beschriebene Anwendung wird bei der Etikettierung von Kisten eingesetzt.

Die Kisten werden auf einem Förderband transportiert. Wenn eine Kiste die beiden vorgegebenen Punkte passiert, wird ein Etikett aufgeklebt.

Ein über dem Förderband platzierter Sensor erkennt alle neu ankommenden Kisten. Die Kisten müssen in konstanten Intervallen ankommen.

Der Motor des Förderbands ist mit einem Encoder ausgestattet, der mit einem Zählereingangsmodul verbunden ist. Alle Prozessabweichungen werden überwacht und angezeigt.

Die Steuerungsressourcen der Anwendung basieren auf einem Bedienerfenster, in dem sämtliche Kistenpositionen, die Anzahl der etikettierten Kisten und die überwachten Abweichungen angezeigt werden.

#### Abbildung

Das endgültige Bedienerfenster der Anwendung sieht wie folgt aus:

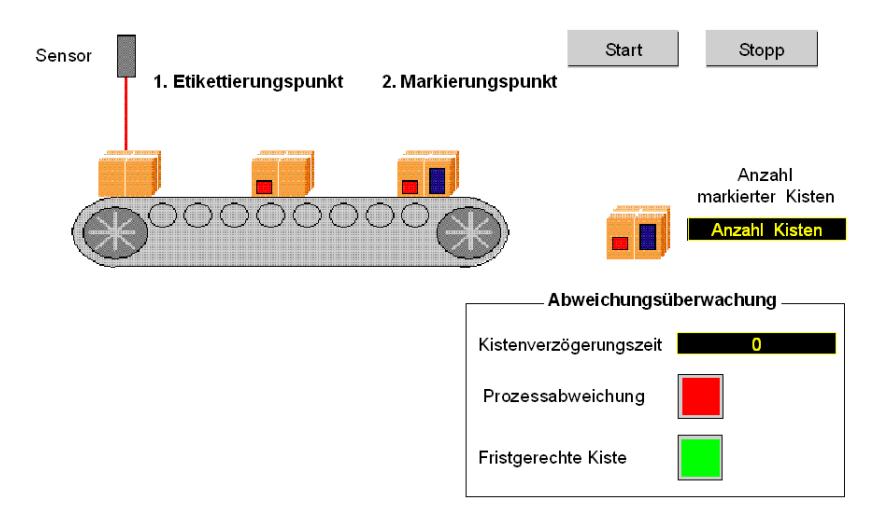

#### **Betriebsart**

Beschreibung der Betriebsart:

- Mit der Schaltfläche Start wird der Etikettierungsprozess gestartet.
- Die Schaltfläche Stopp unterbricht den Etikettierungsprozess.
- Wenn eine Kiste rechtzeitig ankommt, leuchtet die Anzeige Fristgerechte Kiste auf.
- Im Fall einer Prozessabweichung wird die Verzögerungszeit der entsprechenden Kiste angezeigt. Wenn dieser Zeitraum zu lang ist, leuchtet die Anzeige **Prozessabweichung** auf.
# Kapitel 15 Installieren der Anwendung mittels Control Expert

## Inhalt dieses Kapitels

In diesem Kapitel wird der zum Erstellen der Anwendung durchzuführende Prozess beschrieben. Das Kapitel enthält sowohl allgemeine als auch ausführlichere Informationen zu den Schritten, die zum Erstellen der verschiedenen Anwendungskomponenten benötigt werden.

#### Inhalt dieses Kapitels

Dieses Kapitel enthält die folgenden Abschnitte:

| Abschnitt | Thema                               | Seite |
|-----------|-------------------------------------|-------|
| 15.1      | Beschreibung der verwendeten Lösung | 218   |
| 15.2      | Entwickeln der Anwendung            | 221   |

# Abschnitt 15.1 Beschreibung der verwendeten Lösung

#### Inhalt dieses Abschnitts

Dieser Abschnitt enthält Informationen zu der Lösung, die zum Entwickeln der Anwendung verwendet wird. Es werden die technologischen Möglichkeiten sowie der zeitliche Rahmen zum Erstellen der Anwendung erläutert.

#### Inhalt dieses Abschnitts

Dieser Abschnitt enthält die folgenden Themen:

| Thema                           | Seite |
|---------------------------------|-------|
| Ausgewählte technische Lösungen | 219   |
| Prozess mit Control Expert      | 220   |

# Ausgewählte technische Lösungen

# Einführung

Es gibt verschiedene Möglichkeiten zum Schreiben einer Zähleranwendung mit Control Expert. Die hier vorgeschlagene verwendet den im Zählereingangsmodul BMX EHC 0200 verfügbaren Modulo-Schleifenzählmodus.

### Technische Lösungen

Die folgende Tabelle zeigt die für die Anwendung verwendeten technologischen Auswahlmöglichkeiten.

| Objekte                        | Verwendete Auswahlmöglichkeiten                                                                                                    |
|--------------------------------|----------------------------------------------------------------------------------------------------|
| Zählermodus                    | Verwendung des Modulo-Schleifenzählmodus. Dieser Modus zählt die<br>Eingangsimpulse des Encoders. Der Modulo-Wert ist der vorgegebene<br>Zählergrenzwert. Sobald die Zählung den Modulo-Wert erreicht, startet der<br>Zähler wieder bei 0.<br>Eine positive Transition des Erfassungssignals löst die Zählerwerterfassung im<br>Erfassungsregister aus und der Zähler startet erneut bei 0.<br>In dieser Anwendung ist der Modulo-Wert das konstante Intervall zwischen<br>Kisten und das Erfassungssignal wird vom Sensor gesendet.<br>Die Modulreflexausgänge werden ausgelöst, wenn die Zählung die<br>vorgegebenen Schwellwerte überschreitet. |
| Überwachungsbildschirm         | Verwenden von Elementen aus der Bibliothek und von neuen Objekten.                                                                                                    |
| Hauptüberwachungspro-<br>gramm | <ul> <li>Dieses Programm besteht aus zwei Sections.</li> <li>Die erste, die die Funktionen des Modulo-Schleifenzählmodus initiiert und verwendet, wird in der Programmiersprache Structured Text (ST) entwickelt.</li> <li>Die Anwendungs-Section, mit der die Animation des Bedienerfensters realisiert wird, wird in der Programmiersprache Ladder Diagram (LD) entwickelt.</li> </ul>                                                                                                    |

# Prozess mit Control Expert

## Einführung

Das folgende logische Diagramm zeigt die verschiedenen Schritte, die zum Erstellen der Anwendung ausgeführt werden müssen. Damit alle Anwendungselemente korrekt definiert werden können, muss eine chronologische Reihenfolge eingehalten werden.

#### **Beschreibung**

Beschreibung der verschiedenen Typen:

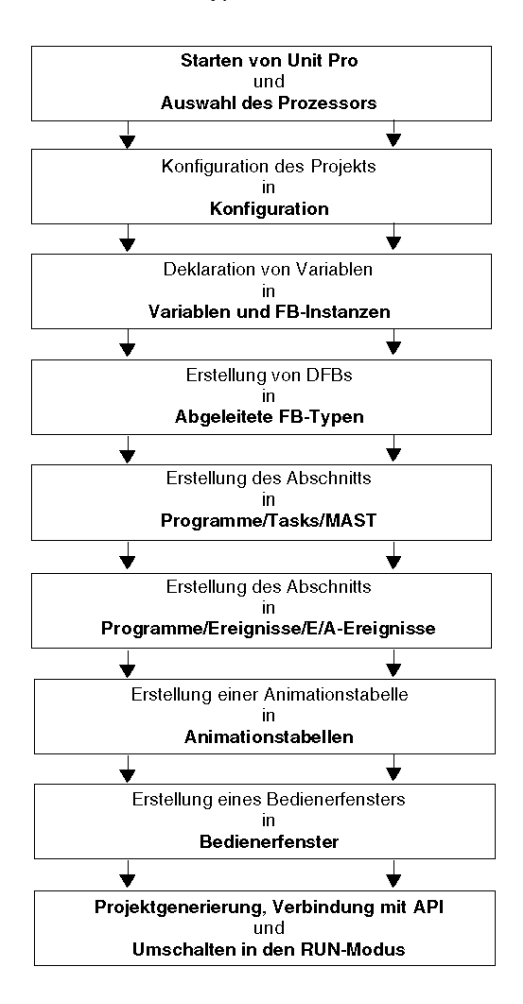

# Abschnitt 15.2 Entwickeln der Anwendung

## Inhalt dieses Kapitels

In diesem Abschnitt wird Schritt für Schritt beschrieben, wie die Anwendung mithilfe von Control Expert erstellt wird.

#### Inhalt dieses Abschnitts

Dieser Abschnitt enthält die folgenden Themen:

| Thema                                                        | Seite |  |
|--------------------------------------------------------------|-------|--|
| Erstellen des Projekts                                       | 222   |  |
| Konfiguration des Zählermoduls                               | 223   |  |
| Variablendeklaration                                         | 226   |  |
| Erstellung des Programms für die Verwaltung des Zählermoduls | 228   |  |
| Erstellung des Etikettierungsprogramms in ST                 |       |  |
| Erstellen der E/A-Ereignis-Section in ST                     | 232   |  |
| Erstellung eines Programms in LD zur Anwendungsausführung    | 233   |  |
| Erstellen einer Animationstabelle                            | 236   |  |
| Erstellen des Bedienerfensters                               |       |  |

# Erstellen des Projekts

## Auf einen Blick

Die Entwicklung einer Anwendung unter Control Expert ist an die Erstellung eines mit einer Steuerung verknüpften Projekts gebunden.

# Vorgehensweise zum Erstellen eines Projekts

Die folgende Tabelle zeigt das Verfahren zum Erstellen des Projekts mit Control Expert.

| Schritt | Aktion                                                                                      |                                          |                              |  |  |  |  |
|---------|---------------------------------------------------------------------------------------------|------------------------------------------|------------------------------|--|--|--|--|
| 1       | Starten Sie die Control Expert-Software.                                                    |                                          |                              |  |  |  |  |
| 2       | Klicken Sie auf "Datei" und dann auf "Neu", um eine SPS auszuwählen.                        |                                          |                              |  |  |  |  |
|         |                                                                                             |                                          |                              |  |  |  |  |
|         | Nedes Projekt                                                                               |                                          |                              |  |  |  |  |
|         | Alle Versionen anzeiger                                                                     | n                                        |                              |  |  |  |  |
|         | Steuerung Betri<br>versi                                                                    | riebssystem-<br>sion (Min.) Beschreibung |                              |  |  |  |  |
|         | Modicon M340                                                                                |                                          | Abbrechen                    |  |  |  |  |
|         | BMX P34 1000                                                                                |                                          |                              |  |  |  |  |
|         | BMX P34 2000                                                                                | 02.10 CPU 340-20 Modbus                  | Hilfe                        |  |  |  |  |
|         | BMX P34 2010                                                                                | 02.00 CPU 340-20 Modbus CANopen          |                              |  |  |  |  |
|         | BMX P34 20102                                                                               | 02.10 CPU 340-20 Modbus CANopen2         | _                            |  |  |  |  |
|         | BMX P34 2020                                                                                | 02.10 CPU 340-20 Modbus Ethernet         | -                            |  |  |  |  |
|         | BMX P34 2030                                                                                | 02.00 CPU 340-20 Modbus CANopen          | -                            |  |  |  |  |
|         | BMX P34 20302                                                                               | 02.10 CPU 340-20 Modbus CANopen2         | -                            |  |  |  |  |
|         |                                                                                             |                                          | -                            |  |  |  |  |
|         |                                                                                             |                                          | -                            |  |  |  |  |
|         |                                                                                             |                                          | -                            |  |  |  |  |
|         |                                                                                             |                                          |                              |  |  |  |  |
|         |                                                                                             |                                          |                              |  |  |  |  |
|         |                                                                                             |                                          | -                            |  |  |  |  |
|         | Projekteinstellung                                                                          | Standardainstellungens                   |                              |  |  |  |  |
|         | Einstellungsdatei:                                                                          |                                          |                              |  |  |  |  |
|         |                                                                                             |                                          |                              |  |  |  |  |
|         |                                                                                             |                                          |                              |  |  |  |  |
| 3       | Wenn Sie alle SPS-Versio                                                                    | onen einsehen möchten, aktivieren Sie di | e Option "Alle Versionen     |  |  |  |  |
|         | anzeigen".                                                                                  |                                          |                              |  |  |  |  |
| 4       | Wählen Sie den gewünschten Prozessor unter den angezeigten Prozessoren aus.                 |                                          |                              |  |  |  |  |
| 5       | Wenn Sie ein Projekt mit spezifischen Werten für die Projekteinstellungen erstellen möchten |                                          |                              |  |  |  |  |
| -       | markieren Sie die Option                                                                    | Einstellungsdatei und verwenden Sie die  | Suchschaltfläche um die XSO- |  |  |  |  |
|         | Datei (Projekteinstellungs                                                                  | sdatei) auszuwählen. Sie können auch ein | e neue Datei erstellen       |  |  |  |  |
|         | Ist die Ontion <b>Finstellung</b>                                                           | sdatei nicht ausgewählt, werden Standard | lwerte für die               |  |  |  |  |
|         | Projekteinstellungen verwendet.                                                             |                                          |                              |  |  |  |  |
| 6       | Schließen Sie die Konfiguration ab und fügen Sie ein Eingangsmodul BMX EHC 0200 ein.        |                                          |                              |  |  |  |  |
| 7       | Bestätigen Sie Ihre Auswahl mit OK.                                                         |                                          |                              |  |  |  |  |

# Konfiguration des Zählermoduls

## Auf einen Blick

Zur Entwicklung einer Zähleranwendung müssen das richtige Modul und die geeignete Konfiguration ausgewählt werden.

#### Modulauswahl

Die folgende Tabelle beschreibt die Vorgehensweise zur Auswahl des Zählereingangsmoduls.

| Schritt | Aktion                                                                                                    |  |  |
|---------|----------------------------------------------------------------------------------------------------|--|--|
| 1       | Doppelklicken Sie im Projekt-Browser auf Konfiguration, auf 0:Bus X<br>und auf 0:BMX XBP ••• (wobei 0 die Racknummer ist). |  |  |
| 2       | Wählen Sie im Fenster ${\tt Bus}\ {\tt X}$ einen Steckplatz (beispielsweise Steckplatz 1) und doppelklicken Sie darauf.    |  |  |
| 3       | Wählen Sie das Zählereingangsmodul BMX HEC 0200.                                                                           |  |  |
|         | Topologische Adresse     0.1     OK       Abbrechen     Hilfe                                                              |  |  |
|         | Teilenummer     Beschreibung       □ Moro Basic lokaler Drop                                                               |  |  |
|         |                                                                                                    |  |  |

## Zählermodulkonfiguration

Die folgende Tabelle beschreibt die Vorgehensweise zur Auswahl der Zählfunktion sowie die Konfiguration der Modulreflexausgänge.

| Schritt | Aktion                                                                       |
|---------|------------------------------------------------------------------------------|
| 1       | Doppelklicken Sie im Fenster Bus X auf das Zählereingangsmodul BMX EHC 0200. |

| Schritt | Aktion                                                                                                    |                                                                                                    |                                                           |                                                                                                    |                                                          |                                                      |
|---------|----------------------------------------------------------------------------------------------------|----------------------------------------------------------------------------------------------------|-----------------------------------------------------------|----------------------------------------------------------------------------------------------------|----------------------------------------------------------|------------------------------------------------------|
| 2       | Wählen Sie einen Kanal (z. B. Zähler 0) und klicken Sie darauf.                                                                                                    |                                                                                                    |                                                           |                                                                                                    |                                                          |                                                      |
| 3       | Wählen Sie die Modulfunktion Modulo-Schleifenzählmodus.                                                                                                    |                                                                                                    |                                                           |                                                                                                    |                                                          |                                                      |
| 4       | Konfigurieren Sie auf d<br>"Ausgangsblock 0" mit<br>(Impuls = größer a<br>1" mit einem Impuls für<br>als oberer Schwel<br>Sie Aktivieren.                                                                                                    | der Registerkarte Ko<br>einem Impuls für e<br>als unterer Sch<br>r eine Zählung größ<br>lwert). Klicken Si                                                                                                    | onfigur<br>ine Zähl<br>wellwe:<br>Ger als de<br>e anschli | rierung den Reflexa<br>ung größer als der un<br>rt) und den Reflexau<br>er obere Schwellwert<br>leßend auf den Ereid                                                                                                    | ausgang<br>htere Schu<br>sgang "Au<br>(Impuls<br>gniswer | vellwert<br>usgangsblock<br>= größer<br>t und wählen |
|         | BMX EHC 0200                                                                                                    | <b>Konfig</b> .   H Einstel                                                                                                    | len                                                       |                                                                                                    |                                                          |                                                      |
|         | Zähler 1                                                                                                    | Markianuma                                                                                                    | Cumph ol                                                  | Wast                                                                                                    | Garöt                                                    |                                                      |
|         | Image: Second state of the second state of the second | O Filter für Eingang A<br>Filter für Eingang A<br>Filter für Eingang A<br>Filter für Eingang A<br>Filter für Einer Syncernaging<br>A Egyargweisrungsfähr<br>A Egyargweisrungsfähr<br>A Egyargwe |                                                           | Ohne<br>Ohne<br>Ohne<br>Allgemeiner E/A-Fehler<br>Allgemeiner E/A-Fehler<br>A = aufwärts, B = abwärts<br>1<br>Bregende Flanke bei SYNC<br>Implis = go&eralsuherer Schwellwe<br>10<br>Polanität +<br>Polanität +<br>Polanität +<br>Polanität +<br>Ohne<br>Ohne<br>Ohne<br>Ohne |                                                          |                                                      |
| 5       | Klicken Sie auf die Rec                                                                                                    | nisterkarte "Finstell                                                                                                    | en" und i                                                 | neben Sie den Modul                                                                                                    | owert ein                                                | (z B 50)                                             |
| 5       | Klicken Sie auf die Reg                                                                                                    | gisterkarte "Einstell                                                                                                    | en" und                                                   | geben Sie den Modul                                                                                                    | owert ein                                                | (z. B. 50).                                          |

# Deklaration von E/A-Objekten

Die folgende Tabelle zeigt das Verfahren zur Deklaration der E/A-abgeleiteten Variablen

| en Sie im Fenster BMX EHC 0200 auf<br>Registerkarte E/A-Objekte.<br>en Sie auf die Präfixadresse %CH des<br>altfläche Raster aktualisieren. In<br>aladresse angezeigt.<br>en Sie auf die Zeile %CH0.1.0 und get                                                                                                    | BMX EHC 0200 und anschließend auf<br>s E/A-Objekts und dann auf die<br>n Raster E/A-Objekt wird die                                                                                                    |
|----------------------------------------------------------------------------------------------------|----------------------------------------------------------------------------------------------------|
| ten Sie auf die Präfixadresse %CH des<br>altfläche Raster aktualisieren. In<br>aladresse angezeigt.<br>en Sie auf die Zeile %CH0.1.0 und get                                                                                                    | s E/A-Objekts und dann auf die<br>n Raster E/A-Objekt wird die                                                                                                    |
| en Sie auf die Zeile %CH0.1.0 und gek                                                                                                    |                                                                                                    |
|                                                                                                    | ben Sie dann im Bereich Präfix für                                                                                                    |
| en Sie auf verschiedene implizite Präfi:<br>lie Schaltfläche Raster aktualisie<br>mpliziten E/A-Objekte angezeigt werde<br>Ubersicht E/A-Objekte<br>A-Variable Erstellung<br>fix für Name:<br>x<br>Erstellen<br>mmentar:<br>X-Objekt<br>nal: \$\variable K-H<br>nfiguration \$\variable KW \$\variable KKF Alles auswählen<br>item \$\variable KWW \$\variable KKF Alles auswählen<br>item \$\variable KWW \$\variable KKF Alles auswählen<br>item \$\variable KWW \$\variable KKF Alles auswählen<br>item \$\variable KWW \$\variable KKF Alles auswählen<br>item \$\variable KWW \$\variable KKF Alles auswählen<br>item \$\variable KWW \$\variable KKF Alles auswählen<br>item \$\variable KWW \$\variable KKF Alles auswählen<br>item \$\variable KWW \$\variable KKF \$\variable KKF Alles auswählen<br>item \$\variable KWW \$\variable KKF \$\variable KKF | xadressen von E/A-Objekten und dann<br>eren, damit die Namen und Adressen<br>en.                                                                                                    |
| tus<br>rar<br>ieh<br>oliz                                                                                                    | S         5%WW         Auswahl autheben           neter         7%MW         %MD         7%MF           I         7%MV         7%MD         7%MF           iert         7%I         7%ID         7%IF           Image: Solution of the state of the state of the sta |

# Variablendeklaration

## Einführung

Alle in den verschiedenen Abschnitten des Programms verwendeten Variablen müssen deklariert werden.

Nicht deklarierte Variablen können im Programm nicht verwendet werden.

**HINWEIS:** Weitere Informationen hierzu finden Sie im Kapitel *Dateneditor (siehe EcoStruxure*<sup>™</sup> *Control Expert, Betriebsarten).* 

## Prozedur zum Deklarieren von Variablen

Die folgende Tabelle zeigt die Prozedur zum Deklarieren von Anwendungsvariablen.

| Schritt | Aktion                                                                                                    |
|---------|----------------------------------------------------------------------------------------------------|
| 1       | Doppelklicken Sie im Projekt-Browser/Variablen und FB-Instanzen auf Elementare Variablen.                                       |
| 2       | Aktivieren Sie im Dateneditor das Kontrollkästchen in der Spalte "Name" und geben Sie dann den Namen Ihrer ersten Variable ein. |
| 3       | Wählen Sie jetzt einen Typ für diese Variable.                                                                                  |
| 4       | Wenn alle Variablen deklariert wurden, können Sie das Fenster schließen.                                                        |

#### Für die Anwendung verwendete Variablen

Die folgende Tabelle zeigt die Details der in der Anwendung verwendeten Variablen.

| Variable               | Тур   | Definition                                     |
|------------------------|-------|------------------------------------------------|
| Run                    | EBOOL | Request für den Etikettierungsprozess starten. |
| Stopp                  | EBOOL | Etikettierungsprozess stoppen.                 |
| Last_Box_late          | BOOL  | Der Prozess weicht ab.                         |
| Nb_Box                 | DINT  | Anzahl etikettierter Kisten.                   |
| Position_0             | BOOL  | Kiste am Anfang des Förderbands.               |
| Position_1             | BOOL  | Kiste mit dem ersten Etikett.                  |
| Position_2             | BOOL  | Kiste mit den beiden Etiketten.                |
| First_Labelling_Point  | DINT  | Unterer Schwellenwert.                         |
| Second_Labelling_Point | DINT  | Oberer Schwellenwert.                          |
| Deflection_Parameter   | DINT  | Abweichungsalarm auslösender Wert.             |
| Waiting_First_Part     | BOOL  | Warten auf die erste Kiste.                    |
| Waiting_Other_Parts    | BOOL  | Die erste Kiste ist bereits durchgelaufen.     |

Die folgende Abbildung zeigt die mit Hilfe des Dateneditors erstellten Anwendungsvariablen:

| Dateneditor                                  |            |       |      |             |
|----------------------------------------------|------------|-------|------|-------------|
| Variablen DDT-Typen   Funktionsbausteine   D | FB-Typen]  |       |      |             |
| Filter Name *                                | <b>V</b> E | DT    | DDT  | IODDT       |
| Name                                         | Тур 🖵      | Adr 🔫 | Wert | Kommentar 🔶 |
| perfection p_Parameter                       | DINT       |       | 5    |             |
| 🛱 - 🔁 Encoder                                | T_UNSIG    |       |      |             |
| First_Labeling_Point                         | DINT       |       | 10   |             |
| Last_Box_Late                                | BOOL       |       |      |             |
| Nb_Box                                       | DINT       |       | 0    |             |
| Position_0                                   | BOOL       |       |      |             |
| Position_1                                   | BOOL       |       |      |             |
| Position_2                                   | BOOL       |       |      |             |
| Run                                          | REAL       |       |      |             |
| Second_Labelling_Point                       | DINT       |       | 30   |             |
| Stop                                         | EBOOL      |       |      |             |
| Wainting_First_Part                          | BOOL       |       |      |             |
| Wainting_Other_Parts                         | BOOL       |       |      |             |
|                                              |            |       |      |             |
|                                              |            |       |      |             |

**HINWEIS:** Klicken Sie auf 
vor der abgeleiteten Variablen **Encoder**, um die Liste der E/A-Objekte zu erweitern.

# Erstellung des Programms für die Verwaltung des Zählermoduls

## Auf einen Blick

In der Task MAST werden zwei Sections deklariert:

- Die in ST geschriebene Labelling\_Program Section (siehe *Erstellung des Etikettierungs*programms in ST, Seite 230), die die Funktionen und E/A-Objekte des Modulo-Schleifenzählmodus initiiert und verwendet.
- Die in LD geschriebene Application Section (siehe *Erstellung eines Programms in LD zur Anwendungsausführung, Seite 233*), die den Zählerstart durchführt und die Animation des Bedienerfensters realisiert.

### Prozessdiagramm

Die folgende Abbildung zeigt das Prozessdiagramm.

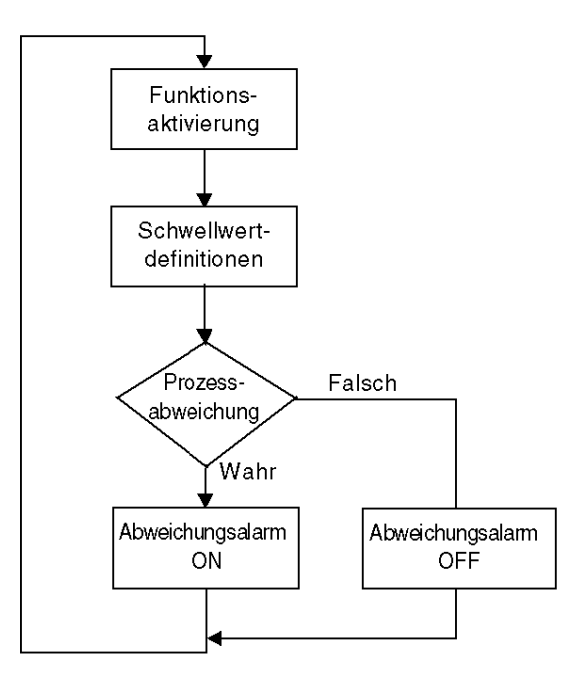

# Beschreibung der Section Labelling\_Program

Die folgende Tabelle beschreibt die verschiedenen Schritte des Prozessdiagramms.

| Schritt                       | Beschreibung                                                                                     |
|-------------------------------|--------------------------------------------------------------------------------------------------|
| Aktivierung der<br>Funktionen | In diesem Schritt werden die in der Anwendung verwendeten Funktionen des Modulo-Modus aktiviert. |
| Schwellwertdefinitionen       | In diesem Schritt werden die Schwellwerte für die Reflexausgänge definiert.                      |
| Prozessabweichung             | Test, ob der Erfassungswert über dem Abweichungsparameter liegt                                  |
| Abweichungsalarm ON           | Wenn das Ergebnis des Prozessabweichungstests wahr ist, wird der Alarm auf ON gesetzt.           |
| Abweichungsalarm OFF          | Wenn das Ergebnis des Prozessabweichungstests falsch ist, wird der Alarm auf OFF gesetzt.        |

# Erstellung des Etikettierungsprogramms in ST

#### Auf einen Blick

Diese Sektion initiiert und verwendet die Funktionen und Objekte des Modulo-Schleifenzählmodus.

#### Erläuterung der Section Labelling\_Program

Die folgende Section ist Teil der Task MAST. Für diese Section wurde keine Bedingung definiert, sie wird daher permanent ausgeführt:

```
(*Aktivierung der Funktionen*)
(*Autorisiert den SYNC-Eingang zur Synchronisierung und zum Starten der
Zählfunktion*)
Encoder.VALID SYNC:=Waiting First Part;
IF Waiting First Part
THEN nb box := 0;
END IF;
(*Sobald das erste Teil den Sensor passiert hat, werden die anderen
Funktionen aktiviert.*)
IF Waiting Other Parts
 THEN
(*Autorisiert Erfassungen im Erfassungsregister 0*)
 Encoder.VALID CAPT 0:=1;
 (*Autorisiert die Komparatoren zur Berechnung ihrer Ergebnisse*)
 Encoder.COMPARE ENABLE:=1;
 (*Ereignis-Task aufrufen bei Zählerüberlauf*)
 Encoder.EVT MODULO ENABLE:=1;
 (*Ausgangsblockfunktionen aktivieren*)
 Encoder.OUTPUT BLOCK 0 ENABLE:=1;
 Encoder.OUTPUT BLOCK 1 ENABLE:=1;
ELSE
(*Funktion wird deaktiviert, wenn das Förderband gestoppt wird*)
 Encoder.VALID CAPT 0:=0
 Encoder.COMPARE ENABLE:=0
 Encoder.EVT MODULO ENABLE:=0
```

```
Encoder.OUTPUT BLOCK 0 ENABLE:=0
 Encoder.OUTPUT BLOCK 1 ENABLE:=0
END TF
(*Definition des unteren und des oberen Schwellwerts*)
Encoder.LOWER TH VALUE:=First Labelling Point;
Encoder.UPPER TH VALUE:=Second Labelling Point;
(*Beobachtung von Prozessabweichungen*)
IF Encoder.CAPT 0 VALUE>deflection parameter=true
  THEN last box late:=1; (*Standardanzeige auf ON*)
 ELSE last box late:=0; (*Standardanzeige auf OFF*)
END TF
(*Wenn das nächste Teil rechtzeitig ankommt, dann leuchtet die grüne
Anzeige auf*)
IF Encoder.CAPT 0 VALUE = 0
 THEN Last Box On Target :=1 (*Grüne Anzeige auf ON*)
ELSE Last Box On Target :=0 (*Grüne Anzeige auf OFF*)
END IF
```

#### Prozedur zur Erstellung einer ST-Section

Die folgende Tabelle zeigt das Verfahren zum Erstellen einer ST Section für die Anwendung.

| Schritt | Aktion                                                                                                    |
|---------|----------------------------------------------------------------------------------------------------|
| 1       | Doppelklicken Sie unter Projekt-Browser\Programm\Tasks auf MAST                                                                                   |
| 2       | Klicken Sie mit der rechten Maustaste auf Section, und wählen Sie Neue Section. Geben Sie für Ihre Section einen Namen ein und wählen Sprache ST. |
| 3       | Der Name Ihrer Section wird angezeigt. Sie können ihn bearbeiten, indem Sie darauf doppelklicken.                                                 |
| 4       | Um das E/A-Objekt zu verwenden, klicken Sie im Editor mit der rechten Maustaste auf<br>Datenauswahl und auf                                       |

HINWEIS: Im Datenauswahlfenster muss das Kontrollkästchen IODDT aktiviert sein, damit ein Zugriff auf die E/A-abgeleitete Variable Encoder möglich ist.

# Erstellen der E/A-Ereignis-Section in ST

## Auf einen Blick

Diese Section wird aufgerufen, sobald der Modulo-Wert erreicht ist.

## Abbildung der Ereignis-Section

#### Die folgende Section ist Teil der Ereignistask:

```
(*Die Anzahl der gekennzeichneten Kisten wird beim Modulo-Ereignis
inkrementiert *)
INC(Nb Box);
```

## Prozedur zur Erstellung einer ST-Section

Die folgende Tabelle stellt das Verfahren zum Erstellen eines E/A-Ereignisses dar:

| Schritt | Aktion                                                                                                    |
|---------|----------------------------------------------------------------------------------------------------|
| 1       | Doppelklicken Sie unter Projekt-Browser\Programm\ auf Ereignisse                                                                                                    |
| 2       | Klicken Sie mit der rechten Maustaste auf E/A-Ereignisse und wählen Sie die Section<br>Neues Ereignis. Vergeben Sie eine Nummer für Ihre Section, für dieses Beispiel wählen<br>Sie 0, und wählen Sie anschließend Sprache ST. |
| 3       | Bestätigen Sie Ihre Angaben mit OK, damit das Bearbeitungsfenster geöffnet wird.                                                                                                    |

# Erstellung eines Programms in LD zur Anwendungsausführung

# Einführung

Dieser Abschnitt behandelt den Zählerstart und die Animation des Bedienerfensters.

## Abbildung der Anwendungs-Section

Die folgende Section ist Teil der MAST-Task:

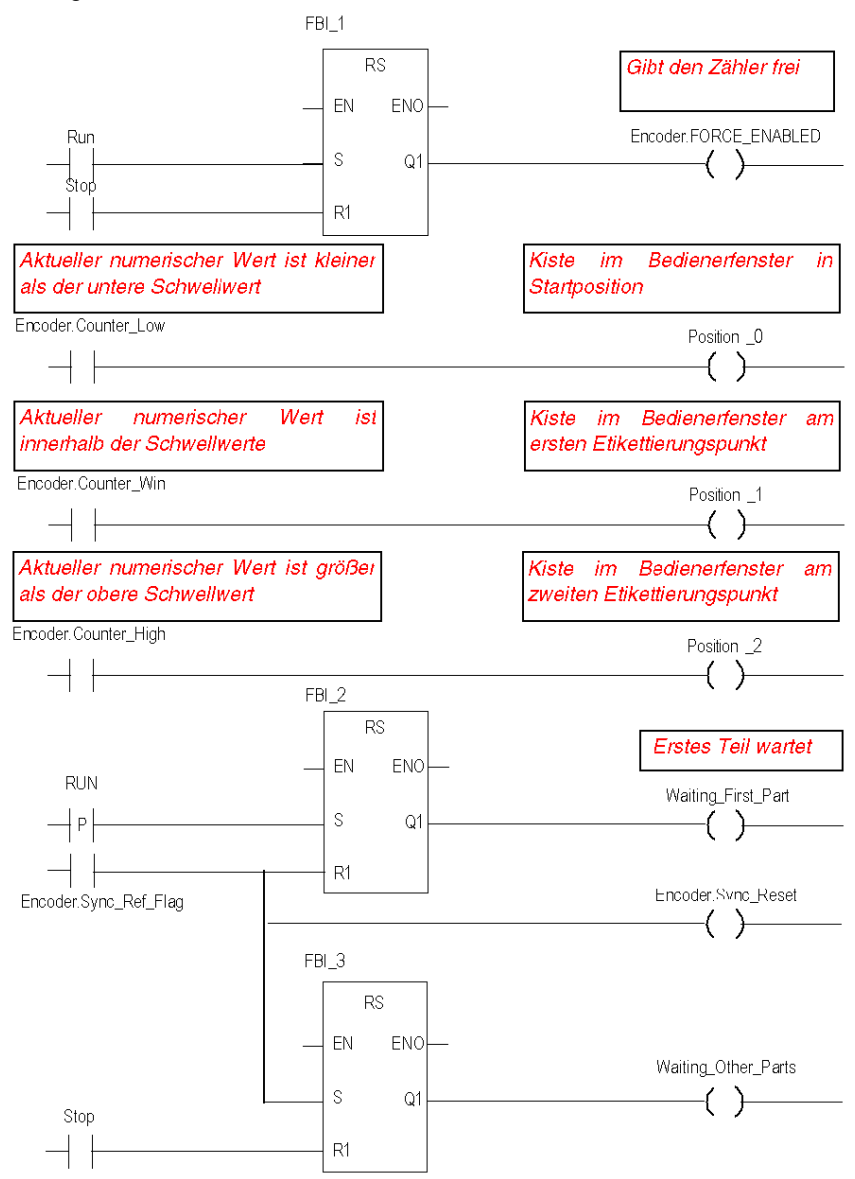

#### Beschreibung der Anwendungs-Section

- Die erste Zeile dient zur Übergabe von Befehlen an den Zähler.
- In den weiteren drei Zeilen werden die verschiedenen Positionen der Kisten auf dem Förderband simuliert.
- Mit dem letzten Teil werden die Variablen gesteuert, mit denen die Funktion aktiviert wird (siehe *Erläuterung der Section Labelling\_Program, Seite 230*
- Wenn Ausführen zu "1" wechselt, wird Waiting First Part auf "1" gesetzt.
- Ein Sensorsignal löst das Flag Sync\_ref\_flag aus, das Waiting\_first\_part zurück auf "O" und Waiting other parts auf "1" setzt.

#### Verfahren zur Erstellung einer LD-Section

In der nachfolgenden Tabelle wird die Vorgehensweise zur Erstellung eines Teils der Section **Anwendung** beschrieben:

| Aktion                                                                                                    |
|----------------------------------------------------------------------------------------------------|
| Doppelklicken Sie unter Projekt-Browser\Programme\Tasks auf MAST.                                                                                                    |
| Klicken Sie mit der rechten Maustaste auf Section und wählen Sie dann die Option Neue<br>Section aus. Geben Sie der Section den Namen "Anwendung". Wählen Sie dann den<br>Sprachtyp LD.<br>Das Bearbeitungsfenster wird geöffnet. |
| Um den Kontakt Encoder.Sync_Ref_Flag zu erstellen, klicken Sie auf<br>das Symbol im Editor. Doppelklicken Sie auf diesen Kontakt und dann auf                                                                                     |
| Instanzauswahl wird geöffnet. Validieren Sie das Kontrollkästchen In Struktur und klicken Sie auf  vor der Variablen Encoder. Wählen Sie in der Liste Sync_Ref_Flag aus. Bestätigen Sie Ihre Auswahl mit OK.                      |
| Um den RS-Block zu verwenden, müssen Sie ihn instanziieren. Klicken Sie mit der rechten<br>Maustaste auf den Editor und klicken Sie dann auf Datenauswahl und anschließend auf                                                    |
|                                                                                                    |

HINWEIS: Weitere Informationen zum Erstellen einer LD-Section finden Sie im Kapitel LD-Editor.

# Erstellen einer Animationstabelle

#### Auf einen Blick

Mit einer Animationstabelle werden die Werte von Variablen überwacht sowie geändert und/oder forciert. Nur die in Variablen und FB-Instanzen deklarierten Variablen können zur Animationstabelle hinzugefügt werden.

**HINWEIS: Hinweis:** Weitere Informationen finden Sie im Kapitel *Animationstabellen* (siehe EcoStruxure <sup>TM</sup> Control Expert, Betriebsarten).

#### Verfahren zum Erstellen einer Animationstabelle

Die folgende Tabelle zeigt das Verfahren zum Erstellen einer Animationstabelle.

| Schritt | Aktion                                                                                                    |
|---------|----------------------------------------------------------------------------------------------------|
| 1       | Klicken Sie im Projekt-Browser mit der rechten Maustaste auf Animationstabellen.<br>Das Bearbeitungsfenster wird geöffnet.  |
| 2       | Klicken Sie auf die erste Zelle der Spalte "Name", dann auf die Schaltfläche und fügen Sie die gewünschten Variablen hinzu. |

#### Für die Anwendung erstellte Animationstabelle

Die nachfolgende Abbildung zeigt die von der Anwendung verwendete Animationstabelle.

| 🖌 Tabelle              |                    |      |            |           |
|------------------------|--------------------|------|------------|-----------|
| Ändern                 | Forcieren          | ₹.£  | ₹ <u>₹</u> | X 🔳       |
| Name                   | ▼                  | Wert | Тур 🔻      | Kommentar |
| Encoder.CAPT           | _0_VALUE           |      | DINT       |           |
| Encoder.COU            | NTER_CURRENT_VALUE |      | DINT       |           |
| Encoder.EVT_           | MODULO_ENABLE      |      | BOOL       |           |
| Encoder.COM            | PARE_ENABLE        |      | BOOL       |           |
| Encoder.LOWER_TH_VALUE |                    |      | DINT       |           |
| Encoder.UPPER_TH_VALUE |                    |      | DINT       |           |
| First_Labelling        | _Point             |      | DINT       |           |
| Second_Label           | ling_Point         |      | DINT       |           |
| Position_0             |                    |      | BOOL       |           |
| Position_1             |                    |      | BOOL       |           |
| Position_2             |                    |      | BOOL       |           |
| 🔶 Nb_Box               |                    |      | DINT       |           |
|                        |                    |      |            |           |

**HINWEIS:** Die Animationstabelle ist nur im Online-Modus dynamisch (Anzeige der Variablenwerte).

# Erstellen des Bedienerfensters

## Einführung

Das Bedienerfenster wird zur Animation graphischer Objekte verwendet, die die Anwendung symbolisieren. Diese Objekte können zur Control Expert-Bibliothek gehören oder mit dem Grafikeditor erstellt werden.

**HINWEIS**: Weitere Informationen finden Sie im Kapitel *Bedienerfenster (siehe EcoStruxure*<sup>™</sup> *Control Expert, Betriebsarten)*.

#### Darstellung in einem Bedienerfenster

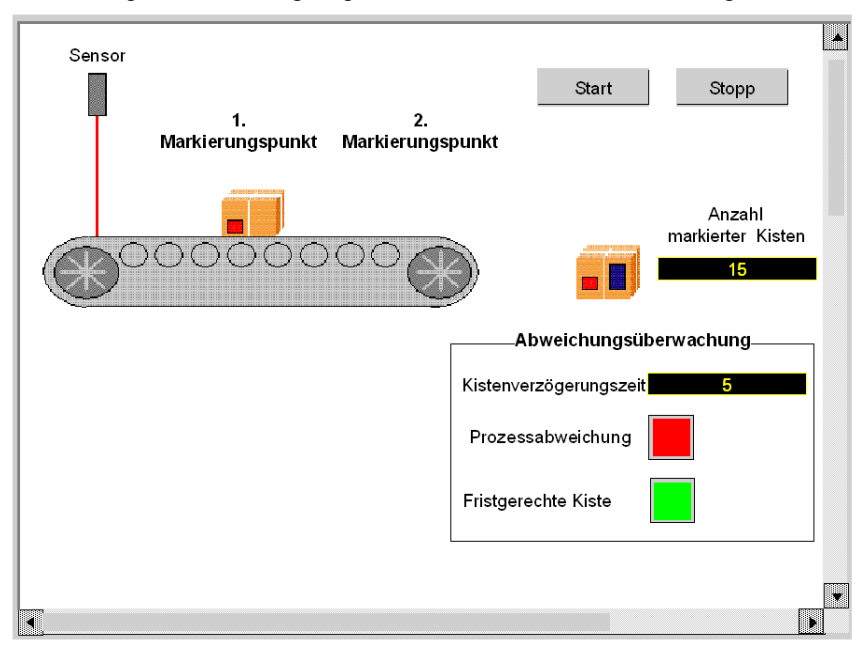

Die nachfolgende Abbildung zeigt das Bedienfenster der Anwendung.

HINWEIS: Um die Objekte im Online-Modus zu animieren, müssen Sie auf die Schaltfläche *f* klicken. Indem Sie auf diese Schaltfläche klicken, können Sie die Schreibvorgänge validieren.

### Verfahren zum Erstellen eines Bedienerfensters

Die folgende Tabelle zeigt das Verfahren zum Erstellen der Schaltfläche "Start".

| Schritt | Aktion                                                                                                    |
|---------|----------------------------------------------------------------------------------------------------|
| 1       | Klicken Sie im Projekt-Browser mit der rechten Maustaste auf Bedienerfenster und<br>klicken Sie dann auf Neues Fenster.<br>Der Bedienerfenster-Editor wird geöffnet.                                                                                                    |
| 2       | Klicken Sie auf die Schaltfläche und platzieren Sie die neue Schaltfläche im<br>Bedienerfenster. Doppelklicken Sie auf die Schaltfläche und wählen Sie auf der Registerkarte<br>Steuerung die Ausführungsvariable aus, indem Sie auf die Schaltfläche im klicken und mit<br>"OK" bestätigen. Geben Sie nun im Textbereich den Schaltflächennamen ein. |

Die folgende Tabelle zeigt das Verfahren zum Einfügen und zur Animation des Förderbandes.

| Schritt | Aktion                                                                                                    |
|---------|----------------------------------------------------------------------------------------------------|
| 1       | Wählen Sie im Menü "Tools" die Option Bedienerfensterbibliothek aus. Doppelklicken<br>Sie auf Maschine und dann auf Förderband. Wählen Sie im Laufzeitfenster das dynamische<br>Förderband aus, kopieren Sie es (Strg+C) und fügen Sie es im Bedienerfenster-Editor in die<br>Zeichnung ein (Strg+V).                                                                                                    |
| 2       | Das Förderband befindet sich jetzt im Bedienerfenster. Jetzt benötigen Sie eine Variable, um die Räder zu animieren. Wählen Sie Ihr Förderband aus und klicken Sie auf 🗄. Eine Zeile auf dem Rad ist ausgewählt.<br>Drücken Sie die Eingabetaste, damit das Fenster mit den Objekteigenschaften geöffnet wird.<br>Wählen Sie die Registerkarte Animation aus und geben SIe die betroffene Variable ein, indem Sie auf … klicken (bei %MW0).<br>Dies ist in Ihrer Anwendung Encoder.INPUT_A, der physikalische Zustand von Eingang A.<br>Bestätigen Sie mit "Übernehmen" und OK. |
| 3       | Klicken Sie auf 📇, um nacheinander die anderen Leitungen auszuwählen, und führen Sie dasselbe Verfahren durch.                                                                                                    |

**HINWEIS:** Aktivieren Sie unter Instanzauswahl das Kontrollkästchen "IODDT" und klicken Sie auf  $\exists$ , um auf die Liste der E/A-Objekte zuzugreifen.

Die folgende Tabelle zeigt das Verfahren zum Einfügen und zur Animation einer Anzeige.

| Schritt | Aktion                                                                                                    |
|---------|----------------------------------------------------------------------------------------------------|
| 1       | Klicken Sie auf Aa und platzieren Sie das Symbol im Bedienerfenster. Doppelklicken Sie auf dem Text und wählen Sie die Registerkarte Animation aus. |
| 2       | Aktivieren Sie das Kontrollkästchen "Animiertes Objekt" und wählen Sie die betroffene Variable aus, indem Sie auf klicken. Bestätigen Sie mit OK.   |

# Kapitel 16 Starten der Anwendung

# Ausführung der Anwendung im Standardmodus

## Einführung

Für eine Ausführung im Standardmodus ist die Verwendung einer Steuerung und eines Zählmoduls vom Typ BMX EHC 0200 mit einem Geber und einem Sensor erforderlich, die an die jeweiligen Eingänge angeschlossen werden müssen.

### Ausgangsverdrahtung

Die Aktoren sind wie folgt verbunden:

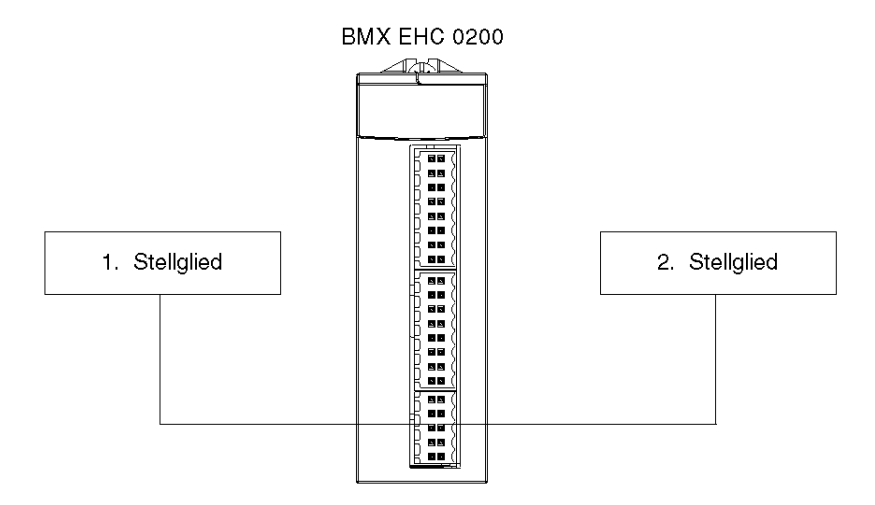

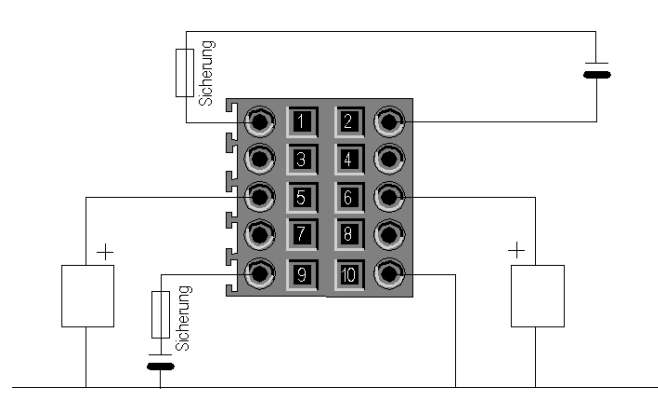

Die Zuordnung auf dem 10-Pin-Anschluss sieht wie folgt aus:

# Pin-Beschreibung:

| Pinnummer | Symbol  | Beschreibung                                   |
|-----------|---------|------------------------------------------------|
| 1         | 24V_IN  | 24-VDC-Eingang für die Eingangsstromversorgung |
| 2         | GND_IN  | 0-VDC-Eingang für die Eingangsstromversorgung  |
| 5         | Q0-1    | Q1-Ausgang für Zählkanal 0                     |
| 6         | Q0-0    | Q0-Ausgang für Zählkanal 0                     |
| 7         | Q1-1    | Q1-Ausgang für Zählkanal 1                     |
| 8         | Q1-0    | Q1-Ausgang für Zählkanal 0                     |
| 9         | 24V_OUT | 24-VDC-Eingang für die Ausgangsstromversorgung |
| 10        | GND_OUT | 0-VDC-Eingang für die Ausgangsstromversorgung  |

# Eingangsverdrahtung

Geber und Sensor werden wie folgt angeschlossen:

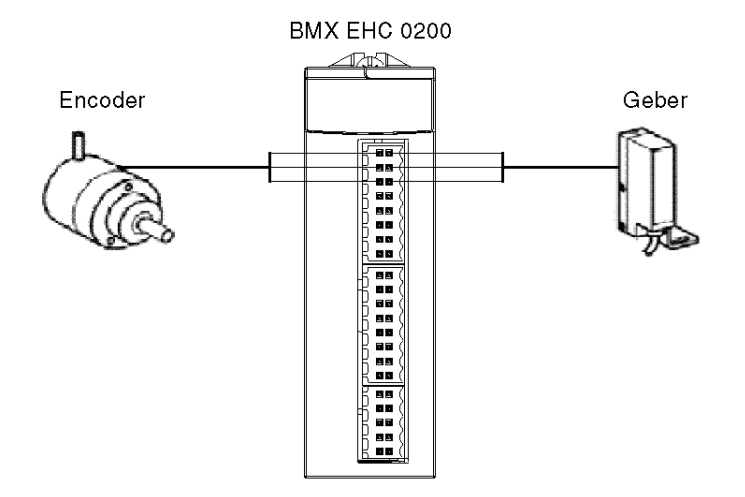

Die Zuordnung auf dem 16-Pin-Anschluss sieht wie folgt aus:

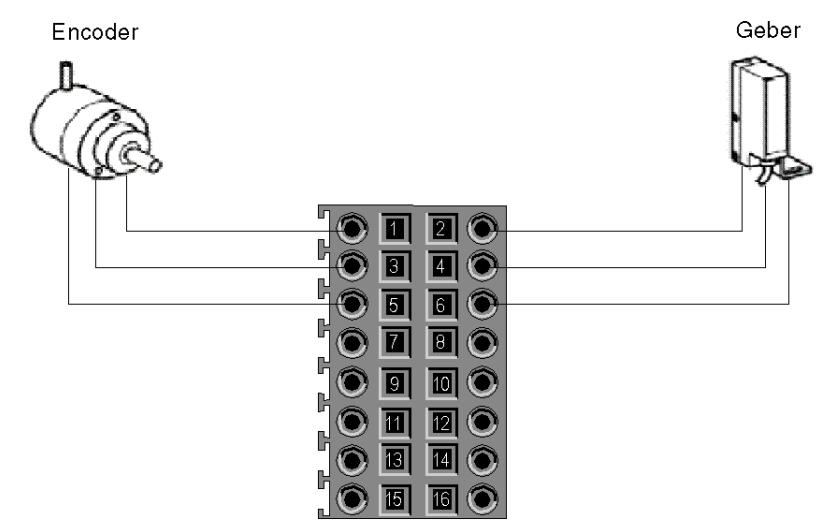

| Pinnummer    | Symbol  | Beschreibung                        |
|--------------|---------|-------------------------------------|
| 1, 2, 7, 8   | 24V_SEN | 24-VDC-Ausgang für Sensorversorgung |
| 5, 6, 13, 14 | GND_SEN | 0-VDC-Ausgang für Sensorversorgung  |
| 15, 16       | FE      | Funktionserde                       |
| 3            | IN_A    | Eingang A                           |
| 4            | IN_SYNC | Synchronisierungseingang            |
| 9            | IN_B    | Eingang B                           |
| 10           | IN_EN   | Ausgewählten Eingang aktivieren     |
| 11           | IN_REF  | Referenzierungseingang              |
| 12           | IN_CAP  | Erfassungseingang                   |

Beschreibung:

## Ausführung der Anwendung

Die folgende Tabelle zeigt das Verfahren zum Starten der Anwendung im Standardmodus.

| Schritt | Aktion                                                                                                    |
|---------|----------------------------------------------------------------------------------------------------|
| 1       | Klicken Sie im Menü SPS auf Standardmodus.                                                                                                    |
| 2       | Klicken Sie im Menü Generierung auf Gesamtes Projekt generieren. Ihr Projekt wird<br>generiert und ist für die Übertragung an die SPS bereit. Beim Generieren des Projekts wird ein<br>Ergebnisfenster angezeigt. Bei einem Fehler im Programm zeigt Control Expert die Position des<br>Fehlers an, indem Sie auf den unterstrichenen Satz klicken. |
| 3       | Klicken Sie im Menü SPS auf Verbindung. Sie sind jetzt mit der SPS verbunden.                                                                                                    |
| 4       | Klicken Sie im Menü SPS auf Projekt an SPS übertragen. Das Fenster Projekt an SPS<br>übertragen wird geöffnet. Klicken Sie auf Übertragen. Die Anwendung wird zur SPS<br>übertragen.                                                                                                    |
| 5       | Klicken Sie im Menü SPS auf Ausführen. Das Fenster Ausführen wird geöffnet. Klicken Sie auf OK. Die Anwendung wird jetzt (im RUN-Modus) auf der SPS ausgeführt.                                                                                                    |

# Index

# В

BMXEHC0200, 20 BMXXSP0400, 47 BMXXSP0600, 47 BMXXSP0800, 47 BMXXSP1200, 47

# D

Dauermessmodus, *84* Debuggen, *157* Diagnostizieren, *65* 

# Е

Eingangs-Interfaceblöcke, Einstellungen, Erdungszubehör, BMXXSP0400, BMXXSP0600, BMXXSP0800, BMXXSP1200, STBXSP3010, STBXSP3020, Ereigniszählmodus,

# F

Filtern, *56* Freier großer Zählmodus, Frequenzmodus, Funktionen,

# I

Impulsbreitenmodulationsmodus, *107* Installation, *111* Installieren, *25* 

# Κ

Kanaldatenstruktur für alle Module T\_GEN\_MOD, *199*, Kanaldatenstruktur für Zählermodule T\_SIGNED\_CPT\_BMX, T\_UNSIGNED\_CPT\_BMX, Kanaldatenstruktur für Zählmodule T\_UNSIGNED\_CPT\_BMX, *197*, Klemmenleisten Anschließen, Installieren, Konfigurieren, Kurzanleitung,

# Μ

MOD\_FLT, *211* Modulo-Schleifenzähler, *94* Monostabiler Zähler, *90* 

# Ν

Normen, 34

# Ρ

Parametereinstellung, 181

# S

STBXSP3010, 47 STBXSP3020, 47

# Т

T\_GEN\_MOD, *199*, T\_M\_CPT\_STD\_IN\_2, T\_M\_CPT\_STD\_IN\_8, T\_SIGNED\_BMX, T\_SIGNED\_CPT\_BMX,

# T\_UNSIGNED\_CPT\_BMX, 192, 197

# V

Verdrahtungszubehör, *25* Verhältnismodus, *87* 

# Ζ

Zähleignisse, 77 Zertifizierungen, 34